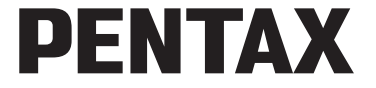

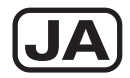

# デジタル一眼レフカメラ **K-30** 使用説明書 PENTAN ....

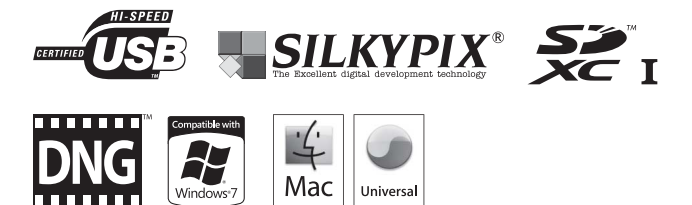

カメラの正しい操作のため、ご使用前に必ずこの使用説明書を ご覧ください。

#### はじめに

このたびは、ベンタックス・デジタルー眼レフカメラ**/(-30**をお買い上げいただき誠にあ りがとうございます。本製品の機能を十分活用していただくために、ご使用になる前に本書 をよくお読みください。また本書をお読みになった後は必ず保管してください。使用方法が わからないときや、機能についてもっと詳しく知りたいときにお役に立ちます。

#### 使用できるレンズについて

本機で使用できるレンズは、基本的にDA・DA L・D FA・FA Jまたは絞り A 位置があるレンズです。それ以外のレンズやアクセサリーを使用するときは、本書のp.52、p.255をご覧ください。

#### 著作権について

本製品を使用して撮影した画像は、個人で楽しむなどの他は、著作権法により、権利者に 無断で使用できません。なお、実演や興行、展示物の中には、個人として楽しむ目的があっ ても、撮影を制限している場合がありますのでご注意ください。また著作権の目的となっ ている画像は、著作権法の規定による範囲内で使用する以外は、ご利用いただけませんの でご注意ください。

#### 商標について

Microsoft、Windowsは米国Microsoft Corporationの米国およびその他の国における登録商標です。Windows Vistaは米国Microsoft Corporationの米国およびその他の国における登録商標または商標です。

Macintosh、Mac OS、QuickTimeは、米国およびその他の国で登録されたApple Inc.の商標です。

SDXCロゴは、SD-3C, LLCの商標です。

この製品はAdobe Systems Incorporated (アドビシステムズ社)の許可のもと、DNG技術 を取り入れています。

DNG ロゴは、Adobe Systems Incorporated (アドビシステムズ社)の米国ならびに他の国 における商標または登録商標です。

SILKYPIXは、株式会社市川ソフトラボラトリーの登録商標です。

その他、記載の商品名、会社名は各社の商標もしくは登録商標です。なお、本文中にはTM、 ®マークは明記していません。

本製品はPRINT Image Matching IIIに対応しています。PRINT Image Matching対応プリン ターでの出力および対応ソフトウェアでの画像処理において、撮影時の状況や撮影者の意 図を忠実に反映させることが可能です。なお、PRINT Image Matching IIIより前の対応プリ ンターでは、一部機能が反映されません。

PRINT Image Matching、PRINT Image Matching II、PRINT Image Matching IIIに関する著 作権はセイコーエプソン株式会社が所有しています。

#### AVC Patent Portfolio License について

本製品は、お客様が個人使用または報酬を受けないその他の利用で次の行為を行うために 使用される場合に限り、AVC Patent Portfolio License に基づきライセンスされているもの です。

(i) AVC規格に従い動画をエンコードすること(以下、エンコードしたものをAVCビデオといいます)

(ii) 個人利用の消費者によりエンコードされたAVCビデオ、またはAVCビデオを供給することについてライセンスを受けている供給者から入手したAVCビデオをデコードすること上記以外の使用については、黙示のライセンスを含め、いかなるライセンスも許諾されていません。

詳細情報につきましては、MPEG LA, LLCから取得することができます。

http://www.mpegla.comをご参照ください。

#### 本機を使用するにあたって

- テレビ塔など強い電波や磁気を発生する施設の周囲や、強い静電気が発生する場所では、記録データが消滅したり、撮影画像へのノイズ混入等、カメラが誤作動を起こす場合があります。
- ・ 画像モニターに使用されている液晶パネルは、非常に高度な精密技術で作られています。99.99%以上の有効画素数がありますが、0.01%以下の画素で点灯しないものや常時点灯するものがありますので、あらかじめご了承ください。なお、記録される画像には影響ありません。

この装置は、情報処理装置等電波障害自主規制協議会(VCCI)の基準に基づくクラスB情報技術装置です。この装置は、家庭環境で使用されることを目的としていますが、この装置がラジオやテレビジョン受信機に近接して使用されると、受信障害を引き起こすことがあります。使用説明書に従って、正しい取り扱いをしてください。

本文中のイラストおよび画像モニターの表示画面は、実際の製品と異なる場合があり ます。

本書では、SDメモリーカードならびにSDHCメモリーカード、SDXCメモリーカード のことをSDメモリーカードと表現しています。

また、専用のリチウムイオンバッテリー D-LI109のことを「バッテリー」、市販の単 3形電池のことを「電池」と表現しています。

# ご注意ください

この製品の安全性については十分注意を払っておりますが、下記マークの内容に ついては特に注意をしてお使いください。

登告 このマークの内容を守らなかった場合、人が重大な傷害を受ける可能性があることを示すマークです。

注意 このマークの内容を守らなかった場合、人が軽傷または中程度の傷 害を受けたり、物的損害の可能性があることを示すマークです。

# 本体について

- カメラの分解・改造などをしないでください。カメラ内部に高電圧部があり、感電の危険があります。
- 落下などにより、カメラ内部が露出したときは、絶対に露出部分に手を触れないでください。感電の危険があります。
- 太陽などの強い光に向けての撮影や、レンズキャップを外した状態で直射日光のあたる場所に放置しないでください。カメラの故障や火災の原因になる場合があります。
- カメラから外したレンズを太陽に向けてのぞかないでください。失明や視力障害の 原因になります。

 使用中に煙が出ている・変なにおいがするなどの異常が発生した場合、すぐに使用 を中止し、バッテリー/電池またはACアダプターを取り外した上、サービス窓口に ご相談ください。そのまま使用すると、火災・感電の原因となります。

# ⚠ 注意

- ストロボの発光部に手を密着させたまま発光させないでください。やけどのおそれ があります。
- ストロボの発光部を衣服などに密着させたまま発光させないでください。変色などのおそれがあります。
- 本機には、使用していると熱を持つ部分があります。その部分を長時間持ち続けると、低温やけどを起こすおそれがありますのでご注意ください。
- 万一液晶が破損した場合、ガラスの破片には十分ご注意ください。中の液晶が皮膚 や目に付いたり、口に入らないよう十分にご注意ください。
- お客様の体質や体調によっては、かゆみ、かぶれ、湿疹などが生じることがあります。異常が生じた場合は、直ちに使用をやめ、医師の診察を受けてください。

#### バッテリー充電器とACアダプターについて

# ⚠ 警告

- バッテリー充電器とACアダプターは、必ず専用品を指定の電源・電圧でご使用ください。専用品以外をご使用になったり、指定以外の電源・電圧でご使用になると、 火災・感電・故障の原因になります。AC指定電圧は、100-240Vです。
- 分解したり、改造したりしないでください。火災・感電の原因となります。
- ・使用中に煙が出ている・変なにおいがするなどの異常が発生した場合、すぐに使用 を中止し、弊社修理センター、またはお客様窓口にご相談ください。そのまま使用 すると、火災・感電の原因となります。
- 万一、内部に水などが入った場合は、弊社修理センター、またはお客様窓口にご相 該ください。そのまま使用すると、火災・感電の原因となります。
- 使用中に雷が鳴り出したら、電源プラグを外し、使用を中止してください。機器の 破損、火災・感電の原因となります。
- 電源プラグにほこりが付着している場合は、よく拭いてください。火災の原因となります。

# ⚠ 注意

- ACコードの上に重いものを載せたり、落としたり、無理に曲げたりしてコードを傷めないでください。もしACコードが傷んだら、弊社修理センター、またはお客様窓口にご相談ください。
- コンセントに差し込んだまま、ACコードの接続部をショートさせたり、触ったりしないでください。
- 濡れた手で電源プラグを抜き差ししないでください。感電の原因となります。
- ・強い衝撃を与えたり、落としたりしないでください。故障の原因となります。
- バッテリー充電器 D-BC109で充電式リチウムイオンバッテリー D-LI109以外のバッ テリーは充電しないでください。他のバッテリーを充電しようとすると、発熱や爆 発、充電器の故障の原因となります。

# バッテリーについて

# ▲ 警告

 バッテリーの液が目に入ったときは、失明のおそれがありますので、こすらずにす ぐにきれいな水で洗ったあと、直ちに医師の治療を受けてください。

# ⚠ 注意

- 本機では、決められたバッテリー以外は使用しないでください。バッテリーの爆発、
   発火の原因となることがあります。
- バッテリーは分解しないでください。無理に分解をすると、爆発や液漏れの原因となります。
- 万一、カメラ内のバッテリーが発熱・発煙を起こしたときは、速やかにバッテリー を取り出してください。その際は、やけどに十分注意してください。
- バッテリーの「+」と「-」の接点に、針金やヘアピンなどの金属類が触れないようにご注意ください。
- バッテリーをショートさせたり、火の中へ入れないでください。爆発や発火の原因 となります。
- バッテリーの液が皮膚や衣服に付着したときは、皮膚に障害を起こすおそれがあり ますので、すぐにきれいな水で洗い流してください。
- ・発熱・発火・破裂のおそれがありますので、バッテリー使用の際は、下記注意事項 を必ずお守りください。
  - 1. 専用充電器以外では絶対に充電しないこと。
  - 2. 火中投入、加熱、高温での充電・使用・放置をしないこと。
  - 3. 変形や、ショートさせたり分解・改造をしないこと。

#### 電池の取り扱いについて

# 🕂 警告

・電池の液が目に入ったときは、失明のおそれがありますので、こすらずにすぐにきれいな水で洗ったあと、直ちに医師の治療を受けてください。

# ⚠ 注意

- 別売の単3形電池ホルダー D-BH109使用時は、単3形アルカリ電池、単3形リチウム 電池、単3形ニッケル水素電池のいずれか4本を使用します。これら以外の電池は使 用しないでください。カメラの性能が十分に発揮できない場合や、電池の破裂、発 火の原因となることがあります。
- ・電池の「+」と「-」の向きを間違えて入れないでください。電池の破裂、発火の 原因となります。
- 電池を交換するときは、メーカー、種類、容量の異なる電池を混ぜて入れないでください。また、新しい電池と古い電池を混ぜて入れないでください。電池の破裂、 発火の原因となります。
- 電池をショートさせたり、火の中に入れないでください。また、分解しないでください。破裂・発火のおそれがあります。

- 充電式のニッケル水素電池以外は充電しないでください。破裂・発火のおそれがあります。このカメラに使用できる単3形電池の種類で、ニッケル水素電池以外は充電ができません。
- 電源が入っているときにバッテリーカバーを開けたり、電池を取り出したりしない でください。
- 長い間使わないときは、カメラから電池を取り出しておいてください。長期間入れたままにしておくと、電池が液漏れを起こすことがあります。
- ・電池の液が皮膚や衣服に付着したときは、皮膚に障害を起こすおそれがありますので、すぐにきれいな水で洗い流してください。
- 万一、カメラ内の電池が発熱・発煙を起こしたときは、速やかに電池を取り出して ください。その際は、やけどに十分ご注意ください。

#### カメラや付属品は乳幼児の手の届かない場所に

# 

- カメラや付属品を、乳幼児の手の届く場所には置かないでください。
- 1.製品の落下や不意の動作により、傷害を受けるおそれがあります。
- 2.ストラップを首に巻き付け、窒息するおそれがあります。
- 3. バッテリー/電池や SD メモリーカードなどの小さな付属品を飲み込むおそれが あります。

万一、飲み込んだと思われる場合は、直ちに医師にご相談ください。

# 取り扱い上の注意

#### お使いになる前に

- 海外旅行にお出かけの際は、国際保証書をお持ちください。また、旅行先での問い 合わせの際に役立ちますので、製品に同梱しておりますワールドワイド・サービス・ ネットワークも一緒にお持ちください。
- 長時間使用しなかったときや、大切な撮影(結婚式、旅行など)の前には、必ず試し撮りをしてカメラが正常に機能しているかを確認してください。万一、カメラや記録媒体(SDメモリーカード)などの不具合により、撮影や再生、パソコン等への転送がされなかった場合、画像や音声などの記録内容の保証についてはご容赦ください。

#### バッテリー・充電器について

- バッテリーをフル充電して保管すると、性能低下の原因になることがあります。特に高温下での保管は避けてください。
- バッテリーを長期間カメラに入れたままにしておくと、微少の電流が流れて過放電になり、バッテリー寿命を縮める原因となります。
- 充電は使用する当日か前日にすることをお勧めします。

本製品に付属しているACコードは、バッテリー充電器 D-BC109専用です。他の機器に接続してお使いにならないでください。

#### 持ち運びとご使用の際のご注意

- 高温多湿のところは避けてください。特に車の中は高温になりますのでカメラを車内に放置しないでください。
- ・強い振動、ショック、圧力などを加えないでください。オートバイ、車、船などの 振動からは、クッションなどでくるんで保護してください。
- カメラの使用温度範囲は-10~40℃です。
- 高温では液晶表示が黒くなることがありますが、常温に戻れば正常になります。
- 低温下では、液晶の表示応答速度が遅くなることもありますが、これは液晶の性質によるもので、故障ではありません。
- 急激な温度変化を与えると、カメラの内外に結露し水滴が生じます。カメラをバッグやビニール袋などに入れ、温度差を少なくしてから取り出してください。
- ゴミや泥、砂、ほこり、水、有害ガス、塩分などがカメラの中に入らないようにご 注意ください。故障の原因になります。雨や水滴などが付いたときは、よく拭いて 乾かしてください。
- ・破損や故障の原因になりますので、画像モニターの表面を強く押さないでください。
- 三脚使用時は、ねじの締め過ぎに十分ご注意ください。

# お手入れについて

- 汚れ落としに、シンナーやアルコール、ベンジンなどの有機溶剤は使用しないでく ださい。
- レンズ、ファインダー窓のほこりは、きれいなレンズブラシで取り去ってください。
   スプレー式のブロアーは、レンズを破損させるおそれがありますので、使用しないでください。
- CMOS センサーの清掃につきましては、できるだけ弊社修理センターまたは、お客 様窓口にご用命ください。(有料)
- 高性能を保つため、1~2年ごとに定期点検にお出しいただくことをお勧めします。

### 保管について

- 防腐剤や有害薬品がある場所では保管しないでください。また高温多湿の場所での 保管は、カビの原因となりますので、乾燥した風通しのよい場所に、カメラケース から出して保管してください。
- 静電気や電気ノイズの発生しやすい場所での使用・保管は避けてください。
- 急激な温度変化や、結露が発生する場所、直射日光のあたる場所での使用・保管は 避けてください。

# その他

 SDメモリーカードには、ライトプロテクトス イッチが付いています。スイッチをLOCK側に 切り替えると、新たにデータを記録できなくな り、カメラやパソコンで削除やフォーマットが できなくなります。

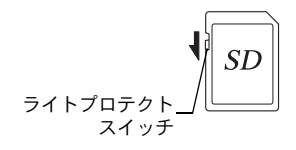

- カメラを使用した直後にSDメモリーカードを取り 出すと、カードが熱くなっている場合があります。
- SDメモリーカードへのアクセス中は、カードを取り出したり電源を切ったりしないでください。データやカードの破損の原因となります。
- SDメモリーカードは、曲げたり強い衝撃を与えないでください。また、水に濡らしたり、高温になる場所に放置しないでください。
- SDメモリーカードのフォーマット中は絶対にカードを取り出さないでください。 カードが破損して使用できなくなることがあります。
- SDメモリーカードに保存したデータは、以下の条件で失われる場合がありますので、 ご注意ください。消去されたデータについては、当社では一切の責任を負いませんの で、あらかじめご了承ください。
  - 1. 使用者がSDメモリーカードの取り扱いを誤ったとき
  - 2.SDメモリーカードを静電気や電気ノイズがある場所に置いたとき
  - 3. 長期間SDメモリーカードを使用しなかったとき
  - 4. SD メモリーカードのアクセス中にカードを取り出したり、バッテリー/電池を抜 いたとき
- 長期間使用しない場合は、保存したデータを読むことができなくなることがあります。必要なデータは、パソコンなどへ定期的にバックアップを取るようにしてください。
- SDメモリーカードをご購入の際は、あらかじめ動作確認済みのものであるかを当社ホームページでご確認いただくか、お客様相談センターにお問い合わせください。
- 未使用品や他のカメラや機器で使用したSDメモリーカードは、必ずフォーマットしてからご使用ください。
- フォーマットしたカードでも、市販の修復ソフトを使用すると、データを再び取り 出せることがあります。廃棄にはSDメモリーカード本体を物理的に破壊し、譲渡の 際は市販のデータ消去専用ソフトなどを使ってSDメモリーカード内のデータを完 全に消去することをお勧めします。
- SDメモリーカード内のデータはお客様の責任において管理してください。

#### ユーザー登録のお願い

お客様へのサービス向上のため、お手数ですがユーザー登録にご協力いただきますよう、お願い申し上げます。 付属のCD-ROMと当社ホームページから登録が可能です。p.233を参照してください。

# 目次

| ご注意ください  | 1 |
|----------|---|
| 取り扱い上の注意 | 4 |
| 目次       | 7 |
| 本書の構成    |   |
|          |   |

# お使いになる前に

# 15

| 主な同梱品の確認       | 16 |
|----------------|----|
| 各部の名称と機能       | 17 |
|                |    |
| 再生時            |    |
| 画像モニター         |    |
| ファインダー         |    |
| 機能の設定方法        |    |
| ダイレクトキーで設定する   |    |
| コントロールパネルで設定する |    |
| メニューで設定する      |    |

# 準備編

| ストラップを取り付ける      | 42 |
|------------------|----|
| バッテリー/電池をセットする   | 43 |
| バッテリーを使用する       | 43 |
| 電池を使用する          | 46 |
| ACアダプター(別売)を使用する | 48 |
| SDメモリーカードを入れる    | 50 |
| レンズを取り付ける        | 52 |
| ファインダーの視度を調整する   | 54 |
| 電源を入れる           | 55 |
| 初期設定をする          | 56 |
| 言語を設定する          | 56 |
| 日時を設定する          | 58 |

# 使ってみよう

| 撮影の基本操作         | 62 |
|-----------------|----|
| カメラまかせで撮影する     |    |
| 内蔵ストロボを使う       | 66 |
| ストロボモードを設定する    |    |
| 内蔵ストロボを使用して撮影する | 69 |
| 画像を確認する         | 70 |
| 画像を再生する         |    |
| 画像を消去する         | 71 |

# いろいろな撮影

| 撮影関連機能の操作                                    | 74  |
|----------------------------------------------|-----|
| ダイレクトキーの設定項目                                 | 74  |
| 撮影メニューの設定項目                                  | 75  |
| 動画メニューの設定項目                                  | 77  |
| カスタムメニューの設定項目                                |     |
| 撮影モードを選ぶ                                     | 80  |
| オートピクチャーモード                                  | 81  |
| シーンモード                                       | 82  |
| 露出モード                                        | 84  |
| 露出を設定する                                      | 85  |
| ISO感度を設定する                                   | 85  |
| 露出モードを切り替える                                  |     |
| 露出を補正する                                      | 90  |
| 四日 こ 1 1 2 3 3 1 2 1 2 1 2 1 2 1 2 1 2 1 2 1 |     |
| 測光方式を選択する                                    |     |
| ノイズを減らす(ノイズリダクション)                           |     |
| ピントを合わせる                                     | 99  |
| フォーカスモードを設定する                                |     |
| ピント合わせ位置(測距点)を選択する                           | 102 |
| ライブビューのコントラストAFを設定する                         | 104 |
| ピントを確認する                                     | 107 |
| マニュアルでピントを合わせる(マニュアルフォーカス)                   | 108 |
| AF微調整                                        | 110 |
| 被写界深度を確認する(プレビュー)                            | 112 |
| 光学プレビューを表示する                                 | 112 |
| デジタルプレビューを表示する                               | 113 |

| 手ぶれを防いで撮影する      |     |
|------------------|-----|
| 手ぶれ補正機能を使って撮影する  | 114 |
| セルフタイマーで撮影する     |     |
| リモコン(別売)を使って撮影する | 119 |
| 連続して撮影する         |     |
| 連続撮影             | 121 |
| インターバル撮影         |     |
| 多重露出             | 126 |
| 動画を撮影する          |     |
| 動画の設定を変更する       |     |
|                  |     |
|                  |     |
| 撮影した動画を再生する      |     |
| 動画を編集する          |     |
|                  |     |

# 撮影のための設定

| 画像の記録形式を設定する         | 140 |
|----------------------|-----|
| 記録形式                 | 141 |
| JPEG記録サイズ            | 141 |
| JPEG画質               | 142 |
| 色空間                  | 142 |
| ホワイトバランスを設定する        | 143 |
| マニュアルでホワイトバランスを調整する  | 145 |
| 色温度でホワイトバランスを調整する    | 147 |
| 画像を補正して撮影する          | 148 |
| 明るさを補正する             | 148 |
| ハイダイナミックレンジ撮影を行う     | 149 |
| レンズ特性を補正する           | 151 |
| 構図を補正する              | 153 |
| 仕上がりイメージを設定して撮影する    | 155 |
| カスタムイメージを設定する        | 155 |
| デジタルフィルターを設定する       | 159 |
| ボタン/ダイヤルの機能をカスタマイズする | 162 |
| 電子ダイヤルの動作を設定する       | 162 |
| RAW/Fx ボタンの動作を設定する   | 165 |
| AF/AE-Lボタンの動作を設定する   | 167 |
| よく使う設定を登録する          |     |
| 設定を登録する              | 168 |
| 登録されている設定を確認する       | 171 |
| 登録した設定を利用する          | 171 |
| 設定をリセットする            | 172 |

# いろいろな再生と画像編集

| 再生・編集関連機能の操作       | 174 |
|--------------------|-----|
| 再生モードパレットの設定項目     | 174 |
| 再生メニューの設定項目        | 175 |
| 再生モードの表示を設定する      | 176 |
| 再生方法を選択する          |     |
| 画像を拡大表示する          | 177 |
| 複数画像を表示する          | 178 |
| 連続して再生する           | 181 |
| 画像を回転する            | 183 |
| 複数画像を消去する          |     |
| 選択して消去する           |     |
| フォルダーごと消去する        | 185 |
| まとめて消去する           | 186 |
| 画像を加工する            |     |
| 記録サイズを変更する(リサイズ)   | 187 |
| 画像の一部を切り取る (トリミング) | 188 |
| デジタルフィルターで加工する     | 189 |
| 複数画像を貼り付ける(インデックス) | 194 |
| RAW展開する            |     |
| 1画像ずつRAW展開する       |     |
| まとめてRAW展開する        | 198 |
| AV機器と接続する          | 200 |
| ビデオ端子に接続する         |     |
| 出力方式を設定する          | 201 |

# その他の設定を変更する

| 詳細設定メニューの操作             |     |
|-------------------------|-----|
| 詳細設定メニューの設定項目           |     |
| カメラの設定                  |     |
| 音/日時/言語の設定              |     |
| 画像モニター/メニュー表示の設定        |     |
| バッテリー/電池に関する設定          |     |
| カメラに保存する設定を選択する(モードメモリ) |     |
| 設定をリセットする               |     |
| カメラのバージョンを確認する          |     |
| 画像管理に関する設定              |     |
| SDメモリーカードをフォーマットする      |     |
| 画像を消去できないようにする (プロテクト)  | 220 |
| フォルダー名の付け方を選択する         |     |
| フォルダーを作成する              |     |
| 撮影者情報を設定する              |     |
| DPOFを設定する               |     |

# パソコンと接続する

| 画像をパソコンで利用するには |     |
|----------------|-----|
| 画像をパソコンに保存する   |     |
| 転送モードを設定する     |     |
| カメラとパソコンを接続する  |     |
| 付属ソフトウェアを使用する  | 231 |
| ソフトウェアのインストール  |     |

# ストロボの活用

# 235

227

| 内蔵ストロボの詳細          |  |
|--------------------|--|
| 露出モードによるストロボ撮影の特徴  |  |
| スローシンクロを利用する       |  |
| 内蔵ストロボ撮影時の距離と絞り    |  |
| 外付けストロボ(別売)を利用する   |  |
| P-TTLで撮影する         |  |
| ハイスピードシンクロモードで使う   |  |
| ワイヤレスモードで使う        |  |
| 外付けストロボを延長コードで接続する |  |
| 光量比制御シンクロ撮影        |  |

| 初期設定一覧                | 248 |
|-----------------------|-----|
| 各種レンズを組み合わせたときの機能     |     |
| レンズ焦点距離を入力する          |     |
| 絞りリングの使用を許可する         | 259 |
| CMOSセンサーのクリーニング       |     |
| CMOSセンサーを振動させてほこりを落とす |     |
| (ダストリムーバル)            |     |
| ブロアーでほこりを落とす          |     |
| GPSユニットを利用する          |     |
| 天体を撮影する(アストロトレーサー)    |     |
| エラーメッセージ              |     |
| 困ったときは                |     |
| キな什様                  |     |
| ±->1                  |     |
| <b>系</b> 匀            |     |
| アフターサービスについて          |     |

# 本書の構成

本書は、次の章で構成されています。

#### 1 お使いになる前に

付属品や各部の名称、機能について説明しています。

#### 2 準備編

お買い上げ後、画像を撮影するまでの準備操作について説明しています。必 ずお読みになり、撮影を始める前に操作を行ってください。

#### 3 使ってみよう

基本の撮影方法と再生方法を説明しています。

#### 4 いろいろな撮影

撮影に関するさまざまな機能を説明しています。

#### 5 撮影のための設定

保存形式など、撮影時の設定を説明しています。

#### 6 いろいろな再生と画像編集

さまざまな再生方法や画像の編集について説明しています。

#### 7 その他の設定を変更する

画面表示やフォルダー命名規則など、カメラ全般とファイル管理に関する設 定を説明しています。

#### 8 パソコンと接続する

カメラとパソコンのつなぎ方や、付属ソフトウェアのインストール方法と概 要を説明しています。

#### 9 ストロボの活用

内蔵ストロボと外付けストロボの使用方法を説明しています。

#### 10付録

困ったときの対処のしかたや各種資料を掲載しています。

(1)

2

(3)

(4)

(5)

(6)

 $\overline{\mathbf{7}}$ 

(8)

(9)

本書で使用している表記の意味は次のようになっています。

|     | 関連する操作の説明が記述されているページを記載しています。 |
|-----|-------------------------------|
| (H) | 知っておくと便利な情報などを記載しています。        |
| 注意  | 操作上の注意事項などを記載しています。           |

本書では、十字キーを次のように表記します。

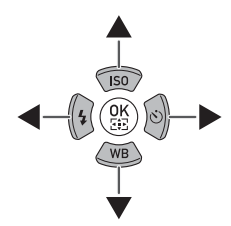

# 1 お使いになる前に

お使いになる前に、同梱品と各部の名称や機能を確認して ください。

| 主な同梱品の確認  |    |
|-----------|----|
| 各部の名称と機能  | 17 |
| 機能の設定方法 … |    |

# 主な同梱品の確認

本機には以下の付属品が同梱されています。 お使いになる前に、付属品に不足がないかお確かめください。

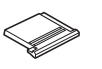

ホットシューカバー Fκ (カメラ装着)

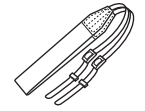

ストラップ O-ST53

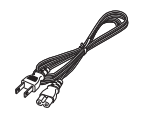

ACコード D-CO2J

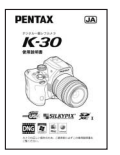

使用説明書(本書)

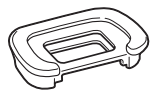

アイカップFr (カメラ装着)

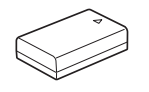

充電式リチウムイオン バッテリー D-LI109

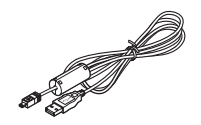

USBケーブル I-USB7

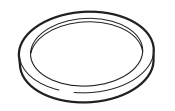

ボディマウントカバー (カメラ装着)

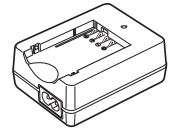

バッテリー充電器 D-BC109

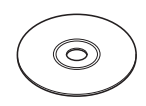

ソフトウェア(CD-ROM) S-SW128

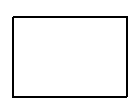

保証書

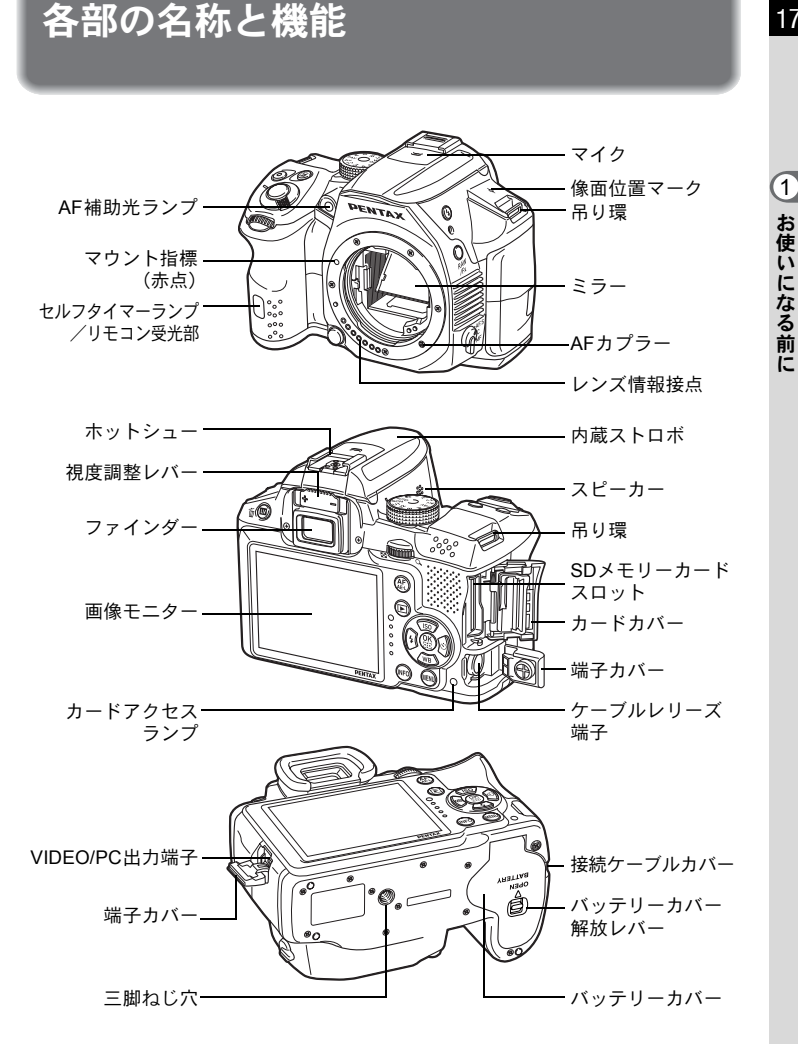

- ※ 背面の図はホットシューカバー FĸとアイカップFRを外した状態のイラスト です。
- 注意 端子カバーが正しく閉まっていないと、防塵・防滴効果が損なわれますので ご注意ください。

17

# 撮影時

撮影時に使用するボタンやダイヤル、レバーの機能を示します。

ここでは工場出荷時の状態の機能を説明します。ボタンによっては、機能を 変更することができます。

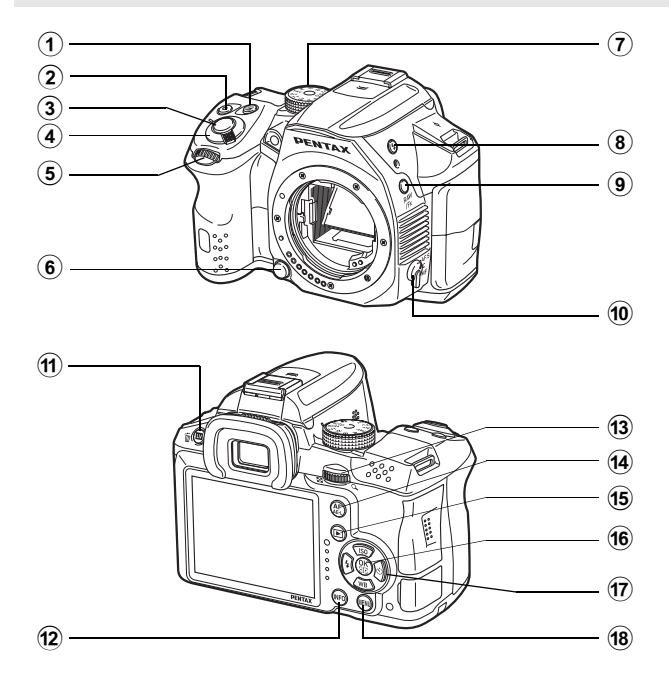

- 図(露出補正)ボタン 露出補正値を変更するときに 押します。(p.90)
   図ボタンを押してから、また は押しながら後電子ダイヤル (\*示\*)を回して設定を変更し ます。
- ② ③ (グリーン) ボタン
   設定中の値をリセットします。
- ③ シャッターボタン 画像を撮影します。(p.64)
- **電源レバー** 電源のオン/オフを行いま
   す。(p.55)

1

- ⑤ 前電子ダイヤル(シンシン) 設定値の変更などを行います。 メニュー画面が表示されているときは、メニューの種類を 切り替えます。(p.39)
- レンズ取り外しボタン
   レンズを取り外すときに押します。(p.53)
- (7) モードダイヤル 撮影モードを切り替えます。 (p.80)
- 8 4 (ストロボポップアッ プ)ボタン
   内蔵ストロボをポップアップします。(p.69)
- (9) RAW/Fxボタン
   機能を割り当てて使用します。(p.165)
- フォーカスモードレバー フォーカスモードを切り替え ます。(p.99)
- 11 ■/面(ライブビュー)ボ タン ライブビューを表示します。 (p.24) クイックビュー中に押すと、 画像を消去します。(p.64)

#### 12 INFOボタン

コントロールパネルを表示し ます。(p.26) もう一度押すと、 撮影待機画面の表示情報を設 定できます。(p.27) (3) 後電子ダイヤル(マ示マ) シャッター速度/絞り値/露 出補正値を設定します。(p.88) コントロールパネルが表示されているときは、設定を切り 替えます。(p.38) メニュー画面が表示されてい るときは、メニューを切り替 えます。(p.39)

# AF/AE-Lボタン ピントを合わせたり、露出値 を記憶するように設定できます。(p.94、p.167)

 (5) (再生) ボタン
 再生モードに切り替えます。 (p.70)

#### 16 OK ボタン

コントロールパネルやメ ニュー画面が表示されている ときに、選択した項目を決定 します。 測距点切替/コントラストAF が「セレクト」に設定されて いるときは、測距点/AF領域 の設定の有効/無効を切り替 えます。(p.103、p.106) ライブビュー撮影でのフォー カスロック時やMFモードの ときは、画像モニターを拡大 表示します。(p.107)

- ⑦ 十字キー(▲▼ ◀ ►) ISO 感度/ホワイトバランス /ストロボモード/ドライブ モードの設定画面を呼び出し ます。(p.74) コントロールパネルやメ ニュー画面が表示されている ときは、カーソルの位置や項 目を変更します。
- **18 MENUボタン**

「●撮影1」メニューを表示し ます。(p.75) メニューが表示 されているときに押すと、1つ 前の画面に戻ります。(p.38)

# 再生時

再生時に使用するボタンやダイヤル、レバーの機能を示します。

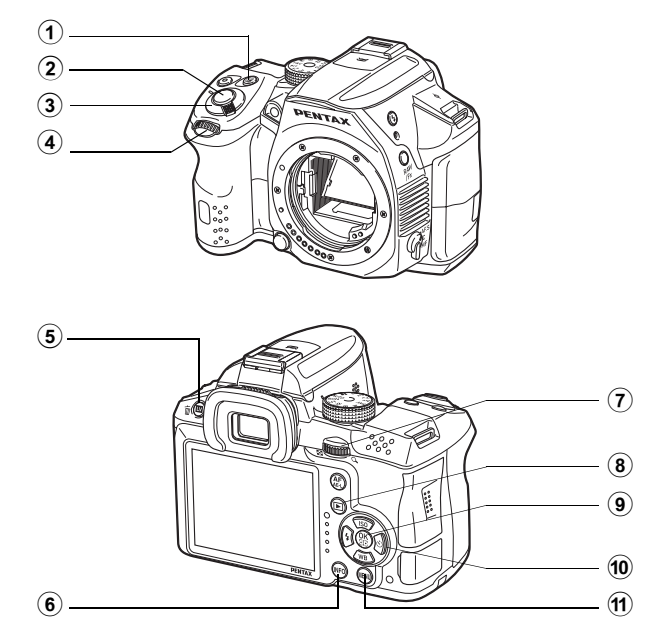

- (7) 後電子ダイヤル(\*\*\*) 再生画像を拡大表示、または 複数画像を表示します。
- ▶ (再生) ボタン (8) 撮影モードに切り替えます。

(p.177, p.178)

- (9) OKボタン メニュー画面や再生画面で選 択した項目を決定します。
- +字キー (▲▼◀▶) (10) メニュー画面や再生画面で カーソルの位置や項目を変更 します。 1画像表示で十字キー(▼)を 押すと、再生モードパレット を表示します。(p.174)
- (11) MENUボタン

「▶ 再生1」メニューを表示し ます。(p.175)

- (1) ☑ (露出補正)ボタン JPEG 形式で撮影した直前の 画像が撮影バッファに残って いる場合に、RAW形式の画像 を追加保存します。(p.70)
- シャッターボタン (2) 半押しすると撮影モードに切 り替わります。
- (3) 雷源レバー 電源のオン/オフを行いま す。(p.55)
- (4) 前雷子ダイヤル(シンシ) 前後の画像を表示します。 (p.70)
- (5) □□/ ( ) ( ) ( ) ボタン 画像を消去します。(p.71)
- (6) INFOボタン 再生画面の表示情報を設定で きます。(p.28)

# 画像モニター

画像モニターには、カメラの状態によってさまざまな情報が表示されま す。

★ 画像モニターの明るさと色味を調整することができます。(p.211)

#### 撮影時

本機はファインダーをのぞいて撮影する方法と、画像モニターを見なが ら撮影する方法があります。

ファインダーを使った撮影では、画像モニターのステータススクリーン とファインダー内の表示を確認しながら撮影します。ファインダーを使 わない場合は、画像モニターにライブビュー画像を表示しながら撮影し ます。

ステータススクリーンまたはライブビュー画像が表示されている状態を 「撮影待機状態」といいます。撮影待機状態で**INFO**ボタンを押すと「コ ントロールパネル」が表示され、設定が変更できます。(p.26)

「コントロールパネル」が表示された状態でさらにINFOボタンを押すと、 撮影待機状態の表示画面の選択ができます。(p.27)

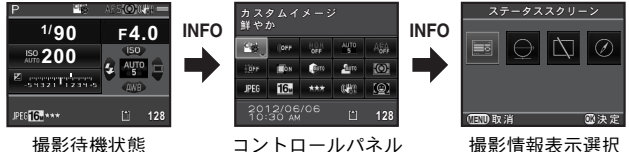

取影付機状態 (ステータススクリーン)

#### ● ステータススクリーン

ファインダー撮影時の設定を表示します。

(説明のため全項目を表示しています。実際に表示される画面とは異なります。)

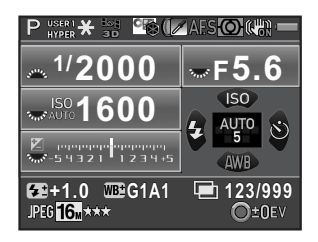

- 1 撮影モード (p.80)
- 2 AEロック (p.94)
- 3 GPS測位状態
- **4** カスタムイメージ (p.155)
- 5 HDR撮影(p.149)/ デジタルフィルター(p.159)
- 6 フォーカスモード (p.99)
- 7 測光方式 (p.95)
- 8 Shake Reduction (p.114) / 自動水平補正 (p.116)
- 9 バッテリー/電池残量 (p.47)
- 10 前/後電子ダイヤル操作ガイド
- 11 シャッター速度
- 12 絞り値
- 13 ISO感度 (p.85)
- **14** 露出補正 (p.90) / 露出ブラケット (p.91)

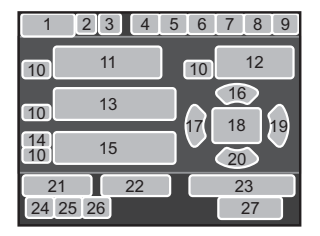

- 15 露出バー
- 16 ISO感度 (p.85)
- 17 ストロボモード (p.66)
- 18 測距点 (p.102)
- **19** ドライブモード (p.74)
- 20 ホワイトバランス (p.143)
- 21 ストロボ光量補正 (p.68)
- 22 ホワイトバランス微調整 (p.144)
- インターバル撮影枚数/
   多重露出撮影枚数
- 24 記録形式 (p.141)
- 25 JPEG記録サイズ (p.141)
- 26 JPEG画質 (p.142)
- 27 撮影可能枚数/●ボタン操作ガイド
- ※ 3は別売のGPSユニットを装着し、GPSユニットが動作している場合のみ表 示されます。(p.263)

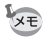

ステータススクリーンは何も操作しないと、30秒で消灯します。また、撮影 直後は2秒後に消灯します。INFOボタンを押すと、再度表示されます。 (1)

#### ●ライブビュー

■/●ボタンを押すと表示され、画像モニターで構図を確認しながら撮影ができます。

(説明のため全項目を表示しています。実際に表示される画面とは異なります。)

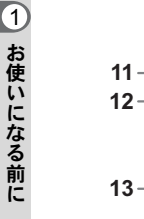

1

2

3

4

5

6

7

8

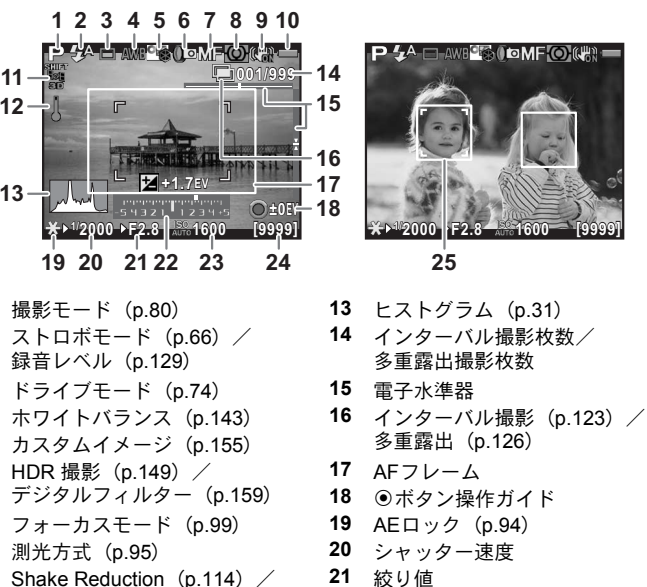

- 9 Shake Reduction (p.114) / 自動水平補正 (p.116) / Movie SR (p.129)
- 10 バッテリー/電池残量 (p.47)
- **11** GPS測位状態
- 12 温度警告
- ※ 11は別売のGPSユニットを装着し、GPSユニットが動作している場合のみ 表示されます。(p.263)

22 露出バー

25 顔検出枠

ISO感度(p.85)
 撮影可能枚数

- ※15は「電子水準器」をオンに設定している場合に表示されます。(p.210)
- ※ 17は白で表示され、ピントが合うと緑、合わなかったときは赤になります。 MFモードのときは表示されません。(p.65)
- ※ 25は「コントラストAF」を「顔検出」に設定していて顔を検出した場合に、 メイン顔検出枠は黄色、その他は白で表示されます。(p.104)

- ・低輝度または高輝度の撮影条件の場合、ライブビュー画像と撮影結果が異なる場合があります。
  - ライブビュー中に光源が変化すると、画面がちらつくことがあります。「▲
     詳細設定2」メニューの「フリッカー低減」でご使用の地域の電源周波数に
     設定することで、ちらつきを抑えることができます。
  - ライブビュー中にカメラの向きを変えるなどの急激な変化があると、適切 な明るさで表示されない場合があります。表示が安定するのを待ってから 撮影してください。
  - 暗い場所ではライブビュー画像にノイズが生じる場合があります。
  - ISO感度を高くすると、ノイズや色ムラが生じる場合があります。
  - 長時間連続して撮影を行うとカメラ内部の温度が上がり、画質が低下することがあります。撮影しないときは、こまめに電源を切るようにしてください。画質低下を軽減するため、長時間露光や動画撮影時は撮影の間隔をあけ、カメラ内の温度が上昇しないようにしてください。
  - ライブビューの表示時間は最長5分です。5分経過してライブビューが解除 されたときは、
     図/面ボタンを押すとライブビューが再開します。
  - カメラ内部の温度が高いと
     (温度警告)が表示され、ライブビューが表示できない場合があります。その場合は撮影を中断するか、ファインダーを使用して撮影してください。

「●撮影4」メニューの「ライブビュー」で、ライブビュー中の表示について 設定できます。(p.105)

XE

#### ● コントロールパネル

撮影待機状態でINFOボタンを押すと表示され、設定が変更できます。(p.37)

静止画撮影モード

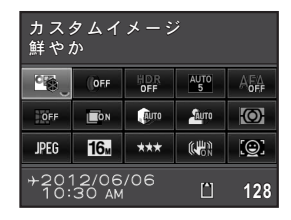

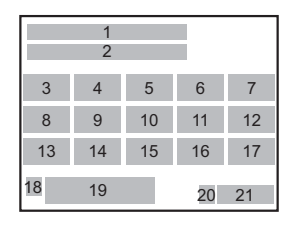

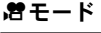

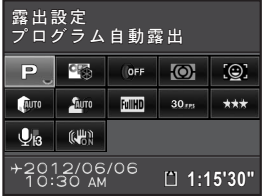

- 機能名称
- 2 設定
- 3 カスタムイメージ (p.155) / SCNモード (p.82)
- **4** デジタルフィルター (p.159)
- 5 HDR撮影 (p.149)
- 6 測距点切替 (p.102)
- 7 AF.A (p.101)
- 8 ディストーション補正 (p.151)

- **10** ハイライト補正 (p.148)
- **11** シャドー補正 (p.148)
- 12 測光方式 (p.95)
- 13 記録形式 (p.141)

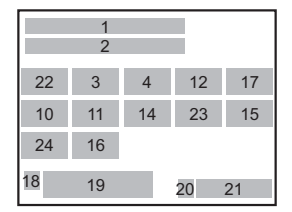

- **14** JPEG記録サイズ (p.141) / 動画記録サイズ (p.129)
- 15 JPEG画質 (p.142) / 動画画質 (p.129)
- 16 Shake Reduction (p.114) / Movie SR (p.129)
- 17 コントラストAF (p.104)
- 18 目的地設定 (p.207)
- 19 現在日時 (p.58)
- 20 SDメモリーカードの状態
- 21 撮影可能枚数/録画可能時間
- 22 露出設定 (p.128)
- 23 フレームレート (p.129)
- 24 録音レベル (p.129)

・コントロールパネルは何も操作しないと、1分で撮影待機状態に戻ります。
 ・ステータススクリーンとコントロールパネルの配色を変更することができます。(入業)
 ・「▲詳細設定1」メニューの「画面表示」で設定します。(p.210)

#### ● 撮影情報表示選択

XE

コントロールパネルが表示されているときに**INFO**ボタンを押すと、ファイン ダー撮影時の待機中の表示情報が選択できます。十字キー(▲▼ **◀ ▶**)で画面の 種類を選択して**OK**ボタンを押します。

| 画面の種類          | 表示情報                                                                                                    |  |  |
|----------------|----------------------------------------------------------------------------------------------------|--|--|
| ステータス<br>スクリーン | ファインダー撮影時の設定を表示します。 (p.23)                                                                                                    |  |  |
| 電子水準器          | カメラの傾きを表示します。下側に左<br>右方向、右側に上下方向の傾きが表示<br>されます。傾きが検出できないときは、<br>パーグラフの両端・中央が赤で点滅し<br>ます。<br>シャッターボタンを半押しすると、ス<br>テータススクリーンの表示に戻りま<br>す。<br>(例) 左1.5°(黄)<br>上下傾きなし(緑) |  |  |
| 画像モニター<br>オフ   | 画像モニターを表示しません。                                                                                                    |  |  |
| 電子コンパス         | 現在地の緯度・経度・高度とカメラの向き(方位)、協定世界時<br>を表示します。シャッターボタンを半押しするか電源を入れ直<br>すと、ステータススクリーンの表示に戻ります。<br>別売のGPSユニットを装着してGPSユニットが動作していると<br>きのみ選択できます。(p.263)                       |  |  |

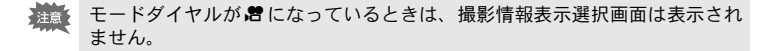

- ・電子水準器/画像モニターオフに設定した場合、電源を入れ直すとステー タススクリーンの表示に戻ります。「●撮影4」メニューの「モードメモリ」 で「撮影情報表示」をオンに設定すると、次に電源を入れたときに設定し た画面から表示されます。(p.216)
  - ライブビュー撮影時は、ライブビュー画像と撮影の設定情報が表示されます。設定情報を表示したくない場合は「▲撮影4」メニューの「ライブビュー」で変更できます。(p.105)

1

# 再生時

再生モードの1画像表示では、撮影した画像と撮影時の情報が表示されま す。

☞画像を再生する (p.70)

INFOボタンを押すと、1画像表示中の表示情報が選択できます。十字キー (▲▼ **<** ▶) で画面の種類を選択して**OK** ボタンを押します。

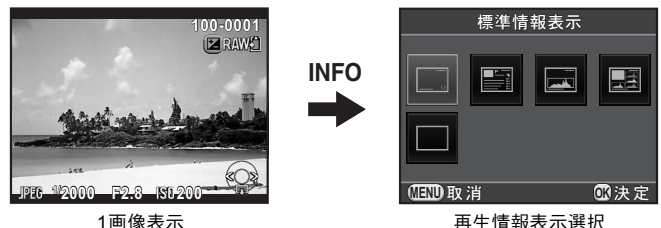

(標準情報表示)

再生情報表示選択

| 画面の種類       | 表示情報                                         |  |  |
|-------------|----------------------------------------------|--|--|
| 標準情報表示      | 撮影画像と記録形式、操作ガイドを表示します。                       |  |  |
| 詳細情報表示      | 撮影時の詳細情報を2ページで表示します。 (p.29)                  |  |  |
| ヒストグラム表示    | 画像と輝度ヒストグラムを表示します。 (p.31)<br>動画のときは、選択できません。 |  |  |
| RGBヒストグラム表示 | 画像とRGBヒストグラム表示します。 (p.31)<br>動画のときは、選択できません。 |  |  |
| 情報表示なし      | 撮影画像のみを表示します。                                |  |  |

次に再生モードにしたときには、ここで選択した情報が表示されます。

XE

 ・「□撮影4」メニューの「モードメモリ」で「再生情報表示」をオフに設定 すると、電源を入れるたびに「標準情報表示」から表示されます。(p.215)

・「▶ 再生1」メニューの「白とび黒つぶれ警告」(p.176)をオンに設定する と、白とび部分は赤、黒つぶれ部分は黄色で点滅表示されます。詳細情報 表示/RGBヒストグラム表示のときは表示されません。

+字キー(▲▼)でページを切り替えます。
(説明のため全項目を表示しています。実際に表示される画面とは異なります。)

#### 1ページ目

静止画

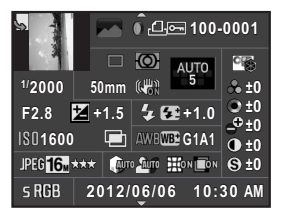

| 1 2   | 3     | 3 4 5 6 7 |       |    |  |
|-------|-------|-----------|-------|----|--|
|       | 8     | 9         | 12    | 29 |  |
| 10    | 11    | 12        | 15    |    |  |
| 14    | 15    | 16        | 17    | 20 |  |
| 18    | 19    | 20        | 21    | 30 |  |
| 22 23 | 24 25 | 26        | 27 28 |    |  |
| 31    |       |           | 32    |    |  |

動画

| manual            | ,# <b>*</b> | Î 📼 100-         | 0001          |
|-------------------|-------------|------------------|---------------|
|                   |             | 10'10"           | <b>6</b>      |
| <sup>1/</sup> 125 | 50mm        |                  | 🖧 ±0          |
| F8.0              | 2 0.0       |                  | • ±0          |
| IS0 <b>125</b>    | 00          | AWB              | ->*±0<br>● +0 |
| Full HD 30        | *** 🕼       | o <u>Stuti</u> o | S ±0          |
|                   | 2012/       | 06/06 10:        | 30 AM         |

| 2     | 3     | 6      | 7  |
|-------|-------|--------|----|
|       |       | 33     | 29 |
| 10    | 11    | 8 9 12 |    |
| 14    | 15    | 34     |    |
| 18    | 4     | 20 21  | 30 |
| 23 35 | 24 25 | 26     |    |
|       |       | 32     |    |

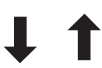

2ページ目

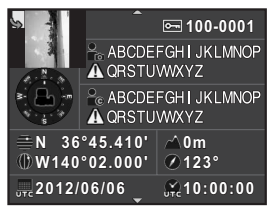

- 1 回転情報 (p.183)
- 4 最影画像
- 3 撮影モード (p.80)
- 4 デジタルフィルター (p.159)
- 5 DPOF設定 (p.224)
- 6 プロテクト (p.220)

- - 7 フォルダー No.-ファイルNo.
  - 8 ドライブモード (p.74)
  - 9 測光方式 (p.95)
  - 10 シャッター速度
  - 11 レンズ焦点距離

| 12 | Shake Reduction(p.114)/<br>自動水平補正(p.116)/<br>Movie SR(p.129) | 25<br>26<br>27 | ハイライト補正(p.148)<br>シャドー補正(p.148)<br>ディストーション補正(p.151) |
|----|--------------------------------------------------------------|----------------|------------------------------------------------------|
| 13 | フォーカスモード(p.99)/<br>測距点(p.102)/コントラスト<br>AF(p.104)            | 28<br>29<br>30 | 倍率色収差補正 (p.151)<br>画像仕上 (p.155)<br>カスタムイメージパラメーター    |
| 14 | 絞り値                                                          |                | (p.156)                                              |
| 15 | 露出補正(p.90)                                                   | 31             | 色空間(p.142)                                           |
| 16 | ストロボモード(p.66)                                                | 32             | 撮影日時                                                 |
| 17 | ストロボ光量補正(p.68)                                               | 33             | 記録時間                                                 |
| 18 | ISO感度(p.85)                                                  | 34             | 録音レベル(p.129)                                         |
| 19 | HDR撮影(p.149)/                                                | 35             | フレームレート (p.129)                                      |
|    | 多重露出(p.126)                                                  | 36             | 方位                                                   |
| 20 | ホワイトバランス(p.143)                                              | 37             | 撮影者名(p.222)                                          |
| 21 | ホワイトバランス微調整(p.144)                                           | 38             | 情報改ざん警告                                              |
| 22 | 記録形式(p.141)                                                  | 39             | 著作権者名(p.223)                                         |
| 23 | JPEG記録サイズ(p.141)/                                            | 40             | 緯度                                                   |
|    | 動画記録サイズ(p.129)                                               | 41             | 高度                                                   |
| 24 | JPEG画質(p.142)/                                               | 42             | 経度                                                   |
|    | 動画画質(p.129)                                                  | 43             | 協定世界時                                                |
|    |                                                              |                |                                                      |

※ 36・40~43はGPS情報が記録されている場合のみ表示されます。

#### ● ヒストグラム表示/RGBヒストグラム表示

+字キー(▲▼)でヒストグラム表示とRGBヒストグラム表示を切り替えられま す。

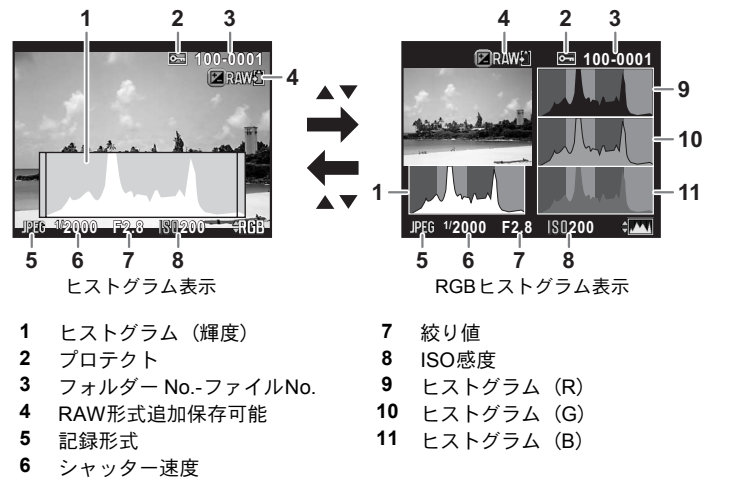

※4は直前に撮影した画像がJPEG形式で、RAW画像の追加保存ができる場合のみ表示されます。(p.70)

# ヒストグラムの見かた

ヒストグラムとは、画像の明るさの分 布を表したグラフです。横軸は明るさ (左端は黒、右端は白)を、縦軸は各 明るさの画素数を積み上げて示しま す。

撮影の前後にヒストグラムの形状や 分布を見ることで、露出レベルと明暗 差が適正かどうかを確認し、露出補正 や撮り直しの判断に利用できます。

☞露出を補正する (p.90)☞明るさを補正する (p.148)

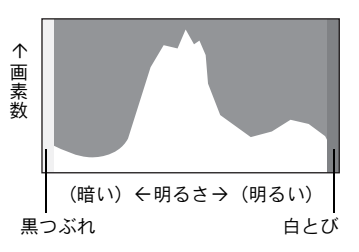

(1)

画像の中で、暗すぎてヒストグラムの左端よりも左になる部分は真っ黒 になり(黒つぶれ)、明るすぎてヒストグラムの右端よりも右になる部分 は真っ白になってしまいます(白とび)。 本機は、撮影時または再生時に、黒つぶれ/白とび部分を警告表示する ことができます。

☞再生モードの表示を設定する (p.176) ☞クイックビューの表示を設定する (p.212)

「RGBヒストグラム表示」では各色の強度分布を表示します。ホワイトバランスがうまく調整されている画像は、各色のグラフ右部分が似た形になります。1色だけ左に偏っている場合などは、色がかぶっているといえます。

☞ホワイトバランスを設定する (p.143)

### 操作ガイド

画像モニターには、その状態で操作できるボタン等を示すガイドが表示 されます。

(表示例)

| <b></b> | +字キー (▲)      |           | ●ボタン            |
|---------|---------------|-----------|-----------------|
| ▼       | +字キー (▼)      | INFO      | <b>INFO</b> ボタン |
| •       | +字キー (◀)      |           | ⊠ボタン            |
| •       | +字キー (▶)      | Ð         | ₩/゙゙゙゙゙゙ ゙      |
| MENU    | MENUボタン       | AF/AE-L   | AF/AE-Lボタン      |
| OK      | <b>OK</b> ボタン | RAW/Fx Fx | RAW/Fxボタン       |
|         | 前電子ダイヤル       | SHUTTER   | シャッターボタン        |
|         | 後電子ダイヤル       |           |                 |

ファインダー

ファインダー撮影時は、ファインダー内に以下の情報が表示されます。

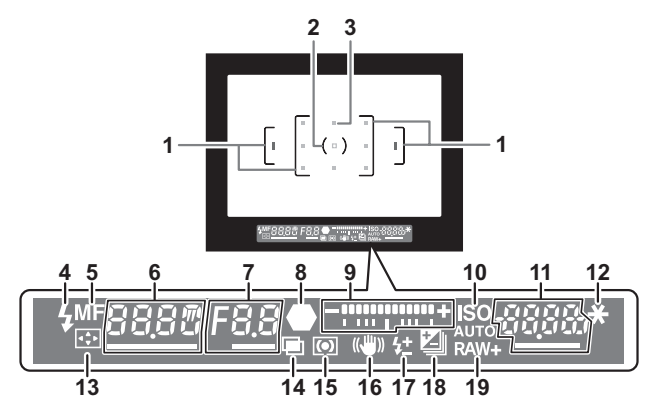

- **1 AFフレーム**
- 2 スポット測光フレーム (p.95)
- 3 測距点 (p.102) シャッターボタン半押しでオートフォーカスに使われた測距点が赤く点 灯 (スーパーインポーズ) (p.102)
- 4 ストロボマーク (p.69)
   点灯:ストロボ発光可能
   点滅:ストロボ充電中、またはストロボ発光が必要なとき
- 5 フォーカスモード (p.99) MFのときに点灯
- 6 シャッター速度 調整可能なときはアンダーラインが点灯 ノイズリダクション処理中は、処理時間をカウントダウン表示(p.96)
- 7 絞り値 調整可能なときはアンダーラインが点灯 ノイズリダクション処理中は「nr」が点滅表示(p.96)
- 8 **合焦マーク**(p.63)

点灯:ピントが合ったとき 点滅:ピントが合わなかったとき

#### 9 露出バー

露出補正値、またはMモードの適正露出値との差を表示(p.88、p.90) 「電子水準器」がオンに設定されているときは、カメラの傾きを表示(p.35) 33

(1)

- 10 ISO/ISO AUTO (p.85) ISO感度表示中に点灯
- 11 ISO感度/撮影可能枚数
   調整可能なときはアンダーラインが点灯 撮影直後は撮影可能枚数を表示(最大「9999」)
   露出補正中は補正値を表示
   Mモードで「電子水準器」がオンに設定されているときは、適正露出との 差を表示
   12 AEロック (p.94)
  - AEロック中に点灯
- **13 測距点移動**(p.103) 測距点が移動できるときに点灯
- 14 多重露出 (p.126) 多重露出が設定されているときに点灯
- **15 測光方式** (p.95) 中央重点/スポットのときに点灯
- **16 手ぶれ補正**(p.114) Shake Reductionが有効なときに点灯
- **17 ストロボ光量補正**(p.68) ストロボ光量補正時に点灯
- 18 露出補正(p.90) /露出ブラケット(p.91) 露出補正時、露出ブラケット設定時に点灯
- **19 記録形式**(p.141) RAW/RAW+のときに点灯

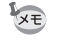

ファインダー内の表示は、シャッターボタン半押し時と、測光作動時間(初 期設定:10秒)の間に表示されます。(p.95)
● 電子水準器表示

「●撮影3」メニューの「電子水準器」をオンに設定すると、カメラが左右方向に 傾いているときに露出バーに傾きを表示します。初期設定はオフに設定されてい ます。(p.210)

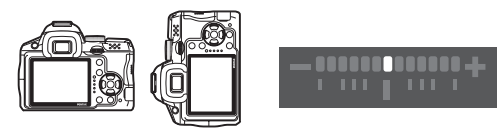

水平時(傾き0°)

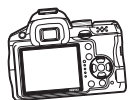

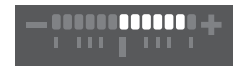

左下がりに5°傾いているとき

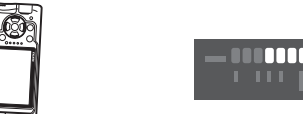

縦位置に構えて右下がりに3°傾いているとき

# 機能の設定方法

機能は、ダイレクトキー/コントロールパネル/メニューのいずれかで 設定します。

ここでは、基本的な機能の設定方法を説明します。

# ダイレクトキーで設定する

撮影待機状態で十字キー(▲▼ ◀▶)を押すと、ISO感度/ホワイトバラ ンス/ストロボモード/ドライブモードが設定できます。(p.74) ここでは「ストロボモード」を設定する場合を例に説明します。

### 1 撮影待機状態で十字キー(◀)を押 す

ストロボモードを設定する画面が表示されます。

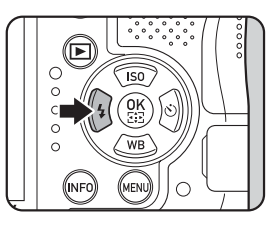

2 +字キー(◀▶)でストロボモード を選ぶ

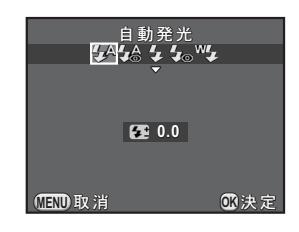

# **3** OK ボタンを押す

撮影できる状態になります。

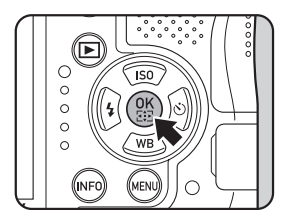

## コントロールパネルで設定する

撮影待機中にコントロールパネルに切り替えて設定が変更できます。 ここでは「JPEG画質」を設定する場合を例に説明します。

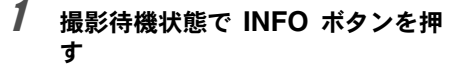

コントロールパネルが表示されます。

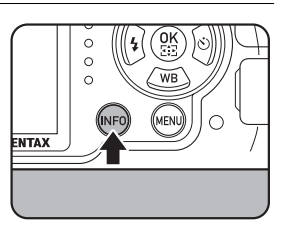

# 2 +字キー(▲▼◀▶)で変更する項 目を選ぶ

変更できない項目は選択できません。

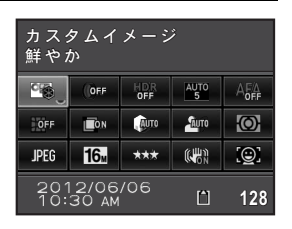

# **3** OK ボタンを押す

選択した項目の設定画面が表示されま す。

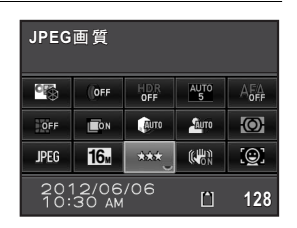

4 +字キー(◀▶)または後電子ダイ ヤル(マ悪マ)で設定値を選ぶ

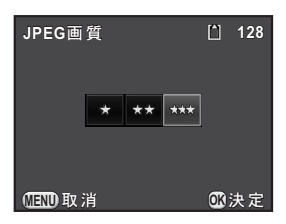

1

お使いになる前に

# **5** OK ボタンを押す

コントロールパネルに戻ります。 続けて他の項目が設定できます。

### **6** MENUボタンを押すか、シャッターボタンを半押しする

撮影できる状態になります。

★モ 手順2で変更する項目を選択している状態で、後電子ダイヤル(★★)を回して設定を変更することもできます(増モードの「録音レベル」は、手順4の画面が表示されないため、この操作で設定します)。カスタムイメージ/デジタルフィルターの詳細設定は、OKボタンを押してから変更します。

# メニューで設定する

「□撮影」/「■「●」」/「□ 再生」/「< 詳細設定」/「C カスタム」 メニューの操作方法を説明します。

ここでは「▲撮影3」メニューの「長秒時NR」を設定する場合を例に説 明します。

### 撮影待機状態で MENU ボタンを押 す

画像モニターに「▲撮影1」メニューが 表示されます。

次のときは、それぞれ以下のメニューが表 示されます。

| モードダイヤル<br>増 | 「 <b>常</b> 動画1」メニュー |
|--------------|---------------------|
| 再生モード        | 「▶再生1」メニュー          |

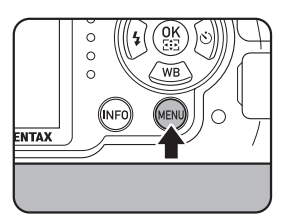

38

# 2 +字キー(▶)を2回押す

 1回押すごとに「□撮影2」→「□撮影
 3」→「□撮影4」→「當動画1」・・と 順に切り替わります。
 後電子ダイヤル(ごご)を回して切り替えることもできます。
 前電子ダイヤル(ごご)を右に回すと、
 「□撮影1」→「営動画1」→「□再生1」
 →「ヽ詳細設定1」→「Cカスタム1」と切り替わります。

# 3 +字キー(▲▼)で項目を選ぶ

Δ

# \_\_\_\_\_\_

ポップアップまたはサブメニューに設定 できる項目が表示されます。

|   |                                             | the strend to the |
|---|---------------------------------------------|-------------------|
| . | 高感度NR                                       | NR AUTO           |
| • | 長秒時NR                                       | ► NRAUTO          |
|   | 構図微調整<br>電子水準器<br>自動水平補正<br>Shake Reduction | n (4)             |
|   | 焦点距離入力                                      |                   |
|   | MIND 終了                                     |                   |
|   |                                             |                   |

# **5** +字キー(▲▼)で設定を選ぶ

**MENU**ボタンを押すと、ポップアップの 取り消し、または1つ前の画面に戻りま す。

| ∫ û 1 2 <u>3</u> 4 🖉 🗵 | 1 × 1 C 1 |
|------------------------|-----------|
| 高感度NR                  | ISO AUTO  |
| 長秒時NR <                | NRAUTO    |
| 構図微調整                  | NR ON     |
| 電子水準器                  | OFF       |
| 自動水平補正                 |           |
| Shake Reduction        |           |
| 焦点距離入力                 |           |
| (NIND 取消)              | 020決定     |

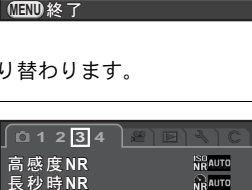

構図微調整 電子水準器

自動水平補正 Shake Reduction

焦点距離入力 (MTM)終了

©1234 ) *≌* 

1

야종

OFF

DEG 16

Ø

(illin)

設定が決定されます。 サブメニューが表示されていたときは、 **MENU**ボタンを押します。 続けて他の項目が設定できます。

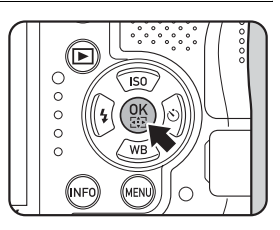

# 7 MENUボタンを押す

メニュー選択前の画面に戻ります。

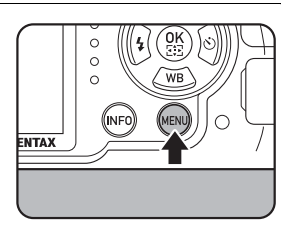

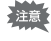

電源を入れたままバッテリーを取り出したりするなど誤った操作で電源を切ると、設定が保存されないことがあります。

- ・次にメニューを表示したときに、直前に選択したメニューのページから表示するか、常に「□撮影1」から表示するかを設定できます。(p.213)
  - 各メニューの設定内容は、以下を参照してください。
    - ・「□撮影」メニュー ☞p.75
    - ・「増動画」メニュー ☞p.77
    - ・「▶再生」メニュー ☞p.175
    - ・「◀詳細設定」メニュー ☞p.204
    - •「Cカスタム」メニュー ☞p.78

# **2** 準備編

お買い上げ後、画像を撮影するまでに必要な準備を説明しています。必ずお読みになり、撮影を始める前に操作をしてください。

| ストラップを取り付ける    | 42 |
|----------------|----|
| バッテリー/電池をセットする | 43 |
| SDメモリーカードを入れる  | 50 |
| レンズを取り付ける      | 52 |
| ファインダーの視度を調整する | 54 |
| 電源を入れる         | 55 |
| 初期設定をする        | 56 |

# ストラップを取り付ける

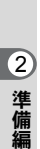

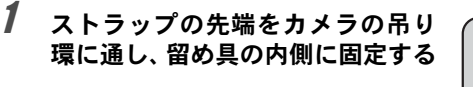

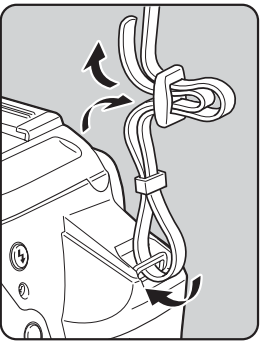

# 2 もう一方も同様に取り付ける

バッテリー/電池をセットする

カメラにバッテリーまたは電池をセットします。

### バッテリーを使用する

バッテリーは専用の充電式リチウムイオンバッテリー D-LI109を使用します。

#### バッテリーを充電する

初めて使用するときや長時間使用しなかったとき、「電池容量がなくなり ました」というメッセージが表示されたときは、バッテリーを充電して ください。

**1** バッテリー充電器にACコードを接続する

# **2** ACコードをコンセントに差し込む

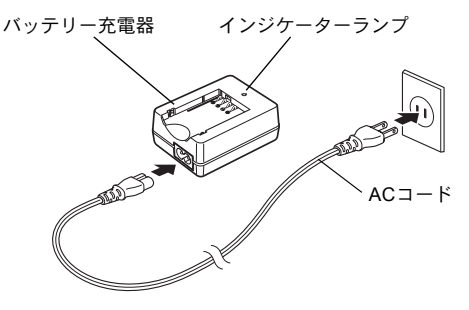

2

## 3 バッテリーを▲マークがある面を 上にしてセットする

図のようにバッテリーをバッテリー充電 器に斜めに差し込んでからはめ込みま す。

充電中はインジケーターランプが点灯し ます。

充電が完了すると、インジケーターラン プが消灯します。

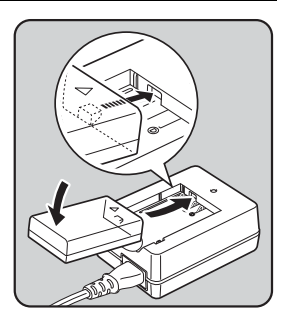

# 4 充電終了後、バッテリー充電器からバッテリーを取り外す

- ・ 付属のバッテリー充電器 D-BC109では、D-LI109以外は充電しないでくださ い。充電器の破損や発熱の原因となります。
  - •次の場合は、新しいバッテリーと交換してください。
    - バッテリー充電器に正しくセットしてもインジケーターランプが点滅する、または点灯しない
    - 正しく充電しても使用できる時間が短い(バッテリーの寿命)
- を電時間は、最大で約240分です(周囲の温度や充電状態によって異なります)。周囲の温度が0~40℃の範囲で充電してください。

2

準備

### バッテリーを入れる

- ・電源が入っているときにバッテリーカバーを開けたり、バッテリーを取り
   出したりしないでください。
  - バッテリーは正しく入れてください。間違った向きに入れると、取り出せなくなる場合があります。また、バッテリーの電極は、乾いた柔らかい布で拭いてから入れてください。
  - カメラを長時間連続で使用した場合は、本体やバッテリーが熱くなっていることがありますのでご注意ください。
  - 長い間使わないときは、カメラからバッテリーを取り出しておいてください。長期間入れたままにしておくと、バッテリーが液漏れを起こすことがあります。また、取り出したバッテリーを半年以上使用しない場合は、30分程度充電してから保管してください。その後も半年から1年ごとに再充電してください。
  - バッテリーは、高温になる場所を避け、室温以下を保持できる場所に保管してください。
  - 長期間バッテリーをセットしていないと、日時がリセットされることがあります。その場合は、「日時を設定する」(p.58)の手順に従って、設定し直してください。
- 1 バッテリーカバー開放レバーを矢印の方向(①)にスライドさせて バッテリーカバーを開ける(②)

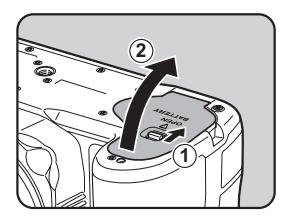

2 バッテリーの▲マークをカメラの 外側に向けてロックするまで挿入 する

> バッテリーを取り出すときは、バッテ リーロックレバーを矢印③の方向に押 します。

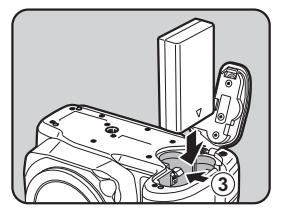

2

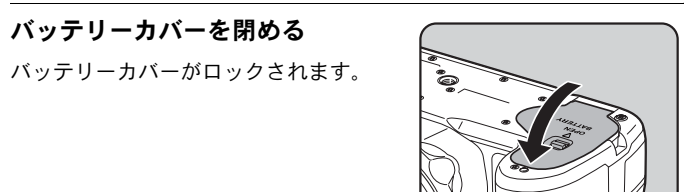

2 準備編

### 電池を使用する

単3形電池を使用する場合は、別売の単3形電池ホルダー D-BH109をご用 意ください。

電池は、単3形リチウム電池/単3形ニッケル水素充電池/単3形アルカ リ電池のいずれか4本を使用します。

| 対応電池                    | 特性                                                                       |
|-------------------------|--------------------------------------------------------------------------|
| 単3形リチウム電池               | 低温に強く、寒い地域での撮影に向いています。                                                   |
| 単3形ニッケル水素<br>充電池(Ni-MH) | 充電して繰り返し使用できます。<br>充電には、ご使用の充電池に対応した充電器が必要です。                            |
| 単3形アルカリ電池               | 手軽に入手できますが、使用条件によってはカメラの性<br>能が十分に発揮できない場合があります。緊急時や動作<br>確認用としてご使用ください。 |

- ・電池使用時の注意事項は、「電池の取り扱いについて」(p.3)を参照してください。
  - ・容量が1000mAh程度の単3形ニッケル水素充電池を使用すると、すぐに使えなくなる場合があります。ニッケル水素充電池を使用する場合は、容量が大きいものを使用してください。

### 1 電池ホルダーに単3形電池をセット する

電池ホルダーの+/-の表示に合わせて 入れてください。

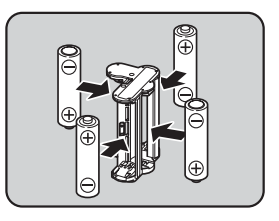

3

2

準備編

# **2** バッテリーカバーを開ける

p.45の手順1を参照してください。 バッテリーがセットされていた場合は、バッテリーを取り出します。

### 3 バッテリー室に電池ホルダーを挿入し、バッテリーカバーを 閉める

・単3形電池を使用するときは、「▲詳細設定3」メニューの「単3形電池の種類」 を設定してください。(p.214)

•正しく作動しないときは、電池の向きを確認してください。

#### バッテリー/電池残量の確認

ステータススクリーン/ライブビューに表示された ■■ で、バッテリー / 電池の残量が確認できます。

| 表示             | バッテリー/電池の状態       |
|----------------|-------------------|
| (緑)            | 容量が十分に残っています。     |
| (緑)            | 少し減っています。         |
| 〔              | だいぶ減っています。        |
| □□□ (赤)        | 残量がほとんどありません。     |
| 「電池容量がなくなりました」 | メッセージ表示後、電源が切れます。 |

- ◆低温下や連続撮影を続けた場合、容量が十分に残っていても □ / □
   (赤)が点灯することがあります。
  - 使用環境の温度が下がると、バッテリーや電池の性能が低下します。寒冷 地で使用する場合は、予備のバッテリー/電池を用意して、衣服の中で保 温するなどしてご使用ください。なお、低温によって低下したバッテリー /電池の性能は、常温の環境で元に戻ります。
  - 海外旅行などで大量に撮影する場合は、予備のバッテリーや電池をご用意ください。

#### リサイクルについて

Li-ion 20

このマークは小型充電式電池のリサイクルマークです。 ご使用済みの小型充電式電池を廃棄するときは、端子部に絶縁 テープを貼って、小型充電式電池リサイクル協力店へお持ちく ださい。

# ACアダプター(別売)を使用する

画像モニターを長時間使用するときや、パソコンやAV機器と接続するときは、別売のACアダプターキット K-AC128Jのご使用をお勧めします。

2

準備編

★ ACアダプターキット K-AC128Jは、ACアダプター D-AC120、DCカプラー D-DC128、ACコード D-CO2J のセットです。

### 1 カメラの電源がオフになっていることを確認する

# **2** バッテリーカバーを開ける

p.45の手順1を参照してください。 バッテリー/電池がセットされていた場合は、バッテリー/電池を取り 出します。

3 バッテリーカバー右側の接続ケー ブルカバー(①)を引き出してか ら、バッテリー室にDCカプラーを 挿入する

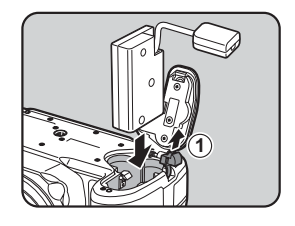

# **4** バッテリーカバーを閉める

接続ケーブルカバー部分から接続ケーブ ルが引き出されます。

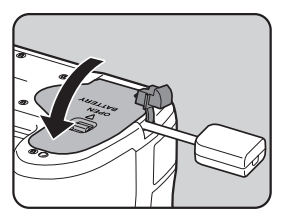

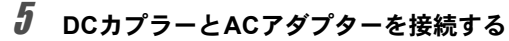

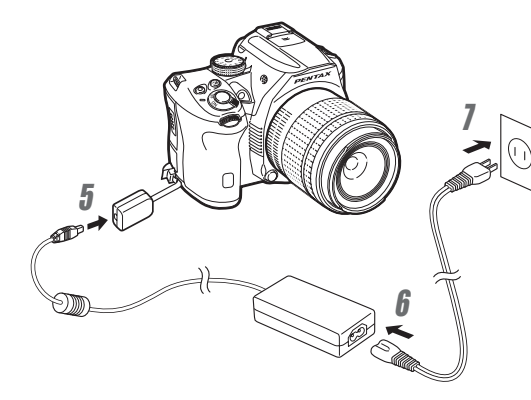

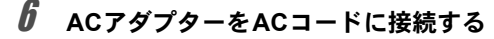

### / ACコードをコンセントに差し込む

- ・ACアダプターを接続または外すときは、必ずカメラの電源をオフにしてく ださい。
  - 各端子は正しく接続してください。カメラがSDメモリーカードにアクセス 中に接続部が外れると、SDメモリーカードやデータが破損するおそれがあ ります。
  - ACアダプターを使用しているときは、カメラから接続ケーブルが引き出された状態になりますので注意してください。
  - ・DCカプラーを取り出したら、接続ケーブルカバーを元に戻してください。
- ・ACアダプターを接続しているときは、バッテリー/電池残量表示が 品になります。
  - ACアダプターをご使用になるときは、ACアダプターキットの使用説明書を 併せて参照してください。

2

# SDメモリーカードを入れる

本機では、市販のSDメモリーカードが使用できます。 SDメモリーカードを入れるときや取り出すときは、必ず電源をオフにし てください。

- ・カードアクセスランプ点灯中は、絶対にSDメモリーカードを取り出さない でください。
  - 使用中にカードカバーを開けないでください。
  - ・未使用または他の機器で使用したSDメモリーカードは、必ず本機でフォーマット(初期化)してからご使用ください。フォーマットの方法は「SDメモリーカードをフォーマットする」(p.219)を参照してください。
  - 動画を撮影する場合は、高速のSDメモリーカードを使用してください。書 き込みが間に合わなくなると、撮影途中で終了する場合があります。
- 1 カメラの電源がオフになっていることを確認する
- 2 カードカバーを矢印の方向にスラ イドさせてから開く(①→②)

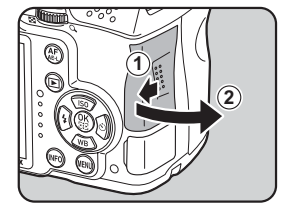

3 SD メモリーカードのラベル面を画 像モニター側に向け、奥まで押し込 む

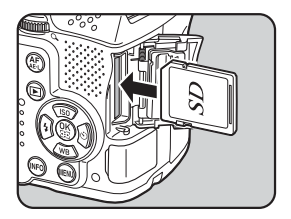

2

準備

SDメモリーカードを取り出すときは、 カードをさらに押し込みます。

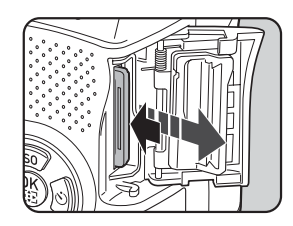

4 カードカバーを閉じ(③)、矢印の 方向にスライドさせる(④)

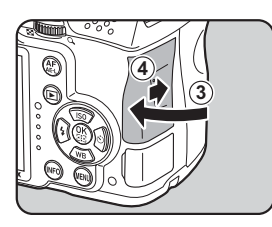

- カードカバーは完全に閉じてください。カードカバーが開いていると電源が 入りません。
- SDメモリーカードに記録できる枚数の目安は、「記録サイズ別撮影可能枚数の目安」(p.277)を参照してください。

2

# レンズを取り付ける

カメラ本体にレンズを取り付けます。

本機では、以下のレンズを使うと、カメラの撮影モードがすべて利用できます。

- (a) DA・DAL・DFA・FAJレンズ
- (b) 絞りA(オート)位置があるレンズをA位置で使用
- ・レンズの取り付け/取り外しは、ゴミやほこりの少ない場所で行ってください。
  - 持ち運ぶときなどカメラ本体にレンズを取り付けていないときは、必ずボ ディマウントカバーを装着してください。
  - 取り外したレンズには、必ずレンズマウントカバーとレンズキャップを取り付けてください。
  - カメラのマウント内に指を入れたり、ミラーを触ったりしないでください。
  - カメラやレンズのマウント部分には、レンズ情報接点があります。この部分にゴミや汚れが付いたり、腐食が生じると、電気系統のトラブルの原因になる場合があります。もし汚れたときは、弊社修理センターにご相談ください。
  - (b)のレンズを絞り A 位置以外で使用した場合や、上記以外のレンズやアクセサリーを使用する場合は、機能が制限されます。「各種レンズを組み合わせたときの機能」(p.255)を参照してください。
  - ・ 焦点距離が自動取得できないレンズを装着した場合は、電源を入れると「焦 点距離入力」画面が表示されます。「レンズ焦点距離を入力する」(p.258) を参照してください。
  - 本製品に他社製レンズを使用されたことによる事故、故障、不具合などに つきましては保証いたしかねます。
- 1 カメラの電源がオフになっていることを確認する

 ボディマウントカバー(①)とレン ズマウントカバー(②)を取り外す

> レンズマウントカバーを外したレンズ は、マウント周辺を傷つけないため、カ メラに取り付ける面を上にして置いてく ださい。

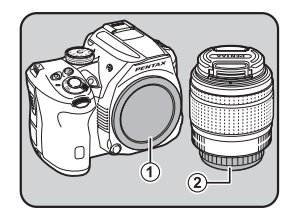

カメラとレンズのマウント指標(赤 点、③)を合わせて差し込み、「カ チッ」と音がするまでレンズを右に 回してレンズを取り付ける

レンズ取り付け後、レンズを左に回して ロックされていることを確認してくださ 1

#### 4 図の矢印部分を内側に押してレン ズキャップを取り外す

#### レンズの取り外し

レンズキャップを取り付け、レンズ取り 外しボタン(④)を押しながらレンズを 左へ回します。

ボディマウントカバー(①)は工場出荷時の傷やほこり防止用のものです。 XE 別売アクセサリーとして、ロック機構付きのボディマウントキャップ Kをご 用意しています。

2 準備編

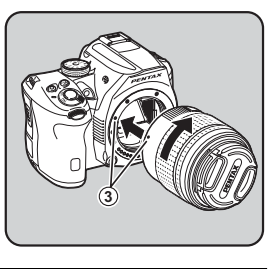

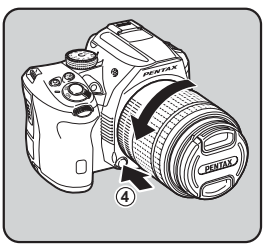

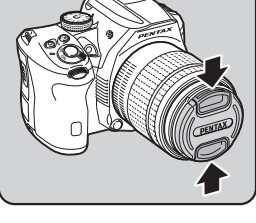

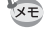

3

ファインダーの視度を調整する

撮影者の視力に合わせて、ファインダーの視度が調整できます。 工場出荷時には、ファインダー部にアイカップFrmが装着されています。 アイカップを付けたままでも視度調整は可能ですが、アイカップを外す と調整しやすくなります。

### 1 アイカップを矢印の方向に引っ 張って外す

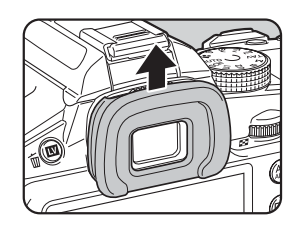

### 2 ファインダーをのぞきながら視度 調整レバーを左右に動かす

す。

XE

ファインダー内のAFフレームがはっき り見える位置に調整します。 白い壁などの明るくて色ムラのない方へ カメラを向けると調整しやすくなりま

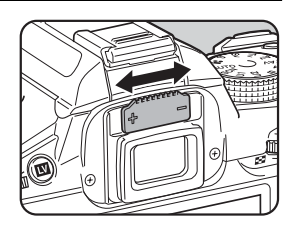

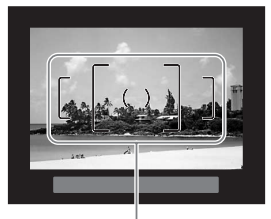

AFフレーム

# **3** アイカップをファインダーアイピースの溝にはめる

別売の拡大アイカップ O-ME53もご使用いただけます。

2

電源を入れる

# **1** 電源レバーを「ON」に合わせる

電源が入ります。

電源レバーを「OFF」に合わせると電源 が切れます。

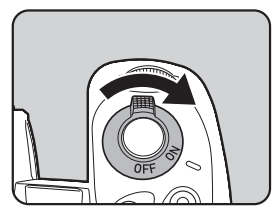

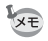

カメラを使用しないときは、必ず電源を切ってください。

一定時間操作をしないと、自動的に電源が切れます(オートパワーオフ)。
 復帰するときは電源を入れ直すか、次のいずれかの操作をしてください。
 シャッターボタンを半押しする

- MENUボタン / INFOボタンのどちらかを押す
- ・オートパワーオフの初期設定は1分です。「ヽ詳細設定2」メニューの「オートパワーオフ」で変更できます。(p.214)
- ▶ボタンを押しながら電源を入れると、再生モードで起動します。

# 初期設定をする

工場出荷後にカメラの電源を初めて入れると、画像モニターに 「Language/言語」画面が表示されます。以下の手順に従って、画像モニ ターに表示される言語と現在の日時を設定してください。

日本語で「日時設定」画面が表示されたときは、「日時を設定する」(p.58)に進んでください。

| ∫日時設定  | 2          | J   |
|--------|------------|-----|
| 表示スタ   | イル▶年/月/日 2 | \$h |
| 日付     | 2012/01/01 |     |
| 時刻     | 00:00      |     |
| 設定完了   |            |     |
| CEND取消 |            |     |

### 言語を設定する

使用する言語を設定します。

# 1 十字キー(▲▼)で「日本語」を選択してOKボタンを押す

日本語の「初期設定」画面が表示されま す。 右図のように**①**が「東京」に設定されてい た場合は、手順6に進んでください。

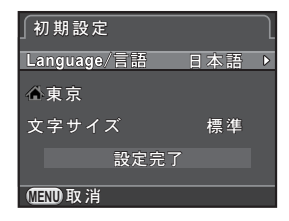

### **2** +字キー(▼)でカーソルを公に移動し、十字キー(▶)を押す 「公現在地」画面が表示されます。

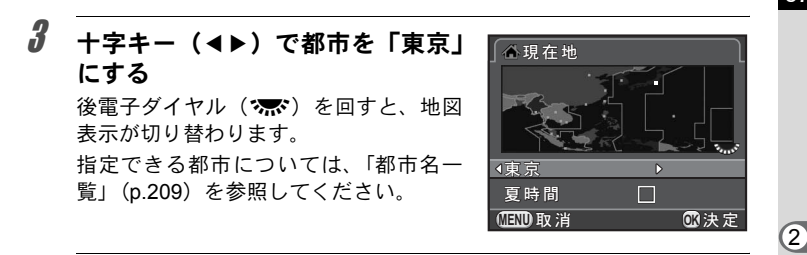

- 4 +字キー(▼)で「夏時間」を選び、+字キー(◀▶)で □に設定する
- **5** OK ボタンを押す 「初期設定」画面に戻ります。
- *6* +字キー(▼)で「文字サイズ」を選び、十字キー(▶)を押す
- / +字キー(▲▼)で標準/大きいを 選択してOKボタンを押す

「大きい」を選ぶと、選択中のメニュー項 目が拡大して表示されます。

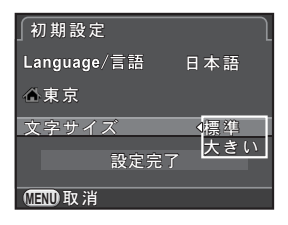

8 +字キー(▼)で「設定完了」を選び、OKボタンを押す

「日時設定」画面が表示されます。

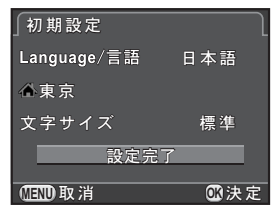

- XE
- 現在地や日時を設定していない場合は、電源を入れ直したときに再度「初 期設定」画面または「日時設定」画面が表示されます。
- 「文字サイズ」は、「
   「詳細設定1」メニューであとから変更することもできます。本書では、以降のメニュー画面は「文字サイズ」を「標準」に設定して説明します。

57

### 日時を設定する

日付の表示スタイルと現在の日付、時刻を設定します。

| 十字キー(▶)を押し、十字キー<br>(▲▼)で日付の表示スタイルを選<br>択する | <ul> <li>∫日時設定</li> <li>表示スタイル</li> <li>日付</li> </ul> | <<br>年/月/日 24h<br>2012/01/01 |
|--------------------------------------------|-------------------------------------------------------|------------------------------|
| 年/月/日/月/日/年/日/月/年から選択で<br>きます。             | 時刻設定                                                  | 00:00<br>E完了                 |
|                                            | <b>①王①</b> 取消                                         |                              |

**2** +字キー(▶)を押し、十字キー(▲▼)で24h/12hを選択する

# **3** OK ボタンを押す

選択枠が「表示スタイル」に戻ります。

4 十字キー(▼)を押してから十字キー(▶)を押す

選択枠が西暦年に移動します。

5 +字キー(▲▼)で西暦年を設定す る

> 同様に「月」「日」を設定します。 続いて時刻を設定します。 手順2で「12h」を選択した場合は、時刻 に連動してAM/PMが切り替わります。

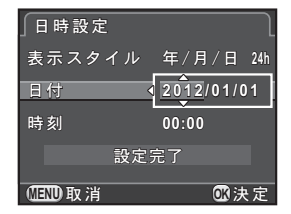

2 準備編 1

# 6 +字キー(▼)で「設定完了」を選び、OKボタンを押す

撮影できる状態になります。 メニュー操作で設定した場合は「▲詳細 設定1」メニューに戻るので、**MENU**ボ タンを押します。

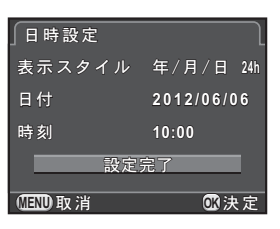

- ◆王 ・ 手順6で **OK** ボタンを押したときに、秒数は0秒にセットされます。時報に合 わせて **OK** ボタンを押すと、秒単位まで正確な日時設定ができます。
  - 日時設定の途中でMENUボタンを押すと、それまで設定した内容がキャンセルされ、撮影できる状態になります。
  - ・設定した言語や日時は、「▲ 詳細設定 1」メニューであとから変更することができます。

2

メモ

# 3 使ってみよう

この章では、簡単な操作で失敗のない写真が撮影できる方 法として、モードダイヤルをAUTO(オートピクチャー)に 設定した場合の基本操作を説明しています。 高度な機能や意図に合った撮影をするための設定について は、4章以降を参照してください。

| 撮影の基本操作   | 62 |
|-----------|----|
| 内蔵ストロボを使う | 66 |
| 画像を確認する   | 70 |

# カメラまかせで撮影する

本機には、さまざまな撮影モードやフォーカスモード、ドライブモード が備わっています。ここでは、基本的にシャッターボタンを押すだけの 最も簡単な撮影方法を説明します。

ファインダーをのぞいて撮影する方法と、画像モニターを見ながら撮影 する方法があります。

1

## ファインダーを使って撮影する

### モードダイヤルを AUTO に合わせ る

撮影モードがAUTOモードになります。 ☞撮影モードを選ぶ (p.80)

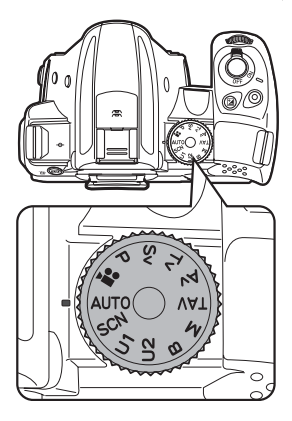

AUTOモードでは、AF.A (オートフォーカ ス・オート)モードになります。 ☞フォーカスモードを設定する (p.99)

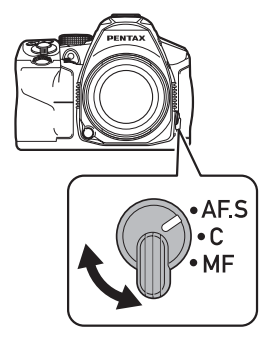

③ 使ってみよう

3 ファインダーをのぞいて被写体を 確認する

> ズームレンズを装着している場合は、 ズームリングを左右に回すと画角が変わ ります。

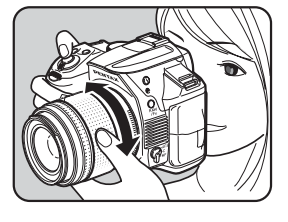

# 4 AFフレームに被写体を入れてシャッターボタンを半押しする

合焦動作が行われます。

ピントが合うとファインダー内の合焦 マーク●が点灯し、「ピピッ」と電子音が 鳴ります(フォーカスロック)。

AUTO モードでは、 ● (標準) / 3 (人物) / ▲ (風景) / \* (マクロ) / \* (動体) / ▲ (夜景人物) / ዹ (夕景) / ⓒ (青空) / ♀ (フォレスト) から最適な撮影モードをカメラが自動的に選択します。(p.81)

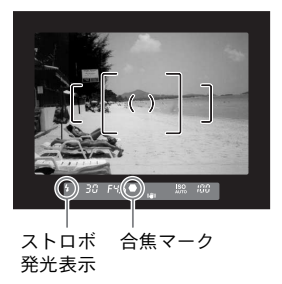

周囲が暗い場合はAF補助光が発光しま

す。ストロボ発光が必要な場合には、ファインダー内のストロボ発光表 示5が点滅します。5ボタンを押してストロボをポップアップしてくだ さい。

# **5** シャッターボタンを全押しする

撮影されます。

この動作を「シャッターをきる」「レリーズ」といいます。

# **6** 画像モニターで撮影した画像を確認する

撮影直後には、画像モニターに画像が1秒間表示されます(クイック ビュー)。

クイックビュー表示中は、以下の操作ができます。

#### ボタン・ダイヤル等の操作

| ■/ 「「「「」 「」 「」 「」 「」 「」 「」 「」 「」 「」 「」 「」 | 画像消去(p.71)       |
|-------------------------------------------|------------------|
| 後電子ダイヤル(                                  | 拡大表示(p.177)      |
| ■ボタン                                      | RAW画像を追加保存(p.70) |

☞クイックビューの表示を設定する (p.212)

・ 合焦時の電子音を鳴らないように設定することもできます。(p.206)

・AF/AE-Lボタンで合焦動作を行うこともできます。(p.167)

・撮影前にプレビューを表示して、被写界深度が確認できます。(p.112)

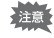

XE

本機は、パワーズーム機能(イメージサイズ指定、ズームクリップ、露光間 ズームなど)は使用できません。

3

使ってみよう

# ライブビューで撮影する

# 1 p.63の手順3で ☑/ mボタンを押す

画像モニターにライブビュー画像が表示 されます。

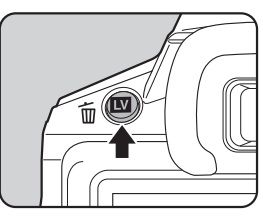

2 画像モニターのAFフレームに被写 体を入れてシャッターボタンを半 押しする

> 合焦動作が行われます。 ピントが合うとAFフレームが緑になり ます。 以降の操作は、ファインダーでの撮影と 同じです。

> ライブビュー撮影を終了するときは、**Ⅲ**/ 「
> ボタンを押します。

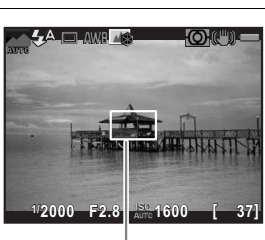

AFフレーム

 ・フォーカスロック中にOKボタンを押すと、ピントが合った位置を中心に拡 大表示ができます(コントラストAF「追尾」以外)。(p.107)
 ・本書では、ファインダー撮影を中心に説明します。 周囲が暗い場合や逆光の場合は、ストロボを使用して撮影します。 内蔵ストロボは、被写体との距離がおおよそ0.7~5mの範囲のときに有 効です。0.7mより近いと、ケラレ(画像の周辺部が配光不足で黒くなる 現象)などが発生します。(この距離は使用するレンズや、ISO感度の設 定によって多少異なります。(p.238))

- ・内蔵ストロボを使用する場合は、レンズフードを外してください。また、使用するレンズや撮影条件によっては、ケラレが生じることがあります。「使用レンズと内蔵ストロボについて」(p.257)を参照してください。
  - ・絞りA(オート)位置のないレンズでは、内蔵ストロボは常にフル発光になります。

使ってみよう

XE

3

内蔵ストロボの特徴や外付けストロボを使った撮影など、ストロボについての詳細は「ストロボの活用」(p.235)を参照してください。

# ストロボモードを設定する

| 7                | ヽトロボモード          | 機能                                                                                       |
|------------------|------------------|------------------------------------------------------------------------------------------|
| 4^               | 自動発光             | 周りの明るさを自動的に測定し、ストロボの発光を<br>カメラが判断します。                                                    |
| <b>4</b> ≜       | 自動発光+<br>赤目軽減    | 自動発光する前に、赤目軽減のための予備発光をし<br>ます。                                                           |
| 4                | 強制発光             | ストロボが常に発光します。                                                                            |
| <b>4</b> ®       | 強制発光+<br>赤目軽減    | 強制発光の前に、赤目軽減のための予備発光をしま<br>す。                                                            |
| slow             | スローシンクロ          | 明るさによって、遅いシャッター速度に設定されま<br>す。夕景などを背景に人物撮影をするときに利用す<br>ると、人物も背景もきれいに写すことができます。<br>(p.236) |
| slow<br>●₹       | スローシンクロ+<br>赤目軽減 | スローシンクロで発光する前に、赤目軽減のための<br>予備発光をします。                                                     |
| slow<br>₩7<br>₩4 | 後幕シンクロ           | シャッターが閉じる直前に発光します。乗り物など<br>動く被写体の光跡を、後ろに流れるように写し込む<br>ことができます。                           |
| w <b>4</b>       | ワイヤレスモード         | 別売の外付けストロボとシンクロコードを使わずに<br>同調させます。(p.242)                                                |

撮影モードによって、選択できるストロボモードが異なります。

| 撮影モード            | 選択できるストロボモード                                |
|------------------|---------------------------------------------|
| AUTO / SCN       | \$^/\$ <u>@</u> /\$/\$ <sub>@</sub> /\\$    |
| P / Sv / Av      | 4/4⊛/ <sup>slow</sup> / <sup>slow</sup> /₩4 |
| Tv / TAv / M / B | 4/4⊛/ <b>⊳</b> 4/ <sup>₩</sup> 4            |

注意 以下の撮影モードではストロボは発光しません。

- ・ 君モード
- AUTO モードの 些 (夕景) / ② (青空)
- SCNモードの 些 (夕景) / 🔄 (青空) / 🗐 (夜景) / 🖾 (夜景HDR) / ③ (逆光シルエット) / 
   ( キャンドルライト) / 
   ( 美術館)

# 1 撮影待機状態で十字キー(◀)を押す

ストロボモードを設定する画面が表示されます。

### 2 +字キー(◀▶)でストロボモード を選択してOKボタンを押す

撮影できる状態になります。

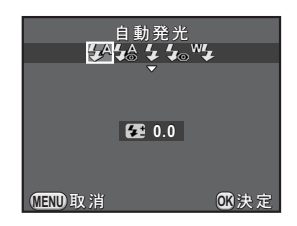

★E スローシンクロ/後幕シンクロでは、シャッター速度が遅くなります。手ぶれを防ぐため「Shake Reduction」をオンに設定するか、カメラを三脚などに固定してください。

### ストロボ光量を補正する

ストロボの光量を-2.0~+1.0の範囲で調整することができます。「Cカス タム1」メニューの「1. 露出設定ステップ」の設定によって、光量補正値 は以下のように設定できます。

| 露出設定<br>ステップ | 設定できる光量補正値                                       |
|--------------|--------------------------------------------------|
| 1/3 EV       | -2.0/-1.7/-1.3/-1.0/-0.7/-0.3/0.0/+0.3/+0.7/+1.0 |
| 1/2 EV       | -2.0/-1.5/-1.0/-0.5/0.0/+0.5/+1.0                |

1

2

XE

### p.67の手順2の画面で十字キー(▼)を押す

| 後電子ダイヤル(🖙)を回す                              | 自動発光                                                 |
|--------------------------------------------|------------------------------------------------------|
| 光量補正値が設定されます。<br>◉ボタンを押すと0.0にリセットされま<br>す。 | <u>रि</u> ⊉≜ द द <sub>्य</sub> ाद<br>,<br>,,,,र⊡+0.7 |
|                                            | ₩END 取消 ■ ● ● ● ● ● ● ● ● ● ● ● ● ● ● ● ● ● ●        |

- ・+側に補正しても、ストロボの最大発光量以上になると効果はありません。
- ・被写体に近すぎる場合、絞り値が小さい場合、ISO感度を高く設定している 場合などは、-側に補正をしても効果がないことがあります。
- ・ストロボ光量補正は、P-TTL対応の外付けストロボでも有効です。

3

使ってみよう

# 内蔵ストロボを使用して撮影する

# 1 4ボタンを押す

内蔵ストロボがポップアップし、ストロ ボの充電が始まります。充電中は、ファ インダー内またはライブビューの\$が点 滅表示します。 充電が終わると、\$が点灯します。 ストロボを発光させたくないときは、内 蔵ストロボを収納しておきます。

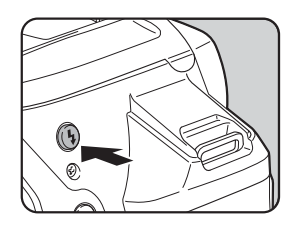

# 2 撮影する

ストロボが発光します。

**4**<sup>4</sup> ∕ **4**<sup>6</sup> に設定しているときは、内蔵ストロボがポップアップしていて も適正露出であれば発光しません。

3 内蔵ストロボを押し下げて収納す る

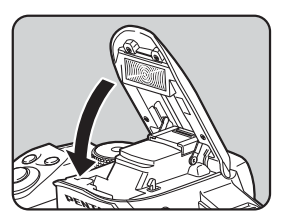

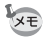

内蔵ストロボの充電中は撮影ができません。充電中にも撮影をしたい場合は、 「Cカスタム3」メニューの「17.充電中のレリーズ」を「オン」に設定します。

## 画像を再生する

撮影した画像をカメラで確認します。

### 1 トボタンを押す

再生モードの1画像表示になり、最後に 撮影した画像が画像モニターに表示され ます。

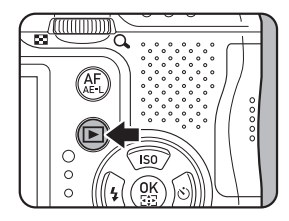

# 2 画像を確認する

ボタン・ダイヤル等の操作

| +字キー(◀)/    | 前の画像を表示              |
|-------------|----------------------|
| 前電子ダイヤル(🚢)左 |                      |
| 十字キー(▶)/    | 次の画像を表示              |
| 前電子ダイヤル(🚢)右 |                      |
| 図ボタン        | RAW画像追加保存(保存可能なときのみ) |

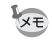

• JPEG 形式で撮影した直前の画像が撮影バッファに残っている場合は、ク イックビューまたは再生時にRAW画像を追加保存することができます。 (「▲撮影4」メニューの「クイックビュー」の「RAW追加保存」をオンに 設定している場合(p.212)) 以下の機能を設定して撮影した場合は、それぞれ次の画像が保存されます。 露出ブラケット 3枚目の画像のRAW画像 多重露出 多重露出されたRAW画像 最後に撮影した画像のRAW画像 インターバル撮影 • HDR撮影 標準露出のRAW画像 • デジタルフィルター フィルターオフのRAW画像 SCN モードの (
の 長 HDR) と連続撮影は、RAW 画像の追加保存はできま せん。

• 再生機能の詳細は、「いろいろな再生と画像編集」(p.173)を参照してください。
#### 画像を消去する

画像を1つずつ消去します。

・ 消去した画像は復元できません。
 ・ プロテクトされている画像は消去できません。(p.220)

1 ▶ ボタンを押し、消去したい画像を表示する

### 2 四/面ボタンを押す

消去画面が表示されます。

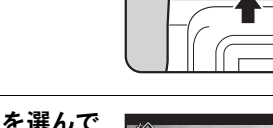

3 十字キー(▲)で「消去」を選んで
OKボタンを押す

画像が消去されます。

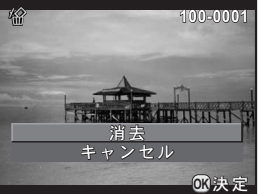

Ť ወ

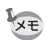

 ・複数の画像をまとめて消去することもできます。「複数画像を消去する」 (p.184)を参照してください。

 「記録形式」(p.141) がRAW+の画像の場合は、手順3で消去する記録形式が 選択できます。 メモ

# 4 いろいろな撮影

この章では、撮影の基本から応用まで、本機でできるさま ざまな撮影方法を説明しています。

| 撮影関連機能の操作         | 74  |
|-------------------|-----|
| 撮影モードを選ぶ          | 80  |
| 露出を設定する           | 85  |
| ピントを合わせる          | 99  |
| 被写界深度を確認する(プレビュー) | 112 |
| 手ぶれを防いで撮影する       | 114 |
| 連続して撮影する          |     |
| 動画を撮影する           |     |
|                   |     |

### 撮影関連機能の操作

撮影に関する機能は、ダイレクトキー/コントロールパネル/「□撮影」 メニュー/「増動画」メニュー/「Cカスタム」メニューで指定します。

「xモ ダイレクトキー/メニューの操作方法は、「機能の設定方法」(p.36)を参照 してください。

#### ダイレクトキーの設定項目

撮影待機状態で十字キー(▲▼◀▶)を押す と、以下の項目が設定できます。

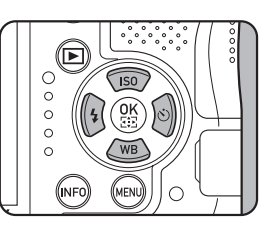

| +- | 項目       | 機能                                   | 参照                              |
|----|----------|--------------------------------------|---------------------------------|
|    | ISO感度    | ISO感度を設定します。                         | p.85                            |
| ▼  | ホワイトバランス | 被写体の色を光源に合った適正な色に<br>補正します。          | p.143                           |
| •  | ストロボモード  | ストロボの発光方式を設定します。                     | p.66                            |
| •  | ドライブモード  | 連続撮影/セルフタイマー/リモコン<br>/露出ブラケットを選択します。 | p.121<br>p.117<br>p.119<br>p.91 |

### 撮影メニューの設定項目

「□撮影1~4」メニューでは、以下の設定 を行います。 撮影待機状態でMENUボタンを押すと、「□ 撮影1」メニューが表示されます。

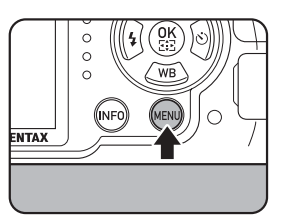

| メニュー       | 項目                        |                         | 機能                                                                         | 参照    |
|------------|---------------------------|-------------------------|----------------------------------------------------------------------------|-------|
|            | 露出モード <sup>*1</sup>       |                         | <b>U1/U2</b> モードのときの撮影モードを<br>切り替えます。                                      | p.172 |
|            | カスタムイメージ <sup>*2 *3</sup> |                         | 色味やコントラストなどの画像の仕上<br>がりイメージを設定します。                                         | p.155 |
|            | ١Ļ                        | ジタルフィルター <sup>*2</sup>  | フィルター効果をかけて撮影します。                                                          | p.159 |
|            | HDR撮影 <sup>*2</sup>       |                         | ハイダイナミックレンジ撮影を行いま<br>す。                                                    | p.149 |
| <b>D</b> 1 |                           | 記録形式 <sup>*2</sup>      | ファイルフォーマットを設定します。                                                          |       |
|            | 記<br>録                    | JPEG記録サイズ <sup>*2</sup> | JPEGで記録した場合の記録サイズを<br>設定します。                                               | n 140 |
|            | 設定                        | JPEG画質 <sup>*2</sup>    | JPEGで記録した場合の画質を設定し<br>ます。                                                  | p.140 |
|            |                           | 色空間                     | 使用する色空間を設定します。                                                             |       |
|            | 測光方式 <sup>*2</sup>        |                         | センサーのどの部分で明るさを測り、<br>露出を決めるのかを設定します。                                       | p.95  |
|            |                           | AF.A *2                 | ファインダー撮影時の <b>AF.S</b> / <b>AF.C</b> の<br>動作を設定します。                        | p.101 |
| <b>D</b> 2 | A F 設定                    | セレクトエリア拡大               | 測距点が「セレクト」に設定されている<br>ときに、設定した測距点の周囲の情報を<br>利用してファインダー撮影時のピント<br>合わせを行います。 | p.103 |
|            |                           | 測距点切替 <sup>*2</sup>     | ファインダー撮影時にどの部分にピン<br>トを合わせるかを設定します。                                        | p.102 |
|            |                           | AF補助投光                  | 暗い場所でオートフォーカスするとき<br>に、AF補助投光を行うかどうかを設定<br>します。                            | p.101 |

| メニュー       | 項目                      | 機能                                                     | 参照    |
|------------|-------------------------|--------------------------------------------------------|-------|
| <b>D</b> 2 | レンズ補正 <sup>*2</sup>     | レンズの特性によって生じる歪曲収差<br>と倍率色収差を軽減します。                     | p.151 |
|            | 多重露出                    | 任意の枚数を1枚の画像に合成しなが<br>ら撮影します。                           | p.126 |
|            | インターバル撮影                | 指定した時刻から等間隔で自動撮影し<br>ます。                               | p.123 |
|            | D-Range設定 <sup>*2</sup> | ダイナミックレンジを拡大し、白とび・<br>黒つぶれを防ぎます。                       | p.148 |
|            | 高感度NR                   | 高感度撮影時のノイズリダクションを<br>設定します。                            | p.96  |
|            | 長秒時NR                   | 低速シャッター時のノイズリダクショ<br>ンを設定します。                          | p.98  |
|            | 構図微調整                   | Shake Reduction ユニットを移動させ<br>ることで、構図の位置と傾きを補正し<br>ます。  | p.153 |
| <b>D</b> 3 | 電子水準器                   | カメラの傾きを検知する電子水準器を<br>ファインダー内とライブビューに表示<br>するかどうか設定します。 | p.210 |
|            | 自動水平補正                  | 画像の左右の傾きを補正します。                                        | p.116 |
|            | Shake Reduction *2      | 手ぶれ補正機能を設定します。                                         | p.114 |
|            | 焦点距離入力                  | レンズ焦点距離の情報が取得できない<br>レンズを使用している場合に、レンズ<br>焦点距離を設定します。  | p.258 |
|            | ライブビュー                  | ライブビューの表示とフォーカス方法<br>を設定します。                           | p.105 |
|            | クイックビュー                 | クイックビューの表示を設定します。                                      | p.212 |
|            | 電子ダイヤル                  | 前/後電子ダイヤルを操作したときの<br>動作を露出モードごとに設定します。                 | p.162 |
| <b>D</b> 4 | ボタンカスタマイズ               | RAW/FxボタンとAF/AE-Lボタンの機<br>能を割り当てます。                    | p.165 |
|            | モードメモリ                  | 電源を切ったときに設定を保存してお<br>く項目を選択します。                        | p.215 |
|            | GPS                     | 別売のGPSユニットを装着したときの<br>動作を設定します。                        | p.263 |
|            | USERモード登録               | 現在のカメラの設定をモードダイヤル<br>の <b>U1/U2</b> に登録します。            | p.168 |

\*1 モードダイヤルが**U1/U2**になっているときのみ表示されます。

\*2 コントロールパネルで設定することもできます。

\*3 モードダイヤルが SCN になっているときは、「シーンモード」が表示されます。

#### 動画メニューの設定項目

「増動画1」メニューでは、以下の設定を行います。 モードダイヤルが増になっているときにMENUボタンを押すと、「増動 画1」メニューが表示されます。

| メニュー        |    | 項目                  | 機能                                              | 参照    |
|-------------|----|---------------------|-------------------------------------------------|-------|
|             | 略  | 出設定 <sup>*1</sup>   | 動画の露出モードを <b>P/Av/M</b> から選<br>択します。            |       |
|             | 記  | 記録サイズ <sup>*1</sup> | 動画の記録サイズを設定します。                                 |       |
|             | 録  | フレームレート *1          | 1秒あたりのコマ数を設定します。                                | p.128 |
| <b>,2</b> 1 | 定  | 画質 <sup>*1</sup>    | 動画の画質を設定します。                                    |       |
|             | 録  | 音レベル <sup>*1</sup>  | マイクの感度を設定します。                                   |       |
|             | Мс | ovie SR *1          | 手ぶれ補正機能を設定します。                                  |       |
|             | イ  | ンターバル動画             | 指定した時刻から一定間隔で静止画を<br>撮影し、1つの動画ファイルとして記録<br>します。 | p.132 |

\*1 コントロールパネルで設定することもできます。

77

4

### カスタムメニューの設定項目

「**C**カスタム1~4」メニューでは、本機の機能を生かして撮影するための 設定を行います。

| メニュー       | 項目                 | 機能                                                       | 参照    |
|------------|--------------------|----------------------------------------------------------|-------|
|            | 1. 露出設定ステップ        | 露出設定の調整ステップを設定し<br>ます。                                   | p.90  |
|            | 2. ISO感度ステップ       | ISO感度の調整ステップを設定し<br>ます。                                  | p.86  |
|            | 3. 拡張感度            | ISO感度の設定範囲を拡張します。                                        | p.86  |
| <b>C</b> 1 | 4. 測光作動時間          | 測光タイマーの作動時間を設定し<br>ます。                                   | p.95  |
|            | 5. AFロック時のAE-L     | フォーカスロック時に露出値も固<br>定するかどうかを設定します。                        | p.94  |
|            | 6. 測距点と露出の関連付      | 「測光方式」が「分割」のときに露<br>出値とAF領域内の測距点を関連付<br>けるかどうかを設定します。    | p.95  |
|            | 7. B時の撮影方法         | <b>B</b> モードのシャッターボタンの動<br>作を設定します。                      | p.89  |
|            | 8. ブラケット撮影順        | 露出ブラケット撮影時の撮影順を<br>設定します。                                | p.91  |
|            | 9. ワンプッシュブラケッ<br>ト | 露出ブラケット撮影時に1回のレ<br>リーズで3枚撮影するかどうかを設<br>定します。             | p.93  |
|            | 10. ストロボ発光時のWB     | ストロボ発光時のホワイトバラン<br>スの設定を行います。                            | p.145 |
| <b>C</b> 2 | 11. 白熱灯下のAWB       | ホワイトバランスが <b>AWB</b> のとき<br>に、白熱灯の色味を残すか補正する<br>かを設定します。 | Ι     |
|            | 12. 色温度ステップ        | 色温度の調整ステップを設定しま<br>す。                                    | p.147 |
|            | 13. スーパーインポーズ      | 選択された測距点をファインダー<br>内に表示するかどうかを設定しま<br>す。                 | p.102 |
|            | <br>14. リモコン時のAF   | リモコン撮影するときに、オート<br>フォーカスするかどうかを設定し<br>ます。                | p.120 |

4 いろいろな撮影

| メニュー       | 項目                  | 機能                                                                         | 参照    |
|------------|---------------------|----------------------------------------------------------------------------|-------|
|            | 15. AF.Sの動作         | フォーカスモードが <b>AF.S</b> でシャッ<br>ターボタンを全押ししたときの優<br>先動作を設定します。                | p.100 |
|            | 16. AF.Cの動作         | フォーカスモードが <b>AF.C</b> で連続撮<br>影するときの優先動作を設定しま<br>す。                        | p.100 |
|            | 17. 充電中のレリーズ        | 内蔵ストロボの充電中に撮影可能<br>にするかどうかを設定します。                                          | p.69  |
| <b>C</b> 3 | 18. ワイヤレス時の発光       | 内蔵ストロボのワイヤレス時の発<br>光方法を設定します。                                              | p.243 |
|            | 19. 回転情報の記録         | 撮影時に回転情報を記録するかど<br>うかを設定します。                                               | p.176 |
|            | 20. メニュー選択の記憶       | 直前に操作したメニューを記憶し、<br>次にMENUボタンを押したときも<br>同じ画面を表示するかどうかを設<br>定します。           | p.213 |
|            | 21. キャッチインフォーカ<br>ス | マニュアルフォーカスレンズを取<br>り付けたときに、ピントが合うと自<br>動的にシャッターがきれるキャッ<br>チインフォーカス撮影ができます。 | p.111 |
|            | 22. AF微調整           | オートフォーカスのピント位置の<br>微調整を行います。                                               | p.110 |
| <b>C</b> 4 | 23. 絞りリングの使用        | レンズの絞りリングが A 位置以外<br>のときに撮影可能にするかどうか<br>を設定します。                            | p.259 |
|            | カスタムのリセット           | 「 <b>C</b> カスタム1~4」メニューの各項目<br>の設定内容を初期状態に戻します。                            | p.217 |

4 いろいろな撮影

撮影モードを選ぶ

本機には多彩な撮影モードがあります。用途に合わせて、撮影モードを 選択してください。

本書では撮影モードを以下のように呼びます。

| 撮影モード                             | 特徴                             | 参照    |
|-----------------------------------|--------------------------------|-------|
| AUTO(オートピクチャー)<br>モード             | カメラが自動的に最適な撮影モードを選<br>択します。    | p.81  |
| SCN(シーン)モード                       | さまざまな撮影シーンから撮影モードを<br>選択します。   | p.82  |
| 露出モード<br>(P/Sv/Tv/Av/TAv/<br>M/B) | シャッター速度と絞り値を設定して撮影<br>します。     | p.84  |
| 🛱 (動画) モード                        | 動画を撮影します。                      | p.130 |
| USERモード (U1∕U2)                   | 任意に登録した設定で撮影します。2種類の設定が登録できます。 | p.168 |

4 いろいろな撮影

 モードダイヤルを回して、アイコ ンをダイヤル指標に合わせる

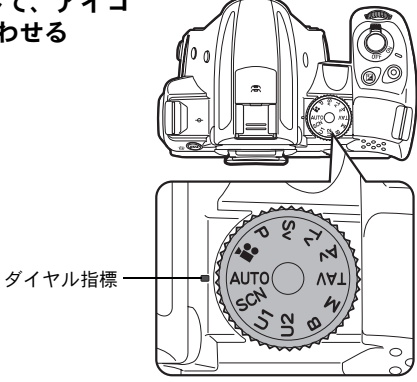

画像モニターに選択した撮影モードが3 秒間表示されます(ガイド表示)。

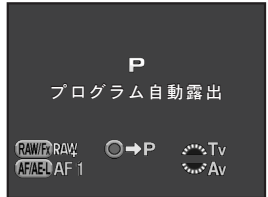

メモ ガイド表示を表示したくない場合は、「▲詳細設定1」メニューの「画面表示」 で変更できます。(p.210)

#### オートピクチャーモード

**AUTO**(オートピクチャー)モードでは、カメラが以下の撮影モードの中から最適なモードを自動的に選択します。

|            | モード   | 特徴                                                                                                    |
|------------|-------|----------------------------------------------------------------------------------------------------|
| 0          | 標準    | 以下のモードに該当しない場合に選択されます。                                                                                                    |
| 2          | 人物    | 人物の撮影時に選択されます。肌の色が健康的に仕上がり<br>ます。                                                                                                    |
|            | 風景    | 風景の撮影時に選択されます。木々の緑の彩度が強調され、<br>鮮やかな色の画像に仕上がります。                                                                                                    |
| ×          | マクロ   | 被写体に近づいた撮影で選択されます。花などが鮮やかに<br>撮影されます。                                                                                                    |
| ŝ          | 動体    | スポーツなど動きのある被写体に適しています。                                                                                                    |
| <b>ء</b> ر | 夜景人物  | タ暮れや夜景を背景とした人物の撮影時に選択されます。<br>ストロボを使用しても、ストロボの光が届かない背景を写し込<br>むためにシャッター速度が遅くなります(スローシンクロ<br>(p.236))。「Shake Reduction」をオンに設定するか、三脚など<br>を使用して手ぶれを起こさないように注意してください。 |
|            | 夕景    | 夕焼けや朝焼けの撮影時に選択されます。                                                                                                    |
| 00         | 青空    | 青空の撮影時に選択されます。青空が深い青で印象的に表<br>現されます。                                                                                                    |
|            | フォレスト | 木漏れ日や木々の緑を鮮やかに表現します。                                                                                                    |

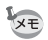

ファインダー撮影時のAFモードは **AF.A** 固定です。(p.101) へと判定された 場合は **AF.C**、それ以外は **AF.S**で動作します。

#### シーンモード

SCN (シーン) モードでは、次の撮影シーンから選択して撮影ができます。

|               | モード      | 特徴                                                                                                    |
|---------------|----------|----------------------------------------------------------------------------------------------------|
| 2             | 人物       | 人物の撮影に適しています。肌の色を健康的に仕上げ<br>ます。                                                                                                    |
|               | 風景       | 木々の緑の彩度を強調して鮮やかな色に仕上げます。                                                                                                    |
| ×             | マクロ      | 近くにある花などを鮮やかに撮影できます。                                                                                                    |
| ×.            | 動体       | スポーツなど動きのある被写体に適しています。<br>ドライブモードは「連続撮影(Hi)」固定です。                                                                                                    |
| <b>۔</b>      | 夜景人物     | タ暮れや夜景を背景とした人物撮影に適しています。<br>ストロボを使用しても、ストロボの光が届かない背景を<br>写し込むためにシャッター速度が遅くなります(スロー<br>シンクロ(p.236))。「Shake Reduction」をオンに設定す<br>るか、三脚などを使用して手ぶれを起こさないように注<br>意してください。 |
| <u> </u>      | 夕景       | 夕焼けや朝焼けの写真を美しく仕上げます。                                                                                                    |
| 00            | 青空       | 青空を深い青で印象的に表現します。                                                                                                    |
|               | フォレスト    | 木漏れ日や木々の緑を鮮やかに表現します。                                                                                                    |
| -             | 夜景       | 夜景撮影に最適です。三脚などで固定して撮影してく<br>ださい。                                                                                                    |
| ั<br>เพิ่มหิเ | 夜景HDR    | 暗いところでスナップ写真を撮影するときに、標準/-3 EV / +3 EVの画像を合成してノイズを抑えて仕上<br>げます。<br>記録形式はJPEG固定です。                                                                                     |
| 'u            | ナイトスナップ  | 暗いところでスナップ写真を撮影するのに適してい<br>ます。                                                                                                    |
| ۳I            | 料理       | 料理の撮影に適しています。彩度をやや高めにし、色<br>鮮やかに仕上げます。                                                                                                    |
| 4             | ペット      | 動き回るペットを撮影するのに適しています。<br>ドライブモードは「連続撮影(Hi)」固定です。                                                                                                    |
| ž             | キッズ      | 動きの多い子供を撮影するのに適しています。肌の色<br>を健康的に仕上げます。<br>ドライブモードは「連続撮影(Hi)」固定です。                                                                                                   |
| <b>B</b>      | サーフ&スノー  | 砂浜や雪山など背景の明るい場所での写真をきれい<br>に仕上げます。                                                                                                    |
| 8             | 逆光シルエット  | 逆光時に被写体がシルエットになるように仕上げま<br>す。                                                                                                    |
| 揝             | キャンドルライト | キャンドルライトの雰囲気を生かして撮影します。                                                                                                    |

4 いろいろな撮影

| モード          | 特徴                                   |
|--------------|--------------------------------------|
| I ステージライト    | 暗いところで動きのある被写体を撮影するのに適し<br>ています。     |
| <b>血</b> 美術館 | 美術館などストロボを発光させたくない場所での撮<br>影に適しています。 |

<sup>※ / ☞ / ☞ / ☞ / ☞ / ☞ / ☞ / ☞ / ☞</sup> では、ストロボは発光しません。 「Shake Reduction」をオンに設定するか、三脚などを使用して手ぶれを起こ さないように注意してください。

撮影シーンを選ぶ

### 1 モードダイヤルをSCNに合わせる

SCN モードのステータススクリーンになります。

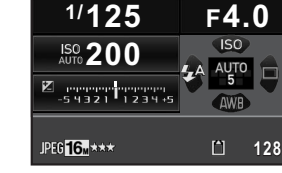

20

AES O ( )

#### 2 INFOボタンを押す

コントロールパネルが表示され、現在設定されている撮影シーンのアイ コンが表示されます。

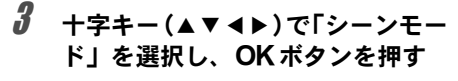

シーンモードを選択する画面が表示され ます。

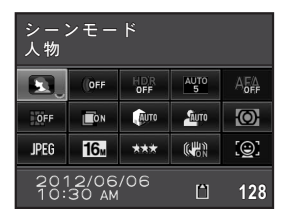

4

<sup>↓</sup> ファインダー撮影時のAFモードは、選択したシーンによって自動的に設定されます。(p.101)

84

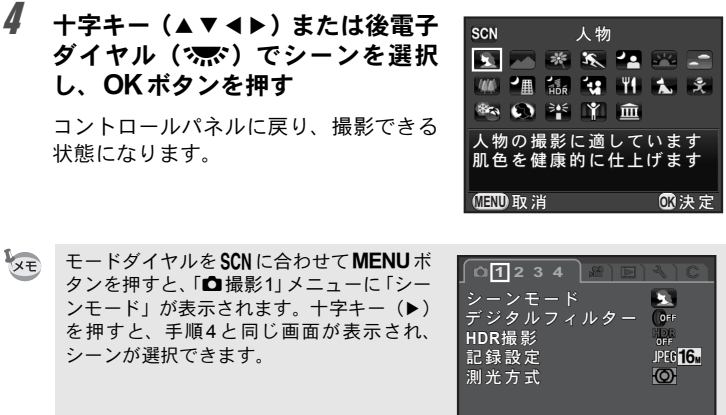

(LIND)終了

#### 露出モード

シャッター速度と絞り値を任意に変更して撮影します。

|     | モード                | 特徴                                                          | 参照   |
|-----|--------------------|-------------------------------------------------------------|------|
| Ρ   | プログラム<br>自動露出      | プログラムラインに従ってシャッター速度<br>と絞り値が自動的に設定され、適正露出で<br>撮影できます。       |      |
| Sv  | 感度優先自動露出           | ISO感度を任意の値に設定します。                                           |      |
| Tv  | シャッター優先<br>自動露出    | シャッター速度を任意の値に設定します。                                         |      |
| Av  | 絞り優先自動露出           | 絞り値を任意の値に設定します。                                             | p.87 |
| TAv | シャッター&<br>絞り優先自動露出 | 任意に設定したシャッター速度と絞り値で<br>適正露出になるように、ISO感度が自動的<br>に設定されます。     |      |
| М   | マニュアル露出            | ISO感度/シャッター速度/絞り値を任意<br>に設定し、より撮影意図に合った画作りを<br>したいときに使用します。 |      |
| В   | バルブ露出              | 長時間シャッターを開いたままで、花火や<br>夜景などを撮影したいときに使用します。                  | p.89 |

露出を設定する

#### ISO感度を設定する

撮影する場所の明るさに応じて、ISO感度を設定します。 ISO感度は、「ISO AUTO(自動調整)」か、ISO 100~12800相当の間で 設定できます。初期設定は「ISO AUTO」です。

#### 1 撮影待機状態で十字キー(▲)を押す

ISO感度を設定する画面が表示されます。

| Ζ | 十字キー(▲▼)でISO AUTO/ISO |
|---|-----------------------|
|   | を選択する                 |

| ISO AUTO | 自動調整する範囲を設定 |
|----------|-------------|
| ISO      | 固定値を設定      |

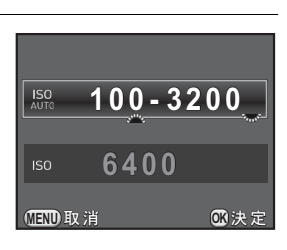

### 3 後電子ダイヤル(\*素\*)でISO感度を変更する

「ISO AUTO」のときは、前電子ダイヤル(、迷い)で最低感度を変更します。

#### **4** OK ボタンを押す

撮影できる状態になります。

4

- TAV モード、またはSCNモードの (
   での) (
   で象) (
   で) (
   ステージライト)を選択しているときは、「ISO AUTO (
   SCNモード は上限ISO 6400)」固定です。
  - Sv / Bモードのときは、「ISO AUTO」は表示されません。「ISO AUTO」の 設定でモードダイヤルをMにした場合は、TAv モードとして動作します。 モードダイヤルをBにした場合は、最後に設定した固定値に設定されます。
  - ISO感度を高感度に設定するほど、撮影画像にノイズが発生しやすくなります。「●撮影3」メニューの「高感度NR」でノイズ軽減について設定できます。(p.96)
  - ISO感度の設定ステップを1 EVにするか、露出設定ステップ (p.90) に合わせるかを「Cカスタム1」メニューの「2. ISO感度ステップ」で設定できます。
  - 「Cカスタム1」メニューの「3. 拡張感度」を「オン」に設定すると、ISO感度の範囲がISO 100~25600まで拡張されます。

XE

#### 露出モードを切り替える

本機には、以下の露出モードがあります。 各露出モードで設定できる項目は以下のとおりです。

|     | 露出モード                | シャッター<br>速度変更 | 絞り値<br>変更        | ISO感度<br>変更 | 露出補正 |
|-----|----------------------|---------------|------------------|-------------|------|
| Ρ   | プログラム自動露出            | $\Delta^{*1}$ | $\triangle^{*1}$ | 0           | 0    |
| Sv  | 感度優先自動露出             | ×             | ×                | O*2         | 0    |
| Τv  | シャッター優先<br>自動露出      | 0             | ×                | 0           | 0    |
| Av  | 絞り優先自動露出             | ×             | 0                | 0           | 0    |
| TAv | ,シャッター &<br>絞り優先自動露出 | 0             | 0                | ×           | 0    |
| М   | マニュアル露出              | 0             | 0                | O*3         | ×    |
| В   | バルブ露出                | ×             | 0                | O*2         | ×    |

\*1「●撮影4」メニューの「電子ダイヤル」で、前/後電子ダイヤル操作でシャッター速度 または絞り値が変更できるように設定できます。(p.162)

\*2「ISO AUTO」は選択できません。

\*3「ISO AUTO」の設定でMモードにすると、TAvモードとして動作します。

#### モードダイヤルを P / Sv / Tv / Av / TAv / M / Bに合わせる

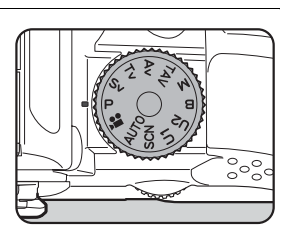

ステータススクリーンには、変更できる 値に 🎿 / 🐨 が表示されます。

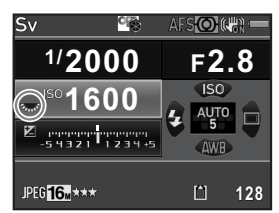

(4)

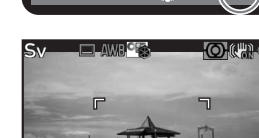

2000 F2,8

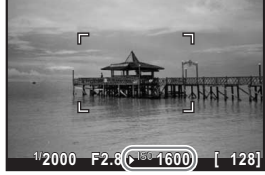

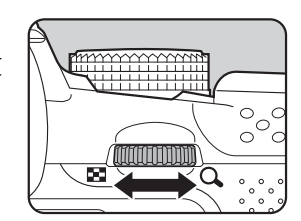

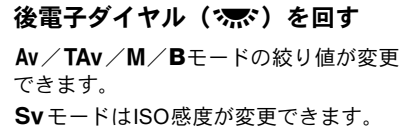

ファインダー内には、変更できる値にア

ライブビューのときは、変更できる数値

ンダーラインが表示されます。

の前に▶が表示されます。

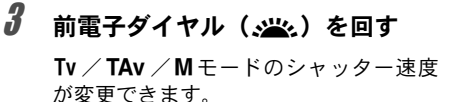

Mモードでは、シャッター速度/絞り値 調整中に適正露出との差がパーグラフで 表示されます。適正露出との差が±3.0以 上になると、数字が赤で点滅表示されま す。

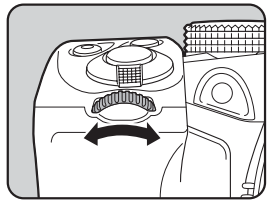

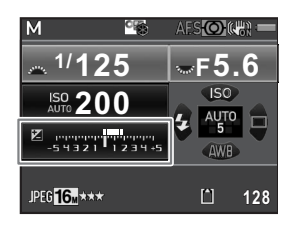

- ISO感度を固定値で設定する (p.85) と、設定したシャッター速度/絞り値 で適正露出が得られない場合があります。
  - ・前/後電子ダイヤルと ボタンを操作したときにどのように動作するか を、露出モードごとに設定できます。「●撮影4」メニューの「電子ダイヤ ル」で設定します。(p.162)

4 いろいろな撮影

2

XE

#### バルブ撮影を利用する

花火や夜景などの撮影で、長時間露光したいときに利用します。

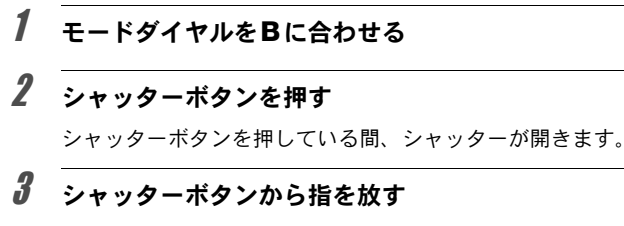

露光が終了します。

Bモードでは、以下の機能は使用できません。

- 連続撮影
- 露出補正
- インターバル撮影
- Shake Reduction

- 露出ブラケット
- AEロック
- HDR撮影
- ・Bモードでのシャッターボタンの動作については、「Cカスタム1」メニューの「7.B時の撮影方法」で設定します。

| Mode1 | シャッターボタンを押している間に露光しま         | とす。 (初期設定) |
|-------|------------------------------|------------|
| Mode2 | シャッターボタンを押すと露光を開始し、<br>了します。 | もう一度押すと終   |

- シャッター速度を遅くするほど、撮影画像にノイズが発生しやすくなります。「▲撮影3」メニューの「長秒時NR」でノイズ軽減について設定できます。(p.98)
- バルブ撮影を行うときは、ぶれ防止のため三脚を使用し、別売のケーブル スイッチやリモコンを使用することをお勧めします。
- バルブ撮影ではバッテリーを消費するため、別売のACアダプターキットの ご使用をお勧めします。
- ・別売のGPSユニットを装着し、「●撮影4」メニューの「GPS」で「B時の 動作」をアストロトレーサーに設定している場合は、アストロトレーサー モードになります。(p.264)

4

#### 露出を補正する

意図的に露出オーバー(明るい画像)や露出アンダー(暗い画像)で撮 影することができます。

補正値は-5~+5 EV (増モードは-2~+2 EV)の範囲で設定できます。「C カスタム1」メニューの「1.露出設定ステップ」の設定によって、設定で きる値が異なります。

| 露出設定<br>ステップ | 露出補正値                                                                                                    |
|--------------|----------------------------------------------------------------------------------------------------|
| 1/3 EV       | $\pm 0.3 / \pm 0.7 / \pm 1.0 / \pm 1.3 / \pm 1.7 / \pm 2.0 / \pm 2.3 / \pm 2.7 / \pm 3.0 / \pm 3.3 / \pm 3.7 / \pm 4.0 / \pm 4.3 / \pm 4.7 / \pm 5.0$ |
| 1/2 EV       | $\pm 0.5 / \pm 1.0 / \pm 1.5 / \pm 2.0 / \pm 2.5 / \pm 3.0 / \pm 3.5 / \pm 4.0 / \pm 4.5 / \pm 5.0$                                                   |

1

#### ☑ ボタン(①)を押してから後電 子ダイヤル(☆★\*)(②)を回す

露出が補正されます。

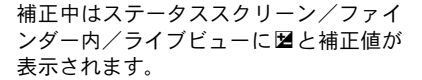

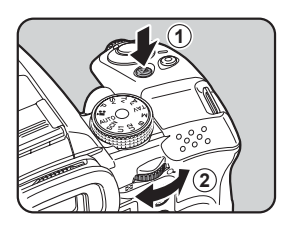

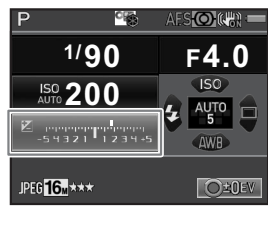

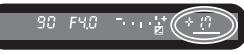

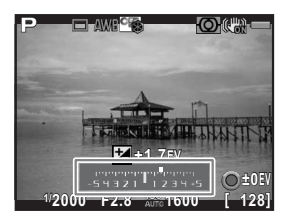

#### ボタン・ダイヤル等の操作

| ■ボタン | 設定の開始/終了 |
|------|----------|
| ●ボタン | 補正値をリセット |

𝔥 ・ M / B モードのときは、露出補正はできません。

・電源を切ったり、他の撮影モードにしても露出補正は解除されません。

#### 露出を自動的に変化させて撮影する(露出ブラケット)

露出が異なる画像を連続して3枚撮影します。

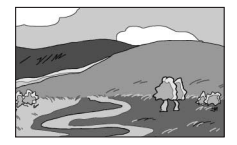

標準露出

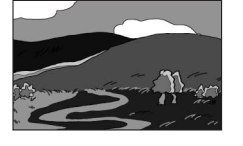

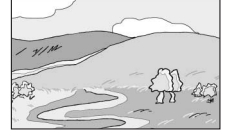

アンダー露出

オーバー露出

撮影される順番は「Cカスタム2」メニューの「8. ブラケット撮影順」で 設定します。

| 0 – + | 標準 → アンダー → オーバー(初期設定) |
|-------|------------------------|
| -0+   | アンダー → 標準 → オーバー       |
| + 0 - | オーバー → 標準 → アンダー       |
| 0 + – | 標準 → オーバー → アンダー       |

4

- 注意以下のときは、露出ブラケット撮影はできません。
  - ・Bモード、またはSCNモードの (動体) / > (夜景HDR) / 1 (ペット) / (キッズ) を選択しているとき
    - ・インターバル撮影/多重露出/HDR撮影を設定しているとき

#### 1 撮影待機状態で十字キー(▶)を押す

ドライブモードを設定する画面が表示されます。

### 2 +字キー(◀▶)で風を選ぶ

### 3 十字キー(▼)を押してからブラ ケット幅を設定する

「Cカスタム1」メニューの「1.露出設定 ステップ」の設定によって、設定できる 値が異なります。(p.90)

## 

#### ボタン・ダイヤル等の操作

| 後電子ダイヤル( )右(Q)                              | ブラケット幅大                                       |
|---------------------------------------------|-----------------------------------------------|
| 後電子ダイヤル( )左(🖬)                              | ブラケット幅小                                       |
| <ul><li>図ボタン</li><li>→後電子ダイヤル(示べ)</li></ul> | 露出補正 (オーバー方向またはアン<br>ダー方向で露出ブラケット撮影を<br>行う場合) |
| ・・・・・・・・・・・・・・・・・・・・・・・・・・・・・・・・・・・・        | 補正値をリセット                                      |

### 4 OK ボタンを押す

撮影できる状態になります。

### **5** シャッターボタンを半押しする

ピントが合うと、ステータススクリーン/ファインダー内/ライブ ビューに露出補正値が表示されます。

#### 93

(4)

いろいろな撮影

#### **6** シャッターボタンを全押しする

3枚の撮影が終わるまでシャッターボタンを押し続けます。 「Cカスタム2」メニューの「8. ブラケット撮影順」で設定した順番に 補正して、連続撮影されます。

- フォーカスモードが AF.S に設定されているときは、1枚目のピント位置に フォーカスロックされます。
  - 撮影途中でシャッターボタンから指を離しても、測光作動時間(p.95)の2
     倍(初期設定:約20秒)は設定値が保持され、次の補正値で撮影ができます。測光タイマーの2倍の時間が過ぎると、1枚目からの撮影状態に戻ります。
  - 「Cカスタム2」メニューの「9. ワンプッシュブラケット」を「オン」に設定すると、シャッターボタンを押し続けなくても1回のレリーズで3枚撮影できます。
  - 露出ブラケットを解除するときは、ドライブモードの設定画面で「1コマ撮影」を選択します。「□撮影4」メニューの「モードメモリ」で「ドライブ モード」をオフに設定しておくと、カメラの電源を切ったときに自動的に 解除されます。(p.215)
  - 内蔵ストロボまたは外付けストロボ(P-TTLオートの場合)と露出ブラケット撮影を併用することで、ストロボ光量だけを連続的に変化させて撮影することができます。
  - 露出ブラケットを頻繁に使用する場合は、RAW/Fxボタンに割り当てて利用 することもできます。(p.165)

#### 露出を記憶する(AEロック)

AEロックは、撮影前の露出(明るさ)を記憶する機能です。撮りたいものが小さくて適正な露出を得るのが難しいときや、逆光撮影のときなどに利用してください。

#### 1 AF/AE-Lボタンに「AEロック」を割り当てる

「AF/AE-Lボタンの動作を設定する」(p.167)を参照してください。

**2** 露出を設定し、AF/AE-Lボタンを 押す

> その時点の露出をカメラが記憶します。 AEロック中は、ステータススクリーン/ ファインダー内/ライブビューに**米**が表 示されます。

> もう一度 **AF**/**AE-L** ボタンを押すと解除 されます。

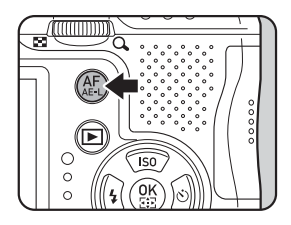

- 𝔄 ・以下の間は、露出が記録されています。
  - ・AF/AE-Lボタンを押し続けているとき
  - シャッターボタンを半押ししているとき
  - 測光作動時間 (p.95) の2倍の時間
  - AE ロック時と解除時は電子音が鳴ります。電子音を鳴らないように設定することもできます。(p.206)
  - Bモードのときは、AEロックは利用できません。
  - フォーカスロック時にAEロックさせたい場合は、「Cカスタム1」メニューの「5. AFロック時のAE-L」を「オン」に設定します。
  - Mモードのときは、AEロックした状態でシャッター速度/絞り値を変更すると、露出値を保持したままシャッター速度と絞り値の組み合わせが変化します。
  - ・ 焦点距離によって開放 F 値が変化するズームレンズでは、AE ロック中でも ズームを動かすことで、シャッター速度と絞り値の組み合わせが変化しま す。

#### 測光方式を選択する

センサーのどの部分で明るさを測り、露出を決めるのかを設定します。

| 0 | 分割   | センサーを分割して明るさを測定します。(初期設定)<br>逆光などで人物が暗くなるときでも、どの部分にどんな明るさ<br>のものがあるかを自動的に判断して補正します。         |
|---|------|---------------------------------------------------------------------------------------------|
| 0 | 中央重点 | センサー中央部分に重点を置いて測光します。<br>中央部分ほど感度が高く、逆光の場合でも自動補正されません。                                      |
| • | スポット | センサー中央の限られた範囲の明るさだけを測光します。<br>撮影したいものが小さくて適正な露出を得るのが難しいとき<br>は、AEロック(p.94)と組み合わせて利用すると便利です。 |

#### 1 撮影待機状態でINFOボタンを押す

コントロールパネルが表示されます。

### 2 十字キー(▲▼ ◀ ►)で「測光方式」を選択し、OK ボタンを押す

「測光方式」画面が表示されます。

| J | 十字キー(◀▶)で測光方式を選択<br>し、OK ボタンを押す | 測光方式<br>分割 |
|---|---------------------------------|------------|
|   | コントロールパネルに戻ります。                 |            |

- 「☆モ・メニューから設定するときは、「▲撮影1」メニューで設定します。
  - 電源を入れた直後と撮影モードを切り替えたときは、測光が行われます。測光を続ける時間(測光タイマー)を、「Cカスタム1」メニューの「4.測光 作動時間」で設定します。10秒(初期設定)/3秒/30秒が選択できます。

**MIND**取消

 「Cカスタム1」メニューの「6. 測距点と露出の関連付」で、 図のときに露 出値とAF領域内の測距点(ピントを合わせた位置)を関連付けることがで きます。

| オフ | 測距点に関係なく分割測光の露出が決定します。 | (初期設定) |
|----|------------------------|--------|
| オン | 測距点によって分割測光の露出を調整します。  |        |

4 いろいろな撮影

013決定

#### ノイズを減らす(ノイズリダクション)

デジタルカメラは、次のときに画像にノイズ (画像のざらつきやムラ)が 目立つようになります。

- ・ ISO感度を高く設定しているとき
- 長時間露光のとき
- CMOSセンサーが高温になっているとき

ノイズリダクションを設定すると、ノイズを低減させることができます。

ノイズリダクション処理中は、次の撮影はできません。特に、「長秒時NR」は 処理に時間がかかる場合があるので注意してください。

#### 高感度NR

ISO高感度時のノイズリダクション処理を設定します。

#### 1 「□撮影3」メニューの「高感度NR」を選び、十字キー(▶) を押す

「高感度NR」画面が表示されます。

2 +字キー(▶)を押してから+字 キー(▲▼)で設定を選択する

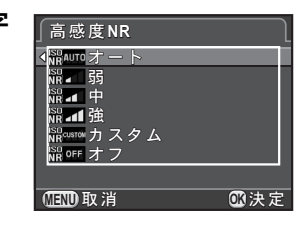

| オート   | ISO感度の設定に応じて最適なノイズリダクションを行います。(初期設定) |
|-------|--------------------------------------|
| 弱/中/強 | ISO感度の設定に関係なく、一定のノイズリダクションを行います。     |
| カスタム  | ISO感度別にノイズリダクション処理を設定できます。           |
| オフ    | ノイズリダクションを行いません。                     |

### **3** OK ボタンを押す

オート/弱/中/強/オフを選択した場合は、手順7に進みます。

#### **4** +字キー(▲▼)で「設定」を選び、十字キー(▶)を押す

ISO感度別に設定する画面が表示されます。

5 +字キー(▲▼)でISO感度を選び、 +字キー(◀▶)で強度を選択する

> 表示されるISO感度は、「Cカスタム1」メ ニューの「1.露出設定ステップ」「2.ISO 感度ステップ」の設定によって異なりま す。

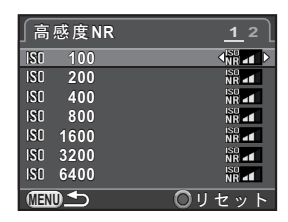

#### ボタン・ダイヤル等の操作

| 後電子ダイヤル( ) | 高感度NR 1/高感度NR 2画面切り替え |
|------------|-----------------------|
| ●ボタン       | 設定をリセット               |

#### **6** MENUボタンを押す

手順2の画面に戻ります。

### 7 MENUボタンを2回押す

撮影できる状態になります。

#### 長秒時NR

長時間露光したときのノイズリダクション処理を設定します。

#### 1 「□撮影3」メニューの「長秒時NR」を選び、十字キー(▶) を押す

2 +字キー (▲▼) で設定を選択して OK ボタンを押す

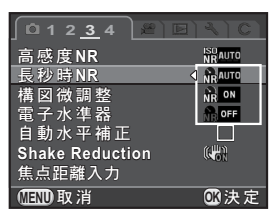

| オート | シャッター速度・ISO感度・カメラ内部温度等を判断して、自動<br>的にノイズリダクションを行います。(初期設定) |
|-----|-----------------------------------------------------------|
| オン  | シャッター速度が1秒を超えた場合にノイズリダクションを行い<br>ます。                      |
| オフ  | ノイズリダクションを行いません。                                          |

### 3 MENUボタンを押す

撮影できる状態になります。

<u>ピントを合わせる</u>

#### フォーカスモードを設定する

フォーカスモードレバーで **AF.S** / **C** / **MF**を 切り替えます。

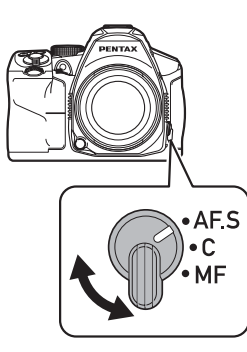

ファインダー撮影とライブビュー撮影では、オートフォーカスの方法が 異なります。

| ファインダー撮影 | TTL位相差検出式<br>AF.S / AF.C とこれを自動で切り替えるAF.A が選択できます。(p.100)「測距点切替」でピントを合わせる位置を設定します。(p.102)<br>「コントラスト検出式」よりも高速なオートフォーカスが可能です。 |
|----------|----------------------------------------------------------------------------------------------------|
| ライブビュー撮影 | コントラスト検出式<br>顔検出や追尾ができます。(p.104)<br>フォーカスモードレバーが <b>AF.S / C</b> のどちらでも、動作は<br>同じです。                                         |

**MF**については、「マニュアルでピントを合わせる(マニュアルフォーカス)」(p.108)を参照してください

4

<sup>▲</sup>F/AE-LボタンにAF作動1/AF作動2を割り当てると、シャッターボタン半 押しの代わりにAF/AE-Lボタンで合焦動作ができます。初期設定ではシャッ ターボタン半押し/AF/AE-Lボタンのどちらでもオートフォーカスができ るように設定されています。(p.167)

ファインダー撮影では、以下のAFモードが選択できます。

| AF.S<br>シングルモード                    | <ul> <li>シャッターボタン</li> <li>トを固定(フォー<br/>被写体が構図のの<br/>ダーの中心にしてす。</li> <li>SCNモードの3<br/>景人物)/(00)<br/>/11(料理)/<br/>光シルエット)<br/>AF.S固定です。</li> <li>・必要に応じてAi</li> <li>・「Cカスタム3」</li> </ul>                                                                                                    | ・半押しでピントが合うと、その位置にピン・カスロック)します。ピントを合わせたい や心にないときなどは、被写体をファイン 、フォーカスロックしてから構図を調整しま (人物) / ▲ (風景) / 巻 (マクロ) / ▲ (夜 (フォレスト) / 鋼 (夜景) / 圖 (夜景HDR)                                        |
|------------------------------------|----------------------------------------------------------------------------------------------------|----------------------------------------------------------------------------------------------------|
|                                    | ボタンを全押し<br>フォーカス優先<br>レリーズ優先                                                                                                    | <ul> <li>したときの優先動作が設定できます。</li> <li>ピントが合うまでシャッターがきれません。(初期設定)</li> <li>被写体に近づきすぎている場合は、離れた位置から撮影してください。オートフォーカスができない場合は、マニュアルでピントを調整してください。</li> <li>ピントが合っていなくても撮影できます。</li> </ul> |
| <b>C (AF.C)</b><br>コンティニュア<br>スモード | <ul> <li>シャッターボタンを半押ししている間、被写体に合わせて常にピントを調整します。ピントが合うとファインダー内の合焦マーク●が点灯し、電子音が鳴ります。ピントが合っていなくてもシャッターがきれます。</li> <li>P/Sv/Tv/Av/TAv/Mモードのときに設定できます。</li> <li>SCNモードの、(動体)/12(ナイトスナップ)/1、(ペット)/2(キッズ)/12(ステージライト)は、AF.C固定です。</li> <li>シャッターボタン半押しでピント合わせを行っているときにカメラが被写体を動体と判断すると、動体予測を行います。</li> <li>「Cカスタム3」メニューの「16. AF.Cの動作」で、連続撮影時の優先動作が設定できます。</li> <li>フォーカス優先 被写体の追従を優先して連続撮影します。(初期設定)</li> <li>コマ速優先 撮影速度を優先して連続撮影します。</li> </ul> |                                                                                                    |

4 いろいろな撮影

101

|                                                                                                    | 被写体の状況に応じて <b>AF.S / AF.C</b> を自動で切り替えます。<br>「 <b>ロ</b> 撮影2」メニューの「AF設定」の「AF.A」で設定します。 |                                                                                                    |  |
|----------------------------------------------------------------------------------------------------|---------------------------------------------------------------------------------------|----------------------------------------------------------------------------------------------------|--|
| AF.A                                                                                                    |                                                                                       | フォーカスモードレバーの設定に従って動作します。<br>(初期設定)                                                                                                    |  |
|                                                                                                    | ¥                                                                                     | フォーカスモードレバーがAF.S / Cのどちらに設定されていてもAF.A で動作します。                                                                                             |  |
| <ul> <li>AUTOモードは、AFA 国気</li> <li>SCNモードは、選択したシー定されるため、変更できま</li> <li>P / Sv / Tv / Av / TAV<br/>行っているときは、AFA #</li> </ul> |                                                                                       | Dモードは、AF.A 固定です。<br>モードは、選択したシーンによってAFモードが自動的に設<br>れるため、変更できません。<br>Sv / Tv / Av / TAv / Mモードでライブビュー撮影を<br>ているときは、AF.A を選択していてもAF.S 固定です。 |  |

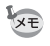

AF.S モードで補助光を発光させたくない場合は、「□撮影2」メニューの「AF 設定」の「AF補助投光」をオフに設定します。

#### ピント合わせ位置(測距点)を選択する

ファインダー撮影時にピントを合わせる位置を設定します。 選択された測距点は、ファインダー内で赤く点灯します(スーパーイン ポーズ)。

| AUTO<br>5 | オート(5点)  | 被写体が中央になくても、5点の測距点から自動的にファ<br>インダー内の最適な位置にピントを合わせます。(初期設<br>定) |
|-----------|----------|----------------------------------------------------------------|
| AUTO      | オート(11点) | 被写体が中央になくても、11点の測距点から自動的にファ<br>インダー内の最適な位置にピントを合わせます。          |
|           | セレクト     | AFフレーム内の11点の測距点から任意のエリアにピント<br>を合わせます。                         |
| ٠         | スポット     | ファインダー内の中央にピントを合わせます。                                          |

#### 1 撮影待機状態でINFOボタンを押す

コントロールパネルが表示されます。

2 +字キー(▲▼ ◀▶)で「測距点切替」を選択し、OK ボタン を押す

「測距点切替」画面が表示されます。

3 +字キー(◀▶)で測距点を選択し、OKボタンを押す

コントロールパネルに戻ります。

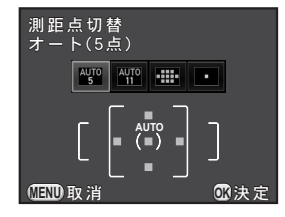

XE

- ・メニューから設定するときは、「●撮影2」メニュー「AF設定」の「測距点 切替」で設定します
- 「Cカスタム2」メニューの「13. スーパーインポーズ」で「オフ」を選択すると、ファインダー内に測距点が表示されません。
- DA・DAL・DFA・FAJ・FA・Fレンズ以外では、設定にかかわらず■固定です。

#### 任意の位置にピントを合わせる

#### 1 p.102の手順3で■を選択し、OKボタンを押す

#### **2** MENUボタンを押すか、シャッターボタンを半押しする

ステータススクリーンに戻り、撮影できる状態になります。

3 測距点を指定する

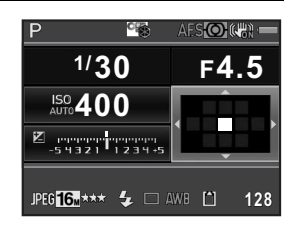

#### ボタン・ダイヤル等の操作

| 十字キー(▲▼◀▶)       | 測距点を移動                                                                             |
|------------------|------------------------------------------------------------------------------------|
| OK ボタン           | 測距点を中央に戻す                                                                          |
| <b>OK</b> ボタン長押し | 測距点移動を無効にし、十字キーをダイレクト<br>キー操作に戻す<br>ダイレクトキー操作有効時に <b>OK</b> ボタンを押す<br>と、測距点移動操作に戻る |

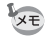

- ・「□撮影4」メニューの「ボタンカスタマイズ」でRAW/Fxボタンに「測距 点切替」を設定している場合(p.165)は、RAW/Fxボタンで測距点移動の 有効/無効が切り替わり、手順4の測距点移動が前/後電子ダイヤルで操作 できます。前電子ダイヤル(☆)で上下、後電子ダイヤル(☆)で左 右に移動し、◎ボタンで中央に戻ります。ファインダーをのぞきながら操 作するときに便利です。
- •「□撮影2」メニューの「AF設定」の「セレクトエリア拡大」をオンに設定 すると、フォーカスモードが AF.C (または「AF.A」がオン)のときに設定 した測距点の周囲の情報を利用してピント合わせを行います。利用される 測距点は、ステータススクリーンにピンクで表示されます。
- 測距点移動の有効/無効の切り替え時には電子音が鳴ります。電子音を鳴らないように設定することもできます。(p.206)

103

(4)

#### ライブビューのコントラストAFを設定する

ライブビュー撮影時のオートフォーカスの方法を以下から選択できま す。

| 0 | 顔検出  | 人物の顔を検出して追尾します。(初期設定)<br>AF・AEの対象となるメインの顔検出枠は黄色で表示されま<br>す。                                |
|---|------|--------------------------------------------------------------------------------------------|
|   | 追尾   | シャッターボタン半押しでピントが合った被写体を追尾しま<br>す。                                                          |
|   |      | 任意の領域にピントを合わせます。                                                                           |
| ÷ | セレクト | センサーを100分割(横10×縦10)し、AF領域を任意の範囲<br>に設定します。AF領域の大きさは、100分割中の4/16/36<br>個のサイズが選択できます。(p.106) |

#### 1 撮影待機状態でINFOボタンを押す

コントロールパネルが表示されます。

#### 2 +字キー(▲▼ ◀ ►)で「コントラスト AF」を選択し、OK ボタンを押す

「コントラストAF」画面が表示されます。

3 十字キー(◀▶)でコントラストAF を選択し、OKボタンを押す

コントロールパネルに戻ります。

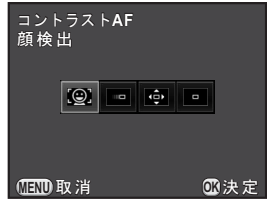

4 いろいろな撮影

- ・メニューから設定するときは、「●撮影4」メニューの「ライブビュー」の「コントラストAF」で設定します。
  - AUTOモードの●(標準)/3(人物)/4(夜景人物)、またはSCNモードの3(人物)/4(夜景人物)/3(キッズ)を選択しているときは、
     図固定です。

  - ピントが合っていなくても撮影したいときは、「Cカスタム3」メニューの「15. AF.Sの動作」で「レリーズ優先」に設定します。
  - ・「□撮影4」メニューの「ライブビュー」で、 ライブビュー中にグリッド表示/情報表 示/ヒストグラム表示/白とび黒つぶれ 警告を表示するかどうか設定できます。 「情報表示」をオフに設定すると、撮影の 設定情報を表示しません(シャッターボタ ン半押しで、シャッタースピード/絞り値 /ISO感度/撮影可能枚数が表示されま す)。

XE

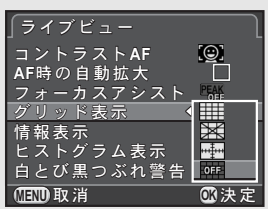

いろいろな撮影

(4)

#### 任意の範囲にピントを合わせる

オートフォーカスする範囲(AF領域)を任意の領域に設定します。

#### 1 p.104の手順3で回を選択し、OKボタンを押す

コントロールパネルに戻ります。

- 2 MENUボタンを押すか、シャッターボタンを半押しする 撮影できる状態になります。
- 3 四/面ボタンを押す

ライブビューになります。

#### 4 OK ボタンを押す

設定できる範囲が破線で表示され、AF領域が変更できる状態になります。

### **5** AF領域を指定する

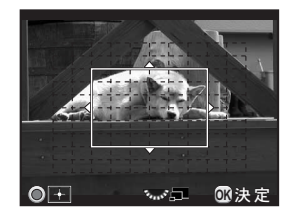

#### ボタン・ダイヤル等の操作

| 十字キー(▲▼◀▶) | AF領域を移動     |
|------------|-------------|
| 後電子ダイヤル(🔭) | AF領域の大きさを変更 |
| ●ボタン       | AF領域を中央に戻す  |

#### **6** OK ボタンを押す

AF領域が確定します。

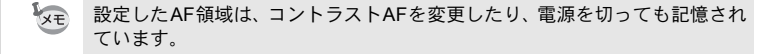
(4)

いろいろな撮影

## ピントを確認する

ライブビュー撮影時にフォーカスロックした位置を中心に拡大表示して 確認できます。

#### 1 画像モニターで被写体を確認し、シャッターボタンを半押し する

合焦動作が行われます。

# **2** シャッターボタンを半押ししたまま OK ボタンを押す

シャッターボタンを半押ししている間、測距点を中心に拡大表示されま す。

3 後電子ダイヤル(\*★\*)で拡大倍率 を変更する

2倍/4倍/6倍に拡大できます。

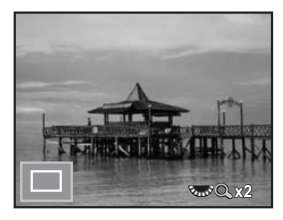

## **4** OK ボタンを押すか、シャッターボタン半押しを解除する

撮影できる状態になります。

- ・「□撮影4」メニューの「ライブビュー」の「AF時の自動拡大」をオンに設定しているときは、フォーカスロックから1秒経過すると自動的に拡大表示になります。
  - ・MFモードのときは、OKボタンを押すだけで拡大表示ができます。(p.109)

注意 「コントラストAF」を「追尾」に設定しているときは、拡大表示はできません。

#### マニュアルでピントを合わせる (マニュアルフォーカス)

ファインダーまたはライブビュー画像を見ながらレンズのピントリングを操作して、手動でピントを合わせます。MFではピントが合っていなくても、シャッターボタンを全押しすれば撮影ができます。

#### ファインダーを利用してピントを合わせる

ファインダーのマット面を利用して、手動でピントを調整します。

# **1** フォーカスモードレバーをMFに合わせる

## 2 ファインダーをのぞきながらレン ズのピントリングを回す

シャッターボタンを半押ししながら距離 リングを回したときは、ピントが合うと ファインダー内の合焦マーク●が点灯 し、電子音が鳴ります。

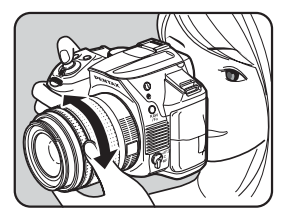

#### ライブビューでピントを合わせる

- **1** フォーカスモードレバーをMFに合わせる
- 2 画像モニターを見ながらレンズの ピントリングを回す

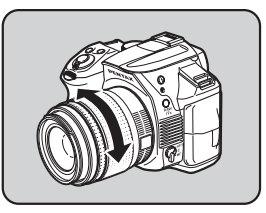

# **3** ピントが確認しづらいときは、OK ボタンを押す

画面が拡大表示されます。

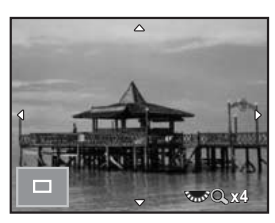

#### ボタン・ダイヤル等の操作

| 後電子ダイヤル( )右(Q)                       | 拡大(6倍まで) |
|--------------------------------------|----------|
| 後電子ダイヤル( )左(🖬)                       | 縮小(2倍まで) |
| 十字キー(▲▼◀▶)                           | 表示範囲を移動  |
| ・・・・・・・・・・・・・・・・・・・・・・・・・・・・・・・・・・・・ | 中央を表示    |

# **4** OK ボタンを押すか、シャッターボタンを半押しする

撮影できる状態になります。

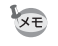

「□撮影4」メニューの「ライブビュー」の「フォーカスアシスト」をオンに 設定すると、ピントが合った部分の輪郭が強調され、確認しやすくなります。 フォーカスアシストは、**AF**モードでも有効です。 4

#### AF微調整

オートフォーカスのピント位置を微調整できます。

- ・AF 微調整は、必要な場合のみ行ってください。調整することで適切なピントで撮影できなくなることがありますので、注意してください。
  - テスト撮影の際、手ぶれすると正確なピント位置が確認しづらくなります。
    必ず三脚を使用してテスト撮影をしてください。

#### 1 「Cカスタム4」メニューの「22. AF微調整」を選び、十字キー (▶)を押す

## 2 +字キー(▲▼)で「オン」を選び、十字キー(▶)を押す

「22. AF微調整」画面が表示されます。

# **3** +字キー (▲▼) で一律/個別を選ぶ

| 一律   | すべてのレンズで同じ調整値を適用します。                                    |
|------|---------------------------------------------------------|
| 個別   | レンズIDが取得できた場合に表示されます。レンズの種類<br>ごとに調整値を登録/適用します。(最大20種類) |
| リセット | 登録済みの調整値をリセットします。                                       |

4 +字キー(▶)を押してから調整する

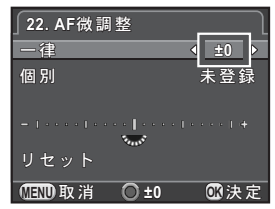

#### ボタン・ダイヤル等の操作

| +字キー (▶) /     | 前ピン方向に調整 |
|----------------|----------|
| 後電子ダイヤル(🕋)右(🔾) |          |
| +字キー (◀) /     | 後ピン方向に調整 |
| 後電子ダイヤル(쨞)左(🖬) |          |
| ●ボタン           | 調整値をリセット |

#### 111

(4)

いろいろな撮影

# **5** OK ボタンを押す

調整値が登録されます。

## 6 MENUボタンを3回押す

撮影できる状態になります。

# 7 テスト撮影する

ライブビューの拡大表示 (p.107) やデジタルプレビュー (p.113) を使 用するとピント確認が容易にできます。

#### キャッチインフォーカス撮影

「Cカスタム3」メニューの「21. キャッチインフォーカス」を「オン」に設定すると、下記の条件にあてはまるレンズを取り付けている場合に、ピントが合うと自動的にシャッターがきれるキャッチインフォーカス撮影ができます。

- マニュアルフォーカスレンズ
- レンズ側でAF/MFの切り替えが可能なDA・FAレンズ(MFに 切り替えておく)

#### ● 撮影方法

- 1 フォーカスモードレバーを**AF.S**に合わせる 「AF.A」はオフに設定します。
- 2 写したいものが通りそうな位置にピントを合わせる
- 3 シャッターボタンを全押しする 写したいものがピントを合わせた位置に入ると、自動的に撮影 されます。

# 被写界深度を確認する(プレビュー)

プレビュー機能を利用すると、被写界深度・構図・露出・ピントなどが 撮影前に確認できます。

プレビューには、以下の2つがあります。

|   | プレビュー方式   | 確認方法                          |
|---|-----------|-------------------------------|
| 0 | 光学プレビュー   | 被写界深度をファインダーで確認します。           |
| D | デジタルプレビュー | 構図・露出・ピントなどを画像モニターで確認し<br>ます。 |

↓ インターバル撮影/多重露出では、設定にかかわらず光学プレビューになります。

#### 光学プレビューを表示する

1 RAW/Fxボタンに「光学プレビュー」を割り当てる

「RAW/Fxボタンの動作を設定する」(p.165)を参照してください。

# 2 撮りたいものをファインダーで確認し、ピントを合わせる

3 ファインダーをのぞきながらRAW/ Fxボタンを押す

> RAW/Fxボタンを押している間、ファイ ンダー内で被写界深度が確認できます。 この間はファインダー内の撮影情報の表 示は消え、シャッターはきれません。

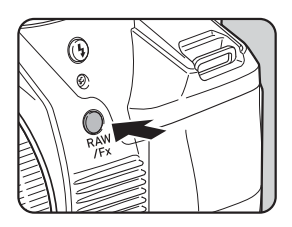

# 4 RAW/Fxボタンから指を離す

光学プレビューが終了し、撮影できる状態になります。

112

## デジタルプレビューを表示する

# 1 RAW/Fxボタンに「デジタルプレビュー」を割り当てる

「RAW/Fxボタンの動作を設定する」(p.165)を参照してください。

# **2** 撮りたいものにピントを合わせ、RAW/Fxボタンを押す

画像モニターに Oが表示され、構図・露 出・ピントが確認できます。

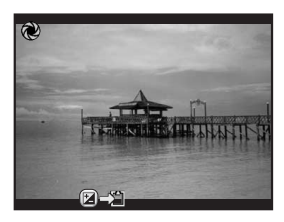

#### ボタン・ダイヤル等の操作

後電子ダイヤル(🔭) プレビュー画像を拡大表示 (p.177) 圏ボタン プレビュー画像を保存

## **3** シャッターボタンを半押しする

デジタルプレビューが終了し、合焦動作が行われます。

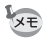

デジタルプレビューの表示時間は最長で60秒です。

4

#### 手ぶれ補正機能を使って撮影する

手ぶれ補正機能(Shake Reduction)とは、シャッターボタンを押す瞬間 に起こりやすい手ぶれを補正しながら撮影できる機能です。 次のようなシーンでの撮影に適しています。

- ・室内、夕方、曇り、日陰など薄暗い環境で撮影するとき
- ・ 望遠で撮影するとき
- ・手ぶれ補正機能は、被写体が動くことによるぶれには効果がありません。動いている被写体を撮影するときには、シャッター速度を速くして撮影してください。
  - 近距離での撮影では、手ぶれ補正しきれないことがありますので、手ぶれ 補正機能をオフに設定して三脚などを利用することをお勧めします。
  - 流し撮りや夜景撮影などシャッター速度が遅くなる条件では、手ぶれ補正の効果が十分に現れないことがあります。その場合は、手ぶれ補正機能をオフに設定して三脚などを利用することをお勧めします。
  - 本機に装着できる当社製レンズであれば、手ぶれ補正機能が使用できます。
    ただし、焦点距離が自動取得できないレンズを使用している場合は、焦点
    距離を設定する必要があります。「各種レンズを組み合わせたときの機能」
    (p.255)を参照してください。

#### 縦・横方向の手ぶれを補正する

1 撮影待機状態でINFOボタンを押す

コントロールパネルが表示されます。

#### 2 十字キー(▲▼◀▶)で「Shake Reduction」を選択し、OK ボタンを押す

「Shake Reduction」画面が表示されます。

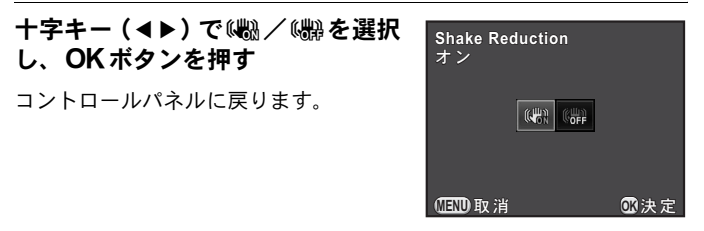

手ぶれ補正を行う(初期設定) 手ぶれ補正を行わない (#)

#### **4** シャッターボタンを半押しする

し、OK ボタンを押す

コントロールパネルに戻ります。

3

ステータススクリーン/ファインダー内 /ライブビューに()が表示され、手ぶ れ補正機能が有効になります。

- 30 FYS
- XE 以下のときは、オフ固定です。 セルフタイマー撮影 リモコン撮影 Bモードのとき • HDR撮影が設定されていて、「自動位置調整」がオフの場合 構図微調整中 SCNモードの
   ・SCNモードの

   (夜景HDR)を

   を

   またしているときは、オン固定です。
  - ・電源を入れた直後やオートパワーオフからの復帰直後(約2秒間)は、手ぶ れ補正機能が安定していません。手ぶれ補正機能が安定してから撮影して ください。
  - ・メニューから設定するときは、「□撮影3」メニューで設定します。

#### 画像の傾きを補正する

最大で±1.0°程度の傾きが補正できます。

#### 1 「□撮影3」メニューで「自動水平補正」を選ぶ

2 +字キー (◀▶)で□/☑を切り替 える

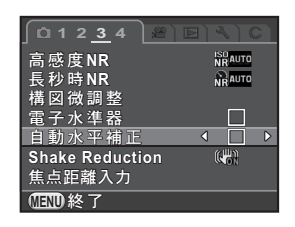

# 3 MENUボタンを押す

メニュー選択前の画面に戻ります。

## **4** カメラを被写体に向け、シャッターボタンを半押しする

ステータススクリーン/ライブビューに、次のマークが表示されます。

| (LON | Shake Reductionオン+自動水平補正オン |
|------|----------------------------|
|      | Shake Reductionオフ+自動水平補正オン |

#### セルフタイマーで撮影する

| Ś   | セルフタイマー<br>(12秒) | 約12秒後にシャッターがきれます。撮影者も入って記念撮<br>影などをするときに使います。                                |
|-----|------------------|------------------------------------------------------------------------------|
| V25 | セルフタイマー<br>(2秒)  | シャッターボタンを押してから約2秒後にシャッターがき<br>れます。シャッターボタンを押すことで生じるカメラぶれ<br>を防いで撮影するときに使います。 |

- SCNモードの (動体) / 1 (ペット) / € (キッズ) を選択しているときは、セルフタイマー撮影はできません。
- 1 カメラを三脚などで固定する
- 2 撮影待機状態で十字キー(►)を押す ドライブモードを設定する画面が表示されます。
- 3 +字キー (◀▶) で心を選ぶ
- 4 +字キー(▼)を押し、+字キー (◀▶)で♡/☺を選択してOKボ タンを押す

撮影できる状態になります。

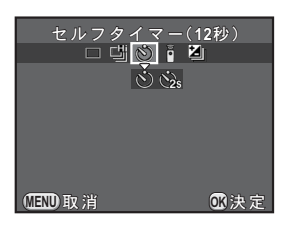

**5** シャッターボタンを半押しする

合焦動作が行われます。

4

# **6** シャッターボタンを全押しする

じの場合、カメラ前面のセルフタイマー ランプが点滅し、シャッターがきれる約 2秒前から速い点滅に変わり、電子音も速 い「ピッピッピッ」という継続音に変わ ります。シャッターボタン全押しから、 約12秒後にシャッターがきれます。

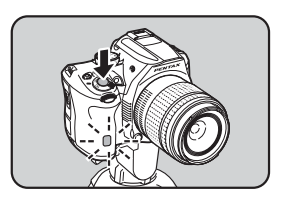

③の場合は、約2秒後にシャッターがきれます。

- ・セルフタイマー撮影を解除するときは、ドライブモードの設定画面で「1コ マ撮影」を選択します。「□撮影4」メニューの「モードメモリ」で「ドラ イブモード」をオフに設定しておくと、カメラの電源を切ったときに自動 的に解除されます。(p.215)
  - 「Shake Reduction」はオフ固定です。
  - セルフタイマーの電子音を鳴らないように設定することもできます。 (p.206)
  - セルフタイマー撮影では、ファインダーから入る光が露出に影響を与える ことがあります(Mモード以外)。AEロック(p.94)を利用するか、別売の MEファインダーキャップを利用してください。

#### リモコン(別売)を使って撮影する

別売のリモコンを使用すると、カメラから離れたところから撮影ができ ます。

| 00 | リモコン      | リモコンのシャッターボタンを押すと、すぐにシャッ<br>ターがきれます。 |
|----|-----------|--------------------------------------|
| ∎  | リモコン      | リモコンのシャッターボタンを押すと、約3秒後に              |
| 3S | (3秒後レリーズ) | シャッターがきれます。                          |

- 注意 以下のときは、リモコン撮影はできません。
  - Bモード、またはSCNモードの▲(動体)/1 (ペット)/え(キッズ)を 選択しているとき
    - インターバル撮影を設定しているとき
- 1 カメラを三脚などで固定する

# 2 撮影待機状態で十字キー(▶)を押す

ドライブモードを設定する画面が表示されます。

**3** +字キー(◀▶)で▮を選ぶ

#### 4 十字キー(▼)を押し、十字キー (◀▶)で i / issを選択してOK ボ タンを押す

カメラ前面のリモコン受光部が点滅し、 リモコン待機状態になります。

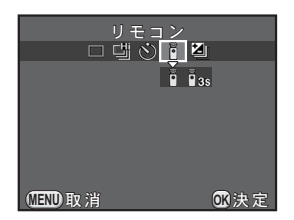

# **5** シャッターボタンを半押しする

合焦動作が行われます。

#### 

リモコン撮影できる距離はカメラ前面から約4mです。

撮影が終了すると、リモコン受光部が2秒 間点灯し、その後点滅に戻ります。

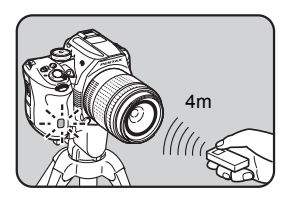

- ・初期設定では、リモコンの操作でピント合わせはできません。あらかじめ カメラ側でピント合わせをしてから、リモコン操作をしてください。「Cカ スタム2」メニューの「14. リモコン時のAF」を「オン」に設定すると、リ モコンでピント合わせができます。
  - ・リモコン撮影を解除するときは、ドライブモードの設定画面で「1コマ撮影」 を選択します。「●撮影4」メニューの「モードメモリ」で「ドライブモー ド」をオフに設定しておくと、カメラの電源を切ったときに自動的に解除 されます。(p.215)
  - 「Shake Reduction」はオフ固定です。

  - リモコン撮影では、ファインダーから入る光が露出に影響を与えることが あります(Mモード以外)。AEロック(p.94)を利用するか、別売のMEファ インダーキャップを利用してください。
  - ・ 逆光時はリモコン撮影ができないことがあります。
  - 防水リモートコントロール O-RC1を使用した場合は、11ボタンでAF動作ができます。Fnボタンは機能しません。
  - リモートコントロール Fは、約30,000回のリモコン送信ができます。電池の 交換(有料)については当社の修理センター、またはお客様窓口にご依頼 ください。

連続して撮影する

連続撮影

シャッターボタンを全押ししている間、連続的にシャッターをきります。

| 끱 | 連続撮影(Hi) | 最高約6コマ/秒で連続撮影します。(JPEG時) |  |
|---|----------|--------------------------|--|
| Ŀ | 連続撮影(Lo) | 最高約3コマ/秒で連続撮影します。(JPEG時) |  |

- ・以下のときは、連続撮影はできません。
  ・Bモード、またはSCNモードの 200 (夜景HDR)を選択しているとき
  ・インターバル撮影/HDR撮影を設定しているとき
  ・ば/(きを選択した場合、クイックビューまたはまた時にPAN/画像を追加/2
  - ・ 増/ 当を選択した場合、クイックビューまたは再生時にRAW画像を追加保存することはできません。

## 1 撮影待機状態で十字キー(▶)を押す

ドライブモードを設定する画面が表示されます。

2 +字キー(◀▶)で□□を選ぶ

#### 3 +字キー(▼)を押し、+字キー (◀▶)で□/□を選択してOKボ タンを押す

撮影できる状態になります。

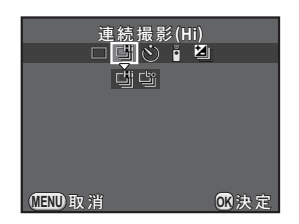

# **4** シャッターボタンを半押しする

合焦動作が行われます。

(4)

# **5** シャッターボタンを全押しする

シャッターボタンを押し込んでいる間、連続して撮影できます。シャッ ターボタンから指を放すと、連続撮影は終了します。

- ★ ・ SCNモードの (動体) / 1 (ペット) / 2 (キッズ) を選択しているときは、 当固定です。
  - フォーカスモードが AF.S に設定されているときは、最初の合焦位置にピントが固定され、等間隔に撮影されます。
  - フォーカスモードが AF.C に設定されているときは、連続撮影中も常にピント合わせが行われます。

  - 内蔵ストロボを使用している場合は、充電が完了してからシャッターがきれます。「Cカスタム3」メニューの「17. 充電中のレリーズ」を「オン」に設定すると、ストロボが充電中でもシャッターがきれます。
  - 連続撮影を解除するときは、ドライブモードの設定画面で「1コマ撮影」を 選択します。「□撮影4」メニューの「モードメモリ」で「ドライブモード」 をオフに設定しておくと、カメラの電源を切ったときに自動的に解除されま す。(p.215)

#### インターバル撮影

指定した時刻から一定間隔で自動撮影をします。 以下の設定を行います。

| 撮影間隔   | 3秒間~24時間で設定します。                                                      |
|--------|----------------------------------------------------------------------|
| 撮影枚数   | 2~999枚で設定します。<br>SDメモリーカードの空き容量によって設定できる枚数が異な<br>ります。                |
| 開始トリガー | 1枚目を撮影するタイミングを選択します。「即時」はすぐに撮<br>影が開始され、「時刻指定」の場合は「撮影開始時刻」を設定<br>します |
| 撮影開始時刻 | 撮影を開始する時刻を設定します。                                                     |

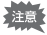

🚺 以下のときは、インターバル撮影はできません。

■/ ■モードのとき

多重露出を設定しているとき

#### 1 「□撮影2」メニューの「インターバル撮影」を選び、十字キー (▶)を押す

「インターバル撮影」画面が表示されます。

- 2 +字キー (▲▼) で「撮影間隔」を選び、十字キー (▶) を押す
- 3 十字キー(◀▶)で時/分/秒を選び、十字キー(▲▼)で時間を設定する 設定が終わったら、OKボタンを押します。
- **4** 十字キー (▲▼) で「撮影枚数」を選び、十字キー (▶) を押す

**MEND**取消

**5** 十字キー(**∢▶**)を押し、十字キー(**▲▼**)で枚数を設定する 設定が終わったら、**OK**ボタンを押します。 4

いろいろな撮影

02 決定

- 6 十字キー(▲▼)で「開始トリガー」を選び、十字キー(▶) を押す
- 7 十字キー (▲▼) で即時 / 時刻指定を選択して OK ボタンを押す

「即時」を選択した場合は、手順10に進みます。

- 8 +字キー(▲▼)で「撮影開始時刻」を選び、+字キー(▶) を押す
- 9 +字キー(◀▶)で時/分を選び、十字キー(▲▼)で時刻 を設定する

設定が終わったら、OK ボタンを押します。

**10** 十字キー (▲▼) で「撮影開始」を選び、OK ボタンを押す 撮影できる状態になります。

#### 11 シャッターボタンを半押しする

合焦動作が行われます。

撮影中は、このときのピント位置にフォーカスロックされます。

# 12 シャッターボタンを全押しする

「開始トリガー」が「即時」の場合は、1枚目が撮影されます。「時刻指 定」の場合は、設定した時刻に撮影が開始されます。 2枚以上撮影する場合は、手順3で設定した撮影間隔で撮影されます。 撮影を途中で終了する場合は、**MENU**ボタンを押します。 設定した枚数の撮影が終了すると、「インターバル撮影を終了しました」 と表示され、通常の撮影待機状態に戻ります。

4

- ・
   ・
   君 モードでのインターバル撮影については、「インターバル動画」(p.132) を参照してください。
  - 撮影の途中でモードダイヤルまたは電源レバーを回すと、それまで撮影した画像が保存されてインターバル撮影が終了します。
  - ・ドライブモードの設定にかかわらず、「1コマ撮影」になります。
  - フォーカスモードがAF.Sでピントが合わないときや、直前の画像処理が終 了していないときなどは、撮影されない場合があります。
  - ・撮影されるごとにクイックビューが表示されますが、拡大表示/消去/ RAW追加保存はできません。
  - 撮影の待機中は、画像モニターはオフになります。
  - オートパワーオフで電源が切れた場合は、撮影時刻が近づくと自動的に電源が入ります。

インターバル撮影を行う場合は、別売のACアダプターキットを使用するか、 十分に充電したバッテリーを使用してください。インターバル撮影中にバッ テリーがなくなると、撮影が途中で終了することがあります。

## 多重露出

任意の枚数を1枚の画像に合成しながら撮影します。

- 以下のときは、多重露出はできません。
  ・ 常モード、または SCNモードの 5 (夜景HDR)を選択しているとき
  ・ インターバル撮影/デジタルフィルター/HDR撮影を設定しているとき
- 「□撮影2」メニューで「多重露出」を選び、十字キー(▶)を押す 「多重露出」画面が表示されます。
- 2 +字キー(▲▼)で「撮影回数」を選び、+字キー(▶)を押す
- 3 十字キー(▲▼)で撮影回数を選択してOKボタンを押す
  2~9回が選択できます。
  □ 多重露出 撮影開始 撮影回数
   ○ 回 自動露出調整
   □ 回取消
   □ ③決定
- 4 +字キー(▲▼)で「自動露出調整」を選び、十字キー(◀▶) で□/☑を切り替える

☞にすると撮影回数に応じて露出が補正されます。

5 十字キー (▲▼) で「撮影開始」を選び、OK ボタンを押す 撮影できる状態になります。

# 6 撮影する

シャッターボタンを1回押すごとに、合成された画像がクイックビュー で表示されます。

クイックビュー表示中は、以下の操作ができます。

#### ボタン・ダイヤル等の操作

☑/ 「 m ボ タン 撮影済み画像を破棄して、1回目から撮影し直しMENUボタン 撮影済み画像を保存して終了

上記の操作をするか、設定した回数の撮影が終了すると、手順3の画面 に戻ります。

## 7 MENUボタンを2回押す

多重露出が終了します。

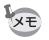

露出ブラケットとレンズ補正は無効です。

# 動画を撮影する

本機では、以下の形式の動画が撮影できます。

- ・音声 モノラル
- ファイル形式 MPEG-4 AVC/H.264(拡張子:.MOV)

#### 動画の設定を変更する

「増動画」メニューまたはコントロールパネルで動画の設定を行います。 ここでは、「増動画1」メニューから設定する手順を説明します。

## 1 モードダイヤルを増に合わせてMENUボタンを押す

「増動画1」メニューが表示されます。 他の撮影モードでMENUボタンを押した ときは、前電子ダイヤル(ご)を回し て切り替えます。

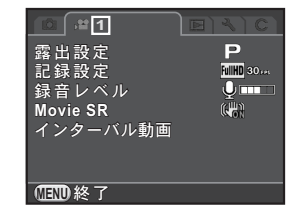

# 2 +字キー (▲▼) で「露出設定」を選び、十字キー (▶) を押す

3 +字キー(▲▼)でP / Av / Mを選択し、OK ボタンを押す

| Ρ  | 露出は自動で設定されます。露出補正が設定できます。 | (初期設定) |
|----|---------------------------|--------|
| Av | 絞り値/露出補正が設定できます。          |        |
| Μ  | シャッター速度/絞り値/ISO感度が設定できます。 |        |

# **4** +字キー (▲▼) で「記録設定」を選び、十字キー (▶)を押す

「記録設定」画面が表示されます。

128

# 5 「記録サイズ」を選択する

| 記録サイズ        | 画素数       | アスペクト比 | フレームレート                                  |
|--------------|-----------|--------|------------------------------------------|
| FullHD(初期設定) | 1920×1080 | 16:9   | 30fps/25fps/24fps                        |
| HD           | 1280×720  | 16:9   | 60fps / 50fps / 30fps<br>/ 25fps / 24fps |
| VGA          | 640×480   | 4:3    | 30fps/25fps/24fps                        |

設定を変更すると、その設定で撮影できる時間が画面右上に表示されます。

#### **6** 「フレームレート」を選択する

記録サイズによって、選択できるフレームレートが異なります。

#### 7 「画質」を★★★/★★/★から選択する

## 8 MENUボタンを押す

「曾動画1」メニューに戻ります。

9 +字キー(▲▼)で「録音レベル」を選び、+字キー(◀▶) で録音レベルを選択する

0~5の範囲で設定します。図(0)を選択すると、音声は録音されません。

#### *1*// 十字キー (▲▼) で「Movie SR」を選び、十字キー (▶) を押す

*1*1 十字キー(▲▼)で嶋鉛/嶋齢を選択してOK ボタンを押す

●
 ●
 ●
 ●
 ●
 ●
 ●
 ●
 ●
 ●
 ●
 ●
 ●
 ●
 ●
 ●
 ●
 ●
 ●
 ●
 ●
 ●
 ●
 ●
 ●
 ●
 ●
 ●
 ●
 ●
 ●
 ●
 ●
 ●
 ●
 ●
 ●
 ●
 ●
 ●
 ●
 ●
 ●
 ●
 ●
 ●
 ●
 ●
 ●
 ●
 ●
 ●
 ●
 ●
 ●
 ●
 ●
 ●
 ●
 ●
 ●
 ●
 ●
 ●
 ●
 ●
 ●
 ●
 ●
 ●
 ●
 ●
 ●
 ●
 ●
 ●
 ●
 ●
 ●
 ●
 ●
 ●
 ●
 ●
 ●
 ●
 ●
 ●
 ●
 ●
 ●
 ●
 ●
 ●
 ●
 ●
 ●
 ●
 ●
 ●
 ●
 ●
 ●
 ●
 ●
 ●
 ●
 ●
 ●
 ●
 ●
 ●
 ●
 ●
 ●
 ●
 ●
 ●
 ●
 ●
 ●
 ●
 ●
 ●
 ●
 ●
 ●
 ●
 ●
 ●
 ●
 ●
 ●
 ●
 ●
 ●

## 12 MENUボタンを押す

撮影できる状態になります。

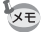

上記の設定は、コントロールパネルで設定することもできます。

#### 動画を撮影する

## 1 モードダイヤルを増に合わせる

動画撮影用のライブビューが表示されます。

# 2 画像モニターで被写体を確認する

必要に応じて露出を設定します。

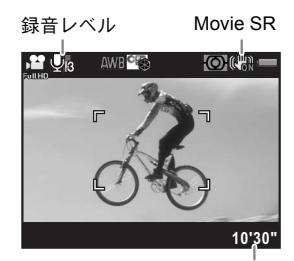

録画可能時間

#### ボタン・ダイヤル等の操作

| 後電子ダイヤル(🕋)  | (露出設定Av/M)絞り値設定(撮影前のみ)           |
|-------------|----------------------------------|
| 前電子ダイヤル(🚢)  | (露出設定M)シャッター速度設定                 |
| 図ボタン        | (露出設定 <b>P / Av</b> )露出補正(±2 EV) |
| →後電子ダイヤル(🔭) |                                  |
| +字キー (▲)    | (露出設定M)ISO感度設定                   |

# **3** シャッターボタンを半押しする

合焦動作が行われます。

フォーカスモードを**MF**に設定しているときは、レンズのピントリング を回してピントを合わせます。

# **4** シャッターボタンを全押しする

動画の撮影が開始されます。 撮影中は、画面右上に赤の●が点滅表示されます。

#### **5** もう一度シャッターボタンを押す

撮影が終了します。

(4)

- 「録音レベル」を ③(0) 以外に設定している場合、カメラの動作音なども 録音されます。動画を撮影するときは三脚を使用し、撮影中はなるべくカ メラを操作しないようにしてください。
  - ストロボは使用できません。
  - デジタルフィルターなどの画像処理を設定して撮影した場合、部分的にコマが抜けて記録されることがあります。
  - 動画撮影中にカメラ内部が高温になったときは、回路保護のため強制終了 する場合があります。
- ・動画撮影時は、フォーカスモードの設定にかかわらず、ピントが合っていなくてもシャッターボタンを全押しすると撮影が開始されます。
  - 動画は最大4GB、または最長25分まで連続して撮影できます。SDメモリーカードがいっぱいになると撮影が中断し、保存されます。
  - ・ 常モード中の画面表示は「□撮影4」メニューの「ライブビュー」の設定に 従います。(p.105)
  - ・前/後電子ダイヤルと ボタンを操作したときにどのように動作するか を、「●撮影4」メニューの「電子ダイヤル」で設定できます。(p.162)
  - 長時間撮影するときは、別売のACアダプターキットのご使用をお勧めします。
  - 別売のリモコンで動画撮影を開始することもできます。(p.119) 増 モードで十字キー(▶)を押すと、通常のドライブモードの設定画面ではなく、リモコンのオン/オフを選択する画面が表示されます。

#### インターバル動画

設定した時刻から一定間隔で静止画を撮影し、1つの動画ファイル (Motion JPEG、拡張子: .AVI)として記録します。 以下の設定を行います。

| 撮影間隔   | 3秒/5秒/10秒/30秒/1分/5分/10分/30分/1時間か<br>ら選択します。                          |
|--------|----------------------------------------------------------------------|
| 撮影所要時間 | 撮影の開始から終了までの時間を12秒~99時間で設定しま<br>す。「撮影間隔」によって、設定できる時間が異なります。          |
| 開始トリガー | 1枚目を撮影するタイミングを選択します。「即時」はすぐに<br>撮影が開始され、「時刻指定」の場合は「撮影開始時刻」を設<br>定します |
| 撮影開始時刻 | 撮影を開始する時刻を設定します。                                                     |

☆モ モードダイヤルが増になっているときだけ選択できます。

1 「営動画1」メニューの「インターバル動画」を選び、十字キー (▶)を押す

「インターバル動画」画面が表示されます。

- 2 +字キー(▲▼)で「撮影間隔」を選び、十字キー(▶)を押す
- 3 十字キー(▲▼)で撮影間隔を選択してOKボタンを押す

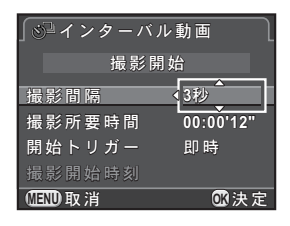

4 十字キー(▲▼)で「撮影所要時間」を選び、十字キー(▶) を押す

# 5 +字キー(◀▶)で時/分/秒を選び、+字キー(▲▼)で時間を設定する

設定が終わったら、OKボタンを押します。

- **6** 十字キー(▲▼)で「開始トリガー」を選び、十字キー(▶) を押す
- 7 十字キー (▲▼) で即時 / 時刻指定を選択してOK ボタンを押す

「即時」を選択した場合は、手順10に進みます。

- 8 +字キー(▲▼)で「撮影開始時刻」を選び、+字キー(▶) を押す
- **9** +字キー(**∢**▶)で時/分を選び、十字キー(**▲**▼)で時刻 を設定する

設定が終わったら、OKボタンを押します。

- **10** 十字キー (▲▼) で「撮影開始」を選び、OK ボタンを押す 撮影できる状態になります。
- 11 シャッターボタンを半押しする

合焦動作が行われます。

# 12 シャッターボタンを全押しする

「開始トリガー」が「即時」の場合は、すぐに撮影されてクイックビュー が表示されてから画像モニターの表示が消えます。 設定した枚数の撮影が終了すると、「インターバル撮影を終了しました」 と表示され、通常の撮影待機状態に戻ります。

インターバル動画を撮影する場合は、別売のACアダプターキットを使用する か、十分に充電したバッテリーを使用してください。インターバル動画撮影 中にバッテリーがなくなると、撮影が途中で終了することがあります。 133

(4)

#### 撮影した動画を再生する

撮影した動画は、静止画と同様に再生モードで再生できます。

#### 1 再生モードの1画像表示で再生する動画を選ぶ

動画の1コマ目の画像が表示されます。

# 2 +字キー (▲)を押す

動画が再生されます。

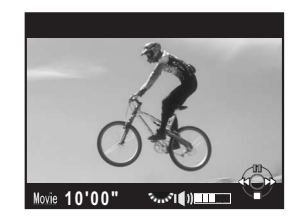

ボタン・ダイヤル等の操作

| 十字キー(▲)         | 一時停止/再開                        |
|-----------------|--------------------------------|
| 十字キー (▶)        | (一時停止中)コマ送り                    |
| 十字キー(▶)長押し      | 早送り再生                          |
| 十字キー(◀)         | (一時停止中)コマ戻し                    |
| 十字キー(◀)長押し      | 早戻し再生                          |
| +字キー (▼)        | 停止<br>(停止中)再生モードパレットを表示(p.174) |
| 後電子ダイヤル(🕋)      | 音量調節(6段階)                      |
| <b>INFO</b> ボタン | 情報表示/情報表示なし切り替え                |
| <b>ビ</b> ボタン    | (一時停止中)表示中の画像をJPEG形式で保存(p.135) |

再生が終わると停止し、1コマ目の画像が表示されます。

- XE
- 別売のAVケーブルを利用すると、テレビなどのAV機器で再生ができます。 (p.200)

・パソコンに転送して動画を再生する場合は、QuickTimeが必要です。(p.228)

#### 動画から静止画を切り出す

動画の1コマをJPEG形式の静止画として保存することができます。

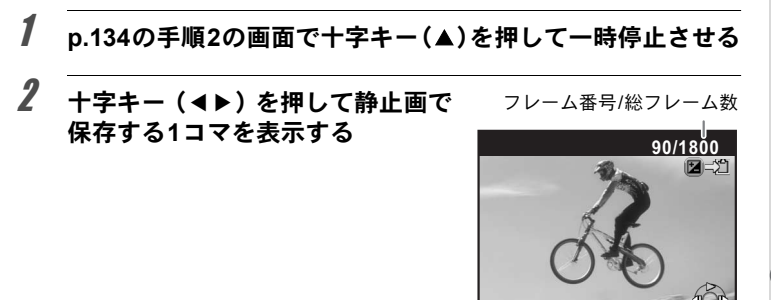

Movie 10'00"

S1 11

# 3 図ボタンを押す

保存の確認画面が表示されます。

**4 十字キー(▲▼)で「新規保存」を選び、OKボタンを押す** 動画から切り出された画像がJPEG形式で保存されます。

#### 動画を編集する

動画を分割したり、不要な範囲を消去することができます。

## 1 再生モードの1画像表示で再生する動画を選ぶ

動画の1コマ目の画像が表示されます。

# 2 +字キー (▼)を押す

再生モードパレットが表示されます。

3 十字キー(▲▼◀▶)で ※(動画編集)を選び、OK ボタン を押す

動画を編集する画面が表示されます。

# 4 分割する箇所を指定する

画面上部に分割位置の先頭のコマが表示 されます。

4箇所(5分割)まで指定できます。

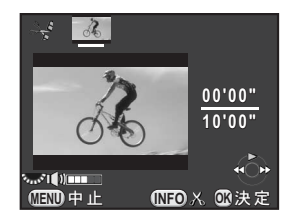

#### ボタン・ダイヤル等の操作

| 十字キー (▲)   | 再生/一時停止     |
|------------|-------------|
| 十字キー (▶)   | (一時停止中)コマ送り |
| 十字キー(▶)長押し | 早送り再生       |
| 十字キー (◀)   | (一時停止中)コマ戻し |
| 十字キー(◀)長押し | 早戻し再生       |
| 後電子ダイヤル( ) | 音量調節(6段階)   |
| INFOボタン    | 分割位置指定/解除   |

消去しない場合は、手順8に進みます。

# 5 四/面ボタンを押す

消去範囲を指定する画面が表示されます。

#### 6 +字キー(◀▶)で選択枠を移動 し、OKボタンを押す

消去する範囲が選択されます。複数の範 囲が選択できます。

もう一度**OK**ボタンを押すと、選択が解除されます。

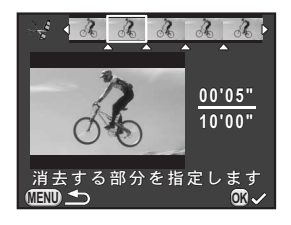

# 7 MENUボタンを押す

手順4の画面に戻ります。

# **8** OK ボタンを押す

保存の確認画面が表示されます。

#### 9 十字キー(▲▼)で「新規保存」を 選び、OKボタンを押す

指定した箇所が分割/消去された画像が 新規保存され、1画像表示に戻ります。

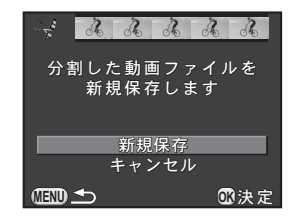

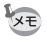

- 分割位置は、動画の時系列に沿って先頭から順に指定します。分割位置を 解除するときは、逆方向(後ろから前)に順に指定します。分割指定して いる途中に分割位置を追加したり、途中の分割指定を解除することはでき ません。
  - ・ 録画時間が短い動画は分割できません。

4

# 5 撮影のための設定

この章では、画像の保存形式や撮影時の動作の設定を説明しています。

| 画像の記録形式を設定する         | 140 |
|----------------------|-----|
| ホワイトバランスを設定する        | 143 |
| 画像を補正して撮影する          | 148 |
| 仕上がりイメージを設定して撮影する    | 155 |
| ボタン/ダイヤルの機能をカスタマイズする | 162 |
| よく使う設定を登録する          | 168 |

静止画のファイルフォーマット/記録サイズ/画質/色空間を設定しま す。

#### 1 「□撮影1」メニューの「記録設定」を選択し、十字キー(▶) を押す

「記録設定」画面が表示されます。

2 +字キー(▲▼)で記録形式/ JPEG記録サイズ/JPEG画質/色 空間を選択し、十字キー(▶)を 押す 各設定の詳細は、p.141~p.142を参照し てください。

**3** 十字キー(▲▼)で設定を変更し、OK ボタンを押す

#### MENUボタンを2回押す

メニュー選択前の画面に戻ります。

- 記録形式/JPEG記録サイズ/JPEG画質は、コントロールパネルで設定することもできます。
  - 記録形式/JPEG記録サイズ/JPEG画質を変更すると、その設定で撮影で きる枚数が画像モニターに表示されます。

140

XE

4

## 記録形式

画像のファイルフォーマットを設定します。

| JPEG | JPEG形式で記録します。(初期設定)<br>「JPEG記録サイズ」と「JPEG画質」が設定できます。                                                                                                    |
|------|----------------------------------------------------------------------------------------------------|
| RAW  | CMOSセンサーからの出力を加工せずに記録するデータ形式です。<br>Adobe Systems 社が提唱する汎用フォーマットのDNG (Digital<br>Negative) 形式のRAWファイルで記録します。<br>ホワイトバランス/カスタムイメージ/色空間などの設定は画像に<br>反映されず、情報として記録されます。「RAW展開」(p.196)時は、<br>これらの設定を使ってJPEG画像が作成されます。 |
| RAW+ | JPEG形式とRAW形式の両方で記録します。<br>RAW/Fxボタンに「ワンタッチRAW+」を割り当てているときは、ボ<br>タンを押すと一時的に両形式で記録することができます。(p.166)                                                                                                    |

 <sup>・</sup>デジタルフィルター/HDR撮影を設定しているときは、「JPEG」から変更 できません。変更するときは、これらの機能をオフに設定してください。
 ・SCN モードの MB( 夜景 HDR) を選択しているときは、設定にかかわらず 「JPEG」で撮影されます。

#### JPEG記録サイズ

記録形式がJPEGのときの記録サイズを選択します。

| 記録サイズ | 画素数             |  |  |
|-------|-----------------|--|--|
| 16м   | 4928×3264(初期設定) |  |  |
| 12м   | 4224×2816       |  |  |
| 8м    | 3456×2304       |  |  |
| 5м    | 2688×1792       |  |  |

- ・ 画素数が多くなるほど画像の容量が大きくなります。また、「JPEG画質」の 設定によっても容量が異なります。
  - 撮影した画像の美しさや鮮明さは、撮影時の設定や使用するプリンターの 解像度等によって異なります。

5 撮影のための設定

#### JPEG画質

JPEG 画像の画質(圧縮比)を設定します。初期設定は、★★★(ス-パーファイン)です。

| ★★★ スーパーファイン | 4 | 画質:鮮明 容量:大 |
|--------------|---|------------|
| ★★ ファイン      |   |            |
| ★ エコノミー      |   | 画質:粗 容量:小  |

#### 色空間

使用する色空間を設定します。

| sRGB     | パソコンを中心とした機器で広く使われています。                      | (初期設定) |
|----------|----------------------------------------------|--------|
| AdobeRGB | sRGB色空間よりも広い色再現範囲を持っており、<br>などの業務用途で使われています。 | 主に商業印刷 |

★モ 色空間の設定によって、ファイル名の付け方が次のようになります(「xxxx」は4桁の連番)。

sRGBのとき: IMGPxxxx.JPG AdobeRGBのとき:\_IGPxxxx.JPG
ホワイトバランスを設定する

白いものが白く写るように撮影時の光の状態に応じて画像の色合いを調 整します。

|             | 項目 設定        |                                                                                                    | 色温度 <sup>*1</sup>                    |
|-------------|--------------|----------------------------------------------------------------------------------------------------|--------------------------------------|
| AWB         | オート          | カメラが自動調整します。(初期設定)                                                                                                    | 約4000~8000K                          |
| 淤           | 太陽光          | 太陽の下で撮影するときに設定します。                                                                                                    | 約5200K                               |
| €⊾          | 日陰           | 日陰で撮影するときに設定します。青み<br>を抑えます。                                                                                                    | 約8000K                               |
| භ           | 曇天           | 曇りの日に撮影するときに設定します。                                                                                                    | 約6000K                               |
| 涧           | 蛍光灯          | <ul> <li>蛍光灯で照明されたものを撮影するときに設定します。</li> <li>・</li> <li>・</li>     &lt;</ul> | 約6500K<br>約5000K<br>約4200K<br>約3000K |
| *           | 白熱灯          | 電球など白熱灯で照明されたものを撮影<br>するときに設定します。赤みを抑えます。                                                                                                    | 約2850K                               |
| <b>⊈</b> WB | ストロボ         | 内蔵ストロボを使用して撮影するときに<br>設定します。                                                                                                    | 約5400K                               |
| CTE         | *2           | 光源の特徴を誇張し、色味を残します。                                                                                                    |                                      |
|             | マニュアル<br>1~3 | 撮影時の光の状態で手動でホワイトバラ<br>ンスを調整します。3種類の設定が保存<br>できます。                                                                                                    | _                                    |
| Κ           | 色温度          | 色温度を数値で設定します。                                                                                                    | —                                    |

\*1 色温度(K)は目安です。正確な色を示すものではありません。

\*2 CTE = Color Temperature Enhancement

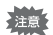

AUTO / SCN モードのときは、AWB 固定です。

## 1 撮影待機状態で十字キー(▼)を押す

ホワイトバランスを設定する画面が表示されます。 直前に撮影した画像がある場合は、背景に表示されます。

#### 2 +字キー(◀▶)でホワイトバラン スを選択する

※の場合は、十字キー(▼)を押してか ら十字キー(◀▶)でD/N/W/Lを選 択します。

微調整が必要ないときは、手順6に進み ます。

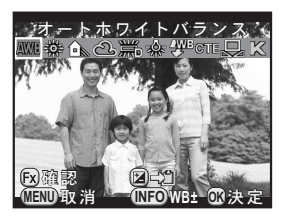

#### ボタン・ダイヤル等の操作

 
 RAW/Fx ボタン
 設定を適用した背景画像をデジタルプレビューで表示 (ファインダー撮影時のみ)

| 国ホタン    | 背景画像を保存(保存可能なときのみ) |
|---------|--------------------|
| INFOボタン | 微調整画面を表示           |

# **3** INFOボタンを押す

微調整画面が表示されます。

4 微調整をする

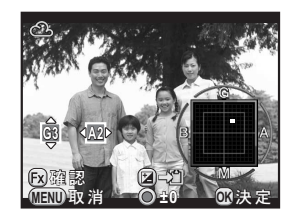

#### ボタン・ダイヤル等の操作

| 十字キー(▲▼) | G-M(グリーン-マゼンタ)間 |
|----------|-----------------|
| 十字キー(◀▶) | B-A(ブルー-アンバー)間  |
| ◉ボタン     | 調整値をリセット        |

# **5** OK ボタンを押す

手順2の画面に戻ります。

5

撮影のための設定

# **6** OK ボタンを押す

撮影できる状態になります。

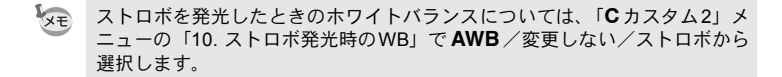

## マニュアルでホワイトバランスを調整する

撮影時の光源に合わせて任意の場所のホワイトバランスを測定します。

**1** p.144の手順2の画面で⇔を選択して十字キー(▼)を押す

2 +字キー(◀►)で品1~品3を選択 する

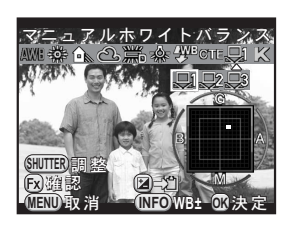

3 ホワイトバランスを測定する照明の下で白く写したい被写体を 選ぶ

または、白い紙等をファインダー/画像モニター中央に入れます。

**4** シャッターボタンを全押しする

シャッターがきれないときは、MFモードにしてください。 測定範囲を選択する画面が表示されます。

5 +字キー(▲▼◀▶)で測定枠を移動する

# **6** OK ボタンを押す

ホワイトバランスが測定され、手順2の画面に戻ります。 必要に応じて微調整をしてください。 測定がうまくいかなかったときは、「正しく処理できませんでした」と 表示されます。**OK**ボタンを押すと、再測定ができます。

## 7 OK ボタンを押す

撮影できる状態になります。

極端な露出オーバーや露出アンダーの状態では、ホワイトバランス調整がで きない場合があります。その場合は、適正露出に調整した上で、ホワイトバ ランス調整を行ってください。

#### 撮影済み画像のホワイトバランス設定を登録する

撮影した画像のホワイトバランスの設定をコピーし、マニュアルホワイ トバランスに登録できます。

ホワイトバランスをコピーできるのは、このカメラで撮影した静止画のみで す。また、次の画像は選択できません。

- 多重露出画像
- インデックス画像
- ・ 動画から切り出した静止画

#### 1 再生モードの1画像表示で十字キー(▼)を押す

再生モードパレットが表示されます。

#### 2 +字キー(▲▼◀►)で□□(マニュアル WB 登録)を選び、 OKボタンを押す

登録の確認画面が表示されます。

# **3** 前電子ダイヤル(<u></u>)で画像を選択する

#### Δ 十字キー(▲▼)で登録する番号を 選択し、OK ボタンを押す

指定した画像の設定がマニュアルホワイ トバランスに登録され、撮影できる状態 になります。ホワイトバランスの設定は 品になります。

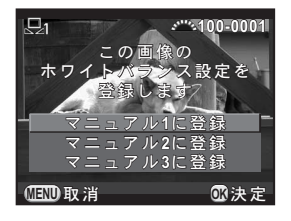

## 色温度でホワイトバランスを調整する

色温度を数値で設定します。

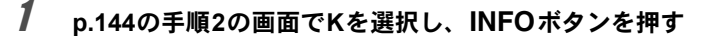

2 前/後電子ダイヤルで色温度を調 整する

2500~10000Kの範囲で設定できます。

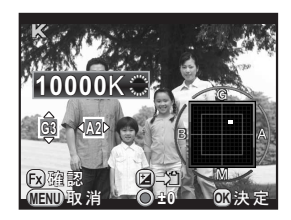

電子ダイヤルによって色温度のステップが異なります。

| 電子ダイヤル | ケルビン          | ミレッド <sup>*1</sup> |
|--------|---------------|--------------------|
| 前(🚢)   | 1ステップ(100K)   | 1ステップ(20ミレッド)      |
| 後(🕋)   | 10ステップ(1000K) | 5ステップ(100ミレッド)     |

\*1 色温度のステップ単位の初期設定はケルビンです。「C カスタム 2」メニューの 「12. 色温度ステップ」でステップ単位をミレッドに設定できます。数値はケルビ ン換算で表示されます。

#### 3 OK ボタンを押す

ホワイトバランスを選択する画面に戻ります。

#### 4 OK ボタンを押す

撮影できる状態になります。

147

明るさやレンズ特性を補正して撮影することができます。

## 明るさを補正する

ダイナミックレンジを拡大して表現できる階調の幅を広げ、白とび・黒 つぶれを防ぎます。

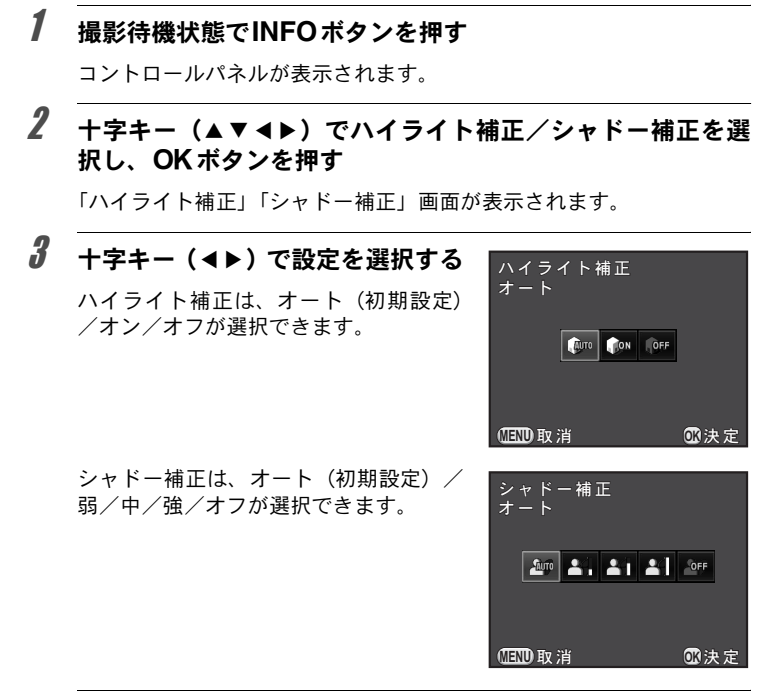

# 4 OK ボタンを押す

コントロールパネルに戻ります。

・「ハイライト補正」をオンに設定すると、最低感度はISO 200になります。

 ハイライト補正/シャドー補正をメニューから設定するときは、「●撮影2」 メニューの「D-Range設定」で設定します。

# ハイダイナミックレンジ撮影を行う

XE

ハイダイナミックレンジ撮影とは、標準/アンダー/オーバーの画像を 合成して暗部から明部までを1枚の画像で表現する撮影方法です。 本機は、以下のハイダイナミックレンジ撮影ができます。

| HDR撮影    | コントロールパネル、または「 <b>ロ</b> 撮影1」メニューで設定します。 |
|----------|-----------------------------------------|
| 🌆(夜景HDR) | <b>SCN</b> モードから選択します。 (p.82)           |

ここでは、「HDR撮影」の設定方法を説明します。

・以下のときは、HDR撮影はできません。
 ・「記録形式」をRAW/RAW+に設定しているとき
 ・Bモードのとき
 ・HDR撮影/「2000」(夜景HDR)では、以下の機能は使用できません。
 ・連続撮影
 ・露出ブラケット
 ・ストロボ
 ・多重露出
 ・デジタルフィルター
 ・2回(夜景HDR)を選択しているときは、撮影モードの設定が優先されます。
 ・HDR撮影/「2000」(夜景HDR)は画像を合成するため、保存に時間がかかります。

#### 1 「□撮影1」メニューの「HDR撮影」を選び、十字キー(▶) を押す

「HDR撮影」画面が表示されます。

2 +字キー(▶)を押し、十字キー (▲▼)で設定を選択してOKボタ ンを押す

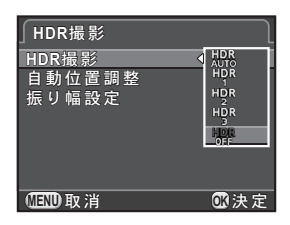

#### 3 +字キー(▲▼)で「自動位置調整」を選び、十字キー(◀▶) で ☑ /□を切り替える

☑ 自動位置調整を行います。「Shake Reduction」の設定に従って、手ぶれ補正を行います。(初期設定)

自動位置調整を行いません。「Shake Reduction」はオフ固定です。

## 4 十字キー(▲▼)で「振り幅設定」を選び、十字キー(▶)を押す

#### 5 十字キー(▲▼)で露出を変化させる幅を選択してOKボタン を押す

±1 EV / ±2 EV (初期設定) / ±3 EV が設定できます。

## **6** MENUボタンを2回押す

撮影できる状態になります。

- ・ 手順2の設定は、コントロールパネルで設定することもできます。
  - 「Shake Reduction」と「自動位置調整」が両方ともオンの場合、次の点に 注意してください。
    - 3コマの撮影中に構図がずれないように撮影してください。コマ間の構図のずれが大きいと、自動位置調整ができない場合があります。
    - 手ぶれや被写体ぶれの影響を受けやすいため、シャッタースピードを速めに、ISO感度を高めに設定してください。
    - ISO感度を「ISO AUTO」に設定している場合、通常より感度が上がりや すくなります。
    - ・ 焦点距離が100mmを超えるレンズや、被写体全体が格子模様や単調な面の場合は、自動位置調整ができない場合があります。

  - RAW/Fxボタンに「ワンタッチRAW+」を割り当てているときにボタンを押すと、一時的にHDR撮影はオフとなりRAW+で記録されます。

XE

150

## レンズ特性を補正する

レンズの特性によって生じる歪曲収差と倍率色収差を軽減します。

#### ● 歪曲収差(ディストーション)

画像の両端が縮まって、中央部分が膨らんだように写ったり(樽型歪曲)、逆に中央部分が縮まったように写る(糸巻型歪曲)現象をいいます。歪曲収差はズームレンズや小口径のレンズに発生しやすい現象で、 壁や水平線が曲がったように写ります。

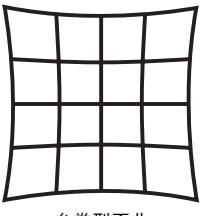

糸巻型歪曲

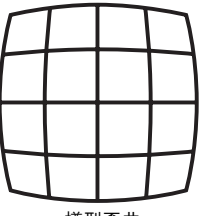

樽型歪曲

#### ● 倍率色収差

画像を写す際に色(光の波長)によって画像の倍率が異なり、画像が ずれてしまう現象をいいます。焦点距離が短くなると、色収差が起こ りやすくなります。

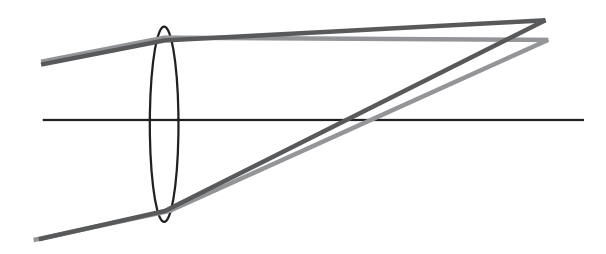

撮影のための設定

(5)

- ・ DA・DA L・D FAレンズと一部のFAレンズを使用したときのみ、補正できます。対応レンズ以外を装着している場合は、選択できません。(p.255)
  - ・ 接写リングやリアコンバーターなどレンズとカメラの間に装着するアクセ サリーを使用すると、レンズ補正は無効になります。
  - ディストーション補正を使用すると、連続撮影の撮影速度が遅くなる場合 があります。
  - 撮影条件等によっては、レンズ補正の効果がほとんど感じられない場合が あります。

## 1 撮影待機状態でINFOボタンを押す

コントロールパネルが表示されます。

2 +字キー(▲▼ ◀►) でディストーション補正/倍率色収差 補正を選択し、OKボタンを押す

「ディストーション補正」「倍率色収差補正」画面が表示されます。

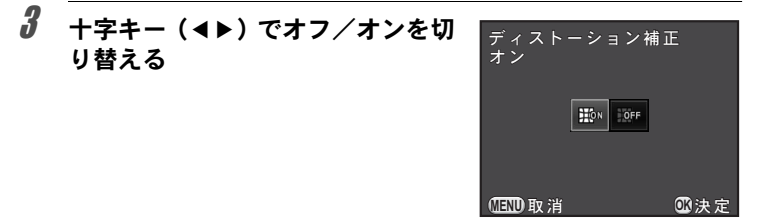

# 4 OK ボタンを押す

コントロールパネルに戻ります。

- ・対応レンズを装着し、「記録形式」がRAW/RAW+の場合は、RAWファイ ルのパラメーターとして補正情報が記録され、RAW展開時にオン/オフが 選択できます。(p.197)
  - ・ディストーション補正/倍率色収差補正をメニューで設定するときは、
     「□ 撮影2」メニューの「レンズ補正」で設定します。

## 構図を補正する

Shake Reductionユニットを移動させることによって、構図の位置と傾き を補正します。三脚などにカメラを固定した状態で構図を調整したいと きに使用します。

#### 1 「□撮影3」メニューの「構図微調整」を選び、十字キー(▶) を押す

「構図微調整」画面が表示されます。

# 2 「調整開始」でOKボタンを押す

前回設定した調整位置から調整を開始す る場合は、「前回位置から調整」を ♥ に します。

ライブビューが表示され、構図が調整で きる状態になります。

#### 」構図微調整 調整開始 前回位置から調整 □ 構図を微調整すると レンズによってはケラレが 発生する場合があります (別) ▲ (③)決定

# 3 構図を補正する

補正量が画面右上にステップ数で表示されます。

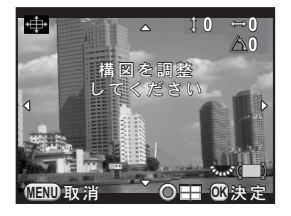

#### ボタン・ダイヤル等の操作

| +字キー (▲▼◀▶) | 構図を上下左右に移動<br>撮像素子上で±1.0mm程度(最大16ステップ)ま<br>で調整できます。 |  |
|-------------|-----------------------------------------------------|--|
| 後電子ダイヤル( 🏹) | 構図の傾きを調整<br>±1°程度(最大8ステップ)まで調整できます。                 |  |
| ●ボタン        | 調整値をリセット                                            |  |

# 4 OK ボタンを押す

通常のライブビュー表示になり、撮影できる状態になります。

- •「Shake Reduction」と「自動水平補正」は無効です。
  - ライブビューを終了すると、構図微調整の値はリセットされます。
  - ・構図微調整を頻繁に使用する場合は、RAW/Fxボタンに割り当てて利用する こともできます。(p.165)

XE

仕上がりイメージを設定して撮影する

どのような雰囲気の画像にしたいかを設定して撮影します。

#### カスタムイメージを設定する

画像の仕上がりイメージ(画像仕上)を設定して撮影することができます。

以下の画像仕上が選択できます。

| 画像仕上          | イメージ                                            |
|---------------|-------------------------------------------------|
| 鮮やか           | 彩度・色相・コントラストを高めにし、メリハリのある画像<br>に仕上げます。 (初期設定)   |
| ナチュラル         | 実際の色合いに近い自然な仕上がりです。                             |
| 人物            | 肌色を健康的に仕上げます。                                   |
| 風景            | 木々の緑や青空などの輪郭・彩度を強調して鮮やかな色に仕<br>上げます。            |
| 雅(MIYABI)     | 色合いを変化させて古風な雰囲気に仕上げます。                          |
| ポップチューン       | 艶やかさを強調し、華やかに仕上げます。                             |
| ほのか           | 彩度を低めにして柔らかな雰囲気に仕上げます。                          |
| 銀残し           | 彩度を低くし、コントラストを高めにして古い写真のような<br>雰囲気に仕上げます。       |
| リバーサルフィ<br>ルム | リバーサルフィルムで撮影したような、明暗差を強調した仕<br>上がりです。           |
| モノトーン         | モノクロ用の色フィルターを使用して撮影します。                         |
| クロスプロセス       | 色合いやコントラストを故意に変化させます。撮影するたび<br>に異なった処理結果が得られます。 |

AUTO / SCNモードのときは、それぞれの撮影モードに合った画像仕上が自動 的に設定されるため、設定を変更することはできません。

# 1 撮影待機状態でINFOボタンを押す

コントロールパネルが表示されます。

155

5 撮影のための設定

#### 2 +字キー(▲▼ ◀▶)で「カスタムイメージ」を選択し、OK ボタンを押す

カスタムイメージを設定する画面が表示されます。 直前に撮影した画像がある場合は、背景に表示されます。

#### 3 +字キー(▲▼◀▶)で画像仕上を 選択する

設定に応じて背景画像が変化します。 パラメーターを変更する必要がないとき は、手順8に進みます。

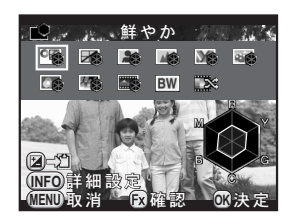

#### ボタン・ダイヤル等の操作

| ■ボタン       | 背景画像を保存(保存可能なときのみ)                        |
|------------|-------------------------------------------|
| INFOボタン    | パラメーター調整画面を表示                             |
| RAW/Fx ボタン | 設定を適用した背景画像をデジタルプレビューで表示<br>(ファインダー撮影時のみ) |

#### 4 INFOボタンを押す

パラメーター調整画面が表示されます。

5 +字キー(▲▼)で変更したいパラ メーターを選択する

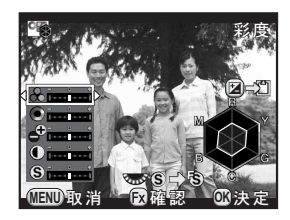

156

選択した画像仕上によって以下のパラメーターが変更できます。

| 画像仕上                   | パラメーター                                                 |
|------------------------|--------------------------------------------------------|
|                        | 彩度:-4~+4                                               |
| 鮮やか/ナチュラル/             | 色相:-4~+4                                               |
| 入物/風京/<br>  雅(MIYABI)/ | キー:-4~+4                                               |
| ポップチューン                | コントラスト:-4~+4                                           |
|                        | シャープネス:-4~+4                                           |
|                        | 彩度:-4~+4                                               |
|                        | 調色:オフ/グリーン/イエロー/オレンジ/<br>レッド/マゼンタ/パープル/ブルー/シアン         |
| はのか/銀残し                | +-:-4~+4                                               |
|                        | コントラスト:-4~+4                                           |
|                        | シャープネス:-4~+4                                           |
| リバーサルフィルム              | シャープネス:-4~+4                                           |
|                        | フィルター効果:なし/グリーン/イエロー/<br>オレンジ/レッド/マゼンタ/ブルー/シアン/<br>赤外調 |
| モノトーン                  | 調色:オフ/グリーン/イエロー/オレンジ/<br>レッド/マゼンタ/パープル/ブルー/シアン         |
|                        | +-:-4~+4                                               |
|                        | コントラスト:-4~+4                                           |
|                        | シャープネス:-4~+4                                           |
| クロスプロセス                | シャッフル/プリセット1~3/お気に入り1~3 <sup>*1</sup>                  |

\*1 再生モードパレットで撮影済み画像の設定が登録できます。(p.158)

# 6 十字キー (◀▶) で値を調整する

彩度/色相は、レーダーチャートで確認できます。

#### ボタン・ダイヤル等の操作

後電子ダイヤル (\*\*\*\*) シャープネス/ファインシャープネス切り替え ④ボタン
調整値をリセット

# **ノ** OK ボタンを押す

手順3の画面に戻ります。

# **8** OK ボタンを押す

コントロールパネルに戻ります。

撮影のための設定

(5)

#### 撮影済み画像のクロスプロセス設定を登録する

クロスプロセスは、撮影するたびに処理結果が異なります。気に入った クロスプロセス画像が撮影できたときは、その設定を登録しておくこと ができます。3つまで登録できます。

#### 1 再生モードの1画像表示で十字キー(▼)を押す

再生モードパレットが表示されます。

#### 1 十字キー(▲▼◀▶)で □□。(クロスプロセス登録)を選び、 OK ボタンを押す

最新の画像から順にクロスプロセス画像を検索します(検索中は砂時計 のアイコンが表示されます)。画像が見つかると、登録の画面が表示さ れます。

クロスプロヤス画像がない場合は、「クロスプロヤス撮影画像がありま せん」と表示されます。

STS100-0001

習 録

**OK**決定

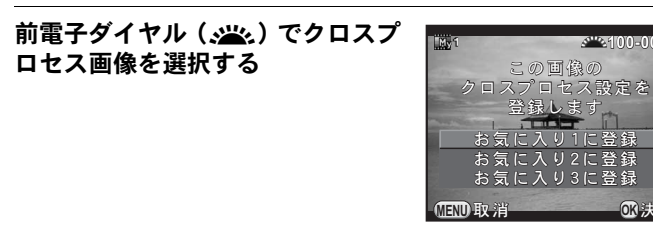

#### 4 +字キー(▲▼)で登録する番号を選択し、OK ボタンを押す

指定した画像の設定がお気に入り1~3に登録され、登録に使用した画 像が1画像表示されます。

3

# デジタルフィルターを設定する

フィルターをかけて撮影します。 以下のフィルターが選択できます。

| フィルター名                | 効果                                          | パラメーター                                     |
|-----------------------|---------------------------------------------|--------------------------------------------|
|                       |                                             | 抽出色 1:レッド/マゼンタ/ブ<br>ルー/シアン/グリーン/イエロー       |
|                       | 特定の1色または2色<br>だけを抽出し、他の部<br>分を白黒で撮影しま<br>す。 | 抽出色1の感度:1~5                                |
| 色抽出                   |                                             | 抽出色2:オフ/レッド/マゼンタ<br>/ブルー/シアン/グリーン/イエ<br>ロー |
|                       |                                             | 抽出色2の感度:1~5                                |
|                       | トイカメラで撮影し                                   | シェーディング強度:オフ/弱/中<br>/強( <b>増</b> モードは無効)   |
| トイカメラ                 | バンシン(風彩)<br>たような画像を撮影<br>します。               | ぼかし:弱/中/強                                  |
|                       |                                             | トーンブレイク:レッド/グリーン<br>/ブルー/イエロー              |
|                       | ナい写古のとうれず                                   | 調色(B-A):7段階                                |
| レトロ                   | らい与具のような画<br>像を撮影します。                       | 縁取り:なし/細/中/太( <b>君</b> モー<br>ドは無効)         |
| ハイコントラスト              | コントラストを強く<br>して撮影します。                       | 強度 <sup>:</sup> 1∼5                        |
| シェーディング <sup>*1</sup> | 周辺を暗くした画像<br>を撮影します。                        | シェーディングタイプ:4種類<br>シェーディング強度:-3~+3          |
| ネガポジ反転                | 画像を反転して撮影<br>します。                           | オフ/オン                                      |
| カラー                   | 選択したカラーフィ<br>ルターをかけて撮影                      | 色:レッド/マゼンタ/ブルー/シ<br>アン/グリーン/イエロー           |
|                       | します。                                        | 濃淡:薄/中/濃                                   |

\*1 増モードでは選択できません。

- ・以下のときは、デジタルフィルターは選択できません。

  - ・「記録形式」をRAW/RAW+に設定しているとき
  - ・ デジタルフィルターを設定すると、以下の機能は使用できません。
    - 連続撮影
       多重露出
    - HDR撮影
       インターバル撮影
  - フィルターによっては、画像の保存に時間がかかることがあります。

5 撮影のための設定

## 1 撮影待機状態でINFOボタンを押す

コントロールパネルが表示されます。

## 2 +字キー(▲▼ ◀ ►)で「デジタルフィルター」を選択し、 OKボタンを押す

デジタルフィルターを設定する画面が表示されます。 直前に撮影した画像がある場合は、背景に表示されます。

3 +字キー(▲▼◀▶)でフィルター を選択する

> 設定に応じて背景画像が変化します。 パラメーターを変更する必要がないとき は、手順7に進みます。

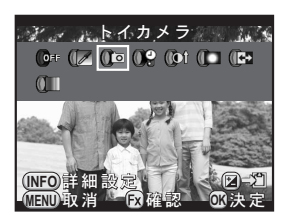

ボタン・ダイヤル等の操作

| INFOボタン    | パラメーター調整画面を表示                             |
|------------|-------------------------------------------|
| ⊠ボタン       | 背景画像を保存(保存可能なときのみ)                        |
| RAW/Fx ボタン | 設定を適用した背景画像をデジタルプレビューで表示<br>(ファインダー撮影時のみ) |

## 4 INFOボタンを押す

パラメーター調整画面が表示されます。

5 +字キー (▲▼) でパラメーターを 選択し、十字キー (◀▶) で値を調 整する

ボタンを押すと、値がリセットされます。

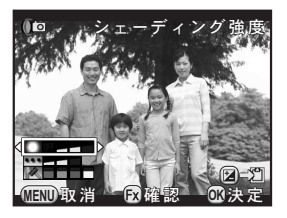

## **6** OK ボタンを押す

手順3の画面に戻ります。

# **ノ** OK ボタンを押す

コントロールパネルに戻ります。

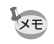

- ・メニューから設定するときは、「□撮影1」メニューで設定します。
  - デジタルフィルター撮影を終了するときは、手順3で「フィルターオフ」を 選択します。
  - JPEG/RAW画像は、撮影後にデジタルフィルターで加工することもできます。(p.189)
  - トイカメラ/シェーディングの「シェーディング強度」は、ライブビューでは確認できません。

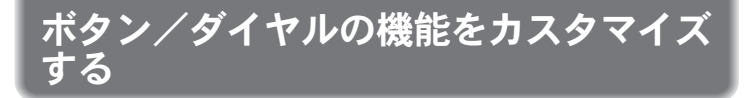

前/後電子ダイヤルとRAW/Fxボタン/AF/AE-Lボタンは、機能を割り 当てて使用することができます。 各ボタン/ダイヤルの現在の機能は、ガイド 表示で確認できます。

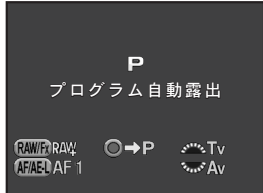

#### 電子ダイヤルの動作を設定する

前/後電子ダイヤルと<<p>●ボタンを操作したときの動作を露出モードごとに設定します。

#### 1 「□撮影4」メニューの「電子ダイヤル」を選択し、十字キー (▶)を押す

「電子ダイヤル1」画面が表示されます。

2 +字キー (▲▼)で露出モードを選ぶ

後電子ダイヤル (\* ご) で「電子ダイヤ ル2」 画面に切り替えます。

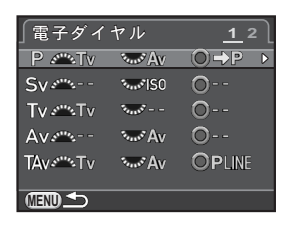

# **3** +字キー (▶)を押す

選択した露出モードの画面が表示されます。

5

撮影のための設定

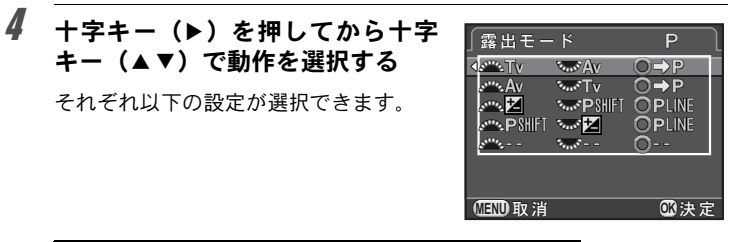

| 露出<br>モード | 前電子ダイヤル<br>( 迷 ) | 後電子ダイヤル<br>(****) | ◉ボタン            |        |
|-----------|------------------|-------------------|-----------------|--------|
| Р         | Tv               | Av                | ⇒P              | (初期設定) |
|           | Av               | Tv                | ⇒P              |        |
|           | Z                | <b>P</b> SHIFT    | PLINE           |        |
|           | <b>P</b> SHIFT   | ¥                 | PLINE           |        |
|           |                  |                   |                 |        |
|           |                  | ISO               |                 | (初期設定) |
|           | ISO              |                   |                 |        |
| Sv        | <b>P</b> SHIFT   | ISO               | PLINE           |        |
|           | ISO              | <b>P</b> SHIFT    | PLINE           |        |
|           | N                | ISO               |                 |        |
|           | ISO              | Ż                 |                 |        |
|           | Tv               |                   |                 | (初期設定) |
|           |                  | Τv                |                 |        |
| Tv        | Tv               | Ż                 |                 |        |
|           | Ż                | Τv                |                 |        |
|           | Τv               | ISO               | <b>ISO</b> AUTO |        |
|           | ISO              | Τv                | <b>ISO</b> AUTO |        |
|           |                  | Av                |                 | (初期設定) |
|           | Av               |                   |                 |        |
| Δv        | ₹.               | Av                |                 |        |
| ~         | Av               | Ż                 |                 |        |
|           | ISO              | Av                | <b>ISO</b> AUTO |        |
|           | Av               | ISO               | <b>ISO</b> AUTO |        |

5 撮影のための設定

| 露出<br>モード  | 前電子ダイヤル<br>( 迷 )                     | 後電子ダイヤル<br>(*来) | ●ボタン    |        |
|------------|--------------------------------------|-----------------|---------|--------|
|            | Tv                                   | Av              |         | (初期設定) |
|            | Av                                   | Tv              |         |        |
| TAv        |                                      |                 | PLINE   | (初期設定) |
| ∕M         |                                      |                 | TVSHIFT |        |
|            |                                      |                 | AvSHIFT |        |
|            |                                      |                 |         |        |
|            |                                      | Av              |         | (初期設定) |
| в          | Av                                   |                 |         |        |
|            | ISO                                  | Av              |         |        |
|            | Av                                   | ISO             |         |        |
| <b>,</b> 9 | 「曾動画1」メニューの「露出設定」(p.128) に<br>よって異なる |                 |         |        |

▼V:シャッター速度変更 Av: 絞り値変更 ISO: ISO感度変更 図:露出補正
 ▼P:Pに戻る PLINE: プログラムライン PSHIFT: プログラムシフト
 --: 操作無効

# **5** OK ボタンを押す

# **6** MENUボタンを押す

手順2の画面に戻ります。

他の露出モードも設定する場合は、手順2~6を繰り返します。

# 7 MENUボタンを2回押す

メニュー選択前の画面に戻ります。

## RAW/Fx ボタンの動作を設定する

RAW/Fxボタンには、次のいずれかの機能が割り当てられます。

| ワンタッチRAW+ | 「記録形式」の設定にかかわらず、JPEG形式とRAW形式<br>を同時に記録します。撮影ごとに解除するかどうかと、ボ<br>タンを押したときの記録形式を選択します。(p.166)(初<br>期設定) |
|-----------|----------------------------------------------------------------------------------------------------|
| 露出ブラケット   | 露出ブラケット撮影を行います。(p.91)                                                                               |
| 光学プレビュー   | ボタンを押している間、設定した絞り値まで絞って被写<br>界深度の確認ができます。(p.112)                                                    |
| デジタルプレビュー | デジタルプレビューを表示します。 (p.113)<br>拡大表示/プレビュー画像保存/ヒストグラム表示/白<br>とび黒つぶれ警告を行うかどうか設定できます。                     |
| 構図微調整     | 構図微調整を行います。(p.153)                                                                                  |
| 測距点切替     | 測距点が「セレクト」に設定されているときに、測距点<br>移動の有効/無効を切り替えます。(p.103)                                                |

#### 1 「□撮影4」メニューの「ボタンカスタマイズ」を選択し、+ 字キー()を押す

「ボタンカスタマイズ」画面が表示されます。

**2** RMMB で十字キー (▶) を押す

RAW/Fx ボタンの機能を選択する画面が 表示されます。

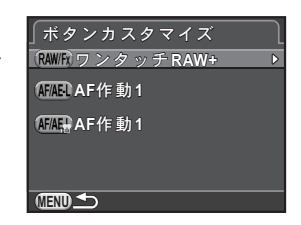

3 十字キー(▶)を押し、十字キー (▲▼)で機能を選択してOKボタ ンを押す

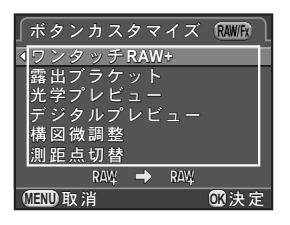

## 4 MENUボタンを3回押す

メニュー選択前の画面に戻ります。

#### ワンタッチRAW+を設定する

RAW/Fxボタンの機能を「ワンタッチRAW+」に設定しているときの記録 形式を設定します。

## 1 p.165の手順3で「ワンタッチRAW+」を選択する

2 +字キー(▲▼)で「撮影毎に解除」を選択し、+字キー (◀▶)で☑ /□を切り替える

1回撮影するたびに「記録形式」の設定に戻ります。(初期設定)

#### 

■ボタン/MENUボタンのどちらかを押す

次の場合に設定が解除されます。

もう一度RAW/Fxボタンを押す

左が「記録形式」(p.141)の設定、右がRAW/Fxボタンを押したときの記録形式です。

4 +字キー(▶)を押し、十字キー (▲▼)で記録形式を選択してOK

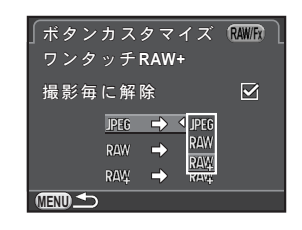

# 5 MENUボタンを3回押す

ボタンを押す

メニュー選択前の画面に戻ります。

5 撮影のための設定

V

П

## AF/AE-Lボタンの動作を設定する

AF/AE-Lボタンには、次のいずれかの機能が割り当てられます。静止画 撮影時と動画撮影時の動作がそれぞれ設定できます。

| AF作動1   | <b>AF/AE-L</b> ボタンとシャッターボタンのどちらでもオート<br>フォーカスができます。(p.99)(初期設定)                     |
|---------|-------------------------------------------------------------------------------------|
| AF作動2   | シャッターボタン半押しの操作を無効にし、 <b>AF/AE-L</b> ボタン<br>を押したときだけオートフォーカスを行います。                   |
| AFキャンセル | AF/AE-Lボタンを押している間は、シャッターボタンを押してもオートフォーカスしません。AF/AE-Lボタンを放すと、<br>通常のオートフォーカス動作に戻ります。 |
| AEロック   | <b>AF/AE-L</b> ボタンを押すと、露出を記憶します。(p.94)                                              |

#### 1 「□撮影4」メニューの「ボタンカスタマイズ」を選択し、+ 字キー()を押す

「ボタンカスタマイズ」画面が表示されます。

# **2** 十字キー(▲▼)で廻を選択し、十字キー(▶)を押す

増マークは動画撮影時の設定です。 AF/AE-Lボタンの機能を選択する画面が表示されます。

3 十字キー(▶)を押し、十字キー (▲▼)で機能を選択してOKボタ ンを押す

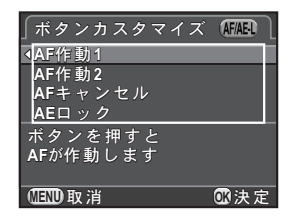

# 4 MENUボタンを3回押す

メニュー選択前の画面に戻ります。

# よく使う設定を登録する

現在のカメラの設定をまとめて登録し、簡単に呼び出すことができます。 以下の設定が登録できます。

- ・撮影モード(P/Sv/Tv/Av/TAv /M/B)
- ISO感度
- ホワイトバランス
- ストロボモード/ストロボ光量補正値
- ドライブモード
- 露出ブラケット
- 露出補正値
- デジタルフィルター
- カスタムイメージ
- HDR撮影
- 記録形式
- JPEG記録サイズ
- JPEG画質

- 色空間
- 測光方式
- AF.A
- 測距点
- レンズ補正
- D-Range設定
- 高感度NR
- 長秒時NR
- Shake Reduction / 自動水平補正
- 電子ダイヤル
- ボタンカスタマイズ
- 「Cカスタム1~4」
   メニューの設定

注意 モードダイヤルが AUTO / SCN / 増になっているときは、設定できません。

設定を登録する

- モードダイヤルのU1/U2に設定を登録します。
- 1 撮影モードを選択し、必要な設定を行う
- 2 「□撮影4」メニューの「USERモード登録」を選択し、十字 キー(▶)を押す

「USERモード登録」画面が表示されます。

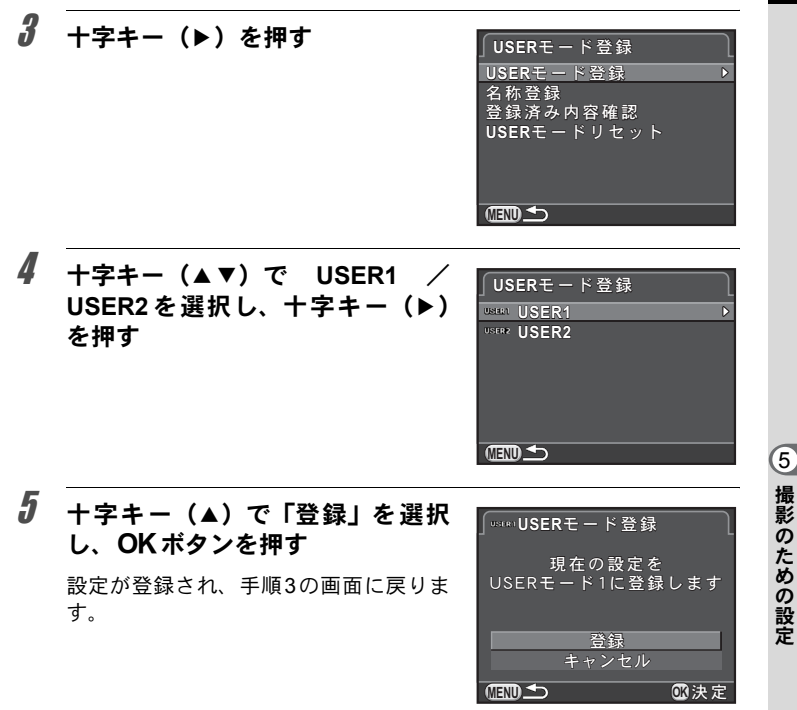

名前を登録する

登録した設定に名前を付けることができます。

# 1 「設定を登録する」の手順3の画面で「名称登録」を選択し、十字キー(▶)を押す

「名称登録」画面が表示されます。

### 2 +字キー(▲▼)でUSER1/USER2を選択し、+字キー(▶) を押す

文字を入力する画面が表示されます。

169

| 3 | 文字を入力する                        |            | useri名称登録     ☑ A/a                                                                                      |
|---|--------------------------------|------------|----------------------------------------------------------------------------------------------------|
|   | 半角18文字までの英<br>数字・記号が入力で<br>きます | 文字選択カーソル ― | ▲BCDEFGHIJKLMNOPQR<br>STUVWXYZ0123456789<br>.,()[]<>@/:;!?*#<br>_+=\$%`*{} 確定 ↔                          |
|   | C & Y °                        | 文字入力カーソル ― | <u>USER1</u><br>→ 1<br>1<br>1<br>1<br>1<br>2<br>2<br>2<br>2<br>2<br>2<br>2<br>2<br>2<br>2<br>2<br>2<br>2 |

#### ボタン・ダイヤル等の操作

| 十字キー(▲▼◀▶)    | 文字選択カーソルを移動                          |
|---------------|--------------------------------------|
| 後電子ダイヤル(🕋)    | 文字入力カーソルを移動                          |
| ゴボタン          | 大文字/小文字切り替え                          |
| <b>OK</b> ボタン | 文字選択カーソルが選択している文字を文字<br>入カカーソルの位置に入力 |
| ☑/面ボタン        | 文字入力カーソル位置の文字を消去                     |

## 4 文字が全部入力できたら、文字選択カーソルを「確定」まで 移動し、OKボタンを押す

名前が確定し、「名称登録」画面に戻ります。

#### 登録されている設定を確認する

#### 1 p.169の手順3の画面で「登録済み内容確認」を選択し、十字 キー(▶)を押す

「登録済み内容確認」画面が表示されます。

#### 2 +字キー(▲▼)でUSER1/USER2を選択し、+字キー(▶) を押す

登録されている現在の設定が表示されます。

+字キー(▲▼)でページを切り替えます。

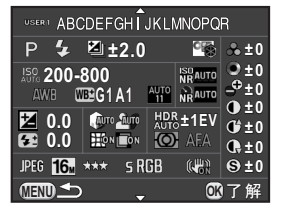

## **3** OK ボタンを押す

「USERモード登録」画面に戻ります。

#### 登録した設定を利用する

登録した設定は簡単に呼び出せます。

# 1 モードダイヤルをU1/U2 に合わせる

USERモードのガイドが表示され、登録し た設定が呼び出されます。このガイド表 示は30秒間表示されます。

+字キー(▲▼)で登録されている設定 が確認できます。

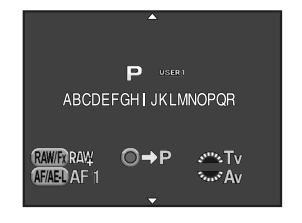

# 2 必要に応じて設定を変更する

撮影モードを変更する場合は、「▲撮影 1」メニューの「露出モード」で変更し ます。

この画面はモードダイヤルが**U1/U2** になっているときだけ表示されます。

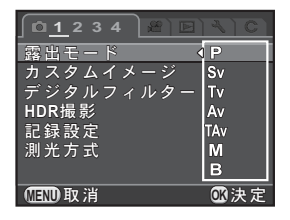

## 3 撮影する

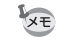

3

手順2で変更した設定は、USERモードに登録されません。電源を切ると、登録済みの設定に戻ります。設定を変更する場合は、登録し直してください。

#### 設定をリセットする

USERモードに登録した設定を初期状態に戻します。

#### 1 p.169の手順3の画面で「USERモードリセット」を選択し、十 字キー(▶)を押す

「USERモードリセット」画面が表示されます。

2 +字キー(▲▼)でUSER1/USER2を選択し、+字キー(▶) を押す

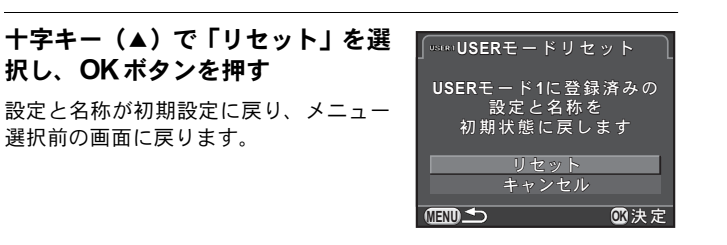

# 6 いろいろな再生と画像編集

さまざまな再生方法と画像編集についてご紹介します。

| 再生・編集関連機能の操作  | 174 |
|---------------|-----|
| 再生モードの表示を設定する | 176 |
| 再生方法を選択する     | 177 |
| 複数画像を消去する     | 184 |
| 画像を加工する       | 187 |
| RAW展開する       | 196 |
| AV機器と接続する     | 200 |

# 再生・編集関連機能の操作

再生や編集に関する機能は、再生モードパレット/「▶再生」メニュー で指定します。

XE メニューの操作方法は、「メニューで設定する」(p.38)を参照してください。

#### 再生モードパレットの設定項目

1画像表示で十字キー(▼)を押すと、再生 モードパレットが表示されます。 動画再生の停止中も、再生モードパレットを 表示することができます。

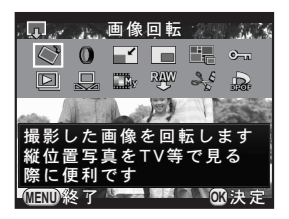

|              | 項目                      | 機能                                                   | 参照    |
|--------------|-------------------------|------------------------------------------------------|-------|
| $\diamond$   | 画像回転 <sup>*1</sup>      | 画像の回転情報を変更します。                                       | p.183 |
| 0            | デジタルフィルター <sup>*1</sup> | 画像の色調を変えたり、ソフトやスリム<br>に加工します。                        | p.189 |
|              | リサイズ <sup>*1 *2</sup>   | 画像の記録サイズを変更し、新規保存し<br>ます。                            | p.187 |
|              | トリミング <sup>*1</sup>     | 画像の必要な部分だけを切り取って、新<br>規保存します。                        | p.188 |
|              | インデックス <sup>*1</sup>    | 複数の画像を1枚に貼り付けて、新たな<br>画像を作成します。                      | p.194 |
| <del>ا</del> | プロテクト                   | 画像を誤って消去しないように保護し<br>ます。                             | p.220 |
| ►            | スライドショウ                 | 画像を連続して再生します。                                        | p.182 |
|              | マニュアルWB登録 <sup>*1</sup> | 撮影済み画像のホワイトバランスの設<br>定を、マニュアルホワイトバランスに登<br>録します。     | p.146 |
| bv           | クロスプロセス登録               | カスタムイメージの「クロスプロセス」<br>で撮影された画像の設定をお気に入り<br>として登録します。 | p.158 |

174

|                                          | 項目                  | 機能                               | 参照    |
|------------------------------------------|---------------------|----------------------------------|-------|
| RAW                                      | RAW展開 <sup>*1</sup> | RAW画像をJPEG形式に変換して新規<br>保存します。    | p.196 |
| 20                                       | 動画編集 <sup>*3</sup>  | 動画を分割したり、不要な範囲を消去し<br>ます。        | p.136 |
| De De De De De De De De De De De De De D | DPOF *1 *2          | SDメモリーカード内の画像に印刷枚数<br>や日付を設定します。 | p.224 |

\*1 動画を表示しているときは実行できません。

\*2 RAW画像を表示しているときは実行できません。

\*3 動画を表示しているときのみ実行できます。

#### 再生メニューの設定項目

「▶ 再生」メニューでは、以下の設定を行います。 再生モードで MENU ボタンを押すと、「▶ 再生1」メニューが表示され ます。

| メニュー | 項目        | 機能                                                       | 参照    |
|------|-----------|----------------------------------------------------------|-------|
| ▶1   | スライドショウ   | 画像を連続して再生します。スライド<br>ショウの表示の設定を行います。                     | p.181 |
|      | クイック拡大    | 拡大表示するときの最初の拡大率を設定<br>します。                               |       |
|      | 白とび黒つぶれ警告 | 再生時に白とび黒つぶれ警告を表示する<br>かどうかを設定します。                        | p.176 |
|      | 画像の自動回転   | 縦位置で撮影した画像や回転情報を縦に<br>変更した画像を再生時に回転して表示す<br>るかどうかを設定します。 |       |
|      | 全画像消去     | 保存されているすべての画像を消去しま<br>す。                                 | p.186 |

# 再生モードの表示を設定する

1画像表示で拡大表示(p.177)するときの最初の拡大率と、白とび黒つ ぶれ警告、縦位置画像の自動回転について設定します。

「▶ 再生1」メニューの「クイック拡大」を選択し、十字キー
 (▶)を押す

2 +字キー(▲▼)で倍率を選択して OKボタンを押す

> ×16/×8/×4/×2/オフ(初期設定)か ら選択します。

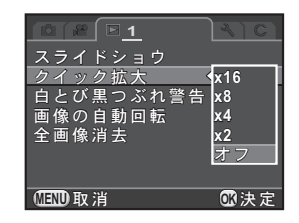

#### 3 +字キー(▲▼)で白とび黒つぶれ警告/画像の自動回転を 選び、十字キー(◀▶)で☑ /□を切り替える

| 白とび黒つぶれ警告 | 白とび部分を赤、黒つぶれ部分を黄色で点滅表示し<br>ます。(p.32)                                    |
|-----------|-------------------------------------------------------------------------|
| 画像の自動回転   | 「Cカスタム3」メニューの「19.回転情報の記録」が<br>「オン」の設定で撮影した場合、回転情報に従って再<br>生時に回転して表示します。 |

## 4 MENUボタンを押す

メニュー選択前の画面に戻ります。

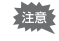

「白とび黒つぶれ警告」は、詳細情報表示/RGBヒストグラム表示のときは表示されません。(p.28)

画像を一覧表示したり、保存されている画像を連続して再生することが できます。

#### 画像を拡大表示する

再生した画像を約16倍まで拡大して表示できます。

# 1 1画像表示で画像を選択する

#### 2 後電子ダイヤル (\*京\*)を右 (Q) に回す

1クリック回すごとに画像が1.2~16倍に拡 大表示されます。

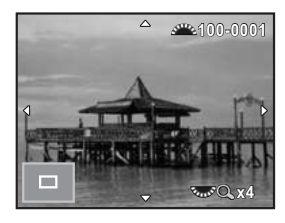

#### ボタン・ダイヤル等の操作

| 後電子ダイヤル( )右(Q)                       | 拡大(16倍まで)                    |
|--------------------------------------|------------------------------|
| 後電子ダイヤル( )左(🖬)                       | 縮小(1倍まで)                     |
| 十字キー(▲▼◀▶)                           | 拡大位置を移動                      |
| 前電子ダイヤル(🚢)                           | 拡大倍率と拡大位置を保ったまま、前<br>後の画像を表示 |
| ・・・・・・・・・・・・・・・・・・・・・・・・・・・・・・・・・・・・ | (拡大位置移動中)表示を中央に戻す            |
| INFOボタン                              | 標準情報表示/情報表示なし切り替<br>え        |
| OKボタン                                | 1画像表示に戻る                     |

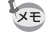

- ・1クリック目の倍率は、初期設定では1.2倍です。「▶ 再生1」メニューの「クイック拡大」で変更できます。(p.176)
- 縦画像は、最初の全体表示が横画像に比べて0.75倍のため、拡大1クリック 目は1倍で表示されます。

#### 複数画像を表示する

## **1** 1画像表示で後電子ダイヤル(\*素\*)を左(図)に回す

9画像表示になります。

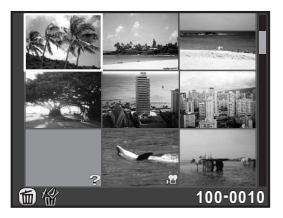

#### 2 フォルダー表示にするときは、もう一度後電子ダイヤル (\*★\*)を左(国)に回す

画像が保存されているフォルダーごとに 表示されます。

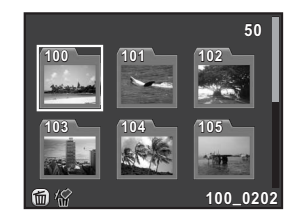

# 3 表示する画像を選択する

#### ボタン・ダイヤル等の操作

| 十字キー(▲▼◀▶)    | 選択枠を移動                                    |
|---------------|-------------------------------------------|
| ₩/゙゙゙゙゙゙ ボタン  | 画像消去(p.184)                               |
| <b>OK</b> ボタン | 選択画像を1画像表示<br>(フォルダー表示)フォルダー内画像を1画像<br>表示 |

# 4 後電子ダイヤル (ふぎ)を右(へ)に回す

1画像表示に戻ります。
#### 複数画像の表示方法を変更する

一度に表示する画像数を変更したり、撮影した日付別に表示することが できます。

#### 1 p.178の手順1の画面でINFOボタンを押す

複数画像の表示を選択する画面が表示されます。

2 +字キー(▲▼◀►)で表示方法を 選択する

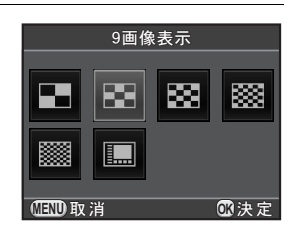

#### 4 画像表示/9 画像表示/16 画像表示/ 36 画像表示/81 画像表示

サムネイル上に 増や?などのアイコン が表示されます(81画像表示を除く)。

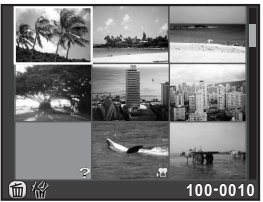

#### 撮影日別表示

撮影した日付ごとに画像を表示します。

選択した日付の画像枚数

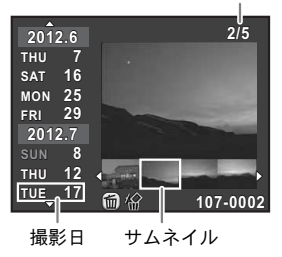

いろいろな再生と画**像編**集

6

| 十字キー(▲▼)                      | 撮影日を選択                                        |
|-------------------------------|-----------------------------------------------|
| 十字キー (◀▶)                     | 撮影日の画像を選択                                     |
| 後電子ダイヤル( <b>*示*</b> )<br>右(Q) | 選択画像を1画像表示<br>後電子ダイヤル(*★★・)左(☎)で撮影日別<br>表示に戻る |

## **3** OK ボタンを押す

複数画像の表示方法が選択されます。

次に1画像表示で後電子ダイヤル (マネ・)を左(図)に回したときは、 ここで選択した画面が表示されます。

#### 181

#### 連続して再生する

SDメモリーカードに保存されている全画像を、スライドショウで連続再 生します。

#### スライドショウの表示方法を設定する

スライドショウでの表示のしかたを設定します。

#### 1 「▶ 再生 1」メニューの「スライドショウ」を選択し、十字 キー(▶)を押す

スライドショウの設定画面が表示されます。

#### 2 +字キー(▲▼)で設定する項目を 選ぶ

次の項目が設定できます。

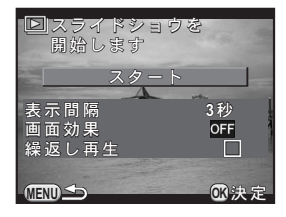

| 項目    | 内容                                           | 設定値                         |
|-------|----------------------------------------------|-----------------------------|
| 表示間隔  | 画像を切り替える間隔を選択し<br>ます。                        | 3秒(初期設定)/5秒/<br>10秒/30秒     |
| 画面効果  | 画面を切り替えるときの効果を<br>設定します。                     | オフ(初期設定)/フェー<br>ド/ワイプ/ストライプ |
| 繰返し再生 | 最後の画像を再生した後に、ま<br>た最初から再生を繰り返すかど<br>うか設定します。 | □(初期設定)/☞                   |

3

#### オ字キー(▶)を押し、十字キー(▲▼)で設定を選択して OKボタンを押す

(6)

#### スライドショウを開始する

#### 1 p.181の手順2の画面で「スタート」を選択し、OK ボタンを 押す

または再生モードパレットで **□** (スライドショウ)を選択し、 OK ボタンを押す

スタート画面が表示され、スライドショ ウが始まります。

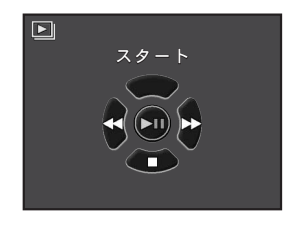

#### ボタン・ダイヤル等の操作

| OK ボタン   | 一時停止/再開 |
|----------|---------|
| 十字キー (◀) | 前の画像を表示 |
| 十字キー (▶) | 次の画像を表示 |

#### 2 +字キー (▼)を押す

スライドショウが停止し、1画像表示に戻ります。 スライドショウの再生が終わったときは、十字キー(▼)を押さなくて も1画像表示に戻ります。

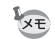

動画は1コマ目の画像が表示され、表示間隔の設定時間が過ぎると次の画像が 再生されます。スライドショウ中に動画を再生するときは、1コマ目が表示さ れているときに**OK**ボタンを押します。動画の再生が終わると、スライドショ ウの続きに戻ります。

#### 画像を回転する

縦位置で撮影すると、縦位置センサーの働きによって画像に回転情報が 付加され、画像を正しい向きで再生することができます。回転情報を変 更する場合は、以下の手順で再保存します。

- 「Cカスタム3」メニューの「19. 回転情報の記録」が「オフ」の状態で撮影すると、画像に回転情報が付加されません。
  - •「▶ 再生1」メニューの「画像の自動回転」(p.176)をオンに設定すると、 回転情報が付加された画像は再生時に回転して表示されます。
- 注意・次のときは、回転情報を変更できません。
  - プロテクトされた画像
  - 回転情報タグがない画像
  - 「▶ 再生1」メニューの「画像の自動回転」(p.176)がオフに設定されているとき
  - ・ 動画は回転表示できません。
- 1 1画像表示で回転する画像を選択し、十字キー(▼)を押す 再生モードパレットが表示されます。
- 2 +字キー(▲▼◀▶)で ◇ (画像回転)を選び、OK ボタン を押す

選択した画像を90°ずつ回転させた画像が表示されます。

3 +字キー(▲▼ ◀ ►)で回転方向を 選択し、OKボタンを押す

画像の回転情報が保存されます。

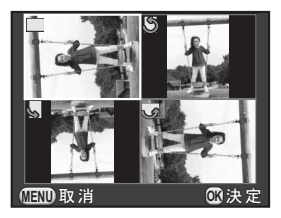

複数の画像をまとめて消去します。消去した画像は復元できないので、注 意してください。

☞画像を消去できないようにする(プロテクト) (p.220)

#### 選択して消去する

複数の画像を選択し、一括して消去します。

#### 1 1画像表示で後電子ダイヤル (☆素\*)を左(図)に回す 複数画像表示になります。

#### 2 四/面ボタンを押す

消去画像を選択する画面になります。

#### **3** 消去する画像を選択する

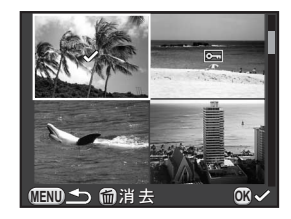

#### ボタン・ダイヤル等の操作

| 十字キー(▲▼◀▶)    | 選択枠を移動                          |
|---------------|---------------------------------|
| <b>OK</b> ボタン | 画像を選択/解除                        |
| 後電子ダイヤル(🔭)    | 選択画像を1画像表示<br>前電子ダイヤル(🔐)で画像切り替え |

184

 <sup>・</sup>プロテクトされている画像は選択できません。
 ・一度に選択できるのは、100枚までです。

#### 4 四/面ボタンを押す

消去の確認画面が表示されます。

#### **5** 十字キー(▲▼)で「選択消去」を選び、OK ボタンを押す 選択した画像が消去されます。

#### フォルダーごと消去する

1 1画像表示で後電子ダイヤル(\*\*\*\*)を左(四)に2クリック回す フォルダー表示になります。

#### 2 四/面ボタンを押す

消去の確認画面が表示されます。

#### **3** 十字キー(▲▼)で「消去」を選び、OK ボタンを押す

選択したフォルダーとフォルダー内の画像が消去されます。 フォルダー内にプロテクトした画像があった場合は、確認画面が表示されます。十字キー(▲▼)ですべて消去/すべて残すを選び、**OK**ボタンを押します。「すべて消去」を選ぶと、プロテクトした画像も消去されます。

#### まとめて消去する

SDメモリーカードに保存されているすべての画像を消去します。

#### 

全画像消去の確認画面が表示されます。

#### 2 十字キー(▲)で「全画像消去」を選び、OKボタンを押す

全画像が消去されます。

プロテクトされた画像があった場合は、確認画面が表示されます。十字 キー(▲▼)ですべて消去/すべて残すを選び、**OK**ボタンを押します。 「すべて消去」を選ぶと、プロテクトした画像も消去されます。

#### 記録サイズを変更する(リサイズ)

画像の記録サイズを変更して新規保存します。

・リサイズできるのは、本機で撮影したJPEG画像のみです。
 ・本機でリサイズした 10.3m / 10.2m の画像はリサイズできません。

- 1 1画像表示でリサイズする画像を選択し、十字キー(▼)を押す 再生モードパレットが表示されます。
- 2 +字キー(▲▼◀▶)で (リサイズ)を選び、OK ボタン を押す

記録サイズを選択する画面が表示されます。

3 +字キー(◀▶)で記録サイズを選 択し、OKボタンを押す

> 元の画像より1つ小さいサイズから選択 できます。

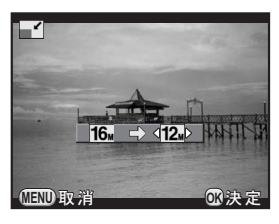

#### **4** 十字キー(▲▼)で「新規保存」を選び、OKボタンを押す

リサイズされた画像が新規保存されます。

6

いろいろな再生と画像編集

画像の必要な部分だけを切り取って、新規保存します。

#### 1 1画像表示でトリミングする画像を選択し、十字キー(▼)を 押す

再生モードパレットが表示されます。

# 2 +字キー(▲▼◀►)で□○(トリミング)を選び、OK ボタンを押す

E.

MIND 取 消

(INFO)3:2 OK 決定

トリミング範囲を指定する画面が表示されます。

3 トリミングする大きさと範囲を指 定する

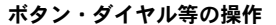

| 十字キー(▲▼◀▶)   | トリミング範囲を移動             |
|--------------|------------------------|
| 後電子ダイヤル( )   | トリミングサイズを変更            |
| INFOボタン      | アスペクト比変更               |
| →十字キー(▲▼◀▶)  | 画像回転(最大±45°)           |
| <b>ヹ</b> ボタン | トリミング範囲を90°回転(可能なときのみ) |

#### 4 OK ボタンを押す

保存の確認画面が表示されます。

#### **5** 十字キー(▲▼)で「新規保存」を選び、OK ボタンを押す

トリミングされた画像が新規保存されます。

 <sup>・</sup>トリミングできるのは、本機で撮影したJPEG画像のみです。
 ・本機でリサイズした 0.3m / 0.2m の画像はトリミングできません。

#### デジタルフィルターで加工する

撮影した画像を、デジタルフィルターで加工します。 以下のフィルターが選択できます。

| フィルター名        | 効果                        | パラメーター                                     |
|---------------|---------------------------|--------------------------------------------|
| モノトーン         | 白黒写真のような単色の<br>画像に加工します。  | フィルター効果:オフ/レッド/グ<br>リーン/ブルー/赤外調            |
|               |                           | 調色(B-A):7段階                                |
|               |                           | 抽出色 1:レッド/マゼンタ/ブ<br>ルー/シアン/グリーン/イエロー       |
|               | 特定の1色または2色だけ              | 抽出色1の感度:1~5                                |
| 色抽出           | を抽出し、他の部分を白黒<br>に加工します。   | 抽出色2:オフ/レッド/マゼンタ<br>/ブルー/シアン/グリーン/イエ<br>ロー |
|               |                           | 抽出色2の感度:1~5                                |
|               |                           | シェーディング強度:オフ/弱/中<br>/強                     |
| トイカメラ         | トイカメフで撮影したような画像に加工します     | ぼかし:弱/中/強                                  |
|               | うな画像に加工しより。               | トーンブレイク:レッド/グリーン<br>/ブルー/イエロー              |
|               | 古い写真のような画像に               | 調色(B-A):7段階                                |
|               | 加工します。                    | 縁取り:なし/細/中/太                               |
| ハイコントラ<br>スト  | コントラストを強くしま<br>す。         | 強度 <sup>:</sup> 1∼5                        |
| シェーディン        | 周辺を暗くした画像に加               | シェーディングタイプ:4種類                             |
| グ             | エします。                     | シェーディング強度:-3~+3                            |
| ネガポジ反転        | 画像を反転します。                 | オフ/オン                                      |
| カラー           | 選択したカラーフィル<br>ターをかけた画像に加工 | 色:レッド/マゼンタ/ブルー/シ<br>アン/グリーン/イエロー           |
| します。          |                           | 濃淡:薄/中/濃                                   |
| ドラマチック<br>アート | 独特なコントラストの画<br>像に加工します。   | 弱/中/強                                      |
| デッサン          | 鉛筆で下書きしたような               | コントラスト:低/中/高                               |
| j y y j z     | 画像に加工します。                 | スクラッチ:オフ/オン                                |
| よど回           | 絵の具で描いたような画               | 強度:弱/中/強                                   |
| 小杉四           | 像に加工します。                  | 彩度:オフ/弱/中/強                                |

6 いろいろな再生と画像編集

189

| フィルター名        | 効果                                  | パラメーター           |
|---------------|-------------------------------------|------------------|
| パステル          | クレヨンで描いたような<br>画像に加工します。            | 弱/中/強            |
| ポスタリゼー<br>ション | 画像の階調を落として手<br>描きのような雰囲気を表<br>現します。 |                  |
|               |                                     | 芯の位置:-3~+3       |
| ミーチュア         | 画像のボケ具合を操作し                         | 幅:狭/中/広          |
| ~_/ _/        | でミニノエノ風の与真に<br>加工します。               | 角度:横/縦/右上がり/右下がり |
|               | 全体をぼかしたとうたや                         | ぼかし:弱/中/強        |
|               | 全体をぼかしたようなや                         | ソフトフォーカス:弱/中/強   |
| ソフト           | 7ト わらかい画像に加工しま<br>す。                | シャドーぼかし:オフ/オン    |
|               | 夜景や水面の光の輝きな                         | 個数:少/中/多         |
| クロス           | と、ハイフイト部に光条を                        | 大きさ:小/中/大        |
|               | 気を強調します。                            | 角度:0/30/45/60°   |
| フィッシュ<br>アイ   | 魚眼レンズで撮影したよ<br>うな画像に加工します。          | 弱/中/強            |
| スリム           | 画像の縦横比を変更しま<br>す。                   | -8~+8            |
| ベースメイク        | 各パラメーターを調整し、<br>お好みの画像に加工しま<br>す。   | 明るさ:-8~+8        |
|               |                                     | 彩度:-3~+3         |
|               |                                     | 色相:-3~+3         |
|               |                                     | コントラスト:-3~+3     |
|               |                                     | シャープネス:-3~+3     |

XE

デジタルフィルターで加工できるのは、本機で撮影したJPEG/RAW画像のみです。

# 1 1画像表示でデジタルフィルターを設定する画像を選択し、十字キー(▼)を押す

再生モードパレットが表示されます。

#### 2 +字キー(▲▼◀►)で <sup>(1)</sup> (デジタルフィルター)を選び、 OKボタンを押す

フィルターを選択する画面が表示されます。

3 +字キー(▲▼◀►)でフィルター を選択する

> 設定に応じて背景画像が変化します。 前電子ダイヤル(\*\*\*\*)で画像を切り替 えることもできます。 パラメーターを変更する必要がないとき は、手順7に進みます。

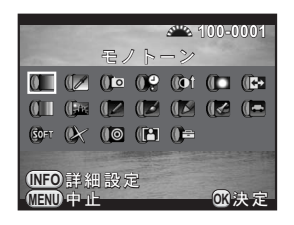

#### 4 INFOボタンを押す

パラメーターを調整する画面が表示されます。

5 +字キー(▲▼)でパラメーターを 選択し、+字キー(◀▶)で値を調 整する

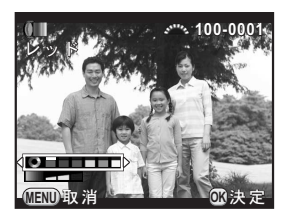

#### **6** OK ボタンを押す

手順3の画面に戻ります。

#### 7 OK ボタンを押す

保存の確認画面が表示されます。

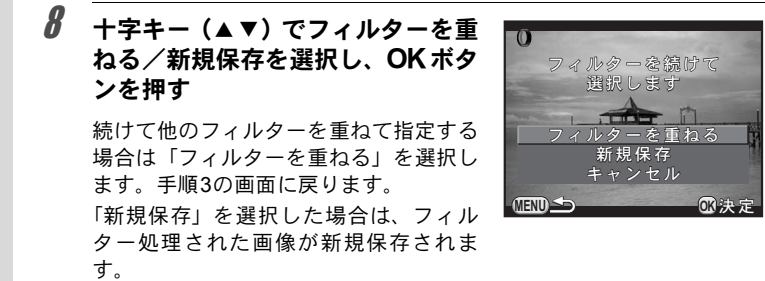

XE

フィルターは撮影時デジタルフィルター (p.159) も含めて、通算20回まで重ねることができます。

#### フィルターを再現する

デジタルフィルターを指定した画像の設定を呼び出し、他の画像に同じ フィルターを適用します。

- 1 1画像表示でデジタルフィルターが設定された画像を選択する
- **2** 再生モードパレットで <sup>(1)</sup> (デジタルフィルター)を選び、OK ボタンを押す
- 3 十字キー(▲▼)で「フィルターを 再現する」を選び、OKボタンを押 す

選択した画像に設定されているフィル ターの履歴が表示されます。

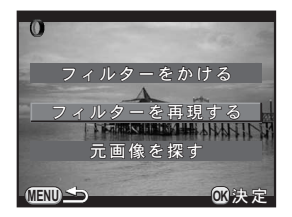

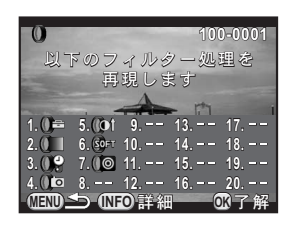

#### 4 詳細を確認する場合は INFO ボタ ンを押す

フィルターのパラメーターが確認できま す。

**MENU**ボタンを押すと、元の画面に戻り ます。

#### **5** OK ボタンを押す

画像を選択する画面が表示されます。

6 前電子ダイヤル(※)でデジタル フィルターを設定する画像を選択し、OKボタンを押す

> フィルター処理されていない画像のみ選 択できます。 保存の確認画面が表示されます。

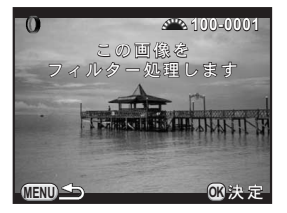

#### 7 十字キー(▲▼)で「新規保存」を選び、OKボタンを押す

フィルターが適用された画像が保存されます。

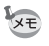

手順3で「元画像を探す」を選択すると、デジタルフィルターを設定する前の 画像を呼び出すことができます。元の画像がSDメモリーカード内に残ってい ない場合は、「フィルター処理前の画像が見つかりません」と表示されます。 193

#### 複数画像を貼り付ける(インデックス)

複数の画像を1画面に貼り付けてインデックスプリントのように表示します。貼り付ける画像を選択したり、ランダムに貼り付けることもできます。

#### 1 1画像表示で十字キー(▼)を押す

再生モードパレットが表示されます。

#### 2 +字キー(▲▼◀▶)で記 (インデックス)を選び、OKボ タンを押す

インデックスの設定画面が表示されます。

3 十字キー(▶)を押し、十字キー (▲▼)で配置を選択してOKボタ ンを押す

> ■■(サムネイル)/■■(スクエア)/ ■■(ランダム1)/■■(ランダム2)/ ■■(ランダム3)/■■(バブル)が選 択できます。

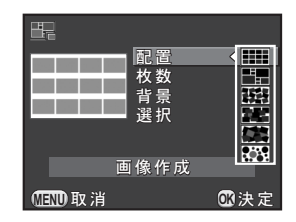

■ はファイルNo.の小さい順、それ以外 はランダムに画像が配置されます。

#### 4 十字キー(▲▼)で「枚数」を選び、十字キー(▶)を押す

**5** 十字キー(▲▼)で貼り付ける枚数を選択し、OK ボタンを押す

12/24/36から選択します。

保存されている画像の数が選択した枚数より少ない場合、「配置」が **…**のときは空欄、それ以外は画像が重複して表示されます。

**6** +字キー(▲▼)で「背景」を選び、十字キー(▶)を押す

#### **7** +字キー(▲▼)で背景色を選択し、OK ボタンを押す

白または黒を選択します。

**8** +字キー(▲▼)で「選択」を選び、十字キー(▶)を押す

**9** 十字キー(▲▼)で画像の選択方法を選択し、OK ボタンを押す

|            | オート   | 保存されているすべての画像から自動的に選択し<br>ます。                             |
|------------|-------|-----------------------------------------------------------|
| □₽₽        | 手動    | 貼り付ける画像を1つずつ選択します。続けて「画<br>像選択」を選び、貼り付ける画像を指定します。         |
| <b>₽</b> ₽ | フォルダー | 指定したフォルダーから自動的に選択します。続け<br>て「フォルダー選択」を選び、フォルダーを指定し<br>ます。 |

#### *1*0 十字キー(▲ ▼)で「画像作成」を選び、OK ボタンを押す

インデックス画像が作成され、確認の画面が表示されます。

#### 11 十字キー(▲▼)で保存/再シャッフルを選び、OKボタンを 押す

| 保存     | インデックス画像を GM (3072×2048)・★★★ のファイ<br>ルで保存します。                            |
|--------|--------------------------------------------------------------------------|
| 再シャッフル | 貼り付ける画像を選び直して、新たなインデックス画像を<br>表示します。「配置」で <b>Ⅲ</b> を選択した場合は、表示され<br>ません。 |

保存が完了すると再生モードに戻り、インデックス画像が再生されま す。

注意 インデックス画像の作成は、処理に時間がかかることがあります。

#### RAW 展開 する

撮影したRAW画像をJPEG形式に変換して新規保存します。

RAW展開できるのは、本機で撮影したRAW画像のみです。他のカメラで撮影したRAW画像はRAW展開できません。

#### 1画像ずつRAW展開する

**1** 1画像表示でRAW画像を選択し、十字キー(▼)を押す

再生モードパレットが表示されます。

#### 2 +字キー(▲▼ ◀►)で<sup>№</sup>(RAW展開)を選び、OK ボタン を押す

展開方法を選択する画面が表示されます。

#### 3 +字キー(▲▼)で「1 画像展開」 を選び、OKボタンを押す

画像に記録されているパラメーターが表 示されます。

パラメーターを変更しない場合は、手順 6に進みます。

処理対象の画像がない場合は、「処理でき る画像がありません」と表示されます。

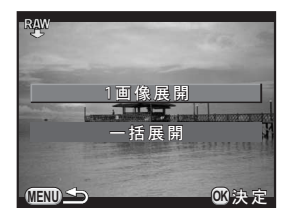

#### 4 +字キー(▲▼)で変更したいパラ メーターを選択する

前電子ダイヤル(**※**)で画像を切り替 えることもできます。

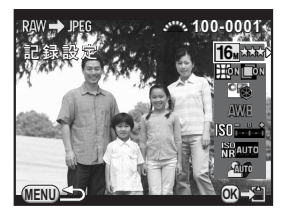

注意

以下のパラメーターが変更できます。

| パラメーター   | 値                                                                             | 参照    |
|----------|-------------------------------------------------------------------------------|-------|
| 記録設定     | アスペクト比(169/32/43/11)/JPEG<br>記録サイズ <sup>*1</sup> /JPEG画質/色空間                  | p.141 |
| レンズ補正    | ディストーション補正/倍率色収差補正<br>(対応レンズを使用したときのみ選択可<br>(p.255))                          | p.151 |
| カスタムイメージ | 鮮やか/ナチュラル/人物/風景/<br>雅(MIYABI)/ポップチューン/ほのか<br>/銀残し/リバーサルフィルム/モノ<br>トーン/クロスプロセス | p.155 |
| ホワイトバランス | AWB/※/✿\/亞/黨D/黨N/黨W<br>/ 黨L/☆/ <b>\$</b> ₩8/CTE/品/K                           | p.143 |
| 増減感      | -2.0~+2.0                                                                     | —     |
| 高感度NR    | オフ/オート/弱/中/強                                                                  | p.96  |
| シャドー補正   | オフ/オート/弱/中/強                                                                  | p.148 |

\*1 アスペクト比に対応したJPEG記録サイズから選択します。

#### 5 十字キー(◀▶)で値を変更する

記録設定/レンズ補正は、十字キー(▶)を押してから十字キー(▲▼) で項目を選択します。

カスタムイメージ/ホワイトバランスは、十字キー(▶)を押すと設定 画面が表示されます。

#### **6** OK ボタンを押す

保存の確認画面が表示されます。

#### 7 十字キー(▲▼)で「新規保存」を選び、OK ボタンを押す

画像がRAW展開され、JPEG画像が新規保存されます。

#### 🖁 +字キー(▲▼)で継続/終了を選び、OK ボタンを押す

他の画像も展開する場合は、「継続」を選びます。手順4の画面に戻り ます。

#### まとめてRAW展開する

複数の画像を同じ設定でRAW展開します。

#### ┃ p.196の手順3の画面で「一括展開」を選び、OK ボタンを押す

4画像表示/9画像表示/16画像表示/36画像表示(直前に設定したいずれか)になります。

#### 2 RAW展開する画像を選択する

ボタン・ダイヤル等の操作

| 十字キー(▲▼◀▶) | 選択枠を移動                               |
|------------|--------------------------------------|
| OK ボタン     | 画像を選択/解除                             |
| 後電子ダイヤル(🕋) | 選択画像を1画像表示<br>前電子ダイヤル(::::::)で画像切り替え |

#### 3 INFOボタンを押す

展開の確認画面が表示されます。

#### +字キー(▲▼)で撮影時の設定で 展開/設定を変更して展開を選択 し、OKボタンを押す

パラメーターを変更する場合は、「設定を 変更して展開」を選びます。

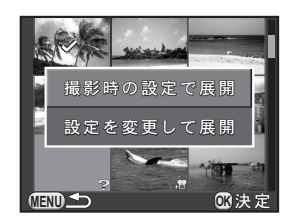

#### 5 +字キー(▲▼◀►)でJPEG記録 サイズ/JPEG画質を設定する

手順4で「撮影時の設定で展開」を選択 した場合は、「JPEG記録サイズ」はⅢ/ Ⅲ/ [S]から選択します。

「設定を変更して展開」を選択した場合 は、p.197を参照してその他のパラメー ターを変更してください。

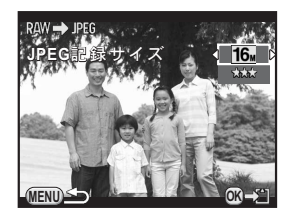

Δ

#### 199

#### **6** OK ボタンを押す

保存の確認画面が表示されます。

#### 7 十字キー(▲▼)で「新規保存」を選び、OKボタンを押す

選択した画像がRAW展開され、JPEG画像が新規保存されます。

6 いろいろな再生と画像編集

テレビなどと接続してライブビュー画像を表示したり、撮影した画像を 再生することができます。

- ・複数の映像入力端子があるAV機器で画像を見る場合は、ご使用の機器の使用説明書をご確認の上、カメラを接続する映像入力端子を選択してください。
  - 長時間使用するときは、別売のACアダプターキットのご使用をお勧めします。

#### ビデオ端子に接続する

ビデオ端子を備えた機器に接続します。 別売のAVケーブル I-AVC7を用意してください。

- **1** AV機器とカメラの電源を切る
- 2 カメラの端子カバーを開け、AVケーブルをVIDEO/PC出力端 子に接続する

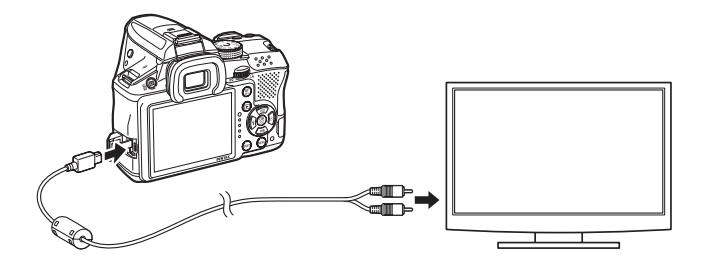

3 AV ケーブルのもう一方の端子を AV 機器の映像入力端子に接続する

200

#### **4** AV機器とカメラの電源を入れる

カメラがビデオモードで起動し、AV機器にカメラの情報が表示されます。

- ・AV機器と接続中は、カメラで音量調節はできません。AV機器側で音量を調 節してください。
  - 音声はモノラルです。
  - AV 機器の対応解像度にかかわらず、通常の解像度で再生されます。ハイビジョンで出力する場合は、パソコンへ転送して再生してください。

#### 出力方式を設定する

「初期設定」(p.56) で現在地を設定すると、その地域に合ったビデオ出 カ方式が設定されます。国や地域によっては、初期設定のビデオ出力方 式では、うまく映らない場合があります。その場合は、設定を変更して ください。

#### 1 「、詳細設定2」メニューの「外部接続」を選び、十字キー(▶) を押す

「外部接続」画面が表示されます。

- 2 +字キー (▲▼) で「ビデオ出力」を選び、十字キー (▶) を押す
- 3 十字キー(▲▼)でNTSC / PALを選択し、OK ボタンを押す

#### 4 MENUボタンを2回押す

メニュー選択前の画面に戻ります。

└デオ出力方式は地域によって異なります。「ワールドタイム」(p.207)を
・
(目的地)に切り替えると、その都市の出力方式に切り替わります。日本国内では、NTSC方式です。現在地/目的地で設定できる都市のビデオ出力方式は、「都市名一覧」(p.209)を参照してください。

# 7 その他の設定を変更する

その他の設定変更のしかたをご紹介します。

| 詳細設定メニューの操作 | 204 |
|-------------|-----|
| カメラの設定      | 206 |
| 画像管理に関する設定  | 219 |

詳細設定メニューの操作

カメラの全般的な設定は「▲詳細設定」メニューで指定します。

XE

メニューの操作方法は、「メニューで設定する」(p.38)を参照してください。

#### 詳細設定メニューの設定項目

「▲詳細設定1~3」メニューでは、以下の設定を行います。 撮影または再生モードでMENUボタンを押し、十字キー(▲▶)または 後電子ダイヤル(\*素\*)で「▲詳細設定1~3」メニューを表示します。

| メニュー | 項目           | 機能                                            | 参照    |
|------|--------------|-----------------------------------------------|-------|
| ₹1   | Language/言語  | メニューやメッセージを表示する言<br>語を切り替えます。                 | p.56  |
|      | 日時設定         | 年月日の表示形式と日時を設定しま<br>す。                        | p.58  |
|      | ワールドタイム      | 現在地とは別に、指定した都市の日時<br>を画像モニターに表示できるように<br>します。 | p.207 |
|      | 文字サイズ        | メニュー選択時の文字の大きさを設<br>定します。                     | p.57  |
|      | 電子音          | 電子音の音量とオン/オフを切り替<br>えます。                      | p.206 |
|      | 画面表示         | ガイド表示と画面の配色を設定しま<br>す。                        | p.210 |
|      | LCD設定        | 画像モニターの明るさと色味を調整<br>します。                      | p.211 |
| ₹2   | フリッカー低減      | ご使用の地域の電源周波数を設定し、<br>画面のちらつきを抑えます。            | p.25  |
|      | 外<br>ビデオ出力   | ビデオ端子を備えたAV機器と接続す<br>るときの出力方式を設定します。          | p.201 |
|      | 接<br>続 USB接続 | パソコンと接続するときの転送モー<br>ドを設定します。                  | p.229 |
|      | フォルダー名       | 画像が保存されるフォルダー名の付<br>け方を設定します。                 | p.221 |

| メニュー       | 項目         | 機能                                                    | 参照    |
|------------|------------|-------------------------------------------------------|-------|
| <b>1</b> 2 | フォルダー新規作成  | SDメモリーカードに新しいフォル<br>ダーを作成します。                         | p.221 |
|            | 著作権情報      | Exifに書き込む撮影者と著作権者の<br>情報を設定します。                       | p.222 |
|            | オートパワーオフ   | 自動的に電源が切れるまでの時間を<br>設定します。                            | p.214 |
|            | リセット       | 設定内容を初期化します。                                          | p.217 |
| <b>4</b> 3 | 単3形電池の種類   | 別売の電池ホルダーにセットした単3<br>形電池の種類を設定します。                    | p.214 |
|            | ピクセルマッピング  | CMOS センサーの画素の欠損部分を<br>補完します。                          | p.213 |
|            | ダストリムーバル   | CMOSセンサーを振動させてクリー<br>ニングします。                          | p.260 |
|            | センサークリーニング | CMOS センサーをブロアーでクリー<br>ニングするために、ミラーをアップし<br>た状態に固定します。 | p.261 |
|            | フォーマット     | SDメモリーカードをフォーマットし<br>ます。                              | p.219 |
|            | バージョン情報    | カメラのファームウェアのバージョ<br>ンを表示します。                          | p.218 |

7 その他の設定を変更する

#### カメラの設定

#### 音/日時/言語の設定

#### 電子音を設定する

カメラ操作時の電子音の音量とオン/オフを設定できます。 設定できる項目は以下のとおりです。

- 合焦音
- AE-L (AEロック時の操作音)
- セルフタイマー
- ・リモコン
- ワンタッチRAW+ (RAW/Fxボタンに「ワンタッチRAW+」を割り当 てているときの操作音)
- OKボタン1秒押し(測距点移動の有効/無効を切り替えるときの操作音)

#### 1 「ヽ詳細設定1」メニューの「電子音」を選び、十字キー(▶) を押す

「電子音1」画面が表示されます。

#### 2 十字キー (◀▶) で音量を設定する

6段階で設定できます。 № (0) を選択すると、すべての項目の電子音 が鳴りません。

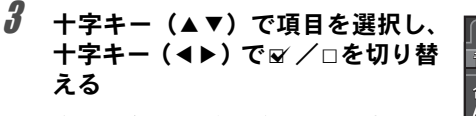

後電子ダイヤル (🗫) で「電子音2」画 面に切り替えます。

# 電子音 12 音量 √(()) 合焦音 ダ AE-L ダ セルフタイマー ダ リモコン ダ ワンタッチRAW+ ダ

#### 4 MENUボタンを2回押す

#### ワールドタイムを設定する

「初期設定」(p.56)で設定した日時は、現在地の日時として設定されます。 「ワールドタイム」で目的地を設定しておくと、海外で使用する際に画像 モニターに目的地の都市の日時を表示できます。

#### 1 「、詳細設定1」メニューの「ワールドタイム」を選び、十字 キー(▶)を押す

「ワールドタイム」画面が表示されます。

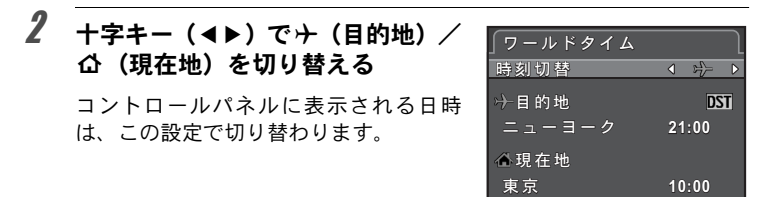

#### 3 +字キー(▼)でカーソルを「→目的地」に移動し、+字キー (▶)を押す

「十目的地」画面が表示されます。

4 +字キー(◀▶)で目的地の都市名 を選ぶ

> 後電子ダイヤル(マホマ)を回すと、地図 表示が切り替わります。 選択した都市の位置・時差・現在時刻が 表示されます。

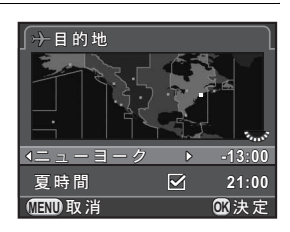

**5** +字キー(▼)で「夏時間」を選び、十字キー(◀▶)で□/ ☑ を切り替える

#### **6** OK ボタンを押す

目的地の設定が保存され、手順2の画面に戻ります。

207

#### 7 MENUボタンを2回押す

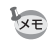

- ・現在地/目的地として指定できる都市については、「都市名一覧」(p.209) を参照してください。
- 「時刻切替」を
  → (目的地)に設定すると、コントロールパネルに
  → が表示 されます。またビデオ出力方式(p.201)は、その都市の初期設定に切り替 わります。

| 地域    | 都市名      | ビデオ<br>出力方式 | 地域    | 都市名      | ビデオ<br>出力方式 |
|-------|----------|-------------|-------|----------|-------------|
| 北米    | ホノルル     | NTSC        | アフリカ・ | イスタンブール  | PAL         |
|       | アンカレジ    | NTSC        | 西アジア  | カイロ      | PAL         |
|       | バンクーバー   | NTSC        |       | エルサレム    | PAL         |
|       | サンフランシスコ | NTSC        |       | ナイロビ     | PAL         |
|       | ロサンゼルス   | NTSC        |       | ジッダ      | PAL         |
|       | カルガリー    | NTSC        |       | テヘラン     | PAL         |
|       | デンバー     | NTSC        |       | ドバイ      | PAL         |
|       | シカゴ      | NTSC        |       | カラチ      | PAL         |
|       | マイアミ     | NTSC        |       | カブール     | PAL         |
|       | トロント     | NTSC        |       | マーレ      | PAL         |
|       | ニューヨーク   | NTSC        |       | デリー      | PAL         |
|       | ハリファックス  | NTSC        |       | コロンボ     | PAL         |
| 中南米   | メキシコシティ  | NTSC        |       | カトマンズ    | PAL         |
|       | リマ       | NTSC        |       | ダッカ      | PAL         |
|       | サンティアゴ   | NTSC        | 東アジア  | ヤンゴン     | NTSC        |
|       | カラカス     | NTSC        |       | バンコク     | PAL         |
|       | ブエノスアイレス | PAL         |       | クアラルンプール | PAL         |
|       | サンパウロ    | PAL         |       | ビエンチャン   | PAL         |
|       | リオデジャネイロ | NTSC        |       | シンガポール   | PAL         |
| ヨーロッパ | リスボン     | PAL         |       | プノンペン    | PAL         |
|       | マドリード    | PAL         |       | ホーチミン    | PAL         |
|       | ロンドン     | PAL         |       | ジャカルタ    | PAL         |
|       | パリ       | PAL         |       | 香港       | PAL         |
|       | アムステルダム  | PAL         |       | 北京       | PAL         |
|       | ミラノ      | PAL         |       | 上海       | PAL         |
|       | ローマ      | PAL         |       | マニラ      | NTSC        |
|       | コペンハーゲン  | PAL         |       | 台北       | NTSC        |
|       | ベルリン     | PAL         |       | ソウル      | NTSC        |
|       | プラハ      | PAL         |       | 東京       | NTSC        |
|       | ストックホルム  | PAL         |       | グアム      | NTSC        |
|       | ブダペスト    | PAL         | オセアニア | パース      | PAL         |
|       | ワルシャワ    | PAL         |       | アデレード    | PAL         |
|       | アテネ      | PAL         |       | シドニー     | PAL         |
|       | ヘルシンキ    | PAL         |       | ヌーメア     | PAL         |
|       | モスクワ     | PAL         |       | ウェリントン   | PAL         |
| アフリカ・ | ダカール     | PAL         |       | オークランド   | PAL         |
| 四ノンノ  | アルジェ     | PAL         |       | パゴパゴ     | NISC        |
|       | ヨハネスブルグ  | PAL         |       |          |             |

#### 画像モニター/メニュー表示の設定

#### 電子水準器の表示を設定する

ファインダー内とライブビューに電子水準器のバーグラフを表示しま す。「<sup>1</sup>撮影3」メニューの「電子水準器」で設定します。

|   | 電子水準器のバーグラフを表示しない(初期設定) |  |
|---|-------------------------|--|
| × | 電子水準器のバーグラフを表示する        |  |

#### 画面の表示を設定する

ガイド表示とステータススクリーン/コントロールパネル/メニュー選 択カーソルの配色を設定します。

1 「、詳細設定1」メニューの「画面表示」を選び、十字キー(▶) を押す

「画面表示」画面が表示されます。

- 2 +字キー (◀▶) で「ガイド表示」 のビノ□を切り替える 配色 1 ~ 1/125 F5.6 個面表示 市イド表示 ● ○
- 3 +字キー(▲▼)で「配色」を選び、+字キー(◀▶)で色 を選択する

12色から選択できます。

#### 4 MENUボタンを2回押す

#### 画像モニターの明るさと色味を設定する

画像モニターの明るさと色味を調整します。

# 「< 詳細設定 1」メニューの「LCD 設定」を選び、十字キー</li> (▶)を押す

「LCD設定」画面が表示されます。

2 +字キー(▲▼)で明るさ/色調整 を選択する

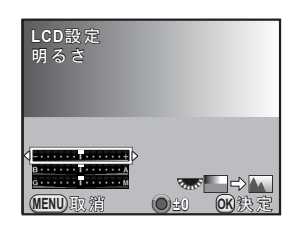

| 明るさ            | 明るさを調整します(-7~+7)                |
|----------------|---------------------------------|
| 色調整(ブルー/アンバー)  | ブルー-アンバー間の色味を調整しま<br>す。(B7~A7)  |
| 色調整(グリーン/マゼンタ) | グリーン-マゼンタ間の色味を調整しま<br>す。(G7~M7) |

#### **3** +字キー(**∢**▶)で調整する

ボタン・ダイヤル等の操作

| 後電子ダイヤル( ) | 撮影済み画像を背景に表示 |
|------------|--------------|
| ●ボタン       | 調整値をリセット     |

#### 4 OK ボタンを押す

#### 5 MENUボタンを押す

#### クイックビューの表示を設定する

撮影直後に画像を再生するクイックビュー(p.64)の動作と表示を設定 します。

#### 1 「□撮影4」メニューの「クイックビュー」を選び、十字キー (▶)を押す

「クイックビュー」画面が表示されます。

2 +字キー(▶)を押し、+字キー (▲▼)でクイックビューの表示時 間を選択してOKボタンを押す Kawi Kawi

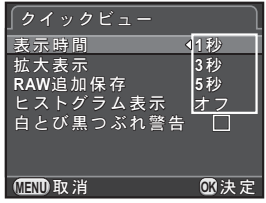

### 3 十字キー(▲▼)で拡大表示/RAW追加保存/ヒストグラム 表示/白とび黒つぶれ警告を選び、十字キー(◀▶)で ○を切り替える

| 拡大表示      | 後電子ダイヤル( )で拡大表示ができます。<br>(p.177)                                                         |
|-----------|------------------------------------------------------------------------------------------|
| RAW追加保存   | JPEG 形式で撮影した直前の画像のRAW画像が<br>撮影バッファに残っているときに、図ボタンを押<br>してRAW画像を追加保存するかどうか設定しま<br>す。(p.70) |
| ヒストグラム表示  | 画像の明るさの分布をグラフで表示します。<br>(p.31)                                                           |
| 白とび黒つぶれ警告 | 白とび部分を赤、黒つぶれ部分を黄色で点滅表示<br>します。(p.32)                                                     |

#### 4 MENUボタンを2回押す

#### メニューの表示ページを設定する

MENUボタンを押してメニューを表示したときに最初に表示するページ について設定します。

# 「Cカスタム3」メニューの「20.メニュー選択の記憶」を選び、十字キー(▶)を押す

「20. メニュー選択の記憶」画面が表示されます。

#### 2 +字キー(▲▼)で記憶しない/記憶するを選び、OKボタン を押す

| 記憶しない | 常に「▲撮影1」(君モードのときは「君動画1」、再生モー<br>ドのときは「▶再生1」)から表示します。(初期設定) |
|-------|------------------------------------------------------------|
| 記憶する  | 直前に選択したメニューのページを最初に表示します。                                  |

#### **3** MENUボタンを押す

メニュー選択前の画面に戻ります。

#### センサー画素の欠けを補完する(ピクセルマッピング)

CMOSセンサーの画素に欠けがあった場合に補完処理を行います。 カメラにレンズを取り付けて実行してください。

# 1 「、詳細設定3」メニューの「ピクセルマッピング」を選び、十字キー(▶)を押す

「ピクセルマッピング」画面が表示されます。

#### 2 +字キー(▲)で「ピクセルマッピング」を選び、OKボタン を押す

補完処理が行われ、メニュー選択前の画面に戻ります。

- ・補完処理は、30秒程の時間がかかります。
  - バッテリー/電池の容量が少ない場合、「電池容量がたりないためピクセルマッピングを行えません」と画像モニターに表示されます。十分に充電されたバッテリーまたは新しい電池と交換するか、別売のACアダプターキットを使用してください。

#### バッテリー/電池に関する設定

#### バッテリーの消耗を抑える

ー定時間操作しないときに、自動的に電源が切れるように設定できます。 「▲詳細設定2」メニューの「オートパワーオフ」で設定します。電源が 切れるまでの時間は、1分(初期設定)/3分/5分/10分/30分/オフ から選択できます。

次モ
 ・次のいずれかの操作でオートパワーオフから復帰します。

- 電源を入れ直す
- シャッターボタンを半押しする
- ・ ■ボタン/MENUボタン/INFOボタンのいずれかを押す
- スライドショウ再生中/USB接続中は、オートパワーオフは働きません。

#### 電池の種類を設定する

別売の単3形電池ホルダー D-BH109を使用する場合の電池の種類を設定 します。初期設定は「自動判別」です。

#### 1 「、詳細設定3」メニューの「単3形電池の種類」を選び、十字 キー(▶)を押す

「単3形電池の種類」画面が表示されます。

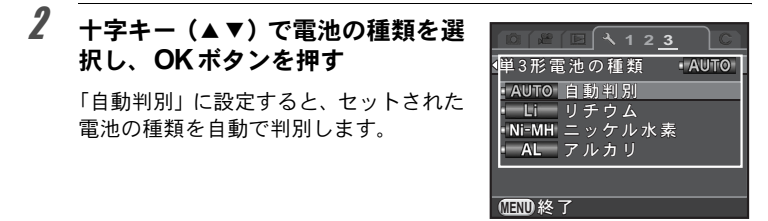

#### 3 MENUボタンを押す
セットした電池と設定が異なると、電池残量が正しく判断されません。正しく設定するようにしてください。通常は「自動判別」のままで問題ありませんが、判別に時間がかかる場合があります。また、低温時や長期間保存してあった電池を使用する場合などは、電池の種類を正しく指定することで、適切な残量表示ができます。

#### カメラに保存する設定を選択する (モードメモリ)

カメラの電源を切っても設定を記憶しておく機能を選択します。以下の 機能について設定できます。

| 機能       | 初期設定       | 機能        | 初期設定 |
|----------|------------|-----------|------|
| ストロボモード  | R.         | ストロボ光量補正  | ×    |
| ドライブモード  | ×          | デジタルフィルター |      |
| ホワイトバランス | ₽ <b>∕</b> | HDR撮影     |      |
| カスタムイメージ | ×          | 撮影情報表示    |      |
| ISO感度    | ₽ <b>∕</b> | 再生情報表示    | R    |
| 露出補正     | ×          | ファイルNo.   | ×    |

モードダイヤルがU1/U2になっているときは、設定できません。

#### 「□ 撮影 4」メニューの「モードメモリ」を選び、十字キー (▶)を押す

「モードメモリ1」画面が表示されます。

#### 十字キー(▲▼)で項目を選び、十 字キー(◀▶)で ☞ /□を切り替え る

後電子ダイヤル (\* 一下・) で「モードメモ リ2」 画面に切り替えます。

| ∫モードメモリ  |   | <u>1</u> 2        |
|----------|---|-------------------|
| ストロポモード  | ٩ |                   |
| ドライブモード  |   | $\mathbf{\nabla}$ |
| ホワイトバランス |   | $\mathbf{\nabla}$ |
| カスタムイメージ |   | $\mathbf{\nabla}$ |
| ISO感度    |   | $\mathbf{\nabla}$ |
| 露出補正     |   | $\mathbf{\nabla}$ |
| ストロボ光量補正 |   | $\mathbf{\nabla}$ |
|          |   |                   |

| ¥ | 電源を切っても設定は記録されます。 |
|---|-------------------|
|   | 電源を切ると、初期設定に戻ります。 |

# 3 MENUボタンを2回押す

メニュー選択前の画面に戻ります。

√↓
 ・「撮影情報表示」で、撮影待機画面の設定を記憶するかどうかが設定できます。(p.27)

|   | 電源を入れたときに、常にステータススクリーンを表示します。                     |
|---|---------------------------------------------------|
| ¥ | 電源を入れたときに、撮影情報表示選択で設定した画面(「電子コ<br>ンパス」を除く)を表示します。 |

| ¥ | 前のフォルダーに最後に保存された画像のファイルNo.が記憶され、フォルダーが新しくなっても続きのファイルNo.になります。 |
|---|---------------------------------------------------------------|
|   | 画像を保存するフォルダーが新しくなるたびに、画像のファイル<br>No.が0001に戻ります。               |

• 「▲ 詳細設定 2」メニューの「リセット」を実行すると、モードメモリの設 定はすべて初期設定に戻ります。(p.217)

2

 $\overline{7}$ 

その他の設定を変更する

#### 設定をリセットする

メニューなどで設定した内容をリセットし、初期設定に戻します。

モードダイヤルが**U1/U2**になっているときは、リセットできません。 注意

#### 撮影/動画/再生/詳細設定メニューのリセット

「●撮影」メニュー/「曾動画」メニュー/「▶再生」メニュー/「 詳細設定」メニュー/ダイレクトキー/再生モードパレットの設定内容 を初期設定に戻します。

#### 1 「、詳細設定2」メニューの「リセット」を選び、十字キー(▶) を押す

「リセット」画面が表示されます。

#### 2 十字キー(▲)で「リセット」を選び、OK ボタンを押す

設定がリセットされ、メニュー選択前の画面に戻ります。

| XŦ | 以下の設定はリセットされません。<br>・ USERモード登録<br>・ Language/言語<br>・ 日時設定<br>・ ワールドタイムの都市設定 | <ul> <li>フリッカー低減</li> <li>ビデオ出力</li> <li>著作権情報</li> <li>「Cカスタム」メニュー</li> </ul> |
|----|------------------------------------------------------------------------------|--------------------------------------------------------------------------------|
|    | • ワールドタイムの都市設定                                                               | •「 <b>C</b> カスタム」メニュー                                                          |

#### カスタムメニューのリセット

「Cカスタム」メニューの設定内容をすべて初期設定に戻します。

「Cカスタム4」メニューの「カスタムのリセット」を選び、十 字キー(▶)を押す

「カスタムのリセット」画面が表示されます。

**2** +字キー(▲)で「リセット」を選び、OK ボタンを押す

設定がリセットされ、メニュー選択前の画面に戻ります。

#### カメラのバージョンを確認する

カメラ内のソフトウェア(ファームウェア)のバージョンを確認します。 ファームウェアのアップデートファイルが公開された場合は、カメラを アップデートし、最新の状態にすることができます。

𝔄 アップデートについての情報や詳しい手順は、当社ホームページをご確認く ださい。

#### 1 「、詳細設定3」メニューの「バージョン情報」を選び、十字 キー(▶)を押す

「バージョン情報」画面に、カメラの ファームウェアのバージョンが表示され ます。

SD メモリーカード内にアップデート ファイルがある場合は、このあとアップ デートを実行することができます。

| 「バージョン情報       |   |
|----------------|---|
| カメラ<br>Ver:XXX | Þ |
|                | _ |
|                |   |
|                |   |
|                |   |

#### **2** MENUボタンを2回押す

メニュー選択前の画面に戻ります。

その他の設定を変更する

7

注意 ・アップデートしたカメラを元のバージョンに戻すことはできません。

- アップデートを実行する前に、SDメモリーカード内のデータをパソコンなどに保存しておいてください。
- バッテリー/電池の容量が少ない場合、「電池容量がたりないためアップ デートを行えません」と画像モニターに表示されます。十分に充電された バッテリーまたは新しい電池と交換するか、別売のACアダプターキットを 使用してください。

#### SDメモリーカードをフォーマットする

未使用または他の機器で使用したSDメモリーカードは、必ず本機で フォーマット(初期化)してからご使用ください。 フォーマットを行うと、SDメモリーカードに保存されていたすべての データが消去されます。

SDメモリーカードのフォーマット中は、絶対にカードを取り出さないでください。カードが破損して使用できなくなることがあります。
 フォーマットを行うと、プロテクトした画像も消去されます。

#### 「<詳細設定3」メニューの「フォーマット」を選び、十字キー (▶)を押す

「フォーマット」画面が表示されます。

#### 2 +字キー(▲)で「フォーマット」 を選び、OKボタンを押す

フォーマットが開始されます。 フォーマットが終わると、メニュー選択 前の画面に戻ります。 ∫フォーマット すべてのデータが 消去されます フォーマット キャンセル **①**決定

★モ フォーマットすると、SDメモリーカードに「K-30」というボリュームラベルが付きます。本機をパソコンに接続した場合、SDメモリーカードは「K-30」という名称のリムーバブルディスクとして認識されます。

(7)

その他の設定を変更する

#### 画像を消去できないようにする(プロテクト)

画像を誤って消去しないようにプロテクト(保護)することができます。

#### **1** 再生モードの1画像表示で十字キー(▼)を押す

再生モードパレットが表示されます。

2 +字キー(▲▼◀►)でo-n(プロテクト)を選び、OKボタンを押す

設定方法を選択する画面が表示されます。

3 +字キー(▲▼)で1画像/全画像 を選び、OKボタンを押す

「全画像」を選択した場合は、手順5に進みます。

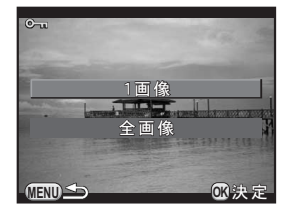

4 前電子ダイヤル (シンシ) で画像を選択する

5 +字キー(▲)で「プロテクト」を 選び、OKボタンを押す

> プロテクトを解除する場合は「解除」を 選びます。

画像がプロテクトされ、画面右上に Emが 表示されます。

他の画像をプロテクトする場合は、手順 4~5を繰り返します。

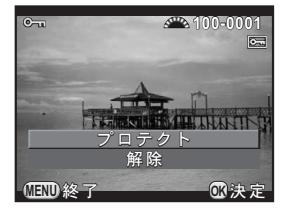

手順3で「全画像」を選択した場合は、1画像表示に戻ります。

## **6** MENUボタンを押す

1画像表示に戻ります。

プロテクトした画像も、SDメモリーカードをフォーマットすると消去されま す。

#### フォルダー名の付け方を選択する

本機で撮影を行うと、フォルダーが自動的に作成されて画像が格納され ます。フォルダー名には、100~999の連番と5文字の文字列が付きます。 フォルダー名の文字列は、「、詳細設定2」メニューの「フォルダー名」 で設定できます。

| 日付    | 「xxx_MMDD」の形式で、画像を撮影した月/日が2桁表示でフォル<br>ダー名に付けられます。(初期設定)<br>「MMDD」(月日)の表示は、「日時設定」(p.58)の表示スタイルに<br>準じます。<br>例)101_0125:1月25日に撮影した画像が保存されるフォルダー |
|-------|----------------------------------------------------------------------------------------------------|
| PENTX | 「xxxPENTX」の形式でフォルダー名が付けられます。<br>例)101PENTX                                                                                                    |

1つのフォルダーに保存される画像は最大で500枚です。撮影枚数が500枚を 超えた場合は、新しいフォルダーが作成されて保存されます。露出ブラケット撮影のときは、500枚を超えても撮影が終了するまで同じフォルダーに保存 されます。

#### フォルダーを作成する

SDメモリーカードに新しくフォルダーを作成します。使用中フォルダーの次の番号のフォルダーを作成し、次回の撮影から新しいフォルダーに 保存できます。

1 「、詳細設定2」メニューの「フォルダー新規作成」を選び、十字キー(▶)を押す

「フォルダー新規作成」画面が表示されます。

#### 

073 決 定

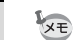

この操作で作成されるフォルダーは1つのみです。空のフォルダーを続けて複数作成することはできません。

#### 撮影者情報を設定する

撮影した画像には、カメラの機種や撮影条件などの情報がExifというデー タ形式で自動的に埋め込まれています。このExifに撮影者情報を書き込む ことができます。

「反正 Exif情報は、付属のソフトウェア (p.231) などで確認できます。

#### 「、詳細設定2」メニューの「著作権情報」を選び、十字キー (▶)を押す

「著作権情報」画面が表示されます。

- 2 +字キー(<▶)で□/☑を切り替 える
   著作権情報を書き込まない(初 期設定)
   著作権情報を書き込む
   著作権情報を書き込む

# **3** 十字キー (▲▼) で「撮影者名」を選び、十字キー (▶) を押す

文字を入力する画面が表示されます。

| 4 | 文字を入力する                 |            | ▲撮影者名                                              | 🖾 A / a                                         |
|---|-------------------------|------------|----------------------------------------------------|-------------------------------------------------|
|   | 半角32文字までの英<br>数字・記号が入力で | 文字選択カーソル 一 | <pre>ABCDEFGHIJK STUVWXYZ012 .,()[]&lt;&gt;@</pre> | L M N O P Q R<br>3 4 5 6 7 8 9<br>/ : ; ! ? * # |
|   | きます。                    | 文字入力カーソル ― | + = \$ % <sup>*, *</sup> { }                       | · · · · · · · · · · · · · · · · · · ·           |
|   |                         |            | ☐1文字消去<br>●1文字消去<br>●1文字消去                         | ₩ 文字入力                                          |

#### ボタン・ダイヤル等の操作

| 十字キー(▲▼◀▶)    | 文字選択カーソルを移動                          |
|---------------|--------------------------------------|
| 後電子ダイヤル(🔭)    | 文字入力カーソルを移動                          |
| ■ボタン          | 大文字/小文字切り替え                          |
| <b>OK</b> ボタン | 文字選択カーソルが選択している文字を文字<br>入カカーソルの位置に入力 |
| ☑/逾ボタン        | 文字入力カーソル位置の文字を消去                     |

#### 5 文字が全部入力できたら、文字選択カーソルを「確定」まで 移動し、OKボタンを押す

「著作権情報」画面に戻ります。

# 6 十字キー(▲▼)で「著作権者名」を選び、「撮影者名」と同様に入力する

## 7 MENUボタンを2回押す

メニュー選択前の画面に戻ります。

#### DPOFを設定する

画像を記録したSDメモリーカードにDPOF (Digital Print Order Format) を設定することで、プリント枚数や日付印刷が指定できます。このSDメ モリーカードをプリント取扱店に持っていくと、従来の写真のようにプ リントが注文できます。

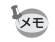

• RAW画像と動画は設定できません。

・DPOFが設定できるのは、最大で999画像です。

#### **1** 再生モードの1画像表示で十字キー(▼)を押す

再生モードパレットが表示されます。

# 2 +字キー (▲▼ ◀▶) で ... (DPOF) を選び、OK ボタンを押す

設定方法を選択する画面が表示されます。

3 +字キー(▲▼)で1画像/全画像 を選び、OKボタンを押す

「全画像」を選択した場合は、手順5に進みます。

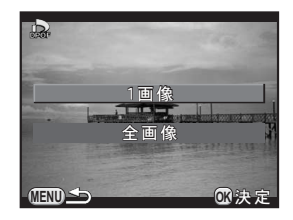

4 前電子ダイヤル (☆)で画像を選 択する

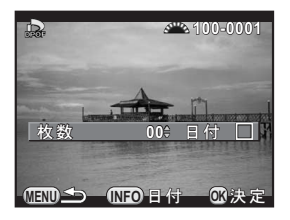

# 5 十字キー(▲▼)でプリント枚数を指定する

99枚まで設定できます。 枚数を指定した画像には、画面右上に 山が表示されます。 DPOF設定を解除するときは、枚数を「00」に設定します。

|   | 日付をプリントしない |
|---|------------|
| ¥ | 日付をプリントする  |

他の画像も設定する場合は、手順4~6を繰り返します。

## 7 OK ボタンを押す

DPOF設定が保存され、1画像表示に戻ります。

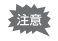

 プリンターやプリント取扱店の機器によっては、日付がプリントされない ことがあります。

全画像設定では、すべての画像に同じプリント枚数が設定され、1画像ずつの設定は解除されます。

# 8 パソコンと接続する

カメラとパソコンの接続方法や、付属ソフトウェアのイン ストール手順と概要を説明します。

| 画像をパソコンで利用するには | 228 |
|----------------|-----|
| 画像をパソコンに保存する   | 229 |
| 付属ソフトウェアを使用する  | 231 |

撮影した静止画・動画は、本機とパソコンをUSBケーブルで接続して転送したり、付属ソフトウェア「SILKYPIX Developer Studio」でRAW画像の展開ができます。

パソコンとの接続と付属ソフトウェアの使用には、以下のシステム環境 が必要です。

#### • Windows

| OS   | Windows 7 (32bit / 64bit) / Windows Vista (32bit / 64bit)<br>/ Windows XP (SP3以降、Home / Pro 32bit)<br>• インストールには管理者権限が必要<br>• 64bit OS上では、32bitアプリケーションとして動作可能 |
|------|----------------------------------------------------------------------------------------------------|
| CPU  | Intel Pentium互換プロセッサ(Pentium 4/Athlon XP以上推<br>奨)<br>• マルチコア(Intel Core i7, i5/Core 2 Quad, Duo/AMD<br>Phenom II X6, X4/Athlon II X4, X2等)対応                   |
| メモリ  | 1GB以上(2GB以上推奨)                                                                                                    |
| HDD  | プログラムのインストール、起動時:100MB以上の空き容量<br>画像ファイル保存:1ファイルあたり10MB程度                                                                                                    |
| モニター | 1024×768ドット、24bitフルカラー以上                                                                                                    |
| その他  | キーボード、マウス等の入力デバイス                                                                                                    |

#### Macintosh

| OS   | Mac OS X 10.7 / 10.6 / 10.5                              |
|------|----------------------------------------------------------|
| CPU  | Intelプロセッサ対応/Power PC                                    |
| メモリ  | 1GB以上(2GB以上推奨)                                           |
| HDD  | プログラムのインストール、起動時:100MB以上の空き容量<br>画像ファイル保存:1ファイルあたり10MB程度 |
| モニター | 1024×768ドット、24bitフルカラー以上                                 |
| その他  | キーボード、マウス等の入力デバイス                                        |

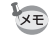

- ・本機で撮影したRAW画像を展開するときは、付属ソフトウェアを使用して ください。
  - 本機で撮影した動画をパソコンで再生するときは、QuickTime が必要です。 QuickTimeは下記アドレスからダウンロードできます。 http://www.apple.com/jp/quicktime/

画像をパソコンに保存する

#### 転送モードを設定する

本機とパソコンを接続するときの転送モードを設定します。

#### 1 「、詳細設定2」メニューの「外部接続」を選び、十字キー(▶) を押す

「外部接続」画面が表示されます。

# **2** +字キー (▲▼) で「USB接続」を選び、 +字キー (▶) を押す

# 3 +字キー(▲▼)でMSC / PTPを選択し、OKボタンを押す

| MSC | マスストレージクラス(初期設定)<br>パソコンにUSB接続された機器を記憶装置として扱うための汎用<br>のドライバープログラムです。 |
|-----|----------------------------------------------------------------------|
| PTP | ピクチャートランスファープロトコル<br>USBを通じてデジタル画像の転送やデジタルカメラの制御を行う<br>ためのプロトコルです。   |

特に指定がない限り、「MSC」を選択します。

#### 4 MENUボタンを2回押す

メニュー選択前の画面に戻ります。

229

付属のUSBケーブル I-USB7を使用してパソコンと接続します。

# パソコンの電源を入れる カメラの電源を切り、USBケーブルでカメラの VIDEO/PC 出 力端子とパソコンを接続する

# **3** カメラの電源を入れる

カメラは「K-30」というボリュームラベルで、リムーバブルディスクま たはSDメモリーカードとして認識されます。 カメラの電源を入れたときに「K-30」ダイアログが表示された場合は、 ダイアログ内の「フォルダを開いてファイルを表示するエクスプロー ラ使用」を選択してOKボタンをクリックします。

# 4 カメラの画像をパソコンに保存する

画像ファイルまたはフォルダーをパソコンのハードディスクなどにコ ピーします。

# 5 カメラをパソコンから取り外す

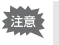

パソコンと接続中は、カメラの操作はできません。操作を行うときは、カメラの電源を切ってからUSBケーブルを抜いてください。

付属のCD-ROM (S-SW128) には、「SILKYPIX Developer Studio 3.0 for PENTAX」が収録されています。SILKYPIX Developer Studioは、RAW ファイルを展開(現像)して色調整などを行い、JPEGまたはTIFF形式 で保存します。

# ソフトウェアのインストール

付属のCD-ROMからソフトウェアをインストールします。 ご使用のOSで複数アカウントを設定している場合は、administrator(管 理者)権限でログオンしてからインストールを始めてください。

# 1 パソコンの電源を入れる

他に起動しているソフトがあるときは、終了させます。

# **2** CD-ROMをパソコンのCD / DVDドライブにセットする

「PENTAX Software Installer」の画面が表示されます。

#### 「PENTAX Software Installer」の画面が表示されない場合

#### Windows

- 1 スタートメニューから「マイコンピュータ」をクリックする
- 2 「CD / DVD ドライブ (S-SW128)」のアイコンをダブルクリッ クする
- 3「Setup.exe」のアイコンをダブルクリックする

#### Macintosh

- 1 デスクトップのCD / DVD (S-SW128) のアイコンをダブル クリックする
- 2「PENTAX Installer」のアイコンをダブルクリックする

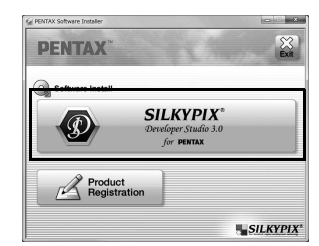

#### 4 「設定言語の選択」画面で「日本語」を選択し、[OK] ボタン をクリックする

#### **5** 日本語の「InstallShield Wizard」画面が表示されたら、[次 へ] ボタンをクリックする

以降の操作は画面の指示に従ってください。

ソフトウェアの詳しい使い方は、SILKYPIX Developer Studioを起動してヘル プを参照してください。

XE

#### 3 「SILKYPIX Developer Studio 3.0 for PENTAX」をクリックする

Macintoshの場合は、以降の操作は画 面の指示に従ってください。

#### ユーザー登録のお願い

お客様へのサービス向上のため、ユーザー登録にご協力ください。

p.232の手順3の画面で、「Product Registration」をクリックします。

右図の地図画面が表示されたら、 「Japan」をクリックしてください。 パソコンがインターネットに接続で きる環境にあれば、弊社ホームペー ジのユーザー登録画面が表示されま す。画面の指示に従って、登録をし てください。

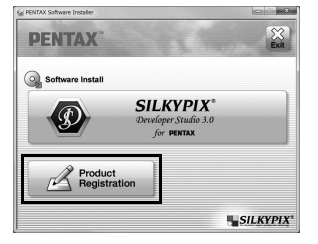

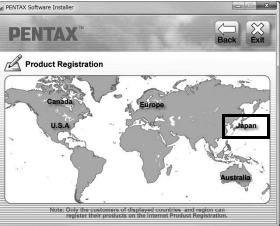

ユーザー登録画面が表示されない場 合は、下記アドレスから直接アクセスしてください。

#### https://service.pentax.jp/pentax/user

234

メモ

# 9 ストロボの活用

内蔵ストロボの詳細と外付けストロボを使用した撮影方法 をご紹介します。

# 内蔵ストロボの詳細

#### 露出モードによるストロボ撮影の特徴

#### Tvモードでストロボを使用する

1/180秒以下のシャッター速度が設定できます。

#### Avモードでストロボを使用する

シャッター速度は1/180秒から低速側はカメラぶれしにくいシャッター 速度まで自動的に変化します(シャッター速度の低速限界は、レンズの 焦点距離によって異なります)。DA・DAL・DFA・FAJ・FA・Fレンズ 以外のレンズを使用した場合は、シャッター速度は1/180秒固定です。

# スローシンクロを利用する

タ景などを背景にして人物撮影をするときは、SCNモードの☆(夜景人物)や、Tv/TAv/Mモードを使ってスローシンクロを行うと、人物も 背景もきれいに撮影できます。P/Sv/Avモードのときは、ストロボ モードの挙げ/登録が使用できます。

#### P/Sv/Avモードを使用する場合

#### 1 モードダイヤルをP/Sv/Avに合わせる

## 2 4ボタンを押す

内蔵ストロボがポップアップします。

#### 3 ストロボモードを 愛 / 愛 に設定する

背景も適正露出になるようにシャッター速度が遅く設定されます。

#### 4 撮影する

Tv / TAv / Mモードを使用する場合

1 モードダイヤルをTv / TAv / M に合わせる

# 2 ストロボモードを4/4∞に設定する

3 Tvモードはシャッター速度、TAv / Mモードはシャッター速度と絞り値を設定する

1/180秒以下で背景が適正露出になるように設定します。

## 4 4ボタンを押す

内蔵ストロボがポップアップします。

# 5 撮影する

#### 内蔵ストロボ撮影時の距離と絞り

ストロボを使って撮影するときには、ストロボのガイドナンバーとカメ ラの絞り値、撮影距離の間に一定の条件が必要です。 計算してみて光量が不足する場合は、撮影条件を見直してください。

| ISO感度    | 内蔵ストロボの<br>ガイドナンバー | ISO感度        | 内蔵ストロボの<br>ガイドナンバー |
|----------|--------------------|--------------|--------------------|
| ISO 100  | 約12                | ISO 3200     | 約68                |
| ISO 200  | 約17                | ISO 6400     | 約96                |
| ISO 400  | 約24                | ISO 12800    | 約136               |
| ISO 800  | 約34                | ISO 25600 *1 | 約192               |
| ISO 1600 | 約48                |              |                    |

\*1「Сカスタム1」メニューの「3. 拡張感度」がオンのときのみ

#### 絞り値から撮影距離を算出する方法

ストロボが使用できる距離は、次の式で計算できます。

- 遠距離側の目安 距離L1=ガイドナンバー÷絞り値
- 近距離側の目安 距離L2=遠距離側目安÷5\*
  - \* この数値は、本機の内蔵ストロボを単独で使用した場合に 適用される数値です。
  - 例) ISO感度ISO 200、絞り値F5.6のとき

L1=17÷5.6=約3 (m)

L2=3÷5=約0.6 (m)

すなわち、約0.6~3mの範囲でストロボが使用できます。 ただし、本機の内蔵ストロボは、0.7m以下の距離では使用できま せん。0.7mより近距離で撮影すると、ストロボ光のムラやケラレ、 露出オーバーの原因になります。

#### 撮影距離から絞り値を算出する方法

撮影距離が決まっている場合は、次の式で絞り値を算出します。

絞り値F=ガイドナンバー÷撮影距離

例) ISO感度 ISO 200、撮影距離4mのとき

F=17÷4=約4.2

上記の計算で出た数字が「4.2」のようにレンズの絞り値にない値 になったときは、一般的に数字の小さい方で近い値(この例では 「4.0」)に設定します。 別売の外付けストロボAF540FGZ/AF360FGZ/AF200FG/AF160FC を使用すると、P-TTLオートストロボ撮影が可能なほか、さまざまなス トロボ撮影ができます。

- 〇:使用可
- △:条件付きで使用可
- ×:使用不可

| ストロボ カメラの機能            | 内蔵<br>ストロボ       | AF540FGZ<br>AF360FGZ | AF200FG<br>AF160FC |
|------------------------|------------------|----------------------|--------------------|
| 赤目軽減機能                 | 0                | 0                    | 0                  |
| ストロボ自動発光               | 0                | 0                    | 0                  |
| 同調速度への自動切り替え           | 0                | 0                    | 0                  |
| P ∕ Tv モードで絞り値自動セット    | 0                | 0                    | 0                  |
| P-TTLオートストロボ撮影         | O*1              | O*1                  | O*1                |
| スローシンクロ撮影              | 0                | 0                    | 0                  |
| ストロボ光量補正               | 0                | 0                    | 0                  |
| 外付けストロボのAF補助光使用        | ×                | 0                    | ×                  |
| 後幕シンクロ撮影 <sup>*2</sup> | 0                | 0                    | ×                  |
| 光量比制卸モード               | △*3              | 0                    | $\triangle^{*4}$   |
| スレーブ機能                 | ×                | 0                    | ×                  |
| ハイスピードシンクロ撮影           | ×                | 0                    | ×                  |
| ワイヤレス撮影                | $\triangle^{*4}$ | O*5                  | ×                  |

\*1 DA・DAL・DFA・FAJ・FA・F・Aレンズを使用した場合のみ可

\*2 シャッター速度は1/90秒以下

- \*3 AF540FGZ/AF360FGZと組み合わせたときに、内蔵ストロボ1/3、外付けストロボ2/3 の光量配分で可能
- \*4 AF540FGZ/AF360FGZと組み合わせた場合のみ可能
- \*5 AF540FGZ/AF360FGZが複数台、または1台と内蔵ストロボと組み合わせることが必要
- ・極性が逆(ホットシューの中心の接点がマイナス)のストロボは使用でき ません。カメラやストロボが壊れるおそれがあります。
  - ホットシューグリップなど接点数の異なるアクセサリーを組み合わせると 誤動作の原因となるので、使用しないでください。
  - ・他社製ストロボを組み合わせると、故障の原因になる場合があります。 AF540FGZ/AF360FGZ/AF200FGの使用をお勧めします。

#### P-TTLで撮影する

AF540FGZ/AF360FGZ/AF200FG/AF160FCは、「P-TTLオートスト ロボ撮影」ができます。

- 1 カメラのホットシューに付いているホットシューカバーを取り外し、外付けストロボを取り付ける
- 2 カメラと外付けストロボの電源を入れる
- 3 外付けストロボの発光モードを「P-TTL」に設定する

#### **4** 外付けストロボの充電完了を確認し、撮影する

ストロボの充電が完了すると、ファインダー内/ライブビューの **4** が点 灯します。

- ・操作のしかたや撮影できる距離など詳しい内容については、外付けストロ ボの使用説明書を参照してください。
  - 外付けストロボを取り付けた状態で、4ボタンを押さないでください。内蔵 ストロボが外付けストロボに接触します。内蔵ストロボと外付けストロボ
     を同時に使用する場合は、ワイヤレスモードを使用するか延長コードを利 用して接続してください。(p.244)

#### 241

9

ストロボの活用

# ハイスピードシンクロモードで使う

AF540FGZ/AF360FGZを使用すると、1/180秒より速いシャッター速度 でストロボを発光させて撮影できます。

- 1 カメラのホットシューに付いているホットシューカバーを取り外し、外付けストロボを取り付ける
- **2** カメラのモードダイヤルをTv/Mに合わせる
- 3 カメラと外付けストロボの電源を入れる
- 4 外付けストロボのシンクロモードをHS \$ (ハイスピードシン クロ)に設定する
- **5** 外付けストロボの充電完了を確認し、撮影する

ストロボの充電が完了すると、ファインダー内/ライブビューの **4** が点灯します。

- シャッター速度が 1/180 秒を超えた場合のみハイスピードシンクロモードになります。
  - Bモードのときは、ハイスピードシンクロはできません。
  - 内蔵ストロボでハイスピードシンクロはできません。

#### ワイヤレスモードで使う

外付けストロボ AF540FGZ/AF360FGZの組み合わせ、または内蔵ストロボとの組み合わせで、ストロボ同士をコードで接続しないでP-TTL撮影ができます。

- 「「「・外付けストロボの電源スイッチはWIRELESSに合わせてください。
  - ハイスピードシンクロモードをワイヤレスで使用するには、AF540FGZ / AF360FGZが2台以上必要です。内蔵ストロボとの組み合わせでは利用でき ません。
  - カメラから離して設置する外付けストロボのワイヤレスモードは、SLAVE に設定してください。

#### 外付けストロボのチャンネルをカメラに登録する

まず外付けストロボのチャンネルをカメラに登録します。

- 1 外付けストロボのチャンネルを設定する
- 2 カメラのホットシューに付いているホットシューカバーを取り外し、外付けストロボを取り付ける
- 3 カメラと外付けストロボの電源を入れ、シャッターボタンを 半押しする

外付けストロボと同じチャンネルが内蔵ストロボに設定されます。

使用するすべてのストロボは、必ず同じチャンネルに合わせてください。外付けストロボのチャンネルの設定方法は、AF540FGZ / AF360FGZの使用説明書を参照してください。

#### 内蔵ストロボと外付けストロボでのワイヤレス撮影

外付けストロボと内蔵ストロボを組み合わせて使用する場合は、カメラ のストロボモードをワイヤレスモードに設定します。

# 1 カメラとチャンネルを合わせた外付けストロボを、発光させたい位置に固定する

2 カメラのストロボモードを<sup>W</sup>4に設 定する

> 撮影できる状態になります。 ファインダー内/ライブビューに内蔵ス トロボのチャンネルが表示されます。

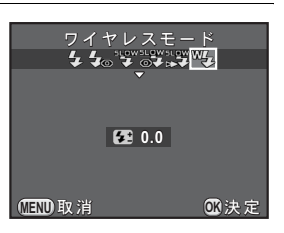

## **3** カメラの5ボタンを押す

#### **4** 両方のストロボが充電完了していることを確認し、撮影する

| 這  | 以下のときは、 <sup>W4</sup> は選択できません。<br>・ 増モード<br>・ドライブモードが「リモコン(3秒後レリーズ)」のとき<br>・レンズの絞りがA位置以外のとき |
|----|----------------------------------------------------------------------------------------------|
| XE | 内蔵ストロボのワイヤレス時の発光方式は「Cカスタム3」メニューの「18.<br>ワイヤレス時の発光」で設定します。                                    |

オン 内蔵ストロボをマスター発光させます。(初期設定)オフ 内蔵ストロボをコントローラー発光させます。

#### 外付けストロボを組み合わせたワイヤレス撮影

#### 1 カメラに取り付けた側のストロボのワイヤレスモードを、 MASTER/CONTROLに設定する

| MASTER  | カメラ側のストロボと離して設置するストロボの両方を本<br>発光させます。 |
|---------|---------------------------------------|
| CONTROL | カメラ側のストロボはコントロール発光のみで本発光しま<br>せん。     |

2

XE

カメラから離して設置するストロボのワイヤレスモードを SLAVEに、チャンネルをカメラ側のストロボと同じチャンネ ルに設定し、発光させたい位置に固定する

# 3 両方のストロボが充電完了していることを確認し、撮影する

「Shake Reduction」はオフ固定です。

 AF540FGZ / AF360FGZ を複数台使用してワイヤレスモードでハイスピードシンクロ撮影を行う場合は、カメラに取り付けた方のストロボをハイス ピードシンクロモードに設定してください。

#### 外付けストロボを延長コードで接続する

9 ストロボの活用

外付けストロボをカメラから離して使用する場合は、カメラのホット シュー部分にホットシューアダプター Fg(①、別売)を、外付けストロ ボの下にオフカメラシューアダプター F(②、別売)を付け、延長コー ド F5P(③、別売)で接続します。オフカメラシューアダプター Fの下 には三脚取り付け用のねじがあるので、三脚に固定できます。

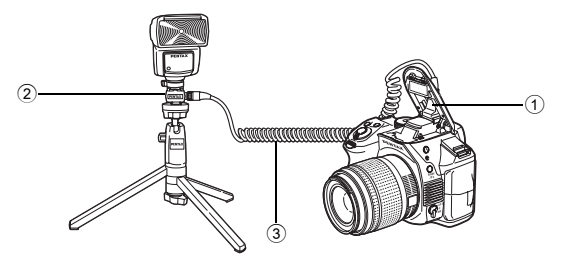

#### 延長コードを使用したストロボの多灯撮影

外付けストロボ AF540FGZ / AF360FGZ / AF200FG を複数台組み合わ せて多灯撮影ができます。

AF540FGZを使用する場合は、ストロボの延長コード接続用端子が使用 できます。AF360FGZ/AF200FGを使用する場合は図のように、外付け ストロボとホットシューアダプターF(④、別売)にオフカメラシュー アダプターF(②、別売)を付け、もう一方の外付けストロボに付けた オフカメラシューアダプターF(②)と、延長コードF5P(③、別売)で 接続します。

接続方法については、ストロボの使用説明書も参照してください。

#### 2台の外付けストロボを組み合わせて使用する場合

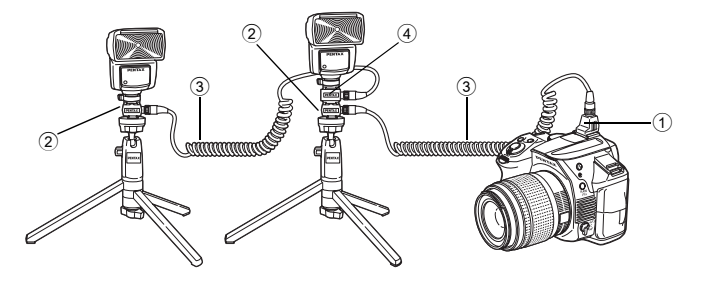

 AF540FGZ/AF360FGZ/AF200FGを複数台、またはAF540FGZ/AF360FGZ /AF200FGと内蔵ストロボを組み合わせて使用する場合、ストロボの制御は P-TTLで行われます。 9

ストロボの活用

#### 光量比制御シンクロ撮影

外付けストロボ AF540FGZ / AF360FGZ / AF200FGを複数台組み合わせるか、外付けストロボと内蔵ストロボを組み合わせることで、ストロボ光量の違いを利用した増灯撮影(光量比制御シンクロ撮影)ができます。

AF200FGは、AF540FGZ/AF360FGZと組み合わせる必要があります。

#### 1 外付けストロボをカメラから離して接続する

p.244を参照してください。

- 2 外付けストロボのシンクロモードを光量比制御モードに設定 する
- 3 外付けストロボと内蔵ストロボの充電完了を確認し、撮影する
- ・光量の比率は、外付けストロボ同士の場合、光量比制御に設定しているストロボが「2」に対して、それ以外のストロボが「1」、外付けストロボと内蔵ストロボの場合は、外付けストロボが「2」に対して内蔵ストロボが「1」になります。
  - AF540FGZ / AF360FGZ / AF200FG を複数台、または AF540FGZ / AF360FGZ / AF200FGと内蔵ストロボを組み合わせて使用する場合、スト ロボの制御はP-TTLで行われます。

# 10 付録

| 初期設定一覧            | 248 |
|-------------------|-----|
| 各種レンズを組み合わせたときの機能 | 255 |
| CMOSセンサーのクリーニング   | 260 |
| GPSユニットを利用する      | 263 |
| エラーメッセージ          | 266 |
| 困ったときは            | 269 |
| 主な仕様              | 272 |
| 索引                | 278 |
| アフターサービスについて      | 286 |

工場出荷時の設定を表に示します。

カメラの電源を切っても、モードメモリ (p.215) で設定した機能は保存 されます。

リセット設定

する : リセット (p.217) で初期設定に戻る しない: リセットしても設定が保存される

#### ダイレクトキー

| 項目       | 初期設定                       | リセット<br>設定 | 参照                              |
|----------|----------------------------|------------|---------------------------------|
| ISO感度    | ISO AUTO<br>(ISO 100~3200) | する         | p.85                            |
| ホワイトバランス | AWB                        | する         | p.143                           |
| ストロボモード  | 撮影モードによる                   | する         | p.66                            |
| ドライブモード  | 1コマ撮影                      | する         | p.91<br>p.117<br>p.119<br>p.121 |

#### 「□撮影」メニュー

| 項目    |           | 初期設定    | リセット<br>設定 | 参照    |
|-------|-----------|---------|------------|-------|
| 露出モード |           | Р       | する         | p.172 |
| カスタムイ | メージ       | 鮮やか     | する         | p.155 |
| シーンモー | Ч         | 人物      | する         | p.82  |
| デジタルフ | ィルター      | フィルターオフ | する         | p.159 |
|       | HDR撮影     | オフ      | する         | p.149 |
| HDR撮影 | 自動位置調整    | オン      | する         |       |
|       | 振り幅設定     | ±2 EV   | する         |       |
|       | 記録形式      | JPEG    | する         | p.141 |
| 記録設定  | JPEG記録サイズ | 16м     | する         | p.141 |
|       | JPEG画質    | ***     | する         | p.142 |
|       | 色空間       | sRGB    | する         | p.142 |
| 測光方式  |           | 分割      | する         | p.95  |

10 付録

| 項目         |            | 初期設定                   | リセット<br>設定 | 参照     |  |
|------------|------------|------------------------|------------|--------|--|
|            | AF.A       | オフ                     | する         | p.101  |  |
|            | セレクトエリア拡大  | オフ                     | する         | p.103  |  |
| AF設定       | 測距点切替      | オート(5点)                | する         | p.102  |  |
|            | AF補助投光     | オン                     | する         | p.101  |  |
| レンブ坊正      | ディストーション補正 | オフ                     | する         | n 151  |  |
| レノス補止      | 倍率色収差補正    | オン                     | する         | p.151  |  |
| 夕舌霞山       | 撮影回数       | 2回                     | する         | n 126  |  |
| 夕里路山       | 自動露出調整     | オフ                     | する         | p.120  |  |
|            | 撮影間隔       | 00:00'03"              | する         |        |  |
| インクーバ      | 撮影枚数       | 2枚                     | する         |        |  |
| インターハル撮影   | 開始トリガー     | 即時                     | する         | p.123  |  |
|            | 撮影開始時刻     | 12 : 00AM /<br>00 : 00 | する         |        |  |
| D-Range    | ハイライト補正    | オート                    | する         | n 148  |  |
| 設定         | シャドー補正     | オート                    | する         | p. 140 |  |
| 高感度NR      |            | オート                    | する         | p.96   |  |
| 長秒時NR      |            | オート                    | する         | p.98   |  |
|            | X-Y方向      | 中央                     |            | p.153  |  |
| 構図微調整      | 回転         | ±0°                    | する         |        |  |
|            | 前回位置から調整   | オフ                     |            |        |  |
| 電子水準器      |            | オフ                     | する         | p.210  |  |
| 自動水平補正     | E          | オフ                     | する         | p.116  |  |
| Shake Redu | iction     | オン                     | する         | p.114  |  |
| 焦点距離入去     | ታ          | 35mm                   | する         | p.258  |  |
|            | コントラストAF   | 顏検出                    | する         | p.104  |  |
|            | AF時の自動拡大   | オフ                     | する         | p.107  |  |
|            | フォーカスアシスト  | オフ                     | する         | p.109  |  |
| フイノ<br>ビュー | グリッド表示     | オフ                     | する         |        |  |
|            | 情報表示       | オン                     | する         | n 105  |  |
|            | ヒストグラム表示   | オフ                     | する         | p.103  |  |
|            | 白とび黒つぶれ警告  | オフ                     | する         |        |  |

| 項目          |                            | 初期設定            | リセット<br>設定               | 参照    |       |
|-------------|----------------------------|-----------------|--------------------------|-------|-------|
|             | 表示時間                       |                 | 1秒                       | する    |       |
|             | 拡大表示                       |                 | オン                       | する    |       |
| クイック<br>ビュー | RAW追加保存                    | 1               | オン                       | する    | p.212 |
| <u> </u>    | ヒストグラム                     | 表示              | オフ                       | する    |       |
|             | 白とび黒つぶ                     | れ警告             | オフ                       | する    |       |
|             | Р                          |                 | ₩Tv / ₩Av<br>/ • ● P     | する    |       |
|             | Sv                         |                 | ,≝/                      | する    |       |
|             | Тv                         |                 | ₩ <b>.</b> Tv / ₩<br>/ @ | する    |       |
| 電子ダイヤ<br>ル  | Av                         |                 | ,∕ 🛣 Av<br>∕ ⊙           | する    | p.162 |
|             | TAv / M                    |                 | XTV / XTV AV ✓ ● P LINE  | する    |       |
|             | В                          |                 | ₩/ ₩ Av<br>/ @           | する    |       |
|             | <b>8</b>                   |                 | ,≝/ ;;;;<br>∕ ⊚          | する    |       |
| ボタンカス       | RAW/Fx                     |                 | ワンタッチRAW+                | する    | p.165 |
| タマイズ        | AF/AEL (静止画                | i/動画)           | AF作動1                    | する    | p.167 |
| モードメモ       | デジタルフィルター/HDR撮<br>影/撮影情報表示 |                 | オフ                       | する    | p.215 |
| .,          | 上記以外                       | _               | オン                       | する    |       |
|             |                            | B時の動作           | В                        | する    |       |
| GPS         | 7760                       | タイマー露光          | オフ                       | する    |       |
|             | トレーサー                      | 露光時間            | 5'00"                    | する    |       |
|             |                            | GPSユニット<br>のランプ | オン                       | する    | p.263 |
|             | キャリブレーション                  |                 | _                        | —     | -     |
|             | 測位時間                       |                 | 1分                       | する    |       |
|             | 自動時刻修正                     |                 | オン                       | する    |       |
| USERモード登録   |                            | _               | する <sup>*1</sup>         | p.168 |       |

\*1「USERモード登録」画面の「USERモードリセット」で初期化されます。

250

10 付録
#### 「曾動画」メニュー

| 項目       | 1       | 初期設定            | リセット<br>設定 | 参照     |
|----------|---------|-----------------|------------|--------|
| 露出設定     |         | Р               | する         |        |
|          | 記録サイズ   | FullHD          | する         |        |
| 記録設定     | フレームレート | 30fps           | する         | n 128  |
|          | 画質      | ***             | する         | p. 120 |
| 録音レベル    |         | 3               | する         |        |
| Movie SR |         | オン              | する         |        |
|          | 撮影間隔    | 3秒              | する         |        |
| インターバル動画 | 撮影所要時間  | 00:00'12"       | する         | p.132  |
|          | 開始トリガー  | 即時              | する         |        |
|          | 撮影開始時刻  | 12:00AM / 00:00 | する         |        |

#### 再生モードパレット

| 項目        | 初期設定                | リセット<br>設定 | 参照    |
|-----------|---------------------|------------|-------|
| 画像回転      |                     | —          | p.183 |
| デジタルフィルター | モノトーン               | する         | p.189 |
| リサイズ      | 設定可能な最大値            | —          | p.187 |
| トリミング     | 設定可能な最大値            | —          | p.188 |
| インデックス    | _                   | —          | p.194 |
| プロテクト     | —                   | しない        | p.220 |
| スライドショウ   | —                   | する         | p.182 |
| マニュアルWB登録 | —                   | —          | p.146 |
| クロスプロセス登録 | —                   | する         | p.158 |
| RAW展開     | 記録サイズ:16м<br>画質:★★★ | する         | p.196 |
| 動画編集      | _                   | _          | p.136 |
| DPOF      | —                   | しない        | p.224 |

10 付録

#### 「▶再生」メニュー

| 琈         | 目     | 初期設定 | リセット<br>設定 | 参照    |  |
|-----------|-------|------|------------|-------|--|
|           | 表示間隔  | 3秒   | する         |       |  |
| スライドショウ   | 画面効果  | オフ   | する         | p.181 |  |
|           | 繰返し再生 | オフ   | する         |       |  |
| クイック拡大    |       | オフ   | する         |       |  |
| 白とび黒つぶれ警告 |       | オフ   | する         | p.176 |  |
| 画像の自動回転   |       | オン   | する         |       |  |
| 全画像消去     |       | _    | —          | p.186 |  |

#### 「ヽ詳細設定」メニュー

| 項目                    |          | 初期設定       | リセット<br>設定 | 参照    |  |
|-----------------------|----------|------------|------------|-------|--|
| Language/言語           |          | English    | しない        | p.56  |  |
| 日時設定                  |          | 2012/01/01 | しない        | p.58  |  |
|                       | 時刻切替     | 現在地        | する         |       |  |
|                       | 目的地(都市)  | 現在地と同じ     | しない        |       |  |
| ワールドター                | 目的地(夏時間) | 現在地と同じ     | しない        | p.207 |  |
| 1.5                   | 現在地(都市)  | 初期設定による    | しない        |       |  |
|                       | 現在地(夏時間) | 初期設定による    | しない        |       |  |
| 文字サイズ                 |          | 初期設定による    | しない        | p.57  |  |
| 雨フ立                   | 音量       | 3          | +7         | p.206 |  |
| 電子苷                   | 設定       | すべてオン      | ୬ବ         |       |  |
| 而西主一                  | ガイド表示    | オン         | ± z        | p.210 |  |
| 画山衣示                  | 配色       | 1          | ୬ବ         |       |  |
| LCD設定                 |          | ±0         | する         | p.211 |  |
| フリッカー低                | 減        | 50Hz       | しない        | p.25  |  |
| 从立在结                  | ビデオ出力    | 初期設定による    | しない        | p.201 |  |
| <sup>外部接続</sup> USB接続 |          | MSC        | する         | p.229 |  |
| フォルダー名                |          | 日付         | する         | p.221 |  |
| フォルダー新規作成             |          | —          | _          | p.221 |  |
|                       | 著作権情報の添付 | オフ         | しない        |       |  |
| 著作権情報                 | 撮影者名     | —          | しない        | p.222 |  |
|                       | 著作権者名    | _          | しない        |       |  |

252

|            | 項目                | 初期設定 | リセット<br>設定 | 参照    |  |
|------------|-------------------|------|------------|-------|--|
| オートパワー     | オフ                | 1分   | する         | p.214 |  |
| リセット       |                   | —    | _          | p.217 |  |
| 単3形電池の     | 種類                | 自動判別 | する         | p.214 |  |
| ピクセルマッピング  |                   | —    | _          | p.213 |  |
| ガフトリ       | ダストリムーバル          | —    | _          |       |  |
| ターバル       | 起動時の作動/<br>終了時の作動 | オフ   | する         | p.260 |  |
| センサークリーニング |                   | —    | _          | p.261 |  |
| フォーマット     |                   | —    | _          | p.219 |  |
| バージョン情     | 報                 | —    | _          | p.218 |  |

### 「Cカスタム」メニュー

| 項目             | 初期設定       | リセット<br>設定 | 参照    |
|----------------|------------|------------|-------|
| 1. 露出設定ステップ    | 1/3 EVステップ | する         | p.90  |
| 2. ISO感度ステップ   | 1 EVステップ   | する         | p.86  |
| 3. 拡張感度        | オフ         | する         | p.86  |
| 4. 測光作動時間      | 10秒        | する         | p.95  |
| 5. AFロック時のAE-L | オフ         | する         | p.94  |
| 6. 測距点と露出の関連付  | オフ         | する         | p.95  |
| 7. B時の撮影方法     | Mode1      | する         | p.89  |
| 8. ブラケット撮影順    | 0 – +      | する         | p.91  |
| 9. ワンプッシュブラケット | オフ         | する         | p.93  |
| 10. ストロボ発光時のWB | AWB        | する         | p.145 |
| 11. 白熱灯下のAWB   | 弱          | する         | _     |
| 12. 色温度ステップ    | ケルビン       | する         | p.147 |
| 13. スーパーインポーズ  | オン         | する         | p.102 |
| 14. リモコン時のAF   | オフ         | する         | p.120 |
| 15. AF.Sの動作    | フォーカス優先    | する         | p.100 |
| 16. AF.Cの動作    | フォーカス優先    | する         | p.100 |
| 17. 充電中のレリーズ   | オフ         | する         | p.69  |
| 18. ワイヤレス時の発光  | オン         | する         | p.243 |
| 19. 回転情報の記録    | オン         | する         | p.176 |

| 項目              | 初期設定  | リセット<br>設定 | 参照    |
|-----------------|-------|------------|-------|
| 20. メニュー選択の記憶   | 記憶しない | する         | p.213 |
| 21. キャッチインフォーカス | オフ    | する         | p.111 |
| 22. AF微調整       | オフ    | する         | p.110 |
| 23. 絞りリングの使用    | 禁止    | する         | p.259 |
| カスタムのリセット       | —     | —          | p.217 |

DA・DAL・FAJレンズまたは絞りA位置があるレンズを絞りA位置で 使用すると、カメラの撮影モードがすべて利用できます。 これ以外のレンズや絞りをA位置以外で使用する場合は、以下の制限が あります。

○: 絞りが ▲ 位置であれば、制限なく使用可

△:機能制限あり

×:使用不可

| レンズグループ<br>[マウント名称]                                          | DA<br>DA L<br>D FA        | FA J<br>FA <sup>*6</sup> | F *6  | A    | M<br>P |
|--------------------------------------------------------------|---------------------------|--------------------------|-------|------|--------|
| 機能                                                           | [Kaf]<br>[Kaf2]<br>[Kaf3] | [Kaf]<br>[Kaf2]          | [Kaf] | [KA] | [K]    |
| オートフォーカス<br>(レンズ単体使用)<br>(AFアダプター 1.7×使用) <sup>*1</sup>      | 0 1                       | 0 1                      | 0 1   | -    | _      |
| マニュアルフォーカス<br>(フォーカスインジケーター表示の利用) <sup>*2</sup><br>(マット面の利用) | 0                         | 0                        | 0     | 0    | 0      |
| クイックシフトフォーカス                                                 | $\triangle^{*4}$          | ×                        | Х     | ×    | Х      |
| 測距点「オート」                                                     | 0                         | 0                        | 0     | ∆*8  | Х      |
| 測光方式「分割」                                                     | 0                         | 0                        | 0     | 0    | Х      |
| $P/Sv/Tv/Av/TAv \in -1$                                      | 0                         | 0                        | 0     | 0    | ∆*9    |
| Mモード                                                         | 0                         | 0                        | 0     | 0    | Δ      |
| P-TTLオートストロボ撮影 <sup>*3</sup>                                 | 0                         | 0                        | 0     | 0    | Х      |
| パワーズーム                                                       | -                         | Х                        | -     | -    | -      |
| レンズ焦点距離の自動取得                                                 | 0                         | 0                        | 0     | ×    | Х      |
| レンズ補正                                                        | O*5                       | ×*7                      | Х     | ×    | Х      |

10 付録

\*1 レンズの開放F値がF2.8、またはそれより明るいレンズでA位置でのみ使用可

\*2 レンズの開放F値がF5.6、またはそれより明るいレンズのみ使用可

\*3 内蔵ストロボまたはAF540FGZ/AF360FGZ/AF200FG/AF160FC使用時

\*4 対応レンズのみ可

\*5 DA 10-17mm FISH EYEは「ディストーション補正」無効

\*6 FA・F SOFT 85mm F2.8 / FA SOFT 28mm F2.8は、「Cカスタム4」メニューの「23. 絞りリングの使用」で「許可」を設定した上で、手動絞りの範囲でのみ設定した絞り値 で撮影可

- \*7 FA 31mm F1.8 Limited / FA 43mm F1.9 Limited / FA 77mm F1.8 Limitedのみ可
- \*8 「スポット」固定
- \*9 絞りは開放のAv自動露出(絞りリング無効)

#### レンズ名称とマウント名称について

DAレンズのうちモーターを搭載したレンズと、FAズームレンズのうちパ ワーズームが可能なレンズのマウントはKaF2マウント(AFカプラーのないレンズはKaF3マウント)です。

FAの単焦点レンズ(ズームでないレンズ)と、モーターを搭載していない DA・DALレンズ、DFA・FAJ・FレンズのマウントはKAFマウントです。 詳しくはレンズの使用説明書を参照してください。なお、本機にパワー ズーム機能はありません。

#### 使用できないレンズ・アクセサリーについて

絞りA位置があるレンズを絞りA位置以外で使用したり、A位置のない レンズやオート接写リング、オートベローズなどのアクセサリーを取り 付けた場合、「Cカスタム4」メニューの「23. 絞りリングの使用」で「許 可」を設定しない限り、カメラは作動しません。「絞りリングの使用を許 可する」(p.259)を参照してください。

### 使用レンズと内蔵ストロボについて

本機と組み合わせるレンズによっては、ケラレが発生するために内蔵ス トロボが使用できなかったり、機能に制限がある場合があります。

また、絞り A 位置があるレンズを絞り A 位置以外で使用したり、A レンズ以前のレンズやソフトレンズを使用した場合、内蔵ストロボは光量制御ができずに、常にフル発光となります。

下記の一覧表にないDA・DAL・DFA・FAJ・FAレンズは、問題なく使 用できます。

※一覧表はフードなしの評価です。

#### ケラレが発生するので内蔵ストロボ使用不可

| レンズ名                                 |
|--------------------------------------|
| DA FISH-EYE 10-17mm F3.5-4.5 ED (IF) |
| DA 12-24mm F4 ED AL                  |
| DA 14mm F2.8 ED (IF)                 |
| FA*300mm F2.8 ED (IF)                |
| FA*600mm F4 ED (IF)                  |
| FA*250-600mm F5.6 ED (IF)            |

#### 条件付きで内蔵ストロボ使用可能

| レンズ名                                     | 制限                                                            |
|------------------------------------------|---------------------------------------------------------------|
| F FISH-EYE 17-28mm F3.5-4.5              | 焦点距離20mm未満ではケラレが発生する<br>ことがあります。                              |
| DA 16-45mm F4 ED AL                      | 焦点距離が28mm未満のとき、または焦点距離が28mmで撮影距離が1m以下のときはケ<br>ラレが発生することがあります。 |
| DA★16-50mm F2.8 ED AL (IF) SDM           | 焦点距離が20mm以下のとき、または焦点距離が35mmで撮影距離が1.5m未満のときは<br>ケラレが発生します。     |
| DA 17-70mm F4 AL (IF) SDM                | 焦点距離が24mm未満のとき、または焦点距離が35mmで撮影距離が1m以下のときはケラレが発生します。           |
| DA 18-250mm F3.5-6.3 ED AL (IF)          | 焦点距離が35mm未満ではケラレが発生し<br>ます。                                   |
| FA*28-70mm F2.8 AL                       | 焦点距離が28mmで撮影距離が1m未満のと<br>きは、ケラレが発生することがあります。                  |
| FA SOFT 28mm F2.8 /<br>FA SOFT 85mm F2.8 | 内蔵ストロボは常にフル発光になります。                                           |

### レンズ焦点距離を入力する

Shake Reductionは、レンズの焦点距離などの情報を取得して動作しま す。そのため、焦点距離が自動取得できないレンズを使用する場合は、手 動で設定する必要があります。

### 1 「Shake Reduction」がオンに設定されていることを確認し、 電源を切る

「縦・横方向の手ぶれを補正する」(p.114)を参照してください。

# 2 レンズを装着し、電源を入れる

「焦点距離入力」画面が表示されます。

### 3 後電子ダイヤル(\*★\*\*)でレンズ焦 点距離を設定する

レンズ焦点距離は以下から選択します。 (初期設定:35mm)

| 8   | 10  | 12  | 15  | 18  | 20  | 24  | 28  | 30  | 35  |
|-----|-----|-----|-----|-----|-----|-----|-----|-----|-----|
| 40  | 45  | 50  | 55  | 65  | 70  | 75  | 85  | 100 | 120 |
| 135 | 150 | 180 | 200 | 250 | 300 | 350 | 400 | 450 | 500 |
| 550 | 600 | 700 | 800 |     |     |     |     |     |     |

| 魚 | 点距離 <i>7</i> | しカ               |     |
|---|--------------|------------------|-----|
|   | 30           | 35               | 40  |
|   |              | 360 <sup>0</sup> |     |
| a | ND 取消        |                  | ❻決定 |

- ◆ご使用のレンズの焦点距離が上記にない場合は、最も近い値(例:17mmの 場合は「18」、105mmの場合は「100」)を設定してください。
  - ズームレンズを使用している場合も同様に、ズーム撮影時の実際の焦点距 離を設定してください。

# 4 OK ボタンを押す

撮影できる状態になります。

- ・レンズ焦点距離の設定を変更する場合は、「□撮影3」メニューの「焦点距 離入力」で設定します。
  - ・ 絞り A 位置がないレンズの場合または絞りを A 位置から外して使用する場合は、「Cカスタム4」メニューの「23. 絞りリングの使用」を「許可」に設定してください。(p.259)

## 絞りリングの使用を許可する

DFA・FA・F・Aレンズで絞りをA位置以外にしたり、A位置のないレンズでも、撮影ができるようにします。

「**C**カスタム4」メニューの「23. 絞りリングの使用」で「許可」を選択します。

| 23. 絞りリングの使 | 用      |
|-------------|--------|
| 1 禁止        |        |
| ▲2 許可       |        |
|             |        |
| レンズの絞りリング   | の位置が   |
| A以外のときも     |        |
| 撮影が可能です     |        |
| MEND 取消     | ፞፞፞∰決定 |

この場合、次の制約があります。

| 使用レンズ                                                                  | 撮影モード | 制約                                                                                                  |
|------------------------------------------------------------------------|-------|----------------------------------------------------------------------------------------------------|
| DFA・FA・F・A・M(レ<br>ンズ単体、オート接写リン<br>グKなどの自動絞り機能<br>のアクセサリーと組み合<br>わせた場合) | Av    | 絞りリングを操作しても、絞りは開放<br>のままです。レンズの開放絞りに連動<br>してシャッター速度は変化しますが、<br>露出の誤差が生じることがあります。<br>絞り値は[F]と表示されます。 |
| DFA・FA・F・A・M・S(接<br>写リングKなどの絞り込<br>み機能のアクセサリーと<br>組み合わせた場合)            | Av    | 設定した絞り値で撮影されますが、露<br>出の誤差が生じることがあります。絞                                                              |
| レフレックスレンズなど<br>の手動絞りのレンズ (レン<br>ズ単体)                                   | Av    | り値は[F]と表示されます。                                                                                      |
| FA・F SOFT 85mm /FA<br>SOFT 28mm<br>(レンズ単体)                             | Av    | 手動絞りの範囲でのみ、設定した絞り<br>値で撮影されます。絞り値は[F]と表<br>示されます。<br>光学プレビューで露出の確認ができま<br>す。                        |
| すべてのレンズ                                                                | М     | 設定した絞り値とシャッター速度で撮<br>影されます。絞り値は[F]と表示され<br>ます。<br>光学プレビューで露出の確認ができま<br>す。                           |

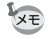

絞りを▲位置以外にセットした場合、M/増モード以外はモードダイヤルの位置にかかわらず、Avモードで動作します。

CMOSセンサーに汚れやほこりが付着していると、背景が白いものなど 撮影条件によっては画像に影が写り込むことがあります。そのような場 合には、CMOSセンサーのクリーニングが必要です。

### CMOSセンサーを振動させてほこりを落とす (ダストリムーバル)

CMOSセンサーを振動させて付着したゴミを落とします。

### 1 「、詳細設定3」メニューの「ダストリムーバル」を選び、+ 字キー(▶)を押す

「ダストリムーバル」画面が表示されます。

# 2 OK ボタンを押す

CMOSセンサーが駆動し、ダストリムー バル機能が作動します。 電源のオン/オフ時に毎回ダストリムー バルを作動させたい場合は、起動時の作 動/終了時の作動を にします。 ダストリムーバルが終了すると、「**、**詳細 設定3」メニューに戻ります。

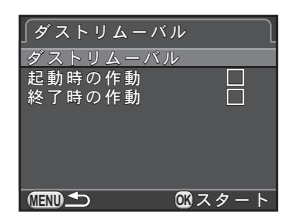

#### 261

10 付録

### ブロアーでほこりを落とす

ブロアーでクリーニングするためにミラーをアップし、シャッターを開けた状態にします。

CMOS センサーは精密部品ですので、できるだけ当社の修理センターまたは、お客様窓口にご用命ください。有料にて清掃を承っております。

- √x ・センサークリーニング中はセルフタイマーランプが点滅します。
  - センサークリーニング中にCMOSセンサーが振動する音がしますが、故障で はありません。
  - クリーニングには、別売のイメージセンサークリーニングキットもご使用いただけます。
- スプレー式やブラシ付きのブロアーは使用しないでください。これらを使用 すると、CMOSセンサーが傷つくことがあります。また、CMOSセンサー は絶対に布で拭かないでください。
  - モードダイヤルをBにしてセンサークリーニングを行わないでください。
  - カメラにレンズを装着しないときは必ずレンズマウント部にキャップを取り付け、CMOSセンサーに汚れやほこりが付着しないようにしてください。
  - バッテリーの容量が少ない場合、「電池容量がたりないためクリーニングを 行えません」と画像モニターに表示されます。
  - クリーニングをするときは、別売のACアダプターキットのご使用をお勧めします。ACアダプターキットを使用しない場合は、容量が十分に残っているバッテリー/電池を使用してください。クリーニングの途中でバッテリー/電池の容量が少なくなると、セルフタイマーランプが速い点滅になります。その場合は、すぐにクリーニング作業を中止してください。
  - クリーニングをするときは、ブロアーの先端をレンズマウント面より中に入れないでください。万一電源が切れた場合、シャッター機構部やCMOSセンサー部、ミラー部を破損するおそれがあります。
- 1 カメラの電源を切り、レンズを取り外す
- 2 カメラの電源を入れる
- 3 「、詳細設定3」メニューの「センサークリーニング」を選び、 十字キー(▶)を押す

「センサークリーニング」画面が表示されます。

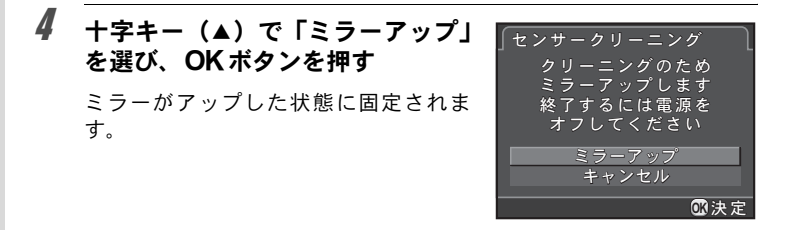

5 CMOSセンサーをクリーニングする

ブラシが付いていないブロアーで落とし てください。

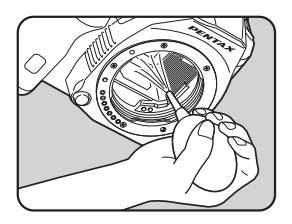

# **6** カメラの電源を切る

ミラーが元に戻ります。

# 7 レンズまたはボディマウントカバーを取り付ける

# GPSユニットを利用する

本機に別売のGPSユニット O-GPS1を装着すると、以下の機能が使用できます。

263

10 付録

| 電子コンパス    | 撮影待機中に現在地の<br>緯度・高度とカ<br>メラの向き(方位)、協<br>定世界時を表示しま<br>す。    | N 36°45.410'<br>W140°02.000' ▲ 89m<br>0°<br>0°<br>10°<br>2012/06/06 € 10:00:00 |
|-----------|------------------------------------------------------------|--------------------------------------------------------------------------------|
| アストロトレーサー | 天体を追尾して撮影します。<br>ぶれ補正ユニットを天体の動<br>によって、長時間露光でも天<br>(p.264) | カメラに内蔵されている手<br>動きに合わせて動かすこと<br>5体が点状に撮影できます。                                  |
| 自動時刻修正    | GPS衛星から取得した情報を<br>定を自動的に補正します。                             | を利用して、カメラの日時設                                                                  |

★E ・GPSユニットの取り付け方や機能の詳細は、GPSユニットの使用説明書を 参照してください。

- •「電子コンパス」は、撮影待機中にINFOボタンを2回押して表示情報を選択 する画面で「電子コンパス」を選択すると表示できます。(p.27)
- 本機では、「直線ナビ」は使用できません。

### 天体を撮影する(アストロトレーサー)

### **1** 「□撮影4」メニューの「GPS」を選び、十字キー (▶)を押す

「GPS」画面が表示されます。

2「アストロトレーサー」で十字キー (▶)を押す

「アストロトレーサー」 画面が表示されます。

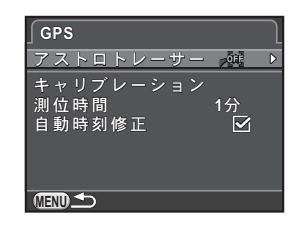

3 「B時の動作」で十字キー(▶)を 押し、総を選択してOKボタンを 押す

> **B**モードでの撮影が、「アストロトレー サー」モードになります。

> 撮影時間を指定する場合は「タイマー露 光」でオンを選択し、「露光時間」を設定 します。

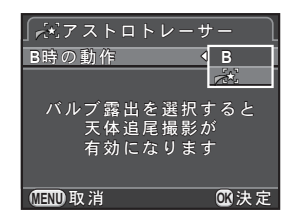

# 4 MENUボタンを3回押す

撮影できる状態になります。

**5** モードダイヤルをBに合わせる

### **6** シャッターボタンを全押しする

撮影が開始されます。

264

#### 265

10 付録

# 7 もう一度シャッターボタンを全押しする

露光が終了します。

「タイマー露光」をオンに設定した場合は、「露光時間」が経過すると自動的に撮影が終了します。

- ★モ・アストロトレーサーで撮影中に GPS ユニットの № ランプを点灯させたくない場合は、手順3の画面の「GPSユニットのランプ」でオフに設定できます。
  - アストロトレーサーの詳細は、GPS ユニットの使用説明書を参照してください。

エラーメッセージ

| エラーメッセージ                           | 内容                                                                                                    |
|------------------------------------|----------------------------------------------------------------------------------------------------|
| カードの空き容量が<br>ありません                 | SDメモリーカードの容量いっぱいに画像が保存されていて、これ以上画像を保存できません。<br>新しいSDメモリーカードをセットするか、不要な画像を消去してください。(p.50、p.184)<br>記録設定を変更すると、保存できる可能性があります。(p.140) |
| 画像がありません                           | SDメモリーカードに再生できる画像が保存さ<br>れていません。                                                                                                   |
| この画像を<br>表示できません                   | 本機で再生できない画像を再生しようとしてい<br>ます。他社のカメラやパソコンでは表示できる<br>場合があります。                                                                         |
| カードが入っていません                        | SDメモリーカードがセットされていません。<br>(p.50)                                                                                                    |
| このカードは<br>利用できません                  | 本機がサポートしていないメモリーカードが<br>セットされています。                                                                                                 |
| カードが異常です                           | SDメモリーカードの異常で、撮影/再生ともに<br>できません。パソコンでは表示できる場合もあ<br>りますが、本機では使用できません。                                                               |
| カードがフォーマット<br>されていません              | フォーマットされていないSDメモリーカード<br>がセットされているか、他の機器でフォーマッ<br>トされたSDメモリーカードがセットされてい<br>ます。本機でフォーマットしてからお使いくだ<br>さい。(p.219)                     |
| カードが<br>ロックされています                  | ライトプロテクトスイッチがロックされたSD<br>メモリーカードがセットされています。SDメモ<br>リーカードのロックを外してください。(p.6)                                                         |
| 電子的に<br>ロックされています                  | SD メモリーカードのセキュリティー機能に<br>よって保護されています。                                                                                              |
| この画像を拡大表示<br>できません                 | 拡大不可能な画像を拡大表示しようとしていま<br>す。                                                                                                    |
| この画像は<br>プロテクトされています               | 消去しようとしている画像がプロテクトされて<br>います。画像のプロテクトを解除してください。<br>(p.220)                                                                         |
| 電池容量がたりないため<br>ピクセルマッピングを<br>行えません | ピクセルマッピング時にバッテリー/電池容量<br>が足りない場合に表示されます。十分に充電さ<br>れたバッテリーまたは新しい電池と交換する<br>か、別売のACアダプターキットを使用してくだ<br>さい。                            |

266

| エラーメッセージ                        | 内容                                                                                                    |
|---------------------------------|----------------------------------------------------------------------------------------------------|
| 電池容量がたりないため<br>クリーニングを<br>行えません | センサークリーニング時にバッテリー/電池容量が足りない場合に表示されます。十分に充電されたバッテリーまたは新しい電池と交換するか、別売のACアダプターキットを使用してください。                                                          |
| 電池容量がたりないため<br>アップデートを行えません     | アップデート時にバッテリー/電池容量が足り<br>ない場合に表示されます。十分に充電された<br>バッテリーまたは新しい電池と交換するか、別<br>売のACアダプターキットを使用してください。                                                  |
| ファイルが壊れているため<br>アップデートを行えません    | アップデートファイルが壊れているためアップ<br>デートが実行できません。アップデートファイ<br>ルを再度ダウンロードしてください。                                                                               |
| フォルダーが作成できません                   | 最大のフォルダー No. (999) /ファイル No.<br>(9999) が使用されているため、画像が保存でき<br>ません。新しいSDメモリーカードをセットする<br>か、SDメモリーカードをフォーマットしてくだ<br>さい。(p.219)                       |
| 画像を保存<br>できませんでした               | SDメモリーカードの異常で、撮影した画像が保<br>存できませんでした。                                                                                                    |
| 設定を正しく<br>保存できませんでした            | SDメモリーカードが容量いっぱいまで使用されていて、DPOF設定が保存できません。不要な<br>画像を消去して、再度DPOFを設定してください。(p.184)                                                                   |
| 正しく処理できませんでした                   | マニュアルホワイトバランス測定(p.145)/<br>HDR撮影(p.149)に失敗しました。もう一度や<br>り直してください。                                                                                 |
| これ以上<br>選択できません                 | 選択消去(p.184)/インデックス(p.194)処<br>理は、上限枚数以上は選択できません。                                                                                                  |
| 処理できる<br>画像がありません               | デジタルフィルター (p.189) を適用できる画像、<br>またはRAW展開 (p.196) できる画像がありま<br>せん。                                                                                  |
| この画像を処理できません                    | 他のカメラで撮影した画像に対してリサイズ<br>(p.187) /トリミング (p.188) /デジタルフィ<br>ルター (p.189) /RAW展開 (p.196) を実行し<br>た場合、または最小サイズの画像に対してリサ<br>イズ/トリミングを実行した場合に表示されま<br>す。 |
| 画像の作成に<br>失敗しました                | インデックスで画像の作成に失敗しました。<br>(p.194)                                                                                                    |
| このモードでは<br>設定することができません         | AUTO / SCN / 君モードのときに、設定できない<br>機能を設定しようとしています。                                                                                                   |

 
 エラーメッセージ
 内容

 高温のため
 カメラ内部の温度が上昇したため、ライブ ジーブビューを 使用できません

 ウイブビューを 使用できません
 ガメラ内部の温度が上昇したため、ライブ ビュー撮影ができません。温度が下がってから ライブビューを実行してください。

 カメラが高温になりました 電源をオフします
 カメラ内部が高温になったため、電源がオフに なります。しばらくしてから電源を入れてくだ さい。
 困ったときは

静電気などの影響により、まれにカメラが正しい動作をしなくなること があります。このような場合には、バッテリー/電池を入れ直してみて ください。カメラが正常に動作すれば故障ではありませんので、そのま まお使いいただけます。

| 現象             | 原因                                    | 対処方法                                                                                                    |
|----------------|---------------------------------------|----------------------------------------------------------------------------------------------------|
|                | バッテリー/電池<br>が入っていない                   | バッテリー/電池が入っているか確認し<br>てください。                                                                                                    |
| 電源が入らな<br>い    | バッテリー/電池<br>の入れ方が間違っ<br>ている           | バッテリー/電池の挿入方向を確認して<br>ください。バッテリー室の+/-表示に<br>従ってバッテリー/電池を入れ直してく<br>ださい。(p.45、p.46)                                                                                                    |
|                | バッテリー/電池<br>の残量がない                    | 容量のあるバッテリー/電池に交換する<br>か、別売のACアダプターキットを使用し<br>てください。                                                                                                    |
|                | 内蔵ストロボが充<br>電中                        | ストロボの充電中は、5が点滅表示しま<br>す。充電が完了するまで待ってください。                                                                                                    |
| シャッターが<br>きれない | SDメモリーカード<br>に空き容量がない                 | 空き容量がある SD メモリーカードを<br>セットするか、不要な画像を消去してく<br>ださい。(p.71、p.184)                                                                                                    |
|                | 書き込み中                                 | 書き込みが終了するまで待ってくださ<br>い。                                                                                                    |
|                | レンズの絞りが A<br>位置以外になって<br>いる           | 絞りをA位置にするか、「Cカスタム4」<br>メニューの「23. 絞りリングの使用」で<br>「許可」を選択してください。(p.259)                                                                                                    |
| ピントが合わ<br>ない   | オートフォーカス<br>の苦手なものを撮<br>影しようとしてい<br>る | コントラストの低いもの(青空や白壁な<br>ど)、暗いもの、細かい模様のもの、速く<br>動いているもの、窓やネット越しの風景<br>などは、オートフォーカスが苦手なもの<br>です。いったん撮りたいものと同じ距離<br>にあるピントの合わせやすいものにピン<br>トを固定したまま、撮りたい構図に変え<br>てシャッターをきります。またはマニュ<br>アルフォーカスを使用してください。<br>(p.108) |

修理を依頼する前にもう一度、次の点をご確認ください。

| 現象                           | 原因                                                                         | 対処方法                                                                                                    |
|------------------------------|----------------------------------------------------------------------------|----------------------------------------------------------------------------------------------------|
| ピントが合わ<br>ない                 | AF 領域に被写体が<br>入っていない                                                       | AFフレームに、ピントを合わせたいもの<br>を入れてください。撮りたいものが、<br>AFフレームにない場合は、いったん撮り<br>たいものをAFフレームに入れて、ピント<br>を固定したまま、撮りたい構図に変えて<br>シャッターをきります。 |
|                              | 被写体が近すぎる                                                                   | 撮りたいものから離れて撮影してください。                                                                                                    |
|                              | フォーカスモード<br>が <b>MF</b> になっている                                             | フォーカスモードレバーを <b>AF.S</b> / <b>C</b> に<br>してください。(p.99)                                                                      |
| AE ロックでき<br>ない               | ₿ モードになって<br>いる                                                            | <b>B</b> モードではAEロックは使用できません。                                                                                                |
| 内蔵ストロボ<br>が発光しない             | ストロボモードが<br><b>5^</b> / <b>5</b> になって<br>いるときは、被写体<br>が明るいとストロ<br>ボは発光しません | ストロボモードを <b>\$</b> (強制発光)または<br><b>\$</b> ◎(強制発光+赤目軽減)に設定してく<br>ださい。(p.66)                                                  |
|                              | SCNモードの <del>企</del> /<br>② / 鋼 / 飜 / ③<br>/ 潜 / 望 / <u>血</u> を選<br>択している  | 左記以外の撮影モードを選択してくださ<br>い。 (p.80)                                                                                             |
| パワーズーム<br>ができない              | 本機はパワーズー<br>ムに対応していま<br>せん                                                 | マニュアルズームを使用してください。                                                                                                    |
| パ ソ コ ン と<br>USB 接続がで<br>きない | 転 送 モ ー ド が<br>「PTP」になってい<br>る                                             | 「<詳細設定2」メニューの「外部接続」<br>の「USB接続」を「MSC」に切り替えて<br>ください。(p.229)                                                                 |

| 現象                 | 原因                                       | 対処方法                                                                           |
|--------------------|------------------------------------------|--------------------------------------------------------------------------------|
|                    | 手ぶれ補正機能が<br>オフになっている                     | 「Shake Reduction」をオンに設定してく<br>ださい。(p.114)                                      |
|                    | レンズ焦点距離が<br>設定されていない                     | レンズ焦点距離の情報が取得できないレ<br>ンズを使用している場合は、「焦点距離入<br>カ」画面でレンズ焦点距離を設定してく<br>ださい。(p.258) |
| 手 ぶれ 補 正 が<br>効かない | 流し撮りや夜景し<br>影などが遅くなる<br>で、手ぶれ補を超<br>れている | 手ぶれ補正機能の補正範囲を超える場合<br>は、「Shake Reduction」をオフに設定し<br>て、三脚などを使用してください。           |
|                    | 被写体が近すぎる                                 | 撮りたいものから離れて撮影するか、<br>「Shake Reduction」をオフに設定して、<br>三脚などを使用してください。              |

#### 型式

| 型式      | P-TTLストロボ内蔵 TTL AE・AF-眼レフデジタルカメラ            |
|---------|---------------------------------------------|
| レンズマウント | ペンタックスバヨネットKaF2マウント(AFカプラー・情報接<br>点・電源接点付き) |
| 使用レンズ   | KaF3、KaF2(パワーズーム非対応)、KaF、Kaマウントレンズ          |

#### 撮像部

| 撮像素子       | 種類:原色フィルター/CMOS、サイズ:23.7×15.7mm                                                           |
|------------|-------------------------------------------------------------------------------------------|
| 有効画素数      | 約1628万画素                                                                                  |
| 総画素数       | 約1649万画素                                                                                  |
| ダストリムーバル   | 撮像素子駆動およびSPコーティング                                                                         |
| 感度(標準出力感度) | ISO AUTO 100~12800(1 EVステップ、1/2 EVステップまた<br>は1/3 EVステップ)、カスタム設定により拡張ISO 100~25600<br>使用可能 |
| 手ぶれ補正      | 撮像素子シフト方式                                                                                 |

#### 記録形式

| 画像ファイル形式   | RAW(DNG)、JPEG(Exif 2.3)準拠、DCF 2.0準拠                                                            |
|------------|------------------------------------------------------------------------------------------------|
| 記録サイズ(画素数) | JPEG: 16m (4928×3264) 12m (4224×2816)<br>8m (3456×2304) 5m (2688×1792)<br>RAW: 16m (4928×3264) |
| 画質         | RAW (12bit):DNG<br>JPEG:★★★ (スーパーファイン)、★★ (ファイン)、★ (エ<br>コノミー)<br>RAWとJPEGの同時記録可能              |
| 色空間        | sRGB、AdobeRGB                                                                                  |
| 記録媒体       | SD、SDHC、SDXCメモリーカード                                                                            |
| 記録フォルダー    | 日付(100_1018、100_1019・・・)/<br>PENTX(100PENTX、101PENTX・・・)                                       |

#### ファインダー

| 方式      | ペンタプリズムファインダー                   |
|---------|---------------------------------|
| 視野率     | 約100%                           |
| 倍率      | 約0.92×(50mm F1.4・∞)             |
| アイレリーフ長 | 約21.7mm(見口枠より)、約24.5mm(レンズ中心より) |
| 視度調節機能  | 約-2.5~+1.5m <sup>-1</sup>       |

| フォーカシング<br>スクリーン | ナチュラルブライトマットIII、 | 交換式 |
|------------------|------------------|-----|
|------------------|------------------|-----|

#### ライブビュー

| 方式    | 撮像素子によるTTL方式                                                                                |
|-------|---------------------------------------------------------------------------------------------|
| フォーカス | コントラスト検出式(顔検出、追尾、セレクト、スポット)                                                                 |
| 表示    | 視野率約100%、拡大表示(2倍/4倍/6倍)、グリッド表示<br>(16分割表示、黄金分割表示、スケール表示)、白とび黒つぶ<br>れ警告表示、ヒストグラム表示、フォーカスアシスト |

#### 画像モニター

| 形式      | TFTカラー LCD、広視野角タイプ |
|---------|--------------------|
| イメージサイズ | 3.0型               |
| ドット数    | 約92.1万ドット          |
| 調整      | 明るさ調整、色調整          |

#### ホワイトバランス

| オート   | 撮像素子および光源検知センサーによる併用方式                                                        |
|-------|-------------------------------------------------------------------------------|
| プリセット | 太陽光、日陰、曇天、蛍光灯(D:昼光色、N:昼白色、<br>W:白色、L:電球色)、白熱灯、ストロボ、 <b>CTE</b> 、マニュア<br>ル、色温度 |
| マニュアル | モニター確認による設定(3種類登録可)、色温度設定、撮影<br>画像設定                                          |
| 微調整   | A-B軸、G-M軸で±7ステップで調整可                                                          |

#### オートフォーカス

| 方式     | TTL位相差検出式                                                                                                    |
|--------|----------------------------------------------------------------------------------------------------|
| 測距センサー | SAFOX IXi+、11点測距(中央9点はクロスタイプ)                                                                                                    |
| 輝度範囲   | EV -1~18 (ISO 100)                                                                                                    |
| AFモード  | オートAF ( <b>AF.A</b> )、シングルAF ( <b>AF.S</b> )、コンティニュアス<br>AF ( <b>AF.C</b> )<br><b>AF.S</b> はフォーカス優先・レリーズ優先切替可、 <b>AF.C</b> はフォー<br>カス優先・コマ速優先切替可 |
| AFエリア  | 5点オート、11点オート、セレクト(セレクトエリア拡大設定<br>可)、スポット                                                                                                    |
| AF補助光  | 専用LEDによるAF補助光                                                                                                    |

274

| 測光方式  | TTL開放77分割測光、分割/中央重点/スポット                                                                                                    |
|-------|----------------------------------------------------------------------------------------------------|
| 露出範囲  | EV 0~22 (ISO 100 50mm F1.4)                                                                                                    |
| 露出モード | オートピクチャーモード (標準、人物、風景、マクロ、動体、<br>夜景人物、夜景、青空、フォレストを自動選択)<br>シーンモード (人物、風景、マクロ、動体、夜景人物、夕景、<br>青空、フォレスト、夜景、夜景HDR、ナイトスナップ、料理、<br>ペット、キッズ、サーフ&スノー、逆光シルエット、キャンド<br>ルライト、ステージライト、美術館) ※夜景HDRはJPEG固定<br>プログラム、感度優先、シャッター優先、絞り優先、シャッ<br>ター&絞り優先、マニュアル、バルブ |
| 露出補正  | ±5 EV(1/3 EVステップ、1/2 EVステップ選択可能)                                                                                                    |
| AEロック | メニューにてAF/AE-Lボタンに割り当て可能                                                                                                    |
| シャッター | オート:1/6000秒~30秒、マニュアル:1/6000秒~30秒(1/<br>3 EVステップまたは1/2 EVステップ)、バルブ                                                                                                    |

#### ドライブ

| ドライブモード | 1コマ、連続(Hi、Lo)、セルフタイマー(12秒後、2秒後)、<br>リモコン(即、3秒後)、露出ブラケット(3コマ) |
|---------|--------------------------------------------------------------|
| 連続撮影    | 約6コマ/秒(JPEG、連続Hi時)<br>約3コマ/秒(JPEG、連続Lo時)                     |

#### ストロボ

| 内蔵ストロボ   | ポップアップ機能付きP-TTL内蔵ストロボ、ガイドナンバー約<br>12 (ISO 100・m)、28mmレンズの画角 (35ミリ判換算)をカバー |
|----------|---------------------------------------------------------------------------|
| 発光方式     | P-TTL、赤目軽減、スローシンクロ、後幕シンクロ<br>(対応外付けストロボにおいて)ハイスピードシンクロ、ワイ<br>ヤレスシンクロ可能    |
| シンクロ同調速度 | 1/180秒                                                                    |
| ストロボ光量補正 | -2.0~+1.0 EV                                                              |

#### 撮影機能

| カスタムイメージ        | 鮮やか、ナチュラル、人物、風景、雅、ポップチューン、ほの<br>か、銀残し、リバーサルフィルム、モノトーン、クロスプロセス |
|-----------------|---------------------------------------------------------------|
| ノイズリダクション       | 高感度NR、長秒時NR                                                   |
| ダイナミックレンジ<br>設定 | ハイライト補正、シャドー補正                                                |
| レンズ収差補正         | ディストーション補正、倍率色収差補正                                            |
| デジタルフィルター       | 色抽出、トイカメラ、レトロ、ハイコントラスト、シェーディ<br>ング、ネガポジ反転、カラー                 |
| HDR撮影           | オート/HDR1/HDR2/HDR3、自動位置調整可                                    |
| 多重露出            | 撮影回数2~9回、自動露出調整可                                              |

| インターバル | 撮影間隔(3秒~24時間)、最大撮影枚数999枚、開始トリガー<br>(即時、時刻指定) |
|--------|----------------------------------------------|
| 自動水平補正 | SRオン時:最大±1度まで補正可能、SRオフ時:最大±1.5度<br>まで補正可能    |
| 構図微調整  | 上下左右シフト調整範囲±1.0mm、回転調整範囲±1度                  |
| 電子水準器  | ファインダー内表示 (水平方向のみ)、画像モニター表示 (水<br>平・あおり方向)   |

動画

| ファイル形式    | MPEG-4 AVC/H.264                                                                                                    |
|-----------|----------------------------------------------------------------------------------------------------|
| 記録サイズ     | FullHID         (1920×1080 · 169 · 30fps / 25fps / 24fps)           HID         (1280×720 · 169 · 60fps / 50fps / 30fps / 25fps / 24fps)           VEA         (640×480 · 43 · 30fps / 25fps / 24fps) |
| 画質        | ★★★ (スーパーファイン)、★★ (ファイン)、★ (エコノミー)                                                                                                    |
| 音声        | 内蔵モノラルマイク、録音レベル                                                                                                    |
| 記録時間      | 最長約25分、内部温度上昇時は自動終了                                                                                                    |
| カスタムイメージ  | 鮮やか、ナチュラル、人物、風景、雅、ポップチューン、ほの<br>か、銀残し、リバーサルフィルム、モノトーン、クロスプロセス                                                                                                    |
| デジタルフィルター | 色抽出、トイカメラ、レトロ、ハイコントラスト、ネガポジ反<br>転、カラー                                                                                                    |
| インターバル動画  | 撮影間隔(3秒~24時間)、撮影所要時間(12秒~99時間)、開<br>始トリガー(即時、時刻指定)<br>※記録形式はMotion JPEG(AVI)                                                                                                    |

#### 再生機能

| 再生方法      | 1画像、マルチ画像表示(4/9/16/36/81画像)、拡大(最<br>大16倍まで、スクロール可、クイック拡大可)、回転表示、ヒ<br>ストグラム表示(YEストグラム、RGBヒストグラム)、白と<br>び黒つぶれ警告表示、縦位置自動回転、詳細情報表示、著作権<br>情報表示(撮影者名、著作権者名)、GPS情報(緯度、経度、<br>高度、方位、協定世界時)、フォルダー表示、撮影日別表示、<br>スライドショウ |
|-----------|----------------------------------------------------------------------------------------------------|
| 消去機能      | 1画像消去、全画像消去、選択消去、フォルダー消去、クイッ<br>クビュー消去                                                                                                    |
| デジタルフィルター | モノトーン、色抽出、トイカメラ、レトロ、ハイコントラス<br>ト、シェーディング、ネガポジ反転、カラー、ドラマチック<br>アート、デッサン、水彩画、パステル、ポスタリゼーション、<br>ミニチュア、ソフト、クロス、フィッシュアイ、スリム、ベー<br>スメイク                                                                             |
| RAW展開     | 記録形式(JPEG)、記録設定(アスペクト比、記録サイズ、画<br>質、色空間)、ディストーション補正、倍率色収差補正、カス<br>タムイメージ、ホワイトバランス、増減感、高感度NR、シャ<br>ドー補正                                                                                                    |

|      | リサイズ、トリミング(アスペクト比変更可、傾き修正可)、 |
|------|------------------------------|
| 編集機能 | インデックス、動画編集(分割および不要部分消去)、動画フ |
|      | レーム画像JPEG保存、バッファ RAW保存       |

#### カスタマイズ機能

| ユーザーモード         | 最大2件まで登録可                                                                                                    |
|-----------------|----------------------------------------------------------------------------------------------------|
| カスタム<br>ファンクション | 23項目                                                                                                    |
| モードメモリ          | 12項目                                                                                                    |
| 電子ダイヤル          | 露出モード別電子ダイヤルカスタマイズ各種                                                                                          |
| カスタムボタン         | RAW/Fx ボタン(ワンタッチRAW+、露出ブラケット、光学<br>プレビュー、デジタルプレビュー、構図微調整、測距点切替)<br>AF/AE-L ボタン(AF作動1、AF作動2、AFキャンセル、AE<br>ロック) |
| 文字サイズ           | 標準、大きい                                                                                                    |
| ワールドタイム         | 世界75都市に対応(28タイムゾーン)                                                                                           |
| AF微調整           | ±10ステップ、一律調整、個別調整(最大20本まで登録可)                                                                                 |
| 著作権情報           | 「撮影者名」「著作権者名」を画像ファイルに記録                                                                                       |

#### 電源

| 使用電池    | 充電式リチウムイオンバッテリー D-LI109<br>単3形電池ホルダー D-BH109(別売)使用時、単3形電池4本<br>(リチウム電池、ニッケル水素充電池、アルカリ電池)                                                                              |
|---------|----------------------------------------------------------------------------------------------------|
| ACアダプター | ACアダプターキット K-AC128J(別売)                                                                                                    |
| 電池寿命    | <ul> <li>(D-LI109使用時)</li> <li>撮影可能枚数…ストロボ50%発光:約410枚、</li> <li>ストロボ発光なし:約480枚</li> <li>再生時間…約270分</li> <li>※23℃、撮影枚数はCIPA規格に準じた測定条件による目安ですが、使用条件により変わります。</li> </ul> |

#### 外部インターフェイス

| 端子      | USB 2.0 (ハイスピード対応) / AV出力端子、外部レリーズ端子 |
|---------|--------------------------------------|
| USB接続   | MSC/PTP                              |
| ビデオ出力方式 | NTSC/PAL                             |

#### 外形寸法・質量

| 外形寸法 | 約128.5mm (幅) × 96.5mm (高) × 71.5mm (厚) (ホットシュー、<br>操作部を除く) |  |  |  |
|------|------------------------------------------------------------|--|--|--|
| 質量   | 約650g(専用電池、SDカード付き)、約590g(本体のみ)                            |  |  |  |

| 同梱物    | USBケーブル I-USB7、ストラップ O-ST53、充電式リチウム<br>イオンバッテリー D-LI109、専用充電器 D-BC109、ACコード、<br>ソフトウェア(CD-ROM)S-SW128<br><これ以降はカメラに装着状態で出荷><br>アイカップ FR、ホットシューカバー FK、ボディマウントカバー |
|--------|----------------------------------------------------------------------------------------------------|
| ソフトウェア | SILKYPIX Developer Studio 3.0 for PENTAX                                                                                                    |

#### ● 撮影可能枚数と再生時間

バッテリーフル充電時

| バッテリー    | 佑田泪座        |         | ストロボ撮影 |         | 西州時間  |
|----------|-------------|---------|--------|---------|-------|
| N979-    | 使用温度        | 一川又1取京シ | 使用率50% | 使用率100% | 舟王府间  |
| D-I 1109 | <b>23</b> ℃ | 約480枚   | 約410枚  | 約360枚   | 約270分 |
| D EI100  | 0°C         | 約360枚   | 約300枚  | 約250枚   | 約210分 |

撮影枚数(一般撮影、ストロボ使用率50%)はCIPA規格に準じた測定条件、その他については当社の測定条件による目安ですが、使用条件により変わります。

#### ● 記録サイズ別撮影可能枚数の目安

2GBのSDメモリーカード使用時

| 記録サイズ                   |      | RAW/  |       |     |
|-------------------------|------|-------|-------|-----|
| (画素数)                   | ***  | **    | *     | 1   |
| <b>16</b> M (4928×3264) | 214枚 | 379枚  | 749枚  | 76枚 |
| 12m (4224×2816)         | 289枚 | 512枚  | 1007枚 | -   |
| <b>8</b> M (3456×2304)  | 429枚 | 758枚  | 1463枚 | -   |
| 5m (2688×1792)          | 706枚 | 1229枚 | 2363枚 | -   |

撮影可能枚数は、被写体・撮影状況・撮影モード・使用するSDメモリーカード 等により異なります。

# 索引

### 記号

| 「□撮影」メニュー                                  | 75, 248         |
|--------------------------------------------|-----------------|
| 「哈動画」 / ニュー<br>                            | 7, 128, 251     |
| 「▶再生」メニュー                                  | 175, 252        |
| ▲詳細設定」メニュ-                                 | - 204 252       |
| 「Cカスタム」メニュー                                | -               |
|                                            | 78, 253         |
| ▶(冉生)ボタン                                   | 19 21 70        |
| <ul> <li>(グリーン)ボタン</li> </ul>              | 10, 21, 70      |
|                                            | 18              |
| <b>4</b> (ストロボポップア・                        | ップ)             |
| 小ダノ<br>▼(霞出補正)ボタン                          | 19, 69          |
|                                            | 18, 21, 90      |
| ❷標準                                        | 81              |
| 3人物                                        | 81, 82          |
| ▲風景<br>※フクロ                                | 81, 82          |
| ペマクロ<br>36 動休                              | 01, 02<br>81 82 |
| ▲夜景人物                                      | 81, 82          |
| ▲夕景                                        | 81, 82          |
| ◎青空                                        | 81, 82          |
| ₩フォレスト                                     | 81, 82          |
| 個夜景                                        | 82              |
| 協会 新 HDR                                   |                 |
| ばナイトステツノ<br>乳料理                            | 2882<br>دە      |
| コイナ ビー・・・・・・・・・・・・・・・・・・・・・・・・・・・・・・・・・・・・ | _oc             |
| ▲ペジー<br>争キッズ                               |                 |
| <ul> <li>▲サーフ&amp;スノー</li> </ul>           |                 |
| ③逆光シルエット                                   |                 |
| 音キャンドルライト                                  |                 |
| ■ステージライト                                   | 83              |
| <b>血</b> 美術館                               | 83              |
| 詹動画                                        | 130             |

### 数字

| 1 | 画像消去 | 7 | 71 |
|---|------|---|----|
| 1 | 画像表示 |   | 70 |

### Α

| ACアダブター           | 48    |
|-------------------|-------|
| AdobeRGB          | .142  |
| AEロック             | 94    |
| AF.A              | .101  |
| AF.C              | .100  |
| AF.S              | .100  |
| AF/AE-Lボタン19, 99, | , 167 |
| AFカプラー            | 17    |
| AF微調整             | .110  |
| AFフレーム63          | 3, 65 |
| AF補助光             | 63    |
| AF補助光ランプ          | 17    |
| AF補助投光            | .101  |
| AF領域              | .106  |
| AUTO オートピクチャー     |       |
| 62                | 2, 81 |
| AV機器              | .200  |
| Av(絞り優先自動露出)モー    | ード    |
|                   | 87    |
| AWB(ホワイトバランス)     |       |
|                   | .143  |
|                   |       |

# В

| 89  |
|-----|
|     |
| 231 |
| 440 |
|     |

# D

| DNG       | .141 |
|-----------|------|
| DPOF      | .224 |
| D-Range設定 | .149 |

| S | 7 | n |
|---|---|---|
| 2 | 1 | Э |
|   |   |   |

10 付録

| <b>E</b><br>Exif 222                           |
|------------------------------------------------|
| <b>G</b><br>GPS263                             |
| <b>H</b><br>HDR撮影149                           |
| I<br>INFOボタン<br>19, 21, 22, 28, 179<br>ISO感度85 |
| J<br>JPEG                                      |
| L<br>Language/言語                               |

### Μ

| Macintosh        | 228      |
|------------------|----------|
| MENUボタン 20       | , 21, 38 |
| MF(マニュアルフォーカ     | 」ス)      |
|                  | 108      |
| Movie SR         | 129      |
| MSC              | 229      |
| M (マニュアル露出) モ-   | ード       |
|                  |          |
| Ν                |          |
| Ni-MH            | 46       |
| NTSC             | 201      |
|                  | 201      |
| 0                |          |
| <b>OK</b> ボタン19, | 21, 103  |

### R

| RAW               | 141     |
|-------------------|---------|
| <b>RAW/Fx</b> ボタン |         |
| RAW追加保存           | 70, 212 |
| RAW展開             |         |
| RGBヒストグラム         |         |

### S

| SCN (シ  | /ーン) モー     | ・ド82         |
|---------|-------------|--------------|
| SDメモ    | リーカード       | 50, 219      |
| Shake F | Reduction   | 114          |
| SILKYP  | IX Develope | er Studio    |
|         |             | 231          |
| sRGB    |             | 142          |
| Sv(感    | 度優先自動       | 露出)モード<br>97 |
|         |             |              |

### Т

| TAv (シャッター&絞り優先) | 自   |
|------------------|-----|
| 動露出) モード         | .87 |
| TTL位相差検出式        | .99 |
| Tv(シャッター優先自動露出)  | )   |
| モード              | .87 |

#### U

| USB接続   |  |
|---------|--|
| USERモード |  |

#### ۷

VIDEO/PC出力端子 ......200, 230

#### W

| Windows | <br>228 |
|---------|---------|
|         | <br>    |

| カスタマイズ               | 162                                   |
|----------------------|---------------------------------------|
| カスタムイメージ             | 155                                   |
| 「Cカスタム」メニュ           |                                       |
|                      |                                       |
| 画像回転                 |                                       |
| 画像仕上                 |                                       |
| 画像の日勤回転<br>両後モーター    |                                       |
| 画家 ビーク<br>両表数        | 120 1/1                               |
| 画来 <u>気</u><br>今年マーク | 123, 141                              |
| 面面表示                 | 210                                   |
| カラー(デジタルフィ           | ・ ルター)                                |
|                      | 159, 189                              |
| 感度                   | 85                                    |
| 感度優先自動露出モー           | - ド <b>Sv</b>                         |
|                      | 87                                    |
| キー(カスタムイメー           | -ジ)157                                |
| キッズミ                 | 82                                    |
| 逆光シルエット 🕥            | 82                                    |
| キャッチインフォーカ           | コス111                                 |
| キャンドルフィト管            |                                       |
| 独前充立                 |                                       |
| 切り収る<br>記得叱犬         |                                       |
| 記述形式<br>記録サイブ        | 120 1/1                               |
| 記録97ス<br>記録設定        | 128 140                               |
| 記録設定                 | 120, 140<br>( — ジ)                    |
|                      |                                       |
| クイック拡大               | 176                                   |
| クイックビュー              | 64, 212                               |
| クリーニング               |                                       |
| グリーンボタン              | 18, 162                               |
| クロスプロセス登録            | 158                                   |
| クロスプロセス(カス           | ペタムイ                                  |
| メージ)                 | 155                                   |
| クロス(デジタルフィ           | ・ルター)                                 |
| 用っ どち                |                                       |
| 黒 ノふれ                |                                       |
| エルバ (ホワイトハラ          | /ノヘ)<br>143                           |
| ケーブルレリーブ世ュ           | ····································· |
| ノ ノルレラ 入端寸           |                                       |

| n | 01 |
|---|----|
| / | οı |
|   | _  |

| ケルビン 14                                                                                                    | 17                                                                               |
|----------------------------------------------------------------------------------------------------|----------------------------------------------------------------------------------|
| (1) (1) (1) (1) (1) (1) (1) (1) (1) (1)                                                                                                    | 56                                                                               |
| 日 田 政 仁                                                                                                    |                                                                                  |
| 現任地                                                                                                    | J7                                                                               |
| 現像 196, 23                                                                                                    | 31                                                                               |
| 光学プレビュー1 <sup>-</sup>                                                                                                    | 12                                                                               |
| 高感度NR                                                                                                    | 96                                                                               |
| 構図微調整 1                                                                                                    | 53                                                                               |
| 半量比判御シンクロ場影                                                                                                    |                                                                                  |
|                                                                                                    | 40                                                                               |
| (ストロ小)                                                                                                    | 40                                                                               |
| 光量補止                                                                                                    | 58                                                                               |
| コマ速優先10                                                                                                    | 00                                                                               |
| コンティニュアスモード <b>AF.C</b>                                                                                                    |                                                                                  |
|                                                                                                    | 00                                                                               |
|                                                                                                    | าง                                                                               |
|                                                                                                    | <br>                                                                             |
|                                                                                                    | 99                                                                               |
| コントラスト(カスタムイメー                                                                                                    |                                                                                  |
| ジ)1!                                                                                                    | 57                                                                               |
| コントロールパネル 26,3                                                                                                    | 37                                                                               |
|                                                                                                    |                                                                                  |
| · ·                                                                                                    |                                                                                  |
| さ行                                                                                                    |                                                                                  |
| さ行<br>サーフ&スノー 🗞                                                                                                    | 32                                                                               |
| <b>さ行</b><br>サーフ&スノー Soo                                                                                                    | 32<br>70                                                                         |
| <b>さ行</b><br>サーフ&スノー <b>る</b>                                                                                                    | 32<br>70<br>77                                                                   |
| <b>さ行</b><br>サーフ&スノー So                                                                                                    | 32<br>70<br>77                                                                   |
| <b>さ行</b><br>サーフ&スノー So                                                                                                    | 32<br>70<br>77<br>28                                                             |
| <b>さ行</b><br>サーフ&スノー So                                                                                                    | 32<br>70<br>77<br>28                                                             |
| <b>さ行</b><br>サーフ&スノー Solar                                                                                                    | 82<br>70<br>77<br>28<br>70                                                       |
| <ul> <li>さ行</li> <li>サーフ&amp;スノー S</li> <li>再生</li> <li>再生時間</li> <li>二</li> <li>二</li> <li>再生情報表示選択</li> <li>二</li> <li>二</li> <li>(再生) ボタン</li> <li></li></ul>                                                                                                    | 32<br>70<br>77<br>28<br>70<br>52                                                 |
| <ul> <li>さ行</li> <li>サーフ&amp;スノー Solution</li> <li>再生</li> <li>再生時間</li> <li>22</li> <li>再生情報表示選択</li> <li>正 (再生) ボタン</li> <li></li></ul>                                                                                                    | 82<br>70<br>77<br>28<br>70<br>52                                                 |
| さ行<br>サーフ&スノー  ●                                                                                                    | 32<br>70<br>77<br>28<br>70<br>52<br>51                                           |
| さ行<br>サーフ&スノー  ふ                                                                                                    | 32<br>70<br>77<br>28<br>70<br>52<br>51<br>57                                     |
| <b>さ行</b><br>サーフ&スノー <sup>●</sup>                                                                                                    | 32<br>70<br>77<br>28<br>70<br>52<br>51<br>57<br>77                               |
| <b>さ行</b><br>サーフ&スノー Solution State State | 32<br>70<br>77<br>28<br>70<br>52<br>51<br>57<br>77<br>22                         |
| <ul> <li>さ行</li> <li>サーフ&amp;スノー <sup>●</sup></li></ul>                                                                                                    | 32<br>70<br>77<br>28<br>70<br>52<br>51<br>57<br>77<br>22<br>22                   |
| <b>さ行</b><br>サーフ&スノー <sup>●</sup>                                                                                                    | 32<br>70<br>77<br>28<br>70<br>52<br>51<br>57<br>77<br>22<br>22<br>22             |
| <b>さ行</b><br>サーフ&スノー <sup>●</sup>                                                                                                    | 82<br>70<br>77<br>28<br>70<br>52<br>51<br>57<br>77<br>22<br>22<br>22<br>22<br>22 |
| <b>さ行</b><br>サーフ&スノー <sup>●</sup>                                                                                                    | 32<br>70<br>77<br>28<br>70<br>52<br>51<br>57<br>77<br>22<br>22<br>22<br>27<br>22 |
| <b>さ行</b><br>サーフ&スノー <sup>●</sup>                                                                                                    | 32<br>70<br>77<br>28<br>70<br>52<br>51<br>57<br>77<br>22<br>27<br>22<br>79       |
| <b>さ行</b><br>サーフ&スノー <sup>●</sup>                                                                                                    | 82<br>70<br>77<br>28<br>70<br>52<br>51<br>57<br>77<br>22<br>27<br>22<br>79<br>48 |

三脚ねじ穴 ......17 シーンモード SCN ...... 82

シェーディング(デジタルフィ ルター) ...... 159, 189

| 自動水平補正116             |  |
|-----------------------|--|
| 自動発光66                |  |
| 視度調整54                |  |
| 視度調整レバー17,54          |  |
| 絞り優先自動露出モード <b>Av</b> |  |
| 87                    |  |
| 絞りリング付きレンズ259         |  |
| シャープネス(カスタムイメー        |  |
| ジ)157                 |  |
| シャッター&絞り優先自動露出        |  |
| モード <b>TAv</b>        |  |
| シャッターボタン 18, 21, 63   |  |
| シャッター優先自動露出モード        |  |
| Tv                    |  |
| シャドー補正 148            |  |
| +字≠- (▲▼◀▶)           |  |
|                       |  |
| 充雷 43                 |  |
| 出力方式 201              |  |
| 什様 272                |  |
| 消去 71 184             |  |
| □ (消去) ボタン            |  |
|                       |  |
| 詳細情報表示 29             |  |
| 「く詳細設定」メニュー           |  |
|                       |  |
| <b>隹</b> 点距離入力 258    |  |
| 情報表示                  |  |
| 初期化                   |  |
| 初期設定                  |  |
| 白とび                   |  |
| 白とび黒つぶれ警告             |  |
|                       |  |
| シングルモード <b>AF.S</b>   |  |
| 人物乳                   |  |
| 人物 (カスタムイメージ) …155    |  |
| 水彩画(デジタルフィルター)        |  |
|                       |  |
| スーパーインポーズ             |  |
|                       |  |
|                       |  |

色相(カスタムイメージ)….157 

| ズームレンズ<br>ステージライト            | 63<br>83  |
|------------------------------|-----------|
| ステータススクリーン                   | 23        |
| ストラップ                        | 42        |
|                              | , 235     |
|                              | 68        |
| <b>そ</b> (ストロホホッノアッノ)<br>ギャン | 0 60      |
| - ホタン                        | 9,09<br>) |
|                              | . 143     |
| スピーカー                        | 17        |
| スポット測光                       | 95        |
| スポット(コントラストAF)               |           |
|                              | . 104     |
| スライドショウ                      | . 181     |
| スリム(デジタルフィルター                | -)        |
|                              | . 190     |
| スローシンクロ                      | , 236     |
|                              | 1,48      |
| 設正豆球                         | 108       |
| セルフタイマーランプ 17                | . 117     |
| セルクライマ ランク … 17              | 103       |
| セレクト (コントラストAF)              | . 100     |
|                              | . 104     |
| 全画像消去                        | . 186     |
| センサークリーニング                   |           |
|                              | . 261     |
| 選択消去                         | . 184     |
| 増減感                          | . 197     |
| 操作ガイド                        | 32        |
| 像面位置マーク                      | 17        |
| 測距点                          | . 102     |
| 測元ダイマー                       | 95        |
| 測元力式                         | 95        |
| パフトウェア 218                   | 239       |
| ソフト(デジタルフィルター                | -)        |
|                              | . 190     |
|                              |           |

| た行                                       |
|------------------------------------------|
| ダイナミックレンジ                                |
| 148                                      |
| 太陽光(ホワイトバランス)                            |
|                                          |
| ダイレクトキー36, 74, 248                       |
| 多重露出                                     |
| タストリムーバル                                 |
| 多灯 撮影 (ストロホ)                             |
| 「「「「」」、「」、「」、「」、「」、「」、「」、「」、「」、「」、「」、「」、 |
| 中天里只测元                                   |
| 天时间路几09<br>掴缶(カフクムイメージ) 157              |
| 調E (ガバノム) ジノ 137<br>「長秋時NR 98            |
| 著作権者名 222                                |
| 追尾 (コントラストAF)104                         |
| ディストーション                                 |
| デジタルフィルター159, 189                        |
| デジタルプレビュー113                             |
| デッサン(デジタルフィルター)                          |
|                                          |
| 手ぶれ補正114,129                             |
| 電源55                                     |
| 電源レバー18, 21, 55                          |
| 電子音                                      |
| 電子コンパス                                   |
| 電子水準器                                    |
| 電子ダイヤル                                   |
| 虹达モート                                    |
| 入 冲 旗 影                                  |
| 電池の種類 214                                |
| も心の怪気                                    |
| フィルター) 159,189                           |
| 動画                                       |
| 動画再生                                     |
| 動画編集136                                  |
| 「曾動画」メニュー                                |
| 77, 128, 251                             |
| 動体 🛰81, 82                               |
| 都市名209                                   |

| S | О | S |
|---|---|---|
| / | o | a |
|   | - | - |

| ドライブモード      | 74  |
|--------------|-----|
| ドラマチックアート(デジ | ジタル |
| フィルター)       | 189 |
| トリミング        | 188 |
| 曇天(ホワイトバランス) | 143 |

### な行

| 内蔵ストロボ60        | ô |
|-----------------|---|
| ナイトスナップ 😘 82    | 2 |
| ナチュラル(カスタムイメージ) |   |
|                 | 5 |
| 夏時間57,20        | 7 |
| 日時設定58          | 8 |
| ニッケル水素充電池40     | 6 |
| ネガポジ反転(デジタルフィル  |   |
| ター)159, 189     | 9 |
| ノイズリダクション       | 6 |

### は行

| バージョン情報<br>ハイコントラスト(デジタル | 218<br>⁄   |
|--------------------------|------------|
| フィルター)159,<br>配色         | 189<br>210 |
| ハイスピードシンクロモード            | :          |
| (ストロボ)<br>ハイダイナミックレンジ撮影  | 241        |
|                          | 149        |
| ハイライト補正                  | 148        |
| 倍率色収差<br>白執灯(ホワイトバランス)   | 151        |
|                          | 143        |
| パステル(デジタルフィルタ            | ·)         |
|                          | 190        |
| パソコン                     | 227        |
| バッテリー                    | 43         |
| バルブ撮影                    | 89         |
| 日陰(ホワイトバランス)…            | 143        |
| ピクセルマッピング                | 213        |
| 美術館 <b>血</b>             | 83         |
| ヒストグラム表示                 |            |
|                          | 212        |
| 日付を入れる                   | 225        |
|                          |            |

| ヒナオ'                                                                                                    | 200         |
|----------------------------------------------------------------------------------------------------|-------------|
| 表示言語                                                                                                    | 56          |
| 標準♥                                                                                                    | 81          |
| 標準情報表示                                                                                                    | 28          |
| ピント合わせ                                                                                                    | 99          |
| ピント合わせ位置                                                                                                    | 102         |
| ピントリング                                                                                                    | 108         |
| ファームウェア                                                                                                    | 218         |
| ファイルNo                                                                                                    | 216         |
| ファイルフォーマット                                                                                                    | 141         |
|                                                                                                    | 142         |
| ノアインシャーノネス(刀.                                                                                                    | <b>人少</b>   |
| ムイメーン)                                                                                                    | 15/         |
| $\gamma \gamma \gamma \gamma \gamma \gamma \gamma \gamma \gamma \gamma \gamma \gamma \gamma \gamma \gamma \gamma \gamma \gamma \gamma $ | 53, 54      |
| 7 - 7 - 7 - 7 - 7 - 7 - 7 - 7 - 7 - 7 -                                                                                                 | 100         |
| フィルター加丁                                                                                                    | 150         |
| フィルター効果(カスタム                                                                                                    | … 100<br>イ  |
| メージ)                                                                                                    | 157         |
| 風暑▲ 8                                                                                                    | 31.82       |
| 風景 (カスタムイメージ).                                                                                                    | 155         |
| フォーカスアシスト                                                                                                    | 109         |
| フォーカスモード                                                                                                    | 99          |
| フォーカスモードレバー                                                                                                    |             |
| 1                                                                                                    | 19, 63      |
| フォーカス優先                                                                                                    | 100         |
| フォーカスロック                                                                                                    | 63          |
| フォーマット                                                                                                    | 219         |
| フォルダー作成                                                                                                    | 221         |
| フォルダー表示                                                                                                    | 178         |
| フォルダー名                                                                                                    | 221         |
|                                                                                                    | 31, 82      |
| 複数画像表示                                                                                                    | 179         |
| 付属ソノトリエア                                                                                                    | 231         |
| 1) 馮品                                                                                                    | 10          |
| ノフソット 仮刻                                                                                                    | 91<br>25    |
| ノリツカー(15)減<br>塩川恒設空                                                                                                    | 22<br>150   |
| 1派ッ11111111111111111111111111111111111                                                                                                  | 150<br>∧224 |
| フリームレート                                                                                                    | 120         |
| プレビュー                                                                                                    | 129<br>112  |
|                                                                                                    | 🧲           |

|                                              | . 220                            |
|----------------------------------------------|----------------------------------|
| フロクラム目動露出モードト                                | ,<br>87                          |
| 分割測光                                         | 95                               |
| ベースメイク(デジタルフィ                                | ィル                               |
| ター)<br>ペット▲                                  | . 190                            |
| 、 () [ ▲                                     | 02                               |
| ポスタリゼーション(デジタ                                | ッル                               |
| フィルター)                                       | . 190                            |
| ホットシュー                                       | . 165                            |
| ポップチューン(カスタムイ                                | ſ                                |
| メージ)                                         | . 155                            |
| ホティマワントカハー<br>ほのか(カスタムイメージ)                  | 52                               |
|                                              | . 155                            |
| ホワイトバランス                                     | . 143                            |
| ま行                                           |                                  |
| マイク                                          | 17                               |
| マウント指標1 前電スダイヤル (小い) 1                       | 7,53                             |
| 前電丁ダイ (70 (3▲3)… )<br>マクロ考8                  | 9, 21<br>1. 82                   |
| マット面                                         | . 108                            |
| マニュアルWB登録                                    | . 146                            |
| マーユアルノオーカス MF                                | . 108                            |
| マニュアルホワイトバランス                                | ζ                                |
|                                              | . 145                            |
| マニュアル露出モードM                                  | 87                               |
| ミニチュア(デジタルフィノ                                | €.<br>∕                          |
| ター)                                          | . 190                            |
| 雅(MIYABI)(カスタムイメ<br>ジ)                       | 155                              |
| //                                           | . 100                            |
| ミラー                                          | 17                               |
| ミラー<br>ミレッド                                  | 17<br>. 147                      |
| ミラー<br>ミレッド<br>メニューの操作                       | 17<br>. 147<br>38                |
| ミラー<br>ミレッド<br>メニューの操作<br>メニューの表示<br>メモリーカード | 17<br>. 147<br>38<br>. 213<br>50 |

| モードダイヤル<br>モードメモリ | 19, 80      |
|-------------------|-------------|
| 目的地               | 207         |
| 文字サイズ             |             |
| モノトーン(カスタムイ)      | メージ)<br>155 |
| モノトーン(デジタル        |             |
| フィルター)            | 189         |

### や行

| 夜景 🗿    | 82     |
|---------|--------|
| 夜景HDR 🌆 | 82     |
| 夜景人物 省  | 81, 82 |
| 夕景 🚢    | 81, 82 |
| ユーザー登録  |        |
|         |        |

#### ら行

| ライトプロテクト      | 6        |
|---------------|----------|
| ライブビュー        |          |
| ■/☆ (ライブド     | (        |
| ボタン           | 10 2/ 65 |
| 小ノノ<br>11サイクリ |          |
| リリイクル         |          |
| リサイス          |          |
| リセット          | 217      |
| リチウム電池        | 46       |
| リバーサルフィノ      | レム(カスタム  |
| イメージ)         | 155      |
| リモコン          | 119      |
| リモコン受光部       | 17, 120  |
| 料理11          |          |
| レトロ(デジタ)      | レフィルター)  |
|               |          |
| レリーブ          | 64       |
| レリーブ厚生        | +0       |
| レリース度元        |          |
| レノス           |          |
| レノス情報接只       |          |
| レンズ取り外し       | マタン      |
|               |          |
| レンズ補正         | 151      |
| レンズマウントナ      | コバー52    |
| 連続再生          |          |
| 連続撮影          |          |
|               |          |

| 録音レベル        | 129        |
|--------------|------------|
| 露出           | 85         |
| 露出記憶         |            |
| 露出設定         | 128        |
| 露出ブラケット      |            |
| 露出補正         | 90         |
| ☑ (露出補正) ボタン |            |
|              | 18, 21, 90 |
| 露出モード        | 84, 87     |

### わ行

| ワールドタイム     | 207     |
|-------------|---------|
| 歪曲収差        | 151     |
| ワイヤレスモード    | 66, 242 |
| ワンタッチRAW+   | 166     |
| ワンプッシュブラケット | 93      |

# アフターサービスについて

- 本製品が万一故障した場合は、ご購入日から満1年間無料修理いたしますので、お買い上げ店か使用説明書に記載されている当社サービス窓口にお申し出ください。修理をお急ぎの場合は、当社のサービス窓口に直接お持ちください。修理品ご送付の際は、輸送中の衝撃に耐えられるようしっかり梱包し、発送や受け取りの記録が残る宅配便などをご利用ください。不良見本のサンプルや故障内容の正確なメモを添付していただけると原因分析に役立ちます。
- 2. 保証期間中[ご購入後1年間]は、保証書[販売店印および購入年月日が記入されているもの]をご提示ください。保証書がないと保証期間中でも修理が有料になります。なお、販売店または当社サービス窓口へお届けいただく諸費用はお客様にてご負担願います。また、販売店と当社間の運賃諸掛りにつきましても、輸送方法によっては一部ご負担いただく場合があります。
- 3. 次の場合は、保証期間中でも無料修理の対象にはなりません。
  - 使用上の誤り(使用説明書記載以外の誤操作等)により生じた故障。
  - 当社の指定するサービス機関以外で行われた修理・改造・分解による故障。
  - 火災・天災・地変等による故障。
  - 保管上の不備(高温多湿の場所、防虫剤や有害薬品がある場所での 保管等)や手入れの不備(本体内部に砂・ほこり・液体かぶり等) による故障。
  - 修理ご依頼の際に保証書のご提示、添付がない場合。
  - お買い上げ販売店名や購入日等の記載がない場合ならびに記載事項を訂正された場合。
- 4. 保証期間以降の修理は有料修理とさせていただきます。なお、その際の運賃諸掛りにつきましてもお客様のご負担とさせていただきます。
- 5. 本製品の補修用性能部品は、製造打ち切り後5年間を目安に保有しております。従って本期間中は原則として修理をお受けいたします。なお、期間以後であっても修理可能の場合もありますので、当社サービス窓口にお問い合わせください。
- 6. 海外でご使用になる場合は、国際保証書をお持ちください。国際保証 書は、お持ちの保証書と交換に発行いたしますので、使用説明書記載 のお客様窓口にご持参またはご送付ください。[保証期間中のみ有効]
- 7. 保証内容に関して、詳しくは保証書をご覧ください。
メモ

メモ

# ペンタックスファミリーのご案内

ペンタックス製品をご愛用の方なら、どなたでも入会できる全国的な写真クラブで す。

ペンタックスファミリーは、たくさんの会員特典や楽しいイベントであなたのフォ トライフをバックアップ!あなたもペンタックスファミリーで、すばらしい写真の 世界をお楽しみください。

詳しくは、下記ホームページをご覧いただくか、Pentax Family事務局までお問い合わせください。

ペンタックスファミリーホームページ http://pentax.jp/family/

 Pentax Family事務局
 TEL 03-3580-2060
 FAX 03-3580-2065

 〒100-0014
 東京都千代田区永田町1-11-1
 三宅坂ビル2階

 営業時間
 9:00~17:00(土・日・祝日、弊社休業日を除く)

## ペンタックスホームページアドレス

http://www.pentax.jp/

### 本製品に関するお問い合わせ http://www.pentax.jp/japan/support/

#### PENTAX お客様相談センター

**ナビダイヤル 0570-001323** (市内通話料金でご利用いただけます。)

ナビダイヤルをご利用いただけない場合は、下記の電話番号をご利用ください。

TEL 03-3960-5705 (代) FAX 03-3960-4976

営業時間 9:00~18:00(平日) 10:00~17:00(土・日・祝日) (年末年始、ビル点検日を除く)

### 修理に関するお問い合わせ http://www.pentax.jp/japan/support/repair.html

**PENTAX 東京サービスセンター** 〒174-0041 東京都板橋区舟渡1-12-11 ヘリオス II ビル3階 営業時間 9:00~17:30 (土・日・祝日、弊社休業日を除く)

**PENTAX 大阪サービスセンター** 〒542-0081 大阪府大阪市中央区南船場1-17-9パールビル2階 営業時間 9:00~17:00(土・日・祝日、弊社休業日を除く)

ペンタックスピックアップリペアサービス フリーダイヤル 0120-97-0405 全国(離島など、一部の地域を除く)どこからでも電話一本でペンタックス指定の宅配業 者がお客様ご指定の日時・場所に梱包資材を持って不具合品を引き取りにお伺いし、専門 修理スタッフが修理を行って、お客様ご指定の場所に完成品をお届けするサービスです。 (全国一律料金)※弊社修理受付後のお問い合わせは、東京サービスセンターにて承ります。 受付時間 8:00~21:00(平日)9:00~18:00(土・日・祝日・年末年始)

## ショールーム・ギャラリー・修理受付

ペンタックスフォーラム 〒163-0690 東京都新宿区西新宿1-25-1 新宿センタービルMB(中地下1階) 営業時間 10:30~18:30(毎週火曜日、年末年始、ビル点検日を除く)

ペンタックスリコーイメージング株式会社 〒 174-8639 東京都板橋区前野町 2-35-7

☆仕様および外観の一部を予告なく変更することがあります。 58264